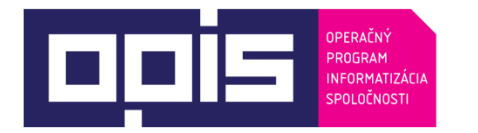

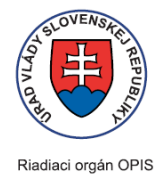

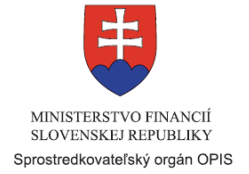

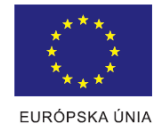

Tvoríme vedomostnú spoločnosť

Spolufinancované z Európskeho fondu regionálneho rozvoja

## Používateľská príručka elektronických služieb

| Názov projektu:                                          | Elektronické služby centrálneho elektronického priečinka                                                                                                    |
|----------------------------------------------------------|----------------------------------------------------------------------------------------------------|
| Stručný popis prínosov projektu<br>(marketingový súhrn): | Hlavným cieľom vytvorenia centrálneho elektronického priečinka IS CEP je<br>urýchliť a zjednodušiť informačné procesy medzi obchodnou komunitou a<br>štátom a priniesť prospech všetkým stranám zapojeným do cezhraničného<br>obchodu. |
| Verzia dokumentu:                                        | 1.6                                                                                                    |

## Obsah

| 1. | Úvo   |                                                                                             | 3  |
|----|-------|---------------------------------------------------------------------------------------------|----|
| 2. | Preh  | ľad skratiek a základných pojmov                                                            | 3  |
| 3. | Preh  | ľad symbolov                                                                                | 3  |
| 4. | Zozr  | nam elektronických služieb dostupných občanovi a podnikateľovi                              | 4  |
| 5. | Začí  | name                                                                                        | 5  |
| 6. | Popi  | s jednotlivých služieb                                                                      | 7  |
| 6  | 6.1.  | Informovanie o podmienkach realizácie zahraničnoobchodnej transakcie                        | 7  |
| 6  | 5.2.  | Podávanie colného vyhlásenia pri dovoze tovaru                                              | 13 |
| 6  | 5.3.  | Podávanie colného vyhlásenia pri vývoze tovaru                                              | 23 |
| 6  | 6.4.  | Podávanie colného vyhlásenia pri tranzite tovaru                                            | 33 |
| 6  | 6.5.  | Podávanie predbežného colného vyhlásenia pri dovoze tovaru                                  | 43 |
| 6  | 6.6.  | Informovanie sa o stave colného konania                                                     | 54 |
| 6  | 6.7.  | Podávanie žiadosti o vydanie licencie pre realizáciu zahraničnoobchodných transakcií        | 60 |
| 6  | 6.8.  | Informovanie sa o stave konania pri vydávaní licencie pre zahraničnoobchodnú transakciu     | 76 |
| 6  | 5.9.  | Informovanie sa o vydaných licenciách pre zahraničnoobchodné transakcie                     | 84 |
| 6  | 6.10. | Získavanie štatistických prehľadov o zahraničnoobchodných transakciách                      | 87 |
| 6  | 5.11. | Registrovanie v informačnom systéme Centrálny elektronický priečinok                        | 89 |
| 6  | 5.12. | Hodnotenie spokojnosti používateľov s informačným systémom Centrálny elektronický priečinok | 93 |
| 7. | Kont  | aktujte nás                                                                                 | 96 |

# 1. Úvod

| Motivácia a základné informácie | Z pohľadu obchodnej verejnosti pokrýva IS CEP procesy týkajúce sa okruhu životnej situácie Podnikanie a Financie a životnej situácie Clá.                                                                                                    |
|---------------------------------|----------------------------------------------------------------------------------------------------|
|                                 | Z pohľadu zapojených organizácií pokrýva IS CEP úsek verejnej správy Colníctvo.                                                                                                    |
|                                 | Prevádzkovateľom IS CEP je Finančné riaditeľstvo SR.                                                                                                    |
|                                 | Hlavným cieľom vytvorenia IS CEP je urýchliť a zjednodušiť informačné procesy medzi obchodnou komunitou a štátom a priniesť prospech všetkým stranám zapojeným do cezhraničného obchodu.                                                                                                    |
|                                 | <ul> <li>V rámci procesov zahraničnoobchodnej transakcie vystupujú 3 hlavné subjekty reprezentujúce jednotlivé strany v zahraničnom obchode</li> <li>Obchodník ako zástupca obchodnej komunity, ktorého cieľom je zrealizovať ZOT pre naplnenie svojich obchodných cieľov</li> <li>Orgán štátnej správy ako autorita vydávajúca licencie nutné k zabezpečeniu podmienok pre realizáciu ZOT</li> <li>Finančná správa ako autorita vydávajúca rozhodnutie pri realizácii ZOT</li> </ul> |
|                                 | IS CEP predstavuje centrálne miesto, ktoré umožňuje elektronickú komunikáciu medzi obchodnou verejnosťou a orgánmi verejnej moci v rámci procesov zahraničnoobchodnej transakcie.                                                                                                    |

# 2. Prehľad skratiek a základných pojmov

| Prehľad<br>pojmov | skratiek | a základných | ZOT – zahraničnoobchodná transakcia<br>CEP – centrálny elektronický priečinok<br>KEP – kvalifikovaný elektronický podpis<br>CV – colné vyhlásenie |
|-------------------|----------|--------------|----------------------------------------------------------------------------------------------------|
|                   |          |              | WDO - CEP Workdesk obchodníka                                                                                                    |

# 3. Prehľad symbolov

| Prehľad symbolov | Prehľad symbolov použitých v príručke týkajúcich sa ovládacích prvkov stránky portálu CEP a CEP Workdesk obchodníka sú dostupné v príručkách v PDF, alebo v elektronických verziách príručiek na stránke <u>https://www.cep.financnasprava.sk/sk/prirucky</u> |
|------------------|----------------------------------------------------------------------------------------------------|
|                  | lde o príručky Infodesk a WDO.                                                                                                    |

# 4. Zoznam elektronických služieb dostupných občanovi a podnikateľovi

| Zoznam elektronických služieb | Získanie základných informácií                                                                                      |
|-------------------------------|----------------------------------------------------------------------------------------------------|
| ,                             | 1. Informovanie o podmienkach realizácie zahraničnoobchodnej transakcie                                             |
|                               | Realizácie zahraničnoobchodnej transakcie                                                                           |
|                               | <ol><li>Podávanie colného vyhlásenia pri dovoze tovaru</li></ol>                                                    |
|                               | <ol> <li>Podávanie colného vyhlásenia pri vývoze tovaru</li> </ol>                                                  |
|                               | 4. Podávanie colného vyhlásenia pri tranzite tovaru                                                                 |
|                               | <ol><li>Podávanie predbežného colného vyhlásenia pri dovoze tovaru</li></ol>                                        |
|                               | 6. Informovanie sa o stave colného konania                                                                          |
|                               | Licencie pre realizáciu zahraničnoobchodných transakcií                                                             |
|                               | 7. Podávanie žiadosti o vydanie licencie pre realizáciu                                                             |
|                               | zahraničnoobchodných transakcií                                                                                     |
|                               | 8. Informovanie sa o stave konania pri vydávaní licencie pre                                                        |
|                               | zahraničnoobchodnú transakciu                                                                                       |
|                               | <ol> <li>Informovanie sa o vydaných licenciách pre zahraničnoobchodné<br/>transakcie</li> </ol>                     |
|                               | Štatistika                                                                                                    |
|                               | 10. Získavanie štatistických prehľadov o zahraničnoobchodných transakciách                                          |
|                               | Registrácia používateľov systému                                                                                    |
|                               | 11. Registrovanie v informačnom systéme Centrálny elektronický priečinok                                            |
|                               | Hodnotenie systému                                                                                                  |
|                               | <ol> <li>Hodnotenie spokojnosti používateľov s informačným systémom<br/>Centrálny elektronický priečinok</li> </ol> |

# 5. Začíname

| Začíname | Hlavná (titulná) stránka portálu CEP                                                                                                    |
|----------|----------------------------------------------------------------------------------------------------|
|          | nttps://www.cep.financnasprava.sk/sk/tituina-stranka                                                                                                    |
|          | CENTRÁLNY       Elextración de premédiá       Faq. Kontakty       Premédiá       Faq. Kontakty       Registracia         PriléCinox       PriléCinox       Premédiá       Faq. Kontakty       Premédiá       Faq. Kontakty       PriléCinox                                                                                                    |
|          | Cheem näjsfQ                                                                                                    |
|          | Obrázok: Úvodná obrazovka titulnej stránky portálu CEP a umiestnenie tlačidla "Prihlásenie"                                                                                                    |
|          | Úvodná obrazovka pre prihlásenie sa do portálu CEP:                                                                                                    |
|          | Obchodníci Orgány verejnej moci                                                                                                    |
|          | O projekte                                                                                                    |
|          | Projekt Centrálneho elektronického priečinka (CEP) je slovenskou realizáciou medzinárodného konceptu "Single Window" (jednotné miesto pre agendy<br>zahraničného obchodu), ktorý má umožniť všetkým stranám zapojeným v medzinárodnom obchode a preprave <b>podať a vybaviť štandardizované</b><br>informácie a dokumenty v jedinom vstupnom bode, a splniť tak všetky požiadavky súvisiace s dovozom, vývozom a tranzitom. Základným<br>nástrojom na dosiahnutie tohto stavu je vybudovanie plne integrovaného informačného systému CEP. |
|          | Obrázok: Úvodná obrazovka po stlačení tlačidla "Prihlásenie"                                                                                                    |
|          | Príručka popisuje spôsob využívania elektronických služieb dostupných občanovi a podnikateľovi, časť portálu "Obchodníci".                                                                                                    |
|          | Obchodníci                                                                                                    |
|          | Spôsob prihlásenia                                                                                                    |
|          | Identifikátor a heslo                                                                                                    |
|          | Kvalifikovaný elektronický podpis (KEP)                                                                                                    |
|          | Spat                                                                                                    |
|          | Obrázok: Možné spôsoby prihlásenie sa do portálu CEP                                                                                                    |
|          | Elektronické služby pre obchodníka sú dostupné prostredníctvom typu<br>autentifikácie:                                                                                                    |
|          | 1) Identifikátor a heslo                                                                                                    |
|          | <ol> <li>Kvalifikovaný elektronický podpis (KEP) – pri realizácii prihlásenia týmto spôsobom<br/>bude požadované podpísanie elektronického dokumentu pre prihlásenie<br/>kvalifikovaným certifikátom.</li> </ol>                                                                                                    |
|          | <b>Po prihlásení</b> do portálu CEP je ponúknutý používateľovi na výber subjekt s ktorým chce pracovať. Ak má používateľ oprávnenie pracovať len s jedným subjektom je mu priamo zobrazená obrazovka <b>CEP Workdesk obchodníka.</b>                                                                                                    |

|                                                                                                    |                                                                                                    | A                                                                                                    | GREXIM, s.r.o. Výber subjektu                                                                                                    |
|----------------------------------------------------------------------------------------------------|----------------------------------------------------------------------------------------------------|----------------------------------------------------------------------------------------------------|----------------------------------------------------------------------------------------------------|
| História komunikácie<br>Odoslané podania k přilohám<br>colných vyhláseni<br>Odoslané podania eIDAS<br>Odoslané podania eIDAS k prílohám<br>colných vyhláseni<br>Prijaté zásielky<br>Prijaté zásielky prílohám colných<br>vyhláseni | Schránka prijatých správ<br>Správy                                                                                   | ZOT a licencie<br>Zahranično-obchodné transakcie<br>(Zahranično-obchodné transakcie<br>Učencie<br>Výmery | Príprava podaní<br>Katalóg formulárov<br>Rozpracované podania<br>Dokumenty na opakované použitie<br>Pridat dokument na opakované<br>použitie |
| Prehľad za obdobie od 23.02.2<br>Počet posledných správ:<br>Počet licencií pred ukončením doby<br>Posledné správy:                                                                                                    | 020<br>0 Počet vystavených platobných<br>platnosti: 0 Počet prijatých zásielok:                                      | n výmerov: 0<br>0                                                                                        | Pomoc<br>Prieskum spokojnosti<br>Nápoveda<br>Elektronická verzia<br>PDP verzia                                                               |
| Obrázok: CEP Workde                                                                                                    | sk obchodníka (WDO)                                                                                                  |                                                                                                    |                                                                                                    |
| Bližšie informácie<br>používateľská príruči<br>https://www.cep.finar<br>Podporované webo<br>Internet Exp<br>Mozilla Firef<br>Microsoft Eco                                                                                         | k používaniu CEP<br>ka dostupná v PDF ve<br>nonasprava.sk/sk/priru<br>vé prehliadače:<br>lorer 11<br>fox 54.0<br>dge | Workdesk obchoc<br>erzií, alebo v elektron<br><u>cky</u> .                                               | lníka (WDO) obsahuje<br>ickej verzií pre na stránke                                                                                          |
|                                                                                                    | vania elektronických j                                                                                               | podaní vyžadujú tvor                                                                                     | hu KED io potrobné mať                                                                                                    |
| nainštalovaný kompo                                                                                                    | nent D.Signer-XadES                                                                                                  | na klientskom PC.                                                                                        | ou iter, je poliebile illat                                                                                                    |
| Bližšie informácie sú<br>https://www.cep.finar                                                                                                    | i dostupné na portáli<br>ncnasprava.sk/sk/ako-                                                                       | CEP v časti <b>Techni</b><br>pouzivat-cep/technicl                                                       | <b>cké požiadavky</b> na linke<br><u>ke-poziadavky</u> .                                                                                     |
| Pre elektronickú kon<br>elektronického podp<br>vytváranie KEP (<br>pouzivat-cep/nastroj-                                                                                                    | nunikáciu sú nevyhnu<br>isu (KEP), ktoré je<br>podpisovač) na linl<br>na-vytvaranie-zep-poc                          | tné prostriedky na v<br>možné nájsť na p<br>ke <u>https://www.cep.</u><br><u>1</u> .                     | vytváranie kvalifikovaného<br>ortáli v časti <b>Nástroj na</b><br>financnasprava.sk/sk/ako-                                                  |
| <b>Spôsob podpisova</b><br>pre Infodesk a CEP<br>v elektronickej verzii                                                                                                    | nia podaní prostredn<br>Workdesk obchodní<br>na stránke <u>https://www</u>                                           | í <b>ctvom KEP</b> je deta<br>ka (WDO), ktoré sú<br>v.cep.financnasprava                                 | ilne uvedený v príručkách<br>i dostupné v PDF, alebo<br>i <u>.sk/sk/prirucky</u> .                                                           |

# 6. Popis jednotlivých služieb

## 6.1. Informovanie o podmienkach realizácie zahraničnoobchodnej transakcie

| 6.1 Názov                                                 |                                                                                                    |
|-----------------------------------------------------------|----------------------------------------------------------------------------------------------------|
| elektronickej služby:                                     | Informovanie o podmienkach realizácie zahraničnoobchodnej transakcie                                                                                                    |
| 6.2 Používatelia<br>elektronickej služby:                 | <ul> <li>občan (G2C),</li> <li>podnikateľ (G2B)</li> </ul>                                                                                                    |
| 6.3 Možnosti prístupu<br>k službe:                        | Predmetná služba je aj verejne dostupná, to znamená, že pre prístup k službe nie je potrebné autentifikovať sa na webovom sídle finančnej správy CEP.                                                                                                    |
|                                                           | <u>Navigácia k službe:</u><br>Titulná stránka<br>➢ Obchodníci<br>➢ InfoDesk                                                                                                    |
|                                                           | <u>URL adresa služby:</u><br>https://www.cep.financnasprava.sk/sk/cep-infodesk/vyhladavanie-opatreni                                                                                                    |
|                                                           | Služba je dostupná od 15.12.2014                                                                                                    |
| 6.4 Odkaz na video<br>príp. audio návod:                  |                                                                                                    |
| 6.5 Stručný popis<br>a zoznam krokov<br>vybavenia služby: | Služba poskytuje informácie o podmienkach realizácie zahraničnoobchodnej transakcie (ďalej len "ZOT") (dovoz, vývoz, tranzit).                                                                                                    |
|                                                           | V rámci vyhľadávania informácií prostredníctvom tejto služby o podmienkach realizácie ZOT, portál ponúka modul InfoDesk, ktorý umožňuje používateľovi interaktívne zadávať atribúty zamýšľanej ZOT, na základe ktorých systém vyhľadá a zobrazí príslušné informácie o podmienkach realizácie ZOT. |
|                                                           | Atribútom ZOT sú základné informácie o komodite - druh tovaru; krajina, s ktorou sa realizuje obchod; pôvod tovaru; krajina určenia; množstvo tovaru; hodnota tovaru a plánovaný termín uskutočnenia ZOT.                                                                                          |
|                                                           | Samotné vyhľadávanie prebieha nasledovne:                                                                                                    |
|                                                           | <ol> <li>Používateľ v hlavnom menu klikne na možnosť "Vyhľadávanie opatrení" pre<br/>realizáciu ZOT.</li> </ol>                                                                                                    |
|                                                           | <ul> <li>Vyhľadávanie opatrení</li> <li>» Kalkulácia poplatkov</li> <li>» Príručka pre InfoDesk</li> <li>Obrázok: Ľavé menu WDO</li> </ul>                                                                                                    |
|                                                           | Systém zobrazí používateľovi obrazovku pre zadanie vyhľadávacích kritérií pre vyhľadanie opatrení z TARICu a licenčných opatrení CEP.                                                                                                    |

| Dátum realizácie ZOT: <b>*</b><br>18.02.2015                                                                                                    | Nomen                                                                                                    | klatúra: <b>*</b>                  |
|----------------------------------------------------------------------------------------------------|----------------------------------------------------------------------------------------------------|------------------------------------|
| 18.02.2015                                                                                                    |                                                                                                    |                                    |
|                                                                                                    | 01022                                                                                                    | 13000                              |
|                                                                                                    | Výber n                                                                                                    | iomenklatúry z číselníka           |
| Krajina pôvodu/určenia:                                                                                                    |                                                                                                    | ,                                  |
| Všetky krajiny                                                                                                    |                                                                                                    | T                                  |
| Tur enstrania:                                                                                                    | Dâved záznamu                                                                                                    | Deplekerý ká                       |
| Typ opatrenia:                                                                                                    | Povod zaznamu:                                                                                                    | Ооріпкоуу ко                       |
| Všetky •                                                                                                    | Všetky •                                                                                                    |                                    |
| Typ prepravy:                                                                                                    |                                                                                                    |                                    |
| <ul> <li>Export</li> </ul>                                                                                                    |                                                                                                    |                                    |
| Import                                                                                                    |                                                                                                    |                                    |
|                                                                                                    |                                                                                                    |                                    |
|                                                                                                    |                                                                                                    |                                    |
| brázok: Vyhľadanie opa<br>oužívateľ si musí vyp<br>Nomenkla                                                                                                    | ntrení<br>Iniť pole "Nomenklatúra",<br><b>túra - hierar</b>                                                                                                    | alebo vybrať z no<br>' <b>chia</b> |
| brázok: Vyhľadanie opa<br>oužívateľ si musí vyp<br><b>Nomenkla</b><br>– Vyhľadávacie kritériá                                                                                                    | atrení<br>Iniť pole "Nomenklatúra",<br><b>túra - hierar</b>                                                                                                    | alebo vybrať z no<br>' <b>chia</b> |
| brázok: Vyhľadanie opa<br>oužívateľ si musí vyp<br><b>Nomenkla</b><br>Vyhľadávacie kritériá<br>Dátum realizácie ZOT:                                                                                                    | atrení<br>Iniť pole "Nomenklatúra",<br><b>túra - hierar</b><br>Druh tovaru:                                                                                                    | alebo vybrať z no<br>' <b>chia</b> |
| brázok: Vyhľadanie opa<br>oužívateľ si musí vyp<br><b>Nomenkla</b><br>Vyhľadávacie kritériá<br>Dátum realizácie ZOT:<br>16.03.2020                                                                                                    | atrení<br>Iniť pole "Nomenklatúra",<br><b>túra - hierar</b><br>Druh tovaru:<br>0102213000                                                                                               | alebo vybrať z no<br>' <b>chia</b> |
| brázok: Vyhľadanie opa<br>oužívateľ si musí vyp<br><b>Nomenkla</b><br>Vyhľadávacie kritériá<br>Dátum realizácie ZOT:<br>16.03.2020                                                                                                    | atrení<br>Iniť pole "Nomenklatúra",<br><b>túra - hierar</b><br>Druh tovaru:<br>0102213000                                                                                               | alebo vybrať z no<br>' <b>chia</b> |
| brázok: Vyhľadanie opa<br>oužívateľ si musí vyp<br><b>Nomenkla</b><br>Vyhľadávacie kritériá<br>Dátum realizácie ZOT:<br>16.03.2020                                                                                                    | atrení<br>Iniť pole "Nomenklatúra",<br><b>túra - hierar</b><br>Druh tovaru:<br>0102213000                                                                                               | alebo vybrať z no<br>r <b>chia</b> |
| brázok: Vyhľadanie opa<br>oužívateľ si musí vyp<br><b>Nomenkla</b><br>Vyhľadávacie kritériá<br>Dátum realizácie ZOT:<br>16.03.2020<br>NA HLAVNÚ ÚROVEŇ                                                                                                    | atrení<br>Iniť pole "Nomenklatúra",<br><b>túra - hierar</b><br>Druh tovaru:<br>0102213000                                                                                               | alebo vybrať z no<br>' <b>chia</b> |
| brázok: Vyhľadanie opa<br>oužívateľ si musí vyp<br>Nomenkla<br>Vyhľadávacie kritériá<br>Dátum realizácie ZOT:<br>16.03.2020<br>NA HLAVNÚ ÚROVEŇ<br>= 01 ŽivÉ ZVIERATÁ<br>= 0102 ŽivÉ bovädzie zvie                                                                                                    | atrení<br>Iniť pole "Nomenklatúra",<br><b>túra - hierar</b><br>Druh tovaru:<br>0102213000                                                                                               | alebo vybrať z no<br>r <b>chia</b> |
| brázok: Vyhľadanie opa<br>oužívateľ si musí vyp<br><b>Nomenkla</b><br>Vyhľadávacie kritériá<br>Dátum realizácie ZOT:<br>16.03.2020<br>NA HLAVNÚ ÚROVEŇ<br>= 01 ŽIVÉ ZVIERATÁ<br>= 0102 ŽIVÉ hovädzie zvie<br>= 010221 Dobytok                                                                                                    | atrení<br>Iniť pole "Nomenklatúra",<br><b>túra - hierar</b><br>Druh tovaru:<br>0102213000                                                                                               | alebo vybrať z no<br>' <b>chia</b> |
| brázok: Vyhľadanie opa<br>oužívateľ si musí vyp<br>Nomenkla<br>Vyhľadávacie kritériá<br>Dátum realizácie ZOT:<br>16.03.2020<br>NA HLAVNÚ ÚROVEŇ<br>= 01 ŽIVÉ ZVIERATÁ<br>= 0102 Živé hovädzie zvie<br>= 010221 Dobytok<br>= 01022100 Plemer                                                                                             | atrení<br>Iniť pole "Nomenklatúra",<br><b>túra - hierar</b><br>Druh tovaru:<br>0102213000                                                                                               | alebo vybrať z no<br>' <b>chia</b> |
| brázok: Vyhľadanie opa<br>oužívateľ si musí vyp<br>Nomenkla<br>Vyhľadávacie kritériá<br>Dátum realizácie ZOT:<br>16.03.2020<br>NA HLAVNÚ ÚROVEŇ<br>© 01 ŽIVÉ ZVIERATÁ<br>© 0102 Živé hovädzie zvie<br>© 010221 Dobytok<br>© 01022100 Plemer<br>0102213000 K                                                                             | atrení<br>Iniť pole "Nomenklatúra",<br><b>túra - hierar</b><br>Druh tovaru:<br>0102213000<br>atá                                                                                        | alebo vybrať z no<br>' <b>chia</b> |
| brázok: Vyhľadanie opa<br>oužívateľ si musí vyp<br>Nomenkla<br>- Vyhľadávacie kritériá<br>Dátum realizácie ZOT:<br>16.03.2020<br>NA HLAVNÚ ÚROVEŇ<br>= 01 ŽIVÉ ZVIERATÁ<br>= 0102 ŽIVÉ hovädzie zvie<br>= 010221 Dobytok<br>= 01022100 Plemer<br>0102211000 Ja                                                                          | atrení<br>Iniť pole "Nomenklatúra",<br><b>túra - hierar</b><br>Druh tovaru:<br>0102213000<br>*atá<br>né čistokrvné zvieratá<br><b>'avy</b><br>Iovice (samice hovädzích zvierat, kto     | alebo vybrať z no<br>' <b>chia</b> |
| brázok: Vyhľadanie opa<br>oužívateľ si musí vyp<br>Nomenkla<br>Vyhľadávacie kritériá<br>Dátum realizácie ZOT:<br>16.03.2020<br>NA HLAVNÚ ÚROVEŇ<br>= 01 ŽIVÉ ZVIERATÁ<br>= 0102 Živé hovädzie zvie<br>= 010221 Dobytok<br>= 010221 Dobytok<br>= 01022100 Plemer<br>010221000 K<br>010221000 Ja<br>0102219000 Ostatu                     | atrení<br>Iniť pole "Nomenklatúra",<br><b>túra - hierar</b><br>Druh tovaru:<br>0102213000<br>'atá<br>né čístokrvné zvieratá<br>'avy<br>Iovice (samice hovädzích zvierat, kto<br>statné  | alebo vybrať z no<br>' <b>chia</b> |
| brázok: Vyhľadanie opa<br>oužívateľ si musí vyp<br>Nomenkla<br>Vyhľadávacie kritériá<br>Dátum realizácie ZOT:<br>16.03.2020<br>NA HLAVNÚ ÚROVEŇ<br>= 01 ŽIVÉ ZVIERATÁ<br>= 0102 ŽIVÉ hovädzie zvie<br>= 010221 Dobytok<br>= 010221 Dobytok<br>= 010221 Dobytok<br>= 010221 Dobytok<br>= 01022100 Plemer<br>010221000 Ja<br>010221000 Ja | atrení<br>Iniť pole "Nomenklatúra",<br><b>túra - hierar</b><br>Druh tovaru:<br>0102213000<br>aratá<br>né čistokrvné zvieratá<br>ravy<br>Iovice (samice hovädzích zvierat, kto<br>statné | alebo vybrať z no<br>' <b>chia</b> |

| Opatrenia pre v<br>Nomenklatúra                                 | ybranú nome<br>Doplnkový                        | nklatúr<br>Kvóta         | u<br>Opatrenie              | Typ opatrenia                                   | Nariadenie             | Meursing           | Séria          |                    |
|-----------------------------------------------------------------|-------------------------------------------------|--------------------------|-----------------------------|-------------------------------------------------|------------------------|--------------------|----------------|--------------------|
|                                                                 | kód                                             |                          |                             |                                                 |                        |                    |                |                    |
| Export                                                          |                                                 |                          |                             |                                                 |                        |                    |                |                    |
| : Všetky miesta                                                 | určenia – výv                                   | ozné na                  | áhrady-1009                 |                                                 |                        |                    |                |                    |
| 0102213000                                                      | 9140                                            |                          | 3397100                     | Vývozná náhrada 0 EUR /<br>100 kg live weight   | R1313083               |                    | E              | Podm.<br>Pozn.     |
| Import                                                          |                                                 |                          |                             |                                                 |                        |                    |                |                    |
| : ERGA OMNES (tretie krajiny)-1011                              |                                                 |                          |                             |                                                 |                        |                    |                |                    |
| 0102210000                                                      |                                                 |                          | 3211113                     | Colná sadzba voči tretím<br>krajinám <b>0 %</b> | R1110060               |                    | С              |                    |
| 010000000                                                       |                                                 |                          | -35012                      | Daň z pridanej hodnoty <b>20</b><br>%           | Z1004900               |                    | Ρ              |                    |
| : ERGA OMNES                                                    | (tretie krajiny                                 | /)-1011                  | (okrem : AD,                | CH,LI,NO,SM)                                    |                        |                    |                |                    |
| 0102000000                                                      |                                                 |                          | 3251168                     | Veterinárna kontrola                            | D0702750               |                    | В              | Podm.<br>Pozn.     |
| Import/Export                                                   |                                                 |                          |                             |                                                 |                        |                    |                |                    |
| : ERGA OMNES                                                    | (tretie krajiny                                 | /)-1011                  |                             |                                                 |                        |                    |                |                    |
| 0102000000                                                      |                                                 |                          | 2982600                     | Dodatková merná<br>jednotka p/st                | R8726581               |                    | 0              |                    |
| Dbrázok: Výsl<br>Používateľ r<br>ppatrenie), N<br>B. Detail opa | ledky vyhľa<br>ná možn<br>lariadenie<br>atrenia | adáva<br>osť v<br>e, Poc | nia<br>stupu do<br>Imienky, | o týchto detailov: D<br>Poznámky, Meursing      | ruh tovar<br>g, Doplnk | u, Opat<br>ový kód | renie<br>, Kvó | e (Licer<br>ty.    |
| / detaile op<br>obrazujú p<br>cencie; Vlas                      | oatrenia p<br>oložky K<br>stní licenc           | od ú<br>ód;<br>iu.       | dajmi o<br>Гур, рос         | opatrení sa nachád<br>Imienka, certifikát;      | za časť<br>Akcia, co   | Podmier<br>olná sa | nky,<br>dzba   | v ktore<br>; Potre |

# Detail opatrenia

| Pôvod záznamu:             | 0                             |                             |            |
|----------------------------|-------------------------------|-----------------------------|------------|
| Typ opatrenia:             | E 680 - Vývozná náhrada       | Nomenklatúra:               | 0102213000 |
| Krajina:                   |                               |                             |            |
| Región:                    |                               |                             |            |
| Skupina krajín:            | Všetky miesta určenia – vývoz | zné náhrady - REXTC Krajiny |            |
| Výnimky zo skupiny krajín: |                               |                             |            |
| Sadzba:                    | 0 EUR / 100 kg live weight    | Doplnkový kód:              | 9140       |
| Rola nariadenia:           | Základné nariadenie           | ID nariadenia:              | R1313083   |
| Začiatok platnosti:        | 01.01.2014                    | Koniec platnosti:           | 05.11.2016 |
| Kvóta:                     |                               | Indikátor zníženia:         |            |
| Uzatvorenie:               | R1612370                      | OJ - Znovuzavedenie:        |            |
| Znovuzavedenie:            |                               | Dátum znovuzavedenia:       |            |

Obrázok: Detail opatrenia

| Typ, podmienka, certifikát                                                                                                    | Akcia, colná<br>sadzba                                                                                                    | Potrebné<br>licencie                                                                                                    | Vlastní<br>licenciu?                                                                                                    |
|----------------------------------------------------------------------------------------------------|----------------------------------------------------------------------------------------------------|----------------------------------------------------------------------------------------------------|----------------------------------------------------------------------------------------------------|
| Množstvo alebo deklarovaná jednotková cena (podľa potreby) je menšia<br>prípadne sa rovná špecifikovanému maximu, alebo je predložený<br>požadovaný dokument        | Uplatni<br>vývoznú<br>náhradu                                                                                                    | Vývozná<br>licencia<br>AGREX                                                                                                    | áno                                                                                                    |
| Množstvo alebo deklarovaná jednotková cena (podľa potreby) je menšia<br>prípadne sa rovná špecifikovanému maximu, alebo je predložený<br>požadovaný dokument 1 p/st | Uplatni<br>vývoznú<br>náhradu                                                                                                    |                                                                                                    | -                                                                                                    |
| Množstvo alebo deklarovaná jednotková cena (podľa potreby) je menšia<br>prípadne sa rovná špecifikovanému maximu, alebo je predložený<br>požadovaný dokument        | Vývozná<br>náhrada sa<br>neuplatní                                                                                                    |                                                                                                    | -                                                                                                    |
| vznámky (2)                                                                                                    |                                                                                                    |                                                                                                    |                                                                                                    |
|                                                                                                    |                                                                                                    |                                                                                                    |                                                                                                    |
| pzastavenie platnosti (0)                                                                                                    |                                                                                                    |                                                                                                    |                                                                                                    |
| 1                                                                                                    |                                                                                                    |                                                                                                    |                                                                                                    |
|                                                                                                    | Typ, podmienka, certifikát<br>Množstvo alebo deklarovaná jednotková cena (podľa potreby) je menšia<br>prípadne sa rovná špecifikovanému maximu, alebo je predložený<br>požadovaný dokument<br>Množstvo alebo deklarovaná jednotková cena (podľa potreby) je menšia<br>prípadne sa rovná špecifikovanému maximu, alebo je predložený<br>požadovaný dokument 1 p/st<br>Množstvo alebo deklarovaná jednotková cena (podľa potreby) je menšia<br>prípadne sa rovná špecifikovanému maximu, alebo je predložený<br>požadovaný dokument | Typ, podmienka, certifikát       Akcia, colná sadzba         Množstvo alebo deklarovaná jednotková cena (podľa potreby) je menšia prípadne sa rovná špecifikovanému maximu, alebo je predložený požadovaný dokument       Uplatní vývoznú náhradu         Množstvo alebo deklarovaná jednotková cena (podľa potreby) je menšia prípadne sa rovná špecifikovanému maximu, alebo je predložený požadovaný dokument 1 p/st       Uplatní vývoznú náhradu         Množstvo alebo deklarovaná jednotková cena (podľa potreby) je menšia prípadne sa rovná špecifikovanému maximu, alebo je predložený požadovaný dokument 1 p/st       Vývozná náhradu         Množstvo alebo deklarovaná jednotková cena (podľa potreby) je menšia prípadne sa rovná špecifikovanému maximu, alebo je predložený náhrada sa neuplatní       Vývozná náhrada sa neuplatní         vznámky (2)       zastavenie platnosti (0)       Vívozná náhradu | Typ, podmienka, certifikát       Akcia, colná<br>sadzba       Potrebné<br>licencie         Množstvo alebo deklarovaná jednotková cena (podľa potreby) je menšia<br>prípadne sa rovná špecifikovanému maximu, alebo je predložený<br>náhradu       Uplatní<br>vývoznú<br>náhradu       Vývozná<br>licencia<br>AGREX         Množstvo alebo deklarovaná jednotková cena (podľa potreby) je menšia<br>prípadne sa rovná špecifikovanému maximu, alebo je predložený<br>požadovaný dokument 1 p/st       Uplatni<br>vývoznú<br>náhradu       Vývozná<br>licencia<br>AGREX         Množstvo alebo deklarovaná jednotková cena (podľa potreby) je menšia<br>prípadne sa rovná špecifikovanému maximu, alebo je predložený<br>požadovaný dokument 1 p/st       Vývozná<br>náhradu       Image: Stype stype st |

Obrázok: Detail opatrenia - Podmienky

#### 4. Detail licenčného opatrenia

Obrazovka poskytuje podrobné informácie súvisiace s danou licenciou, konkrétne možnosť vytvoriť a odoslať podanie, respektíve podať žiadosť o vydanie licencie, prehľad predpokladaných poplatkov, lehoty na prípadné podanie a podobne.

Do detailu licenčného opatrenia je možné vstúpiť na kliknutie licencie v stĺpci "Potrebné licencie" (v tomto príklade "Vývozná licencia AGREX").

| Názov:                                                                                                    | Dovozná licencia A                                                                                                    | GRIM                                                                                                    |                                                                                    |
|----------------------------------------------------------------------------------------------------|----------------------------------------------------------------------------------------------------|----------------------------------------------------------------------------------------------------|------------------------------------------------------------------------------------|
| Vydavateľ:                                                                                                    | Pôdohospodárska                                                                                                    | olatobná agentúra                                                                                             |                                                                                    |
| Druh licencie:                                                                                                    | množstevná                                                                                                    | Platnosť:                                                                                                    | Počet použití:                                                                     |
| Vlastní licenciu?                                                                                                    | -                                                                                                    |                                                                                                    |                                                                                    |
| + Žiadosť                                                                                                    |                                                                                                    |                                                                                                    |                                                                                    |
| 🖶 Poplatok                                                                                                    |                                                                                                    |                                                                                                    |                                                                                    |
| 🖶 Lehota                                                                                                    |                                                                                                    |                                                                                                    |                                                                                    |
| – Potrebné licencie                                                                                                    |                                                                                                    |                                                                                                    |                                                                                    |
| Názov                                                                                                    | Vydavateľ                                                                                                    |                                                                                                    | Vlastní lice                                                                       |
| Registrácia vývozcu - do                                                                                                    | Pôdohospo                                                                                                    | dárska platobná agent                                                                                         | úra -                                                                              |
| brázok: Licenčné o<br>. <b>Detail potrebne</b><br>o rozbalení polož<br>ázov, Vydavateľ,                                                                                                    | z <b>j licencie, poplatku</b><br>žky Potrebné licencie<br>Vlastní licenciu, podr                                                                                                    | <b>lehoty</b><br>e sa zobrazí det<br>obne je to aj z po                                                       | ail potrebnej licencio<br>pložkami Poplatok, a                                     |
| brázok: Licenčné o<br><b>. Detail potrebne</b><br>o rozbalení polož<br>ázov, Vydavateľ,<br>Licenčné                                                                                                    | patrenia<br>e <b>j licencie, poplatku</b><br>žky Potrebné licencie<br>Vlastní licenciu, pod<br><b>é opatreni</b> e                                                                                  | lehoty<br>e sa zobrazí det<br>obne je to aj z po                                                              | ail potrebnej licencio<br>oložkami Poplatok, a                                     |
| brázok: Licenčné o<br><b>. Detail potrebne</b><br>o rozbalení polož<br>ázov, Vydavateľ,<br><b>Licenčné</b>                                                                                                    | ej licencie, poplatku<br>žky Potrebné licencie<br>Vlastní licenciu, pod<br><b>čopatrenie</b>                                                                                                    | lehoty<br>e sa zobrazí det<br>obne je to aj z po                                                              | ail potrebnej licencio<br>bložkami Poplatok, a                                     |
| prázok: Licenčné o<br>Detail potrebne<br>o rozbalení polož<br>ázov, Vydavateľ,<br>Licenčné<br>Názov:                                                                                                    | patrenia j licencie, poplatku žky Potrebné licencie Vlastní licenciu, pode <b>Opatrenie</b> Vývozná licencia AC Pôdohospodárska                                                                     | lehoty<br>e sa zobrazí det<br>obne je to aj z po<br>e<br>REX                                                  | ail potrebnej licencio<br>oložkami Poplatok, a                                     |
| brázok: Licenčné o<br><b>Detail potrebne</b><br>o rozbalení polož<br>ázov, Vydavateľ,<br><b>Licenčné</b><br>Názov:<br>Vydavateľ:<br>Druh licencie:                                                                                                   | patrenia j licencie, poplatku žky Potrebné licencie Vlastní licenciu, pod Opatrenie Vývozná licencia AC Pôdohospodárska množstevná                                                                  | lehoty<br>e sa zobrazí det<br>obne je to aj z po<br>e<br>srex<br>platobná agentúra<br>Platnosť:               | ail potrebnej licencio<br>oložkami Poplatok, a<br>Počet použití:                   |
| brázok: Licenčné o<br>Detail potrebne<br>o rozbalení polož<br>ázov, Vydavateľ,<br>Licenčné<br>Názov:<br>Vydavateľ:<br>Druh licencie:<br>Vlastní licenciu?                                                                                            | patrenia j licencie, poplatku žky Potrebné licencie Vlastní licenciu, pode <b>Opatrenie</b> Vývozná licencia AC Pôdohospodárska množstevná -                                                        | e sa zobrazí det<br>obne je to aj z po<br>e<br>srex<br>platobná agentúra<br>Platnosť:                         | ail potrebnej licencie<br>oložkami Poplatok, a                                     |
| brázok: Licenčné o<br>Detail potrebne<br>o rozbalení polož<br>ázov, Vydavateľ,<br>Licenčné<br>Názov:<br>Vydavateľ:<br>Druh licencie:<br>Vlastní licenciu?<br>– Žiadosť                                                                               | patrenia j licencie, poplatku žky Potrebné licencie Vlastní licenciu, podr <b>6 opatrenic</b> Vývozná licencia AC Pôdohospodárska množstevná -                                                      | lehoty<br>e sa zobrazí det<br>obne je to aj z po<br>e<br>sREX<br>olatobná agentúra<br>Platnosť:               | ail potrebnej licencie<br>oložkami Poplatok, a<br>Počet použití:                   |
| brázok: Licenčné o<br>Detail potrebne<br>o rozbalení polož<br>ázov, Vydavateľ,<br>Distri licencie:<br>Vlastní licenciu?<br>- Žiadosť<br>Žiadosť:<br>Žiadosť:<br>Ziadosť                                                                              | ej licencie, poplatku<br>žky Potrebné licencie<br>Vlastní licenciu, pode<br><b>čopatrenie</b><br>Vývozná licencia AG<br>Pôdohospodárska<br>množstevná<br>-                                          | e sa zobrazí det<br>obne je to aj z po<br>e<br>sREX<br>olatobná agentúra<br>Platnosť:                         | ail potrebnej licencie<br>oložkami Poplatok, a<br>Počet použití:                   |
| brázok: Licenčné o<br>Detail potrebne<br>o rozbalení polož<br>ázov, Vydavateľ,<br>Licenčeč<br>Názov:<br>Vydavateľ:<br>Druh licencie:<br>Vlastní licenciu:<br>- Žiadosť<br>žiadosť:<br>Poplatok                                                       | patrenia<br>j licencie, poplatku<br>žky Potrebné licencie<br>Vlastní licenciu, pod<br><b>č opatreni</b><br>Vývozná licencia AG<br>Pôdohospodárska<br>množstevná<br>-<br>o vydanie licencie AGREX (v | lehoty<br>e sa zobrazí det<br>obne je to aj z po<br>e<br>sREX<br>olatobná agentúra<br>Platnosť:<br>erzia 2.0) | ail potrebnej licencie<br>oložkami Poplatok, a<br>Počet použití:<br>Vytvoriť podan |
| brázok: Licenčné o<br>Detail potrebne<br>o rozbalení polož<br>ázov, Vydavateľ,<br>Licenčné<br>Názov:<br>Vydavateľ:<br>Druh licencie:<br>Vlastní licenciu?<br>- Žiadosť<br>žiadosť:<br>* Poplatok<br>* Lehota                                         | ej licencie, poplatku<br>žky Potrebné licencie<br>Vlastní licenciu, pode<br><b>Copatrenie</b><br>Vývozná licencia AC<br>Pôdohospodárska<br>množstevná<br>-<br>o vydanie licencie AGREX (v           | e sa zobrazí det<br>obne je to aj z po<br>erzia 2.0)                                                          | ail potrebnej licencie<br>oložkami Poplatok, a<br>Počet použití:<br>Vytvoriť podan |
| brázok: Licenčné o<br>Detail potrebne<br>o rozbalení polož<br>ázov, Vydavateľ,<br>Dicenče<br>Názov:<br>Vydavateľ:<br>Druh licencie:<br>Vlastní licenciu:<br>- Žiadosť<br>* Poplatok<br>* Lehota<br>* Potrebné licencie                               | patrenia j licencie, poplatku žky Potrebné licencie Vlastní licenciu, podr o opatrenia vývozná licencia AGREX (v o vydanie licencie AGREX (v                                                        | lehoty<br>e sa zobrazí det<br>obne je to aj z po<br>erzia 2.0)<br>erzia 2.0)                                  | ail potrebnej licencie<br>oložkami Poplatok, a<br>Počet použití:<br>Vytvoriť podan |
| brázok: Licenčné o<br>Detail potrebne<br>o rozbalení polož<br>ázov, Vydavateľ,<br>Direction Constantion<br>Názov:<br>Vydavateľ:<br>Druh licencie:<br>Vlastní licenciu?<br>- Žiadosť<br>žiadosť:<br>Poplatok<br>Poplatok<br>Potrebné licencie<br>Späť | ej licencie, poplatku<br>žky Potrebné licencie<br>Vlastní licenciu, pod<br><b>copatreni</b><br>Vývozná licencia AC<br>Pôdohospodárska<br>množstevná<br>-<br>o vydanie licencie AGREX (v             | e sa zobrazí det<br>obne je to aj z po<br>eservi agentúra<br>Platnosť:                                        | ail potrebnej licencie<br>oložkami Poplatok, a<br>Počet použití:                   |

|                      | liconcio. Doužívatoľ jo na obra                | zovko informovaný bláconím                    |                         |
|----------------------|------------------------------------------------|-----------------------------------------------|-------------------------|
|                      |                                                |                                               |                         |
|                      |                                                |                                               |                         |
|                      | Správa z webu www.cep.financnaspra             | va.sk                                         |                         |
|                      | Licenčné opatrenie obsahuje potrebné licer     | ncie. Skutočne si želáte                      |                         |
|                      | vytvoriť podanie?                              |                                               |                         |
|                      |                                                | OK Zrušiť                                     |                         |
|                      | Obrázok: Potvrdzovacie okno                    |                                               |                         |
|                      |                                                |                                               |                         |
|                      | Pre vytvorenie podania je nuti                 | né prihlásenie (autentifikácia) do webové     | ého sídla finančnej     |
|                      | správy portálu CEP. Po prihlá                  | ásení je možné pracovať v prostredí po        | rtálu a pokračovať      |
|                      | vytvorením nového podania.                     | Vytvorenie podania nie je súčasťou po         | opisu tejto služby,     |
|                      | preto nebude v tejto časti príru               | ičky popisované ďalej.                        |                         |
|                      |                                                |                                               |                         |
|                      | Nové podanie                                   |                                               |                         |
|                      |                                                |                                               |                         |
|                      | Značka obchodníka:                             |                                               |                         |
|                      | Typ podania:                                   | Žiadosť o vydanie licencie AGREX (verzia 2.0) |                         |
|                      | * evidenčné číslo podania je generované podate | eľňou                                         |                         |
|                      | Zahranično-obchodná transakcia:                | Nová<br>Vybrať existujúcu                     |                         |
|                      | Značka obchodníka ZOT:                         |                                               |                         |
|                      | Vytvorit Späť                                  |                                               |                         |
|                      | Obrázek: Vytropie pového podop                 | via.                                          |                         |
|                      | Obrazok. vytreme noveno podan                  | lid                                           |                         |
|                      | Bližšie informácie k detailom t                | eito služby obsabuje používateľská príru      | učka pre InfoDesk       |
|                      | kanitola Vyhľadávanie opatre                   | aní https://www.con financhasprava.ek/el      | k/prirucky/prirucka     |
|                      | pre-infodesk/infodesk/whileday                 | vanie-onatreni                                | iv priracity/priracita- |
|                      |                                                |                                               |                         |
| 6.6 Súvisiace služby |                                                |                                               |                         |
| a nutné prílohy pre  |                                                |                                               |                         |
| komplexné vybavenie  |                                                |                                               |                         |
| služby:              |                                                |                                               |                         |
| · ·                  |                                                |                                               |                         |

| 6.1 Nazov<br>elektronickej služby:                        | Podávanie colného vyhlásenia pri dovoze tovaru                                                                                                    |
|-----------------------------------------------------------|----------------------------------------------------------------------------------------------------|
| 6.2 Používatelia<br>elektronickej služby:                 | <ul> <li>občan (G2C),</li> <li>podnikateľ (G2B)</li> </ul>                                                                                                    |
| 6.3 Možnosti prístupu<br>k službe:                        | Pre používanie služby je nutné prihlásenie (autentifikácia) do webového sídla finančnej správy portálu CEP. Po autentifikácií je možné pracovať v prostredí portálu.                                                                                                    |
|                                                           | Navigácia k službe:<br>Titulná stránka<br>➤ CEP Workdesk obchodníka<br>➤ Príprava podaní<br>➤ Katalóg formulárov<br>➤ Vyhľadávanie formulárov, potrebné vyplniť položku<br>"Názov formulára" hodnotou "SK4"                                                                                                    |
|                                                           | URL adresa služby:<br>https://www.cep.financnasprava.sk/sk/cep-wo/priprava-podani/katalog-formularov?SK4                                                                                                    |
|                                                           | Služba je dostupná od 15.12.2014                                                                                                    |
| 6.4 Odkaz na video<br>príp. audio návod:                  |                                                                                                    |
| 6.5 Stručný popis<br>a zoznam krokov<br>vybavenia služby: | Služba poskytuje používateľom portálu CEP podávanie elektronických colných vyhlásení pri dovoze tovaru. Podmienkou pre podávanie elektronických colných vyhlásení je registrácia v CEP.                                                                                                    |
|                                                           | V prípade, že používateľ ešte nie je zaregistrovaný v CEP, je potrebné postupovať podľa informácií k registrácii, ktoré sú uvedené v kapitole <u>6.11. Registrovanie v informačnom systéme Centrálny elektronický priečinok</u> . V prípade, že používateľ je už zaregistrovaný, po prihlásení do CEP v službe sa pokračuje podaním. Pri prihlasovaní je potrebné zvoliť Kvalifikovaný elektronický podpis a použiť certifikát, v ktorom identifikátor osoby zodpovedá hodnote z registračného formulára. Tento certifikát je potrebné použiť aj pri podpisovaní podaní vytváraných v CEP. |
|                                                           | Samotné podanie prebieha v týchto krokoch<br>1. Vytvorenie colného vyhlásenia<br>2. Podanie colného vyhlásenia                                                                                                    |
|                                                           | V prípade potreby môže používateľ realizovať krok<br>3. Zmena colného vyhlásenia<br>alebo je používateľovi umožnené elektronicky realizovať<br>4. Podanie opravného prostriedku voči rozhodnutiu v colnom konaní                                                                                                    |
|                                                           | Výstupom služby je<br>5. Vydanie rozhodnutia v colnom konaní, ktoré si používateľ môže pozrieť v časti<br>portálu Zásielka, alebo prostredníctvom vyhľadania ZOT.                                                                                                    |
|                                                           | Detailný popis realizácie jednotlivých krokov služby                                                                                                    |

# 6.2. Podávanie colného vyhlásenia pri dovoze tovaru

1.1. Vyhľadanie formulára

Pre oblasť podávanie colného vyhlásenia pri dovoze tovaru je potrebné vyplniť položku "**Názov formulára**" hodnotou "**SK4**", aby boli zobrazené len relevantné možnosti týkajúce sa oblasti colného vyhlásenia pri dovoze tovaru.

| <ul> <li>Vyhľadávacie údaje formulárov</li> </ul>                                                                                                    |                                                                                                    |                                                                                                    |
|----------------------------------------------------------------------------------------------------|----------------------------------------------------------------------------------------------------|----------------------------------------------------------------------------------------------------|
| Doména:                                                                                                    |                                                                                                    |                                                                                                    |
| Všetky                                                                                                    |                                                                                                    |                                                                                                    |
| Oblasť:                                                                                                    |                                                                                                    |                                                                                                    |
| Všetky                                                                                                    |                                                                                                    |                                                                                                    |
| Agenda:                                                                                                    |                                                                                                    |                                                                                                    |
| Všetky                                                                                                    |                                                                                                    |                                                                                                    |
| Zoznam garantov:                                                                                                    |                                                                                                    |                                                                                                    |
| Nezadané                                                                                                    |                                                                                                    |                                                                                                    |
|                                                                                                    |                                                                                                    |                                                                                                    |
| Názov formulára:                                                                                                    |                                                                                                    |                                                                                                    |
| Názov formulára:<br>SK4                                                                                                    |                                                                                                    | Vyhľad                                                                                                    |
| Názov formulára:<br>SK4                                                                                                    | Agenda                                                                                                    | Vyhľa<br>Garant                                                                                                    |
| Názov formulára:<br>SK4<br>Jázov<br>Ik415.006 - Dovozné colné vyhlásenie -<br>Jochodný tovar                                                                                                    | Agenda         Podávanie colného vyhlásenia a         oznámenia o predložení pri dovoze         tovaru                                                                                                    | Garant<br>Ministerstvo finano<br>Slovenskej republik                                                                                                    |
| Názov formulára:<br>SK4<br>Jázov<br>Jázov<br>K415.006 - Dovozné colné vyhlásenie -<br>vbchodný tovar<br>K413.006 - Žiadosť o zmenu (pred prijatín<br>opravu (po prijatí) colného vyhlásenia                                                                                                    | Agenda         Podávanie colného vyhlásenia a oznámenia o predložení pri dovoze tovaru         Podávanie colného vyhlásenia a oznámenia o predložení pri dovoze tovaru                                                                                                    | Vyhľa           Garant           Ministerstvo financ           Slovenskej republik           Ministerstvo financ           Slovenskej republik                                                                                                    |
| Názov formulára:<br>SK4<br>Názov<br>Názov<br>K415.006 - Dovozné colné vyhlásenie -<br>obchodný tovar<br>K413.006 - Žiadosť o zmenu (pred prijatín<br>opravu (po prijatí) colného vyhlásenia<br>K413A.005 - Doplnenie údajov<br>jednodušeného (neúplného) CV                                              | Agenda         Podávanie colného vyhlásenia a oznámenia o predložení pri dovoze tovaru         Podávanie colného vyhlásenia a oznámenia o predložení pri dovoze tovaru         Podávanie colného vyhlásenia a oznámenia o predložení pri dovoze tovaru                                                                                                    | Vyhla           Garant           Ministerstvo finano<br>Slovenskej republik           Ministerstvo finano<br>Slovenskej republik           Ministerstvo finano<br>Slovenskej republik           Ministerstvo finano<br>Slovenskej republik                                                                                                    |
| Názov formulára:<br>SK4<br>Jázov<br>K415.006 - Dovozné colné vyhlásenie -<br>vbchodný tovar<br>K413.006 - Žiadosť o zmenu (pred prijatín<br>opravu (po prijatí) colného vyhlásenia<br>K413A.005 - Doplnenie údajov<br>jednodušeného (neúplného) CV<br>K414.005 - Žiadosť o zrušenie colného<br>yhlásenia | Agenda         Podávanie colného vyhlásenia a oznámenia o predložení pri dovoze tovaru         Podávanie colného vyhlásenia a oznámenia o predložení pri dovoze tovaru         Podávanie colného vyhlásenia a oznámenia o predložení pri dovoze tovaru         Podávanie colného vyhlásenia a oznámenia o predložení pri dovoze tovaru         Podávanie colného vyhlásenia a oznámenia o predložení pri dovoze tovaru         Podávanie colného vyhlásenia a oznámenia o predložení pri dovoze tovaru | Vyhľa           Garant           Ministerstvo financ           Slovenskej republik           Ministerstvo financ           Slovenskej republik           Ministerstvo financ           Slovenskej republik           Ministerstvo financ           Slovenskej republik           Ministerstvo financ           Slovenskej republik           Slovenskej republik |

| Nové podanie                                                                                                    |                                                                                                    |
|----------------------------------------------------------------------------------------------------|----------------------------------------------------------------------------------------------------|
| Značka obchodníka:                                                                                                    | Žiadosť o dovozné colné vyhlásenie                                                                                                    |
| Typ podania:                                                                                                    | SK415.006 - Dovozné colné vyhlásenie - obchodný to                                                                                                    |
| * evidenčné číslo podania je generované poda                                                                                                    | telňou                                                                                                    |
| Zahranično-obchodná transakcia:                                                                                                    | Nová<br>Výtrať existujúcu                                                                                                    |
| Značka obchodníka ZOT:                                                                                                    | Žiadosť o dovozné colné vyhlásenie A Vyplnenie tohto poľa je povinné.                                                                                                    |
| Nové podanie                                                                                                    | adania, καe je ilustrovana cnypa                                                                                                    |
| Nové podanie<br>Značka obchodníka:                                                                                                    | Žiadosť o dovozné colné vyhlásen                                                                                                    |
| Nové podanie<br>Značka obchodníka:<br>Typ podania:                                                                                                    | Ziadosť o dovozné colné vyhlásen         SK415.006 - Dovozné colné vyhlásenie - obchod                                                                                                    |
| Nové podanie<br>Značka obchodníka:<br>Typ podania:<br>* evidenčné číslo podania je generova                                                              | Ziadosť o dovozné colné vyhlásen         SK415.006 - Dovozné colné vyhlásenie - obchod                                                                                                    |
| Nové podanie<br>Značka obchodníka:<br>Typ podania:<br>* evidenčné číslo podania je generova<br>Zahranično-obchodná transakcia:                           | Doania, kde je ilustrovana cnyba         Žiadosť o dovozné colné vyhlásen         ŠK415.006 - Dovozné colné vyhlásenie - obchod         ané podateľňou         Nová         vybrať existujúcu                             |
| Nové podanie<br>Značka obchodníka:<br>Typ podania:<br>* evidenčné číslo podania je generova<br>Zahranično-obchodná transakcia:<br>Značka obchodníka ZOT: | Doania, kde je ilustrovana cnyba         Žiadosť o dovozné colné vyhlásen         SK415.006 - Dovozné colné vyhlásenie - obchod         ané podateľňou         Vybrať existujúcu         Žiadosť o dovozné colné vyhlásen |

| ZOT:                                                                                                    | Žiadosť o dovozné colné vyhlásenie (nová ZOT)                                                                                                    |
|----------------------------------------------------------------------------------------------------|----------------------------------------------------------------------------------------------------|
| Značka obchodníka:                                                                                                    | Žiadosť o dovozné colné vyhlásenie                                                                                                    |
| Názov subjektu:                                                                                                    |                                                                                                    |
| IČO subjektu:                                                                                                    |                                                                                                    |
| DIČ subjektu:                                                                                                    |                                                                                                    |
| IČ DPH subjektu:                                                                                                    |                                                                                                    |
| Sídlo subjektu:                                                                                                    |                                                                                                    |
| 🛏 SK415.006 - Dovozné                                                                                                    | e colné vyhlásenie - obchodný tovar                                                                                                    |
| Hlavný dokument (povini                                                                                                    | ný)                                                                                                    |
|                                                                                                    | Názov formulára                                                                                                    |
| SK415.006 - Dovozné co                                                                                                    | lné vyhlásenie - obchodný tovar                                                                                                    |
|                                                                                                    |                                                                                                    |
| Elektronické podpisy (pov                                                                                                    | vinný podpis)                                                                                                    |
|                                                                                                    | Podpis                                                                                                    |
| spät Odoslať podanie<br>rázok: Detail rozpra<br>trebné je vytvoriť r                                                                                                    | Odstrániť podanie<br>covaného podania<br>podanie kliknutím na ikonu vytvorenie podania                                                                                                    |
| Späť Odoslať podanie<br>brázok: Detail rozpra<br>otrebné je vytvoriť p                                                                                                    | Odstrániť podanie<br>covaného podania<br>podanie kliknutím na ikonu vytvorenie podania.                                                                                                    |
| Spăt Odoslať podanie<br>prázok: Detail rozpra<br>ptrebné je vytvoriť j<br>Dov<br>Variant formulára -                                                                                                    | Odstrániť podanie         covaného podania         podanie kliknutím na ikonu vytvorenie podania.         rozné colné vyhlásenie - obchodný tovar            • jednoduchý                                                                                                    |
| Späť Odoslať podanie<br>brázok: Detail rozpra<br>otrebné je vytvoriť p<br>Dov<br>Variant formulára -                                                                                                    | Odstrániť podanie<br>covaného podania<br>podanie kliknutím na ikonu vytvorenie podania.<br>rozné colné vyhlásenie - obchodný tovar                                                                                                    |
| Späť Odoslať podanie<br>brázok: Detail rozpra<br>otrebné je vytvoriť j<br>Dov<br>Variant formulára -<br>Vyplnenie jednoduchého colného<br>Formulár na vyplnenie jednoduchéh                                                                                                    | Odstrániť podanie         covaného podania         podanie kliknutím na ikonu vytvorenie podania.         rozné colné vyhlásenie - obchodný tovar            • všeobecný         • všeobecný         • všeobe |
| Späť Odoslať podanie<br>brázok: Detail rozpra<br>otrebné je vytvoriť p<br>Dov<br>Variant formulára -<br>Yyplnenie jednoduchého colnéhc<br>Formulár na vyplnenie jednoduchéh<br>podmikateľ ako aj právnická osoba n                                                                                                    | Odstrániť podanie covaného podania podanie kliknutím na ikonu vytvorenie podania.  rozné colné vyhlásenie - obchodný tovar                                                                                                    |
| Späť Odoslať podanie<br>prázok: Detail rozpra<br>otrebné je vytvoriť p<br>Dov<br>Variant formulára -<br>Yyplnenie jednoduchéh colného<br>Formulár na vyplnenie jednoduchéh<br>podnikateľ ako aj právnická osoba n<br>Uvedený formulár nepokrýva všetky<br>CEP v menu Podanie colného vyh                                                                                                    | Odstrániť podanie  covaného podania  podanie kliknutím na ikonu vytvorenie podania. <b>rozné colné vyhlásenie - obchodný tovar</b> ydeobecný  ydeobecný  o vyhlásenia  a dovoz tovaru obchodnej povahy, za ktorý sa považuje aj tovar nakupovaný prostrednictvom elektronického obchodu.  prípady dovozu, preto je potrebné si podrobne preštudovať Inštrukcie k vyplneniu dovozného colného vyhlásenia (pozri tlásenia pri dovoze).                                                                                                    |
| Spáť       Odoslať podanie         brázok: Detail rozpra         otrebné je vytvoriť j         Dov         Variant formulára -         Vyplnenie jednoduchého colného         Formulár na vyplnenie jednoduchéh         podnikateľ ako aj právnická osoba n         Uvedený formulár nepokrýva všetky         CEP v menu Podanie colného vyh         Údaje označené modrou farbou je p                                                                                                    | Odstrániť podanie         covaného podania         podanie kliknutím na ikonu vytvorenie podania.         vozné colné vyhlásenie - obchodný tovar            • jednoduchý         • všebecný         • všebecný         • vsebecný         • vsebecný         • vsebecný         • otorieho vyhlásenia na prepustenie tovaru do voľného obehu môže využiť fyzická osoba nepodnikateľ, fyzická osoba         a dovoz tovaru obchodnej povahy, za ktorý sa považuje aj tovar nakupovaný prostrednictvom elektronického obchodu.         pripady dovozu, preto je potrebné si podrobne prešťudovať inštrukcie k vypineniu dovozného colného vyhlásenia (pozrť         tiásenia pri dovoze).         otrobné vyplniť pre záslelky, u ktorých sú dopravné náklady hradené dovozcom.                                                                                                    |
| Spat       Odoslať podanie         brázok: Detail rozpra         otrebné je vytvoriť p         Dov         Vyplnenie jednoduchého colného         Formulára -         Vyplnenie jednoduchého colného         Vordiár na vyplnenie jednoduchého         podnikateľ ako aj právnická osoba n         Uvedený formulár nepokrýva všetky         CEP v menu Podanie colného vyh         Údaje označené modrou farbou je p         V pripade, že deklarujete tovar na p                                                                                                    |                                                                                                    |
| Späť       Odoslať podanie         brázok: Detail rozpra         brázok: Detail rozpra         btrebné je vytvoriť j         Dov         Variant formulára -         Vyplnenie jednoduchého colného         Formulár na vyplnenie jednoduchéh         podnikateľ ako aj právnická osoba n         Uvedený formulár nepokrýva všetky         CEP v menu Podanie colného vyh         Údaje označené modrou farbou je p         V prípade, že deklarujete tovar na pr         potrebné uvádzať aj údaje skladovej                                                                                                    |                                                                                                    |
| Späť         Odoslať podanie           brázok: Detail rozpra           otrebné je vytvoriť j           Dov                                                                                                    |                                                                                                    |
| Spät<br>Odoslať podanie<br>brázok: Detail rozpra<br>otrebné je vytvoriť p<br>Dov<br>Variant formulára -<br>Vyplnenie jednoduchéh<br>podnikateľ ako aj právnická osoba n<br>Uvedený formulár nepokrýva všetky<br>CEP v menu Podanie colného vyh<br>údaje označené modrou farbou je p<br>V prípade, že deklarujete tovar na pr<br>potrebné uvádzať aj údaje skladovej<br>daniam, zákazom a obmedzeniam a<br>vyhlásení nepostačujúci. V takom pr                                                                                                    |                                                                                                    |
| Späť         Odoslať podanie           brázok: Detail rozpra           otrebné je vytvoriť j           otrebné je vytvoriť j           Dov                                                                                                    |                                                                                                    |
| Späť<br>Odoslať podanie<br>Obrázok: Detail rozpra<br>Potrebné je vytvoriť r<br>Dov<br>Variant formulára -<br>Vyplnenie jednoduchého colného<br>Formulár na vyplnenie jednoduchéh<br>podnikateľ ako aj právnická osoba n<br>Uvedený formulár nepokrýva všetky<br>CEP v menu Podanie colného vyh<br>Údaje označené modrou farbou je p<br>V prípade, že deklarujete tovar na pr<br>potrebné uvádzať aj údaje skladovej<br>daniam, zákazom a obmedzeniam a<br>vyhlásení nepostačujúci. V takom pr<br>Po úspešnej registrácii podania Várr<br>colného vyhlásenia, ktorým sa budel                                                                                                    |                                                                                                    |
| Späť Odoslať podanie<br>brázok: Detail rozpra<br>otrebné je vytvoriť p<br>Dov<br>Variant formulára -<br>Vyhenie jednoduchéh colného<br>podnikateľ ako aj právnická osoba n<br>Uvedený formulár nepokrýva všetky<br>CEP v menu Podanie colného vyh<br>Údaje označené modrou farbou je p<br>V prípade, že deklarujete tovar na pr<br>potrebné uvádzať aj údaje skladovej<br>daniam, zákazom a obmedzeniam a<br>vyhlásení nepostačujúci. V takom pr<br>Po úspešnej registrácii podania Várr<br>colného vyhlásenia, ktorým sa budel<br>Exyt pepa                                                                                                    |                                                                                                    |
| Späť         Odoslať podanie           Obrázok: Detail rozpra           Potrebné je vytvoriť p           Potrebné je vytvoriť p           Dorázok: Detail rozpra           Votrebné je vytvoriť p           Dorázok: Detail rozpra           Vyplenie jednoduchého colného           Formulára -           Vyplenie jednoduchého colného vyh           Údaje označené modrou farbou je p           V prípade, že deklarujete tovar na p           potrebné uvádzať aj údaje skladovej           daniam, zákazom a obmedzeniam a           vyhlásení nepostačujúci. V takom pr           Po úspešnej registrácii podania Várr           colného vyhlásenia, ktorým sa budel           Bodznámi(a) som sa s Inštrukci              |                                                                                                    |
| Späť       Odoslať podanie         brázok: Detail rozpra         otrebné je vytvoriť j         Dov         Variant formulára -         Vyplnenie jednoduchého colného         Formulár na vyplnenie jednoduchéh         podmisateľ ako aj právnická osoba n         Uvedený formulár nepostrýva všetky         CEP v menu Podanie colného vyh         Údaje označené modrou farbou je p         V prípade, že deklarujete tovar na p         potrebné uvádzať aj údaje skladovej         daniam, zákazom a obmedzeniam a         vyhlásení nepostačujúci. V takom pr         Po úspešnej registrácii podania Várr         skyř popa         Obznámil(a) som sa s Inštrukce         Isvýř popa                                    |                                                                                                    |
| Späť       Odoslať podanie         prázok: Detail rozpra         potrebné je vytvoriť j         Dov         Vylnenie jednoduchého colného         Formulár na vyplnenie jednoduchého         podnikateľ ako aj právnická dosba n         Uvedený formulár nepokrýva všetky         CEP v menu Podanie colného vyh         Údaje označené modrou farbou je p         V prípade, že deklarujete tovar na pr         potrebné uvádzať aj údaje skladovej         daniam, zákazom a obmedzeniam na         vyhlásení nepostačujúci. V takom pr         Po úspešnej registrácii podania Várr         colného vyhlásenia, ktorým sa budel         Svyrosis         Oboznámil(a) som sa s Inštrukci         Hlavička colného vyhlásenia |                                                                                                    |

| Kód mernej jednotky *                                                                                                    | 38 ?                                                                                                    | ~                                                                               |
|----------------------------------------------------------------------------------------------------|----------------------------------------------------------------------------------------------------|---------------------------------------------------------------------------------|
|                                                                                                    | KGM ? Vybrat 0                                                                                                    |                                                                                 |
| Kód kvalifikátora mernej jednotky                                                                                                    | ? Vybrať 🖲                                                                                                    |                                                                                 |
| Množstvo tovaru v mernej jednotke s kvalifikátoror                                                                                                    | m• 1 ?                                                                                                    |                                                                                 |
| Pridať                                                                                                    | Ikladanie formulára                                                                                                    | ×                                                                               |
| Predchádzajúci dokument                                                                                                    | lloženie bolo úspešné.                                                                                                    |                                                                                 |
|                                                                                                    |                                                                                                    |                                                                                 |
| Certifikát ?                                                                                                    | Ok                                                                                                    |                                                                                 |
| Kod certifikatu - odsek 44 *                                                                                                    | N380 / Vybrat -                                                                                                    |                                                                                 |
| Cisio certifikatu (licencie) - odsek 44 *                                                                                                    | 2020001                                                                                                    | ?                                                                               |
| Dodatkový údaj                                                                                                    |                                                                                                    | ^                                                                               |
| Pridať                                                                                                    |                                                                                                    |                                                                                 |
| Pridat                                                                                                    |                                                                                                    |                                                                                 |
| Uložiť Zrušiť Uložiť dáta do súboru Načítať dáta zo s                                                                                                    | úboru                                                                                                    |                                                                                 |
|                                                                                                    |                                                                                                    |                                                                                 |
| SK415.006 - Dovozné colné vyhla                                                                                                    | ásenie - obchodný tovar                                                                                                    | ~                                                                               |
| Hlavný dokument (povinný)                                                                                                    |                                                                                                    |                                                                                 |
|                                                                                                    | Názov formulára                                                                                                    |                                                                                 |
|                                                                                                    |                                                                                                    |                                                                                 |
| SK415.006 - Dovozné colné vyhlásen                                                                                                    | iie - obchodný tovar                                                                                                    | S. 📢 🖬 😂                                                                        |
| SK415.006 - Dovozné colné vyhlásen                                                                                                    | ie - obchodný tovar                                                                                                    | 9. 😻 🚍 😣                                                                        |
| SK415.006 - Dovozné colné vyhláser<br>Elektronické podpisy (povinný podpis                                                                                                    | nie - obchodný tovar                                                                                                    | 9. 💔 🚍 😣                                                                        |
| SK415.006 - Dovozné colné vyhláser<br>Elektronické podpisy (povinný podpis                                                                                                    | ie - obchodný tovar                                                                                                    |                                                                                 |
| SK415.006 - Dovozné colné vyhlásen<br>Elektronické podpisy (povinný podpis                                                                                                    | nie - obchodný tovar                                                                                                    |                                                                                 |
| SK415.006 - Dovozné colné vyhláser<br>Elektronické podpisy (povinný podpis<br>Podpísať skupinu dokumentov                                                                                                    | ie - obchodný tovar                                                                                                    |                                                                                 |
| SK415.006 - Dovozné colné vyhláser<br>Elektronické podpisy (povinný podpis<br>Podpísať skupinu dokumentov                                                                                                    | nie - obchodný tovar<br>s)<br>Podpis                                                                                                    |                                                                                 |
| SK415.006 - Dovozné colné vyhláser<br>Elektronické podpisy (povinný podpis<br>Podpísať skupinu dokumentov<br>Späť Odoslať podanie Odstráni                                                                                       | t podanie                                                                                                    |                                                                                 |
| SK415.006 - Dovozné colné vyhláser<br>Elektronické podpisy (povinný podpis<br>Podpísať skupinu dokumentov<br>Späť Odoslať podanie Odstráni<br>Ibrázok: Detail rozpracovanéh                                                      | ie - obchodný tovar<br>;)<br>Podpis<br>f podanie<br>o podania – po uložení formulár                                                                                                    | 3                                                                               |
| SK415.006 - Dovozné colné vyhláser<br>Elektronické podpisy (povinný podpis<br>Podpísať skupinu dokumentov<br>Späť Odoslať podanie Odstráni<br>brázok: Detail rozpracovanéh                                                       | ie - obchodný tovar<br>;)<br>Podpis<br>ť podanie<br>o podania – po uložení formulár                                                                                                    | a                                                                               |
| SK415.006 - Dovozné colné vyhláser<br>Elektronické podpisy (povinný podpis<br>Podpísať skupinu dokumentov<br>Spať Odoslať podanie Odstráni<br>brázok: Detail rozpracovanéh<br>o vytvorení podania je potre                       | ie - obchodný tovar<br>podpis<br>f podanie<br>o podania – po uložení formulár<br>ebné vytvorené podanie podp                                                                                | a<br>Na<br>Na<br>Na<br>Na<br>Na<br>Na<br>Na<br>Na<br>Na<br>Na<br>Na<br>Na<br>Na |
| SK415.006 - Dovozné colné vyhláser<br>lektronické podpisy (povinný podpis<br>Podpísať skupinu dokumentov<br>päť Odoslať podanie Odstráni<br>rázok: Detail rozpracovanéh<br>vytvorení podania je potra<br>ok 2. Podpísanie, podan | <ul> <li>ie - obchodný tovar</li> <li>Podpis</li> <li>* podanie</li> <li>o podania – po uložení formulár</li> <li>ebné vytvorené podanie pod</li> <li>je a zobrazenie odoslaného</li> </ul> | a<br>visať.                                                                     |

| Hlavný dokument (                                                                                                    |                                                                                                    |                                                     |              |
|----------------------------------------------------------------------------------------------------|----------------------------------------------------------------------------------------------------|-----------------------------------------------------|--------------|
|                                                                                                    | povinity                                                                                                    |                                                     |              |
|                                                                                                    | Názov formulára                                                                                                    |                                                     |              |
| SK415.006 - Dovoz                                                                                                    | zné colné vyhlásenie - obchodný tovar                                                                                                    | Podpísaný 🖄                                         | •            |
| Elektronické podpis                                                                                                    | sy (povinný podpis)                                                                                                    |                                                     |              |
|                                                                                                    | Podpis                                                                                                    |                                                     |              |
| STREET=                                                                                                    | IAME= Texture of the texture of the texture of texture of text | SERIALNUMBER=PNOSK-                                 | 8            |
| Podpísať skupinu                                                                                                    | u dokumentov                                                                                                    |                                                     |              |
|                                                                                                    |                                                                                                    |                                                     |              |
| Spät Odoslat po                                                                                                    | danie Odstrániť podanie                                                                                                    |                                                     |              |
| Obrázok: Detail ro                                                                                                    | zpracovaného podania – po podpísaní                                                                                                    |                                                     |              |
| akto nodnísané                                                                                                    | e podanie je možné podať – Odoslať r                                                                                                    | odanie"                                             |              |
|                                                                                                    |                                                                                                    |                                                     |              |
|                                                                                                    |                                                                                                    |                                                     |              |
| 2.2. Odoslanie c                                                                                                    | olného vyhlásenia                                                                                                    |                                                     |              |
| 2.2. Odoslanie c                                                                                                    | olného vyhlásenia                                                                                                    |                                                     | <b>v</b> / 1 |
| 2.2. Odoslanie c<br>Pred odoslaním                                                                                                    | olného vyhlásenia<br>i je používateľ informovaný, že po                                                                                                    | odoslaní nebude mo                                  | žné vyko     |
| 2.2. Odoslanie c<br>Pred odoslaním<br>zmenu.                                                                                                    | olného vyhlásenia<br>i je používateľ informovaný, že po                                                                                                    | odoslaní nebude mo                                  | žné vyko     |
| 2.2. Odoslanie c<br>Pred odoslaním<br>zmenu.                                                                                                    | olného vyhlásenia<br>i je používateľ informovaný, že po                                                                                                    | odoslaní nebude mo                                  | žné vyko     |
| 2.2. Odoslanie c<br>Pred odoslaním<br>zmenu.<br>– SK415.006 - Dove                                                                                                    | olného vyhlásenia<br>i je používateľ informovaný, že po<br>ozné colné vyhlásenie - obchodný tovar                                                                                                    | odoslaní nebude mo                                  | žné vyko     |
| <ul> <li>2.2. Odoslanie c</li> <li>Pred odoslaním</li> <li>zmenu.</li> <li><u>SK415.006 - Dovo</u></li> <li>Hlavný dokument (p</li> </ul>                                                                                                    | olného vyhlásenia<br>i je používateľ informovaný, že po<br>ozné colné vyhlásenie - obchodný tovar<br>iovinný)                                                                                                    | odoslaní nebude mo                                  | žné vyko     |
| 2.2. Odoslanie c<br>Pred odoslaním<br>menu.<br>– SK415.006 - Dovo<br>Hlavný dokument (p                                                                                                    | olného vyhlásenia<br>i je používateľ informovaný, že po<br>ozné colné vyhlásenie - obchodný tovar<br>iovinný)<br>Názov formulára                                                                                                    | odoslaní nebude mo                                  | žné vyko     |
| <ul> <li>2.2. Odoslanie c</li> <li>Pred odoslaním</li> <li>zmenu.</li> <li><u>SK415.006 - Dovo</u></li> <li>SK415.006 - Dovozr</li> </ul>                                                                                                    | olného vyhlásenia<br>i je používateľ informovaný, že po<br>ozné colné vyhlásenie - obchodný tovar<br>iovinný)<br>Názov formulára<br>né colné vyhlásenie - obchodný tovar                                                                                                    | odoslaní nebude mo                                  | žné vyko     |
| 2.2. Odoslanie c<br>Pred odoslaním<br>zmenu.<br>                                                                                                    | olného vyhlásenia<br>n je používateľ informovaný, že po<br>ozné colné vyhlásenie - obchodný tovar<br>ovinný)<br>Názov formulára<br>né colné vyhlásenie - obchodný tovar                                                                                                    | odoslaní nebude mo                                  | žné vyko     |
| <ul> <li>2.2. Odoslanie c</li> <li>Pred odoslaním</li> <li>zmenu.</li> <li><u>SK415.006 - Dovo</u></li> <li>Hlavný dokument (p</li> <li>SK415.006 - Dovozr</li> <li>Elektronické podpisy</li> </ul>                                                      | olného vyhlásenia<br>i je používateľ informovaný, že po<br>ozné colné vyhlásenie - obchodný tovar<br>ovinný)<br>Názov formulára<br>né colné vyhlásenie - obchodný tovar<br>Správa z webu www.tcep.financnasprava.sk<br>Po odoslaní už nie je možná žiadna zmena vložených úda                                                                                                    | odoslaní nebude mo<br>Podpísaný                     | žné vyko     |
| <ul> <li>2.2. Odoslanie c</li> <li>Pred odoslaním</li> <li>zmenu.</li> <li>– SK415.006 - Dovo</li> <li>Hlavný dokument (p</li> <li>SK415.006 - Dovozr</li> <li>Elektronické podpisy</li> </ul>                                                           | olného vyhlásenia<br>i je používateľ informovaný, že po<br>ozné colné vyhlásenie - obchodný tovar<br>ovinný)<br>Názov formulára<br>né colné vyhlásenie - obchodný tovar<br>Správa z webu www.tcep.financnasprava.sk<br>Po odoslaní už nie je možná žiadna zmena vložených úda<br>si želáte odoslať podanie?                                                                                                    | odoslaní nebude mo<br>Podpísaný S                   | žné vyko     |
| <ul> <li>2.2. Odoslanie c</li> <li>Pred odoslaním</li> <li>zmenu.</li> <li>— SK415.006 - Dovo</li> <li>Hlavný dokument (p</li> <li>SK415.006 - Dovozr</li> <li>Elektronické podpisy</li> <li>STREET=</li> </ul>                                          | olného vyhlásenia<br>je používateľ informovaný, že po<br>ozné colné vyhlásenie - obchodný tovar<br>ovinný)<br>Názov formulára<br>né colné vyhlásenie - obchodný tovar<br>Správa z webu www.tcep.financnasprava.sk<br>Po odoslaní už nie je možná žiadna zmena vložených úda<br>si želáte odoslať podanie?                                                                                                    | odoslaní nebude mo<br>Podpísaný S<br>ijov, skutočne | žné vyko     |
| <ul> <li>2.2. Odoslanie c</li> <li>Pred odoslaním</li> <li>zmenu.</li> <li>– SK415.006 - Dovo</li> <li>Hlavný dokument (p</li> <li>SK415.006 - Dovozr</li> <li>Elektronické podpisy</li> <li>STREET=</li> </ul>                                          | olného vyhlásenia<br>i je používateľ informovaný, že po<br>ozné colné vyhlásenie - obchodný tovar<br>ovinný)<br>Názov formulára<br>né colné vyhlásenie - obchodný tovar<br>Správa z webu www.tcep.financnasprava.sk<br>Po odoslaní už nie je možná žiadna zmena vložených úda<br>si želáte odoslať podanie?<br>ok                                                                                                    | odoslaní nebude mo<br>Podpísaný                     | žné vyko     |
| 2.2. Odoslanie c<br>Pred odoslaním<br>zmenu.<br>- SK415.006 - Dovo<br>Hlavný dokument (p<br>SK415.006 - Dovozr<br>Elektronické podpisy<br>STREET=<br>SURN/<br>Podpísať skupipu                                                                           | olného vyhlásenia<br>i je používateľ informovaný, že po<br>ozné colné vyhlásenie - obchodný tovar<br>ovinný)<br>Názov formulára<br>né colné vyhlásenie - obchodný tovar<br>Správa z webu www.tcep.financnasprava.sk<br>Po odoslaní už nie je možná žiadna zmena vložených úda<br>si želáte odoslať podanie?<br>ok                                                                                                    | odoslaní nebude mo                                  | žné vyko     |
| 2.2. Odoslanie c<br>Pred odoslaním<br>zmenu.<br>- SK415.006 - Dovo<br>Hlavný dokument (p<br>SK415.006 - Dovozr<br>Elektronické podpisy<br>STREET=<br>SURN/<br>Podpísať skupinu                                                                           | olného vyhlásenia<br>i je používateľ informovaný, že po<br>ozné colné vyhlásenie - obchodný tovar<br>ovinný)<br>Názov formulára<br>né colné vyhlásenie - obchodný tovar<br>Správa z webu www.tcep.financnasprava.sk<br>Po odoslaní už nie je možná žiadna zmena vložených úda<br>si želáte odoslať podanie?<br>ok<br>Mokumentov                                                                                                    | odoslaní nebude mo                                  | žné vyko     |
| 2.2. Odoslanie c<br>Pred odoslaním<br>zmenu.<br>- SK415.006 - Dovo<br>Hlavný dokument (p<br>SK415.006 - Dovozr<br>Elektronické podpis<br>STREET=<br>SURNA<br>Podpísať skupinu                                                                            | olného vyhlásenia<br>a je používateľ informovaný, že po<br>ozné colné vyhlásenie - obchodný tovar<br>ovinný)<br>Názov formulára<br>né colné vyhlásenie - obchodný tovar<br>Správa z webu www.tcep.financnasprava.sk<br>Po odoslaní už nie je možná žiadna zmena vložených úda<br>si želáte odoslať podanie?<br>ok<br>dokumentov                                                                                                    | odoslaní nebude mo                                  | žné vyko     |
| 2.2. Odoslanie c<br>Pred odoslaním<br>zmenu.<br>- SK415.006 - Dovo<br>Hlavný dokument (p<br>SK415.006 - Dovozr<br>Elektronické podpisy<br>STREET=<br>SURNA<br>Podpísať skupinu                                                                           | olného vyhlásenia<br>n je používateľ informovaný, že po<br>ozné colné vyhlásenie - obchodný tovar<br>ovinný)<br>Názov formulára<br>né colné vyhlásenie - obchodný tovar<br>Správa z webu www.tcep.financnasprava.sk<br>Po odoslaní už nie je možná žiadna zmena vložených úda<br>si želáte odoslať podanie?<br>ok                                                                                                    | odoslaní nebude mo                                  | žné vyko     |
| 2.2. Odoslanie c<br>Pred odoslaním<br>zmenu.<br>- SK415.006 - Dovo<br>Hlavný dokument (p<br>SK415.006 - Dovozr<br>Elektronické podpisy<br>STREET=<br>SURN/<br>Podpísať skupinu<br>Späť Odoslať pod                                                       | olného vyhlásenia<br>i je používateľ informovaný, že po<br>ozné colné vyhlásenie - obchodný tovar<br>ovinný)<br>Názov formulára<br>né colné vyhlásenie - obchodný tovar<br>Správa z webu www.tcep.financnasprava.sk<br>Po odoslaní už nie je možná žiadna zmena vložených úda<br>si želáte odoslať podanie?<br>ok<br>me z<br>dokumentov<br>lanie<br>Odstrániť podanie                                                                                                    | odoslaní nebude mo                                  | žné vyko     |
| 2.2. Odoslanie c<br>Pred odoslaním<br>zmenu.<br>SK415.006 - Dovo<br>Hlavný dokument (p<br>SK415.006 - Dovozr<br>Elektronické podpisy<br>STREET=<br>SURN/<br>Podpísať skupinu<br>Späť Odoslať pod<br>Obrázok: Detail ro                                   | olného vyhlásenia<br>i je používateľ informovaný, že po<br>ozné colné vyhlásenie - obchodný tovar<br>iovinný)<br>Názov formulára<br>né colné vyhlásenie - obchodný tovar<br>Správa z webu www.tcep.financnasprava.sk<br>Po odoslaní už nie je možná žiadna zmena vložených úda<br>si želáte odoslať podanie?<br>ok<br>dokumentov<br>lanie<br>Odstrániť podanie<br>zpracovaného podania – pred odoslaním                                                                                                    | odoslaní nebude mo                                  | žné vyko     |
| 2.2. Odoslanie c<br>Pred odoslaním<br>zmenu.<br>- SK415.006 - Dov<br>Hlavný dokument (p<br>SK415.006 - Dovozr<br>Elektronické podpis<br>STREET=<br>SURN/<br>Podpísať skupinu<br>Späť Odoslať pod<br>Obrázok: Detail ro<br>Po úspešnom oc                 | olného vyhlásenia<br>i je používateľ informovaný, že po<br>ozné colné vyhlásenie - obchodný tovar<br>ovinný)<br>Názov formulára<br>né colné vyhlásenie - obchodný tovar<br>Správa z webu www.tcep.financnasprava.sk<br>Po odoslaní už nie je možná žiadna zmena vložených úda<br>si želáte odoslať podanie?<br>dokumentov<br>lanie Odstrániť podanie<br>zpracovaného podania – pred odoslaním                                                                                                    | odoslaní nebude mo                                  | žné vyko     |
| 2.2. Odoslanie c<br>Pred odoslaním<br>menu.<br>- SK415.006 - Dov<br>Hlavný dokument (p<br>SK415.006 - Dovozn<br>Elektronické podpisy<br>STREET=<br>SURN/<br>Podpísať skupinu<br>Späť Odoslať pod<br>Dbrázok: Detail ro                                   | olného vyhlásenia<br>i je používateľ informovaný, že po<br>ozné colné vyhlásenie - obchodný tovar<br>ovinný)<br>Názov formulára<br>né colné vyhlásenie - obchodný tovar<br>Správa z webu www.tcep.financnasprava.sk<br>Po odoslaní už nie je možná žiadna zmena vložených úda<br>si želáte odoslať podanie?<br>ok<br>dokumentov<br>lanie Odstrániť podanie<br>zpracovaného podania – pred odoslaním<br>doslaní je zobrazené odoslané podanie                                                                                                    | odoslaní nebude mo                                  | žné vyko     |
| 2. Odoslanie c<br>Pred odoslaním<br>menu.<br>- SK415.006 - Dov<br>Hlavný dokument (p<br>SK415.006 - Dovozr<br>Elektronické podpisy<br>STREET=<br>SURN/<br>Podpísať skupinu<br>Späť Odoslať pod<br>Ibrázok: Detail ro<br>'o úspešnom oc<br>.3. Zobrazenie | olného vyhlásenia<br>i je používateľ informovaný, že po<br>ozné colné vyhlásenie - obchodný tovar<br>ovinný)<br>Názov formulára<br>né colné vyhlásenie - obchodný tovar<br>Správa z webu www.tcep.financnasprava.sk<br>Po odoslaní už nie je možná žiadna zmena vložených úda<br>si želáte odoslať podanie?<br>ok<br>dokumentov<br>lanie<br>Odstrániť podanie<br>zpracovaného podania – pred odoslaním<br>doslaní je zobrazené odoslané podanie<br>odoslaného podania                                                                                                    | odoslaní nebude mo                                  | žné vyk      |

| 🛏 Vyhľadávacie kritériá                                                                                                    |                                                                                                    |                         |              |
|----------------------------------------------------------------------------------------------------|----------------------------------------------------------------------------------------------------|-------------------------|--------------|
| Dátum podania od:                                                                                                    | Značka obchodníka:                                                                                                    |                         |              |
|                                                                                                    |                                                                                                    |                         |              |
| Dátum podania do:                                                                                                    | Stav                                                                                                    |                         |              |
|                                                                                                    |                                                                                                    |                         |              |
|                                                                                                    | VSELKY                                                                                                    |                         |              |
|                                                                                                    |                                                                                                    |                         | Vyhľada      |
| Značka obchodníka                                                                                                    | Názov typu podania                                                                                                    | Dátum a čas<br>prijatia | Stav         |
| Žiadosť o dovozné colné<br>vyhlásenie                                                                                                    | SK415.006 - Dovozné colné vyhlásenie -<br>obchodný tovar                                                                                                    | 20.03.2020<br>13:28:54  | Spracovávané |
|                                                                                                    | _                                                                                                    |                         |              |
| Zobraziť stránku: << <                                                                                                    |                                                                                                    |                         |              |
| Zoprazujem záznamy 1 - 1 z                                                                                                    | z čelkoveho počtu 1 záznamov.                                                                                                    |                         |              |
|                                                                                                    |                                                                                                    |                         |              |
| spať<br>brázok: Zobrazenie zo<br>o kliknutí na symbol<br><b>Detail poc</b><br>Evidenčné číslo podania:                                                                                                    | iznamu odolaných podaní<br>lupy si používateľ môže pozrieť d<br><b>lania eIDAS</b>                                                                                   | detail podania.         |              |
| spať<br>brázok: Zobrazenie zo<br>o kliknutí na symbol<br><b>Detail poc</b><br>Evidenčné číslo podania:<br>Značka obchodníka:<br>Dátum podania:                                                                     | znamu odolaných podaní<br>lupy si používateľ môže pozrieť o<br>lania elDAS<br>Žiadosť o dovozné colné vyhlásenie<br>20.3.2020 13:28:54                               | detail podania.         |              |
| spať<br>brázok: Zobrazenie zo<br>o kliknutí na symbol<br><b>Detail poc</b><br>Evidenčné číslo podania:<br>Značka obchodníka:<br>Dátum podania:<br>Dátum doručenia:<br>Stav podania:                                | znamu odolaných podaní<br>lupy si používateľ môže pozrieť o<br>lania elDAS<br>Žiadosť o dovozné colné vyhlásenie<br>20.3.2020 13:28:54<br>Prilaté                    | detail podania.         |              |
| spat<br>brázok: Zobrazenie zo<br>o kliknutí na symbol<br>Detail poc<br>Evidenčné číslo podania:<br>Značka obchodníka:<br>Dátum podania:<br>Dátum doručenia:<br>Stav podania:<br>Názov subiektu:                    | Iupy si používateľ môže pozrieť o<br>Iania eIDAS<br>Žiadosť o dovozné colné vyhlásenie<br>20.3.2020 13:28:54<br>Prijaté                                              | detail podania.         |              |
| spať<br>brázok: Zobrazenie zo<br>o kliknutí na symbol<br>Detail poc<br>Evidenčné číslo podania:<br>Značka obchodníka:<br>Dátum podania:<br>Dátum doručenia:<br>Stav podania:<br>Názov subjektu:                    | Iupy si používateľ môže pozrieť o<br>Iania eIDAS<br>Žiadosť o dovozné colné vyhlásenie<br>20.3.2020 13:28:54<br>Prijaté                                              | detail podania.         |              |
| spať<br>brázok: Zobrazenie zo<br>o kliknutí na symbol<br>Detail poc<br>Evidenčné číslo podania:<br>Značka obchodníka:<br>Dátum podania:<br>Dátum doručenia:<br>Stav podania:<br>Názov subjektu:<br>Sídlo subjektu: | znamu odolaných podaní<br>lupy si používateľ môže pozrieť o<br><b>Jania elDAS</b><br>Žiadosť o dovozné colné vyhlásenie<br>20.3.2020 13:28:54<br>Prijaté             | detail podania.         |              |
| spať<br>brázok: Zobrazenie zo<br>o kliknutí na symbol<br>Detail poc<br>Evidenčné číslo podania:<br>Značka obchodníka:<br>Dátum podania:<br>Dátum doručenia:<br>Stav podania:<br>Názov subjektu:<br>Sídlo subjektu: | iznamu odolaných podaní<br>lupy si používateľ môže pozrieť o<br><b>Jania elDAS</b><br>Žiadosť o dovozné colné vyhlásenie<br>20.3.2020 13:28:54<br>Prijaté<br>Prijaté | detail podania.         |              |

| – Vvhľadávacie kritériá                                                                                                    |                                                                                                    |                                                                           |                                                                                                    |
|----------------------------------------------------------------------------------------------------|----------------------------------------------------------------------------------------------------|---------------------------------------------------------------------------|----------------------------------------------------------------------------------------------------|
| Značka obchodníka:                                                                                                    |                                                                                                    |                                                                           |                                                                                                    |
|                                                                                                    |                                                                                                    |                                                                           |                                                                                                    |
|                                                                                                    |                                                                                                    |                                                                           |                                                                                                    |
| Dátum vytvorenia podania                                                                                                    | od:                                                                                                    | Dátum vytvorenia podania                                                  | a do:                                                                                                    |
|                                                                                                    |                                                                                                    |                                                                           |                                                                                                    |
|                                                                                                    |                                                                                                    |                                                                           |                                                                                                    |
|                                                                                                    |                                                                                                    |                                                                           | vyniada                                                                                                    |
| Dátum a čas vytvorenia poc                                                                                                    | lania Z                                                                                                    | načka obchodníka                                                          |                                                                                                    |
| 20.3.2020 13:47:00                                                                                                    | Ž                                                                                                    | iadosť o dovozné colné vyhláse                                            | enie                                                                                                    |
| Späť                                                                                                    |                                                                                                    |                                                                           |                                                                                                    |
|                                                                                                    |                                                                                                    | 10V.                                                                      |                                                                                                    |
| Spac                                                                                                    |                                                                                                    |                                                                           |                                                                                                    |
| Detail102                                                                                                    | pracovar                                                                                                    | iého podan                                                                | nia                                                                                                    |
|                                                                                                    | Žiadosť o dovozr                                                                                                    |                                                                           | nia                                                                                                    |
| ZOT:<br>Značka obchodnika:                                                                                                    | Žiadosť o dovozr<br>Žiadosť o dovozr                                                                                                    | é colné vyhlásenie (nová ZOT)<br>é colné vyhlásenie                       | nia                                                                                                    |
| ZOT:<br>Značka obchodnika:<br>Názov subjektu:                                                                                                    | Žiadosť o dovozr<br>Žiadosť o dovozr                                                                                                    | é colné vyhlásenie (nová ZOT)<br>é colné vyhlásenie                       | nia                                                                                                    |
| ZOT:<br>Značka obchodníka:<br>Názov subjektu:<br>IČO subjektu:                                                                                                    | Žiadosť o dovozr<br>Žiadosť o dovozr                                                                                                    | é colné vyhlásenie (nová ZOT)<br>é colné vyhlásenie                       | nia                                                                                                    |
| ZOT:<br>Značka obchodnika:<br>Názov subjektu:<br>IČO subjektu:<br>DIČ subjektu:                                                                                                    | Žiadosť o dovozr<br>Žiadosť o dovozr                                                                                                    | é colné vyhlásenie (nová ZOT)<br>é colné vyhlásenie                       | ia                                                                                                    |
| ZOT:<br>Značka obchodníka:<br>Názov subjektu:<br>IČO subjektu:<br>DIČ subjektu:<br>IČ DPH subjektu:                                                                                                    | Žiadosť o dovozr<br>Žiadosť o dovozr                                                                                                    | é colné vyhlásenie (nová ZOT)<br>é colné vyhlásenie                       | nia                                                                                                    |
| ZOT:<br>Značka obchodnika:<br>Názov subjektu:<br>IČO subjektu:<br>DIČ subjektu:<br>IČ DPH subjektu:<br>Sídlo subjektu:                                                                                                    | Ziadosť o dovozr<br>Žiadosť o dovozr                                                                                                    | é colné vyhlásenie (nová ZOT)<br>é colné vyhlásenie                       | ia                                                                                                    |
| ZOT:<br>Značka obchodnika:<br>Názov subjektu:<br>IČO subjektu:<br>DIČ subjektu:<br>IČ DPH subjektu:<br>Sídlo subjektu:                                                                                                    | Ziadosť o dovozr<br>Žiadosť o dovozr                                                                                                    | é colné vyhlásenie (nová ZOT)<br>é colné vyhlásenie                       | ia                                                                                                    |
| ZOT:<br>Značka obchodnika:<br>Názov subjektu:<br>IČO subjektu:<br>DIČ subjektu:<br>IČ DPH subjektu:<br>Sídlo subjektu:<br>- SK415.006 - Dovozné c                                                                                                    | pracovar<br>Žiadosť o dovozr<br>Žiadosť o dovozr                                                                                                    | é colné vyhlásenie (nová ZOT)<br>é colné vyhlásenie                       | nia                                                                                                    |
| ZOT:<br>Značka obchodníka:<br>Názov subjektu:<br>IČO subjektu:<br>DIČ subjektu:<br>IČ DPH subjektu:<br>Sídlo subjektu:<br>SK415.006 - Dovozné c<br>Hlavný dokument (povinný                                                                                                    | pracovar<br>Žiadosť o dovozr<br>Žiadosť o dovozr                                                                                                    | é colné vyhlásenie (nová ZOT)<br>é colné vyhlásenie                       | nia                                                                                                    |
| ZOT:<br>Značka obchodníka:<br>Názov subjektu:<br>IČO subjektu:<br>DIČ subjektu:<br>IČ DPH subjektu:<br>Sídlo subjektu:<br>Sídlo subjektu:                                                                                                    | pracovar<br>Žiadosť o dovozr<br>Žiadosť o dovozr                                                                                                    | té ho podan<br>é colné vyhlásenie (nová ZOT)<br>é colné vyhlásenie        | nia                                                                                                    |
| ZOT:<br>Značka obchodnika:<br>Názov subjektu:<br>IČO subjektu:<br>DIČ subjektu:<br>IČ DPH subjektu:<br>Sidlo subjektu:<br>- SK415.006 - Dovozné c<br>Hlavný dokument (povinný<br>SK415.006 - Dovozné colnu                                                                                                    |                                                                                                    | é colné vyhlásenie (nová ZOT)<br>é colné vyhlásenie<br>é colné vyhlásenie | nia<br>                                                                                                    |
| ZOT:<br>Značka obchodnika:<br>Názov subjektu:<br>IČO subjektu:<br>DIČ subjektu:<br>IČ DPH subjektu:<br>Sídlo subjektu:<br>- SK415.006 - Dovozné co<br>Hlavný dokument (povinný<br>SK415.006 - Dovozné colnu                                                                                                    | Žiadosť o dovozr         Žiadosť o dovozr         Žiadosť o dovozr         Jadosť o dovozr         Jadosť o dovo         Jadosť o dovo<                                                                                                    | é colné vyhlásenie (nová ZOT)<br>é colné vyhlásenie<br>colné vyhlásenie   | nia<br>S 🗐 🖬 😒                                                                                                    |
| ZOT:<br>Značka obchodníka:<br>Názov subjektu:<br>IČO subjektu:<br>DIČ subjektu:<br>IČ DPH subjektu:<br>Sídlo subjektu:<br>SK415.006 - Dovozné colm<br>SK415.006 - Dovozné colm<br>SK415.006 - Dovozné colm                                                                                                    | pracovar<br>Žiadosť o dovozr<br>Žiadosť o dovozr<br>(2000 volkovar)<br>(2000 volkovar)<br>(2 | é colné vyhlásenie (nová ZOT)<br>é colné vyhlásenie<br>dný tovar          | nia<br>⊆ ∛≣⊗                                                                                                    |
| ZOT:<br>Značka obchodnika:<br>Názov subjektu:<br>IČO subjektu:<br>DIČ subjektu:<br>IČ DPH subjektu:<br>Sídlo subjektu:<br>SK415.006 - Dovozné color<br>Hlavný dokument (povinný<br>SK415.006 - Dovozné color<br>Elektronické podpisy (povir                                                                                                    | Pracovar<br>Žiadosť o dovozr<br>Žiadosť o dovozr<br>Žiadosť o dovozr<br>(1000000000000000000000000000000000000                                                                                                    | técolné vyhlásenie (nová ZOT)<br>é colné vyhlásenie<br>colné vyhlásenie   | nia<br>Subscription (1995)<br>Subscription (1995)<br>Sub |
| ZOT:<br>Značka obchodníka:<br>Názov subjektu:<br>IČO subjektu:<br>DIČ subjektu:<br>IČ DPH subjektu:<br>Sídlo subjektu:<br>SK415.006 - Dovozné colnu<br>SK415.006 - Dovozné colnu<br>SK415.006 - Dovozné colnu<br>SK415.006 - Dovozné colnu<br>Podpísať skupinu dokum                                                                                      | Pracovar<br>Žiadosť o dovozn<br>Žiadosť o dovozn<br>Žiadosť o dovozn<br>v<br>v<br>v<br>v<br>v<br>v<br>v<br>v<br>v<br>v<br>v<br>v<br>v                                                                                                    | é colné vyhlásenie (nová ZOT)<br>é colné vyhlásenie<br>dný tovar          |                                                                                                    |
| ZOT:         Značka obchodnika:         Názov subjektu:         IČO subjektu:         DIČ subjektu:         DIČ subjektu:         Sídlo subjektu:         Sídlo subjektu:         V         SK415.006 - Dovozné colm         Hlavný dokument (povinný         SK415.006 - Dovozné colm         Elektronické podpisy (povin         Podpísať skupinu dokum | Pracovar<br>Žiadosť o dovozr<br>Žiadosť o dovozr<br>Žiadosť o dovozr<br>v<br>nú<br>polné vyhlásenie - obchod<br>)<br>Náz<br>é vyhlásenie - obchodný ť<br>ný podpis)<br>Podpis<br>hentov                                                                                                    | técolné vyhlásenie (nová ZOT)<br>é colné vyhlásenie<br>colné vyhlásenie   | nia                                                                                                    |
| ZOT:<br>Značka obchodníka:<br>Názov subjektu:<br>IČO subjektu:<br>DIČ subjektu:<br>IČ DPH subjektu:<br>Sídlo subjektu:<br>SK415.006 - Dovozné co<br>Hlavný dokument (povinný<br>SK415.006 - Dovozné colnu<br>Elektronické podpisy (povir<br>Podpísať skupinu dokum                                                                                        | Pracovar<br>Žiadosť o dovozn<br>Žiadosť o dovozn<br>Žiadosť o dovozn<br>vietnos<br>Podpis<br>Podpis<br>Podpis                                                                                                    | é colné vyhlásenie (nová ZOT)<br>é colné vyhlásenie<br>colné vyhlásenie   | <b>Nia</b>                                                                                                    |

|                                                                                                    | Dov                                                                                                    | /ozné co                                                                                                    | lné vyhlás                                                                                                    | enie - ob                                           | ochodný to                                                 | var                                                      |
|----------------------------------------------------------------------------------------------------|----------------------------------------------------------------------------------------------------|----------------------------------------------------------------------------------------------------|----------------------------------------------------------------------------------------------------|-----------------------------------------------------|------------------------------------------------------------|----------------------------------------------------------|
| Variant fo                                                                                                    | ormulára •                                                                                                    | <ul> <li>jednoduchý</li> <li>všeobecný</li> </ul>                                                                                                    |                                                                                                    |                                                     |                                                            |                                                          |
| Vypiner                                                                                                    | nie jednoduchého colnéh                                                                                                    | o vyhlásenia                                                                                                    |                                                                                                    |                                                     |                                                            |                                                          |
| Formulá                                                                                                    | ár na vyplnenie jednoduchéł                                                                                                    | 10 colného vyhláseni                                                                                                    | a na prepustenie tovaru c                                                                                                    | lo voľného obehu mô:                                | že využiť fyzická osoba nep                                | odnikateľ, fyzická osoba                                 |
| Uveden                                                                                                    | iter ako aj pravnicka osoba i<br>1ý formulár nepokrýva všetk:                                                                                                    | na dovoz tovaru obcr<br>y prípady dovozu, pre                                                                                                    | todnej povany, za ktory si<br>ato je potrebné si podrobr                                                                                                    | a povazuje aj tovar na<br>1e preštudovať Inštruk    | kupovaný prostrednictvom<br>kcie k vyplneniu dovozného     | elektronickeno obchodu.<br>colného vyhlásenia (pozri p   |
| CEP v r                                                                                                    | menu Podanie colného vy                                                                                                    | hlásenia pri dovoze                                                                                                    | ).                                                                                                    |                                                     |                                                            |                                                          |
| Údaje o                                                                                                    | vznačené modrou farbou je p                                                                                                    | ootrebné vyplniť pre z                                                                                                    | zásielky, u ktorých sú dop                                                                                                    | ravné náklady hrader                                | né dovozcom.                                               |                                                          |
| V prípac                                                                                                    | de, že deklarujete tovar na p                                                                                                    | repustenie do osobit                                                                                                    | tného režimu (colné uskla                                                                                                    | dnenie, aktívny zušľa                               | ichťovací styk, dočasné pol                                | ıžitie, konečné použitie), kde                           |
| potrebn<br>daniam.                                                                                                    | ié uvádzať aj údaje skladove<br>1. zákazom a obmedzeniam                                                                                                    | .j evidencie alebo col<br>a pod., prípadne vvu                                                                                                    | lný úrad od Vás vyžaduje<br>žívate povolenie na ziedn                                                                                                    | "deklaráciu údajov o<br>odušený postup, môž         | colnej hodnote", deklarujete<br>je byť rozsah vybraných úd | tovar podliehajúci spotrebr<br>ajov v jednoduchom colnom |
| vyhlásei                                                                                                    | ní nepostačujúci. V takom p                                                                                                    | rípade je potrebné v                                                                                                    | yplniť všeobecné colné v                                                                                                    | vyhlásenie v zmysle (                               | platných predpisov pre dan                                 | ý režim.                                                 |
| Po úspe                                                                                                    | ešnej registrácii podania Vá                                                                                                    | m bude systémom pr                                                                                                    | idelené číslo colného vyh                                                                                                    | lásenia (MRN) oznám                                 | nené prostredníctvom správ                                 | v SK416 - Informácie o reg                               |
| colného                                                                                                    | o vyhlásenia, ktorým sa bude                                                                                                    | e identifikovať na co                                                                                                    | olnom úrade.                                                                                                    |                                                     |                                                            |                                                          |
| Skryt pop                                                                                                    | oznámil(a) som sa s Inštruk                                                                                                    | ciami k vyplneniu dov                                                                                                    | vozného colného vyhláser                                                                                                    | ia *                                                |                                                            |                                                          |
|                                                                                                    | colného vyhlásenia Subjekt                                                                                                    | Tovarové položky                                                                                                    |                                                                                                    |                                                     |                                                            |                                                          |
| Hlavička                                                                                                    |                                                                                                    |                                                                                                    |                                                                                                    |                                                     |                                                            |                                                          |
| Hlavička<br>Hlavička                                                                                                    | colného vyhlásenia                                                                                                    |                                                                                                    |                                                                                                    |                                                     |                                                            |                                                          |
| Hlavička<br>Hlavička<br>Subjekt                                                                                                    | colného vyhlásenia                                                                                                    |                                                                                                    |                                                                                                    |                                                     |                                                            |                                                          |
| Hlavička<br>Hlavička<br>Subjekt<br>Tovarové<br>Uložiť z                                                                                                    | colného vyhlásenia<br>§ položky<br>zrušiť Uložiť dáta do súboru<br>k: Detail rozpra                                                                                                    | Načitať dáta zo súboru<br>covaného p                                                                                                    | podania - form                                                                                                    | nulár                                               | žiť tožidlo                                                |                                                          |
| Havčka<br>Subjekt<br>Tovarové<br>Usbč z<br>Obrázo                                                                                                    | colného vyhlásenia<br><u>s položky</u><br>zrušiť Uložiť dáta do súboru<br>ik: Detail rozpra<br>plnení zmien fo                                                                                                    | Neðhar dáta að súðaru<br>Icovaného p<br>Srmuláru je                                                                                                    | podania - form<br>e ho potrené                                                                                                    | nulár<br>zmeny ulo                                  | žiť – tlačidlo ,                                           | Uložit".                                                 |
| Hlavička (<br>Hlavička<br>Subjekt<br>Tovarové<br>Uložiť z<br>brázo<br>O Vyp                                                                                                    | colného vyhlásenia<br>§ položky<br>Zrušiť Uložiť dáta do súboru<br>Ik: Detail rozpra<br>plnení zmien fo<br>stvo tovaru - čistá hmotn<br>parpal jednotov -                                                                                                    | Načisť dáta zo súboru<br>ICOVANÉhO p<br>Drmuláru je<br>osť - odsek 31, 38                                                                                                    | podania - form<br>e ho potrené                                                                                                    | nulár<br>zmeny ulo                                  | žiť – tlačidlo ,                                           | ,Uložit".                                                |
| Hlavička Hlavička<br>Subjekt<br>Tovarové<br>Uložiť z<br>Drázo<br>D Vyp                                                                                                    | colného vyhlásenia<br>\$ položky<br>Zrušiť Uložť dáta do súboru<br>Ik: Detail rozpra<br>Jlnení zmien fo<br>stvo tovaru - čístá hmotn<br>ternej jednotky -<br>valifikátora mernej jednotky                                                                                                    | Načist dáta zo súboru<br>ICOVANÉhO p<br>Drmuláru je<br>osť - odsek 31, 38                                                                                                    | podania - form<br>e ho potrené                                                                                                    | rulár<br>zmeny ulo                                  | žiť – tlačidlo ,                                           | ,Uložiť".                                                |
| Hlavička<br>Hlavička<br>Subjekt<br>Tovarové<br>Uložić 2<br>brázo<br>O Vyp<br>Množs<br>Kód m<br>Kód ku<br>Množs                                                                                                    | colného vyhlásenia<br>á položky<br>Zrušiť Uložť dáta do súboru<br>ik: Detail rozpra<br>plnení zmien fo<br>stvo tovaru - čistá hmotn<br>ternej jednotky -<br>valifikátora mernej jednotky                                                                                                    | Načitať dáta zo súboru<br>iccovaného p<br>prmuláru je<br>osť - odsek 31, 38<br>e s kvalifikátorom -                                                                                                    | podania - form<br>e ho potrené<br><sup>k7</sup>                                                                                                    | nulár<br>zmeny ulo<br>? Vybrať ©<br>? Vybrať ©      | žiť – tlačidlo ,                                           | Uložit".                                                 |
| Hlavička v Kalenci (Kolenci)<br>Hlavička (Kolenci)<br>Hlavička (Kolenci)<br>Subjekt<br>Tovarové<br>Ulečť z z<br>Subjekt<br>Tovarové<br>(Kolenci)<br>Kod m<br>Kod m<br>Kod n<br>Kod n<br>Nožs<br>Prdať                                                                                                    | colného vyhlásenia<br>á položky<br>žrušiť Uložť dáta do súboru<br>ik: Detail rozpra<br>plnení zmien fo<br>stvo tovaru - čístá hmotn<br>ternej jednotky -<br>valifikátora mernej jednotky<br>stvo tovaru v mernej jednotky                                                                                                    | Načitať dáta so súboru<br>ICOVANÉhO p<br>DYMULÁRU je<br>IOSť - odsek 31, 38<br>e s kvalifikátorom -                                                                                                    | podania - form<br>e ho potrené<br>kgm<br>1<br>1<br>danie formulára                                                                                                    | nulár<br>zmeny ulo<br>? Vybrať<br>? Vybrať<br>?     | žiť – tlačidlo ,                                           | "Uložit".                                                |
| Hlavička (<br>Hlavička Subjekt<br>Tovarové<br>Uložiť z<br>brázO<br>O Vyp<br>Množs<br>Kód m<br>Kód ku<br>Množs<br>Prádť<br>Prádť                                                                                                    | colného vyhlásenia<br>á položky<br>Zrušiť Uložť dáta do súboru<br>ik: Detail rozpra<br>plnení zmien fo<br>stvo tovaru - čistá hmotn<br>nernej jednotky -<br>valifikátora mernej jednotky<br>stvo tovaru v mernej jednotky                                                                                                    | Načitať dáta zo súboru<br>Iccovaného p<br>Drmuláru je<br>osť - odsek 31, 38<br>e s kvalifikátorom -<br>Ukla<br>Ulože                                                                                     | podania - form<br>e ho potrené<br>(7<br>(7)<br>(KGM<br>1<br>danie formulára<br>mie bolo úspešné.                                                                                                    | nulár<br>zmeny ulo<br>? Vybrať<br>? Vybrať<br>?     | žiť – tlačidlo ,                                           | Uložit".                                                 |
| Havička v Hlavička<br>Hlavička<br>Subjekt<br>Tovarové<br>Uteř 2 2<br>D DrázO<br>O Vyp<br>Množs<br>Kód m<br>Množs<br>Kód m<br>Množs<br>Predci<br>Predci Predci<br>Predci<br>Predci Predci<br>Predci<br>Predci Predci Predci Predci Predci Predci Predci Predci Predci Predci Predci Predci Predci Predci Predci Predci Predci Predci Predci Predci Predci Predci Predci Predci Predci Pre                                                                                                    | colného vyhlásenia<br>á položky<br>Zrušiť Uložť dáta do súboru<br>ik: Detail rozpra<br>blnení zmien fo<br>stvo tovaru - čístá hmotn<br>nernej jednotky -<br>valifikátora mernej jednotky<br>stvo tovaru v mernej jednotky<br>hádzajúci dokument                                                                                                    | Načist dáta zo súbors<br>ICOVANÉHO P<br>Drmuláru je<br>osť - odsek 31, 38<br>e s kvalifikátorom -<br>Ulože                                                                                               | 2<br>2<br>2<br>2<br>2<br>2<br>2<br>3<br>2<br>4<br>7<br>4<br>7<br>4<br>7<br>KGM<br>1<br>4<br>7<br>KGM<br>1<br>4<br>7<br>KGM<br>1<br>4<br>7<br>4<br>7<br>KGM<br>1<br>4<br>7<br>4<br>4<br>4<br>5<br>6<br>7<br>8<br>7<br>8<br>7<br>8<br>7<br>8<br>8<br>8<br>8<br>8<br>8<br>8<br>8<br>8<br>8<br>8<br>8<br>8 | nulár<br>zmeny ulo<br>? Vybrať ©<br>? Vybrať ©<br>? | žiť – tlačidlo ,                                           | ,Uložit".                                                |
| Hlavička v Kalence<br>Hlavička v Kalence<br>Subjekt<br>Tovarové<br>Z DorázO<br>D Vyp<br>Množs<br>Kód m<br>Kód k<br>Množs<br>Kód m<br>Prdať<br>Prdať<br>Certifi<br>Kód certifi<br>Kód certifi<br>Kód certifi                                                                                                    | colného vyhlásenia<br>á položky<br>Zrušiť Uložť dáta do súboru<br>sk: Detail rozpra<br>plnení zmien fo<br>stvo tovaru - čistá hmotn<br>nernej jednotky -<br>valifikátora mernej jednotky<br>stvo tovaru v mernej jednotky<br>hádzajúci dokument<br>kát ?<br>ertifikátu - odsek 44 -                                                                                                    | Načitať dáta zo súboro<br>ICOVANÉHO (<br>DIENTINULÁRU JE<br>INST <sup>2</sup> - odsek 31, 38<br>INST <sup>2</sup> - odsek 31, 38<br>INST <sup>2</sup> - odsek 31, 38<br>INST <sup>2</sup> - odsek 31, 38 | 2<br>2<br>2<br>2<br>2<br>3<br>2<br>4<br>2<br>4<br>5<br>4<br>5<br>5<br>5<br>5<br>5<br>5<br>5<br>5<br>5<br>5<br>5<br>5<br>5                                                                                                    | nulár<br>zmeny ulo<br>? Vybrať ®<br>? Vybrať ®<br>? | žiť – tlačidlo ,                                           | ,Uložit".                                                |
| Hlavička v Klavička Klavička K                                                                                                    | colného vyhlásenia<br>á položky<br>Zrušiť Uložť dáta do súboru<br>ik: Detail rozpra<br>blnení zmien fo<br>stvo tovaru - čístá hmotn<br>nernej jednotky -<br>valifikátora mernej jednotky<br>stvo tovaru v mernej jednotky<br>stvo tovaru v mernej jednotky<br>stvo tovaru v mernej jednotky<br>stvo tovaru v mernej jednotky<br>stvo tovaru v mernej jednotky<br>stvo tovaru v mernej jednotky<br>stvo tovaru v mernej jednotky<br>stvo tovaru v mernej jednotky<br>stvo tovaru v mernej jednotky<br>stvo tovaru v mernej jednotky | Načitať dáta zo súbero<br>iccovaného p<br>prmuláru je<br>osť - odsek 31, 38<br>e s kvalifikátorom -<br>Ukla<br>Ulože                                                                                     | podania - form<br>e ho potrené<br>k 7<br>k 7<br>danie formulára<br>anie bolo úspešné.                                                                                                    | nulár<br>zmeny ulo<br>? vybrať<br>? vybrať<br>?     | žiť – tlačidlo ,                                           | Uložit".                                                 |
| Hlavčka v Karter Karter                                                                                                    | colného vyhlásenia<br>á položky<br>Zrušiť Uložiť dáta do súboru<br>ik: Detail rozpra<br>blnení zmien fo<br>stvo tovaru - čistá hmotn<br>nernej jednotky -<br>valifikátora mernej jednotky<br>stvo tovaru v mernej jednotky<br>hádzajúci dokument<br>káť ?<br>ertifikátu - odsek 44 -<br>certifikátu (licencie) - odsek                                                                                                    | Načitať dáta zo súboru<br>ICOVANÉHO P<br>DYRMULÁRU JE<br>IOSť - odsek 31, 38<br>IOSť - odsek 31, 38<br>Ulože<br>Ulože                                                                                    | Dodania - form<br>e ho potrené<br>i ?<br>KGM<br>1<br>danie formulára<br>unie bolo úspešné.                                                                                                    | nulár<br>zmeny ulo<br>? vybrať<br>? vybrať<br>?     | žiť – tlačidlo ,                                           | Uložit".                                                 |
| Hlavička vi<br>Hlavička<br>Subjekt<br>Tovarové<br>Urešť z z<br>DbrázO<br>O Vyp<br>Množs<br>Kód rk<br>Množs<br>Kód rk<br>Množs<br>Ká<br>Ká<br>Ká<br>K<br>Ká<br>Ká<br>Ká<br>Ká<br>K<br>Ká<br>K<br>K<br>Ká<br>K<br>K<br>K<br>K<br>K<br>K<br>K<br>K<br>K<br>K<br>K<br>K<br>K<br>K<br>K<br>K<br>K<br>K<br>K<br>K                                                                                                    | colného vyhlásenia<br>á položky<br>Zrušiť Uložť dáta do súboru<br>ik: Detail rozpra<br>blnení zmien fc<br>stvo tovaru - čístá hmotr<br>nernej jednotky *<br>valifikátora mernej jednotky<br>stvo tovaru v mernej jednotky<br>hádzajúci dokument<br>hádzajúci dokument<br>kát ?<br>ertifikátu - odsek 44 *<br>certifikátu (licencie) - odsek<br>kový údaj                                                                                                    | Načitat dáta zo súboro<br>ICOVANÉhO p<br>Drmuláru je<br>osť - odsek 31, 38<br>e s kvalifikátorom -<br>Ulože                                                                                              | Doodania - form<br>e ho potrené<br>kgM<br>1<br>danie formulára<br>unie bolo úspešné.                                                                                                    | nulár<br>zmeny ulo<br>? Vybrať<br>? Vybrať<br>?     | žiť – tlačidlo ,                                           | ,Uložit <sup>∞</sup> .                                   |
| Hlavíčka<br>Hlavíčka<br>Subjekt<br>Tovarové<br>Uožiť z<br>PbrázO<br>PorázO<br>PorázO<br>Poráz<br>Predcí<br>Predcí                                                                                                    | colného vyhlásenia<br>á položky<br>Zrušiť Uložiť dáta do súboru<br>ik: Detail rozpra<br>blnení zmien fo<br>stvo tovaru - čistá hmotr<br>nernej jednotky -<br>valifikátora mernej jednotky<br>stvo tovaru v mernej jednotky<br>hádzajúci dokument<br>káť ?<br>ertifikátu - odsek 44 -<br>certifikátu (licencie) - odsek<br>kový údaj                                                                                                    | Načitat dáta zo súboro<br>ICOVANÉHO (<br>DISTINULÁRU JE<br>OSť - odsek 31, 38<br>e s kvalifikátorom -<br>Ukla<br>Ulože                                                                                   | 2<br>2<br>2<br>2<br>2<br>2<br>2<br>2<br>2<br>2<br>2<br>2<br>2<br>2                                                                                                    | nulár<br>zmeny ulo<br>? Vybrať<br>? Vybrať<br>?     | žiť – tlačidlo ,                                           | ,Uložit <sup>∞</sup> .                                   |
| Hlavička v<br>Hlavička<br>Subjekt<br>Tovarové<br>Urešť z z<br>DbrázOO<br>O Vyp<br>Množs<br>Kód m<br>Množs<br>Kód m<br>Množs<br>Ród k<br>Množs<br>Certifi<br>Podať<br>Podať<br>Podať<br>Podať<br>Podať                                                                                                    | colného vyhlásenia<br>á položky<br>Zrušiť Uložť dáta do súboru<br>ik: Detail rozpra<br>blnení zmien fo<br>stvo tovaru - čistá hmotr<br>nernej jednotky -<br>valifikátora mernej jednotky<br>stvo tovaru v mernej jednotky<br>ikáť ?<br>ikáť ?<br>ertifikátu - odsek 44 -<br>certifikátu (licencie) - odsek<br>kový údaj                                                                                                    | Natitat dáta zo súbor.<br>Icovaného p<br>prmuláru je<br>osť - odsek 31, 38<br>e s kvalifikátorom -<br>Ukla<br>Ulože                                                                                      | 2<br>2<br>2<br>2<br>2<br>2<br>2<br>2<br>2<br>2<br>2<br>2<br>2<br>2                                                                                                    | nulár<br>zmeny ulo<br>? Vybrať<br>? Vybrať<br>?     | žiť – tlačidlo ,                                           | Uložit".                                                 |
| Hlavíčka<br>Subjekt<br>Tovarové<br>Uložiť z<br>PbrázO<br>PorázO<br>PorázO<br>PorázO<br>PorázO<br>Poráz<br>Prázť<br>Prázť                                                                                                    | colného vyhlásenia<br>á položky<br>Zrušiť Uložiť dáta do súboru<br>k: Detail rozpra<br>blnení zmien fo<br>stvo tovaru - čistá hmotr<br>nernej jednotky -<br>valifikátora mernej jednotky<br>stvo tovaru v mernej jednotky<br>stvo tovaru v mernej jednotky<br>hádzajúci dokument<br>ikát ?<br>ertifikátu - odsek 44 -<br>certifikátu (licencie) - odsek<br>kový údaj                                                                                                    | Načitať dáta zo súboro<br>Incovaného p<br>Drmuláru je<br>osť - odsek 31, 38<br>e s kvalifikátorom -<br>Ulože                                                                                             | podania - form<br>e ho potrené<br>kGM<br>1<br>danie formulára<br>anie bolo úspešné.<br>2020001                                                                                                    | nulár<br>zmeny ulo<br>? vybrať •<br>? vybrať •      | žiť – tlačidlo ,                                           | Uložit".                                                 |
| Hlavíčka<br>Hlavíčka<br>Subjekt<br>Tovarové<br>Uložť z<br>DbrázO<br>DbrázO<br>DbrázO<br>DbrázO<br>Práz<br>Predcí<br>Predcí<br>Pre | colného vyhlásenia<br>á položky<br>Zrušiť Uložiť dáta do súboru<br>k: Detail rozpra<br>blnení zmien fo<br>stvo tovaru - čistá hmotr<br>nernej jednotky -<br>valifikátora mernej jednotky<br>stvo tovaru v mernej jednotky<br>stvo tovaru v mernej jednotky<br>hádzajúci dokument<br>hádzajúci dokument<br>káť ?<br>kový údaj<br>trušiť Uložiť dáta do súboru                                                                                                    | Načitať dáta zo súboru<br>ICOVANÉHO J<br>DYTMULÁRU JE<br>OSť - OdSek 31, 38<br>e s kvalifikátorom -<br>Ulože<br>Ulože                                                                                    | podania - form<br>e ho potrené<br>k 7<br>k GM<br>1<br>danie formulára<br>nie bolo úspešné.                                                                                                    | nulár<br>zmeny ulo<br>? Vybrať •<br>? Vybrať •<br>? | žiť – tlačidlo ,                                           | Uložit".                                                 |

|                                                                               | <ul> <li>Krok (voliteľný) 4. Podanie opravného prostriedku voči rozhodnutiu v colnom konaní</li> <li>V prípade potreby môže používateľ realizovať krok týkajúci sa podania opravného prostriedku voči rozhodnutiu v colnom konaní nasledovným postupom.</li> <li>Používateľ realizuje opravu/zmenu colného vyhlásenia a pokračuje krokmi uvedenými vyššie.</li> </ul>                                                                                         |
|-------------------------------------------------------------------------------|----------------------------------------------------------------------------------------------------|
|                                                                               | <ul> <li>Podpísanie colného vyhlásenia</li> <li>Odoslanie colného vyhlásenia</li> <li>Zobrazenie odoslaného podania</li> </ul>                                                                                                    |
|                                                                               | Krok 5. Vydanie rozhodnutia v colnom konaní<br>Výsledok rozhodnutia v colnom konaní, používateľ môže pozrieť v časti portálu Zásielka,<br>alebo prostredníctvom vyhľadania ZOT, kde sa postupne dostane k informácií týkajúcej<br>sa vydaného rozhodnutia. Ako bolo uvedené v kroku 4. v prípade, že používateľ<br>nesúhlasí s vydaným rozhodnutím, je mu umožnené elektronicky realizovať Podanie<br>opravného prostriedku voči rozhodnutiu v colnom konaní. |
|                                                                               | Samotný postup získanie výsledku rozhodnutia je popísaný v tejto príručke v službách<br>Informovanie sa o stave konania pri vydávaní licencie ZOT, alebo Informovanie sa o<br>vydaných licenciách ZOT:<br><u>6.8 Informovanie sa o stave konania pri vydávaní licencie pre zahraničnoobchodnú</u><br><u>transakciu</u><br><u>6.9 Informovanie sa o vydaných licenciách pre zahraničnoobchodné transakcie</u>                                                  |
|                                                                               | Bližšie informácie k detailom tejto služby obsahuje používateľská príručka pre WorkDesk<br>obchodníka (WDO), kapitola Katalóg formulárov a Vytvorenie nového podania,<br>Podpisovanie dokumentov elektronickým podpisom, elektronicky dostupná na<br>https://www.cep.financnasprava.sk/sk/prirucky/prirucka-pre-workdesk-obchodni.                                                                                                    |
| 6.6 Súvisiace služby<br>a nutné prílohy pre<br>komplexné vybavenie<br>služby: |                                                                                                    |

| <b>a</b> ( ) ) (                                          |                                                                                                    |
|-----------------------------------------------------------|----------------------------------------------------------------------------------------------------|
| 6.1 Názov<br>elektronickej služby:                        | Podávanie colného vyhlásenia pri vývoze tovaru                                                                                                    |
| 6.2 Používatelia<br>elektronickej služby:                 | <ul> <li>občan (G2C),</li> <li>podnikateľ (G2B)</li> </ul>                                                                                                    |
| 6.3 Možnosti prístupu k službe:                           | Pre používanie služby je nutné prihlásenie (autentifikácia) do webového sídla finančnej správy portálu CEP. Po autentifikácií je možné pracovať v prostredí portálu.                                                                                                    |
|                                                           | Navigácia k službe:<br>Titulná stránka<br>➤ CEP Workdesk obchodníka<br>➤ Príprava podaní<br>➤ Katalóg formulárov<br>➤ Vyhľadávanie formulárov, potrebné vyplniť položku<br>"Názov formulára" hodnotou "SK5"                                                                                                    |
|                                                           | <u>URL adresa služby:</u><br>https://www.cep.financnasprava.sk/sk/cep-wo/priprava-podani/katalog-formularov?SK5                                                                                                    |
|                                                           | adresa je dostupná od 15.12.2014                                                                                                    |
| 6.4 Odkaz na video<br>príp. audio návod:                  |                                                                                                    |
| 6.5 Stručný popis<br>a zoznam krokov<br>vybavenia služby: | Služba poskytuje používateľom portálu CEP podávanie elektronických colných vyhlásení<br>pri vývoze tovaru. Podmienkou pre podávanie elektronických colných vyhlásení je<br>registrácia v CEP.                                                                                                    |
|                                                           | V prípade, že používateľ ešte nie je zaregistrovaný v CEP, je potrebné postupovať podľa informácií k registrácii, ktoré sú uvedené v kapitole <u>6.11. Registrovanie v informačnom systéme Centrálny elektronický priečinok</u> . V prípade, že používateľ je už zaregistrovaný, po prihlásení do CEP v službe sa pokračuje podaním. Pri prihlasovaní je potrebné zvoliť Kvalifikovaný elektronický podpis a použiť certifikát, v ktorom identifikátor osoby zodpovedá hodnote z registračného formulára. Tento certifikát je potrebné použiť aj pri podpisovaní podaní vytváraných v CEP. |
|                                                           | Samotné podanie prebieha v týchto krokoch<br>1. Vytvorenie colného vyhlásenia<br>2. Podanie colného vyhlásenia                                                                                                    |
|                                                           | V prípade potreby môže používateľ realizovať krok<br>3. Zmena colného vyhlásenia<br>alebo je používateľovi umožnené elektronicky realizovať<br>4. Podanie opravného prostriedku voči rozhodnutiu v colnom konaní                                                                                                    |
|                                                           | Výstupom služby je<br>5. Vydanie rozhodnutia v colnom konaní, ktoré si používateľ môže pozrieť v časti<br>portálu Zásielka, alebo prostredníctvom vyhľadania ZOT.                                                                                                    |
|                                                           | Detailný popis realizácie jednotlivých krokov služby                                                                                                    |

# 6.3. Podávanie colného vyhlásenia pri vývoze tovaru

### Krok 1. Vytvorenie colného vyhlásenia

1.1. Vyhľadanie formulára

Pre oblasť podávanie colného vyhlásenia pri vývoze tovaru je potrebné vyplniť položku "**Názov formulára**" hodnotou "**SK5**", aby boli zobrazené len relevantné možnosti týkajúce sa oblasti colného vyhlásenia pri vývoze tovaru.

| <ul> <li>Vyhľadávacie údaje formulárov</li> </ul>                                                                                                    | 1                                                                                                    |                                                                                                    |
|----------------------------------------------------------------------------------------------------|----------------------------------------------------------------------------------------------------|----------------------------------------------------------------------------------------------------|
| Doména:                                                                                                    |                                                                                                    |                                                                                                    |
| Všetky                                                                                                    |                                                                                                    |                                                                                                    |
| Oblasť:                                                                                                    |                                                                                                    |                                                                                                    |
| Všetky                                                                                                    |                                                                                                    |                                                                                                    |
| Agenda:                                                                                                    |                                                                                                    |                                                                                                    |
| Všetky                                                                                                    |                                                                                                    |                                                                                                    |
| Zoznam garantov:                                                                                                    |                                                                                                    |                                                                                                    |
| Nezadané                                                                                                    |                                                                                                    |                                                                                                    |
|                                                                                                    |                                                                                                    |                                                                                                    |
| Názov formulára:                                                                                                    |                                                                                                    |                                                                                                    |
| SK5                                                                                                    |                                                                                                    |                                                                                                    |
|                                                                                                    |                                                                                                    |                                                                                                    |
| Názov                                                                                                    | Agenda                                                                                                    | Garant                                                                                                    |
| 5K515.010 - Vývozné colné<br><i>v</i> yhlásenie                                                                                                    | Podávanie colného vyhlásenia pri vývoze a<br>výstupe tovaru z colného územia                                                                                                    | Ministerstvo financ<br>Slovenskej republik                                                                                                   |
| SK513.010 - Žiadosť o opravu                                                                                                    | Podávanie colného vyhlásenia pri vývoze a<br>výstupe tovaru z colného územia                                                                                                    | Ministerstvo financ<br>Slovenskej republik                                                                                                   |
| vývozného colného vyhlásenia                                                                                                    |                                                                                                    |                                                                                                    |
| vývozného colného vyhlásenia<br>SK514.007 - Žiadosť o zrušenie<br>vývozného colného vyhlásenia                                                                                      | Podávanie colného vyhlásenia pri vývoze a<br>výstupe tovaru z colného územia                                                                                                    | Ministerstvo financ<br>Slovenskej republik                                                                                                   |
| vývozného colného vyhlásenia<br>SK514.007 - Žiadosť o zrušenie<br>vývozného colného vyhlásenia<br>SK507.006 - Príchod na colný úrad<br>výstupu                                      | Podávanie colného vyhlásenia pri vývoze a<br>výstupe tovaru z colného územia<br>Podávanie colného vyhlásenia pri vývoze a<br>výstupe tovaru z colného územia                                                                                 | Ministerstvo financ<br>Slovenskej republik<br>Ministerstvo financ<br>Slovenskej republik                                                     |
| vývozného colného vyhlásenia<br>SK514.007 - Žiadosť o zrušenie<br>vývozného colného vyhlásenia<br>SK507.006 - Príchod na colný úrad<br>výstupu<br>SK547.005 - Predloženie manifestu | Podávanie colného vyhlásenia pri vývoze a<br>výstupe tovaru z colného územia<br>Podávanie colného vyhlásenia pri vývoze a<br>výstupe tovaru z colného územia<br>Podávanie colného vyhlásenia pri vývoze a<br>výstupe tovaru z colného územia | Ministerstvo financi<br>Slovenskej republik<br>Ministerstvo financi<br>Slovenskej republik<br>Ministerstvo financi<br>Slovenskej republik    |
| vývozného colného vyhlásenia<br>SK514.007 - Žiadosť o zrušenie<br>vývozného colného vyhlásenia<br>SK507.006 - Príchod na colný úrad<br>výstupu<br>SK547.005 - Predloženie manifestu | Podávanie colného vyhlásenia pri vývoze a<br>výstupe tovaru z colného územia<br>Podávanie colného vyhlásenia pri vývoze a<br>výstupe tovaru z colného územia<br>Podávanie colného vyhlásenia pri vývoze a<br>výstupe tovaru z colného územia | Ministerstvo financi<br>Slovenskej republik<br>Ministerstvo financi<br>Slovenskej republik<br>Ministerstvo financi<br>Slovenskej republik    |
| vývozného colného vyhlásenia<br>SK514.007 - Žiadosť o zrušenie<br>vývozného colného vyhlásenia<br>SK507.006 - Príchod na colný úrad<br>výstupu<br>SK547.005 - Predloženie manifestu | Podávanie colného vyhlásenia pri vývoze a<br>výstupe tovaru z colného územia<br>Podávanie colného vyhlásenia pri vývoze a<br>výstupe tovaru z colného územia<br>Podávanie colného vyhlásenia pri vývoze a<br>výstupe tovaru z colného územia | Ministerstvo financi<br>Slovenskej republik<br>Ministerstvo financi<br>Slovenskej republik<br>Ministerstvo financi<br>Slovenskej republik    |
| vývozného colného vyhlásenia<br>SK514.007 - Žiadosť o zrušenie<br>vývozného colného vyhlásenia<br>SK507.006 - Príchod na colný úrad<br>výstupu<br>SK547.005 - Predloženie manifestu | Podávanie colného vyhlásenia pri vývoze a<br>výstupe tovaru z colného územia<br>Podávanie colného vyhlásenia pri vývoze a<br>výstupe tovaru z colného územia<br>Podávanie colného vyhlásenia pri vývoze a<br>výstupe tovaru z colného územia | Ministerstvo financi<br>Slovenskej republiky<br>Ministerstvo financi<br>Slovenskej republiky<br>Ministerstvo financi<br>Slovenskej republiky |

| Značka obchodníka:                                                                                                    | Žiadosť o vývozné colné vyhláseni                                                         |
|----------------------------------------------------------------------------------------------------|-------------------------------------------------------------------------------------------|
| Typ podania:                                                                                                    | SK515.010 - Vývozné colné vyhlásenie                                                      |
| * evidenčné číslo podania                                                                                                    | je generované podateľňou                                                                  |
| Zahranično-obchodná tra                                                                                                    | nsakcia: Nová                                                                             |
|                                                                                                    | Vybrať existujúcu                                                                         |
| Značka obchodníka ZOT:                                                                                                    | Žiadosť o vývozné colné vyhláseni                                                         |
| Vytvoriť Späť                                                                                                    |                                                                                           |
| brázok: Wytyoronio n                                                                                                    | ového podopio                                                                             |
| -                                                                                                    |                                                                                           |
| 3 Výsledok vytvor                                                                                                    | enia nodania                                                                              |
|                                                                                                    |                                                                                           |
|                                                                                                    |                                                                                           |
| Detail ro                                                                                                    | zpracovaného podania                                                                      |
| Detailit                                                                                                    | zpracovančno podalna                                                                      |
| ZOT                                                                                                    | Žiadosť o vývozné colné vyhlásenie (nová ZOT)                                             |
| Značka obchodníka:                                                                                                    | Žiadosť o vývozné colné vyhlásenie                                                        |
| Názov subjektu:                                                                                                    |                                                                                           |
| IČO subjektu:                                                                                                    |                                                                                           |
| DIČ subjektu:                                                                                                    |                                                                                           |
|                                                                                                    |                                                                                           |
| IČ DPH subjektu:                                                                                                    |                                                                                           |
| IČ DPH subjektu:<br>Sídlo subjektu:                                                                                                    |                                                                                           |
| IČ DPH subjektu:<br>Sídlo subjektu:                                                                                                    |                                                                                           |
| IČ DPH subjektu:<br>Sídlo subjektu:<br>— SK515.010 - Vývozné                                                                                                    | colné vyhlásenie                                                                          |
| IČ DPH subjektu:<br>Sídlo subjektu:<br>— SK515.010 - Vývozné<br>Hlavný dokument (povin                                                                                | e colné vyhlásenie<br>ný)                                                                 |
| IČ DPH subjektu:<br>Sídlo subjektu:<br>— SK515.010 - Vývozné<br>Hlavný dokument (povir                                                                                | e colné vyhlásenie<br>ný)<br>Názov formulára                                              |
| IČ DPH subjektu:<br>Sídlo subjektu:<br>                                                                                                    | e colné vyhlásenie<br>ný)<br>Názov formulára<br>Iné vyhlásenie                            |
| IČ DPH subjektu:<br>Sídlo subjektu:<br>                                                                                                    | e colné vyhlásenie<br>ný)<br>Názov formulára<br>Iné vyhlásenie                            |
| IČ DPH subjektu:<br>Sídlo subjektu:<br>                                                                                                    | e colné vyhlásenie<br>ný)<br>Názov formulára<br>Iné vyhlásenie                            |
| IČ DPH subjektu:<br>Sídlo subjektu:<br>                                                                                                    | colné vyhlásenie   ný)   Názov formulára   Iné vyhlásenie   vinný podpis)                 |
| IČ DPH subjektu:<br>Sídlo subjektu:<br>                                                                                                    | e colné vyhlásenie<br>ný)<br>Názov formulára<br>Iné vyhlásenie<br>vinný podpis)<br>Podpis |
| IČ DPH subjektu:<br>Sídlo subjektu:<br>                                                                                                    | colné vyhlásenie   ný)   Názov formulára   Iné vyhlásenie   vinný podpis)   Podpis        |
| IČ DPH subjektu:<br>Sídlo subjektu:<br>                                                                                                    | e colné vyhlásenie ný) Názov formulára Iné vyhlásenie vinný podpis) Podpis                |
| IČ DPH subjektu:<br>Sídlo subjektu:<br>- SK515.010 - Vývozné<br>Hlavný dokument (povin<br>SK515.010 - Vývozné co<br>Elektronické podpisy (pod<br>Podpísať skupinu dok | colné vyhlásenie   ný)   Názov formulára   Iné vyhlásenie   vinný podpis)   Podpis        |

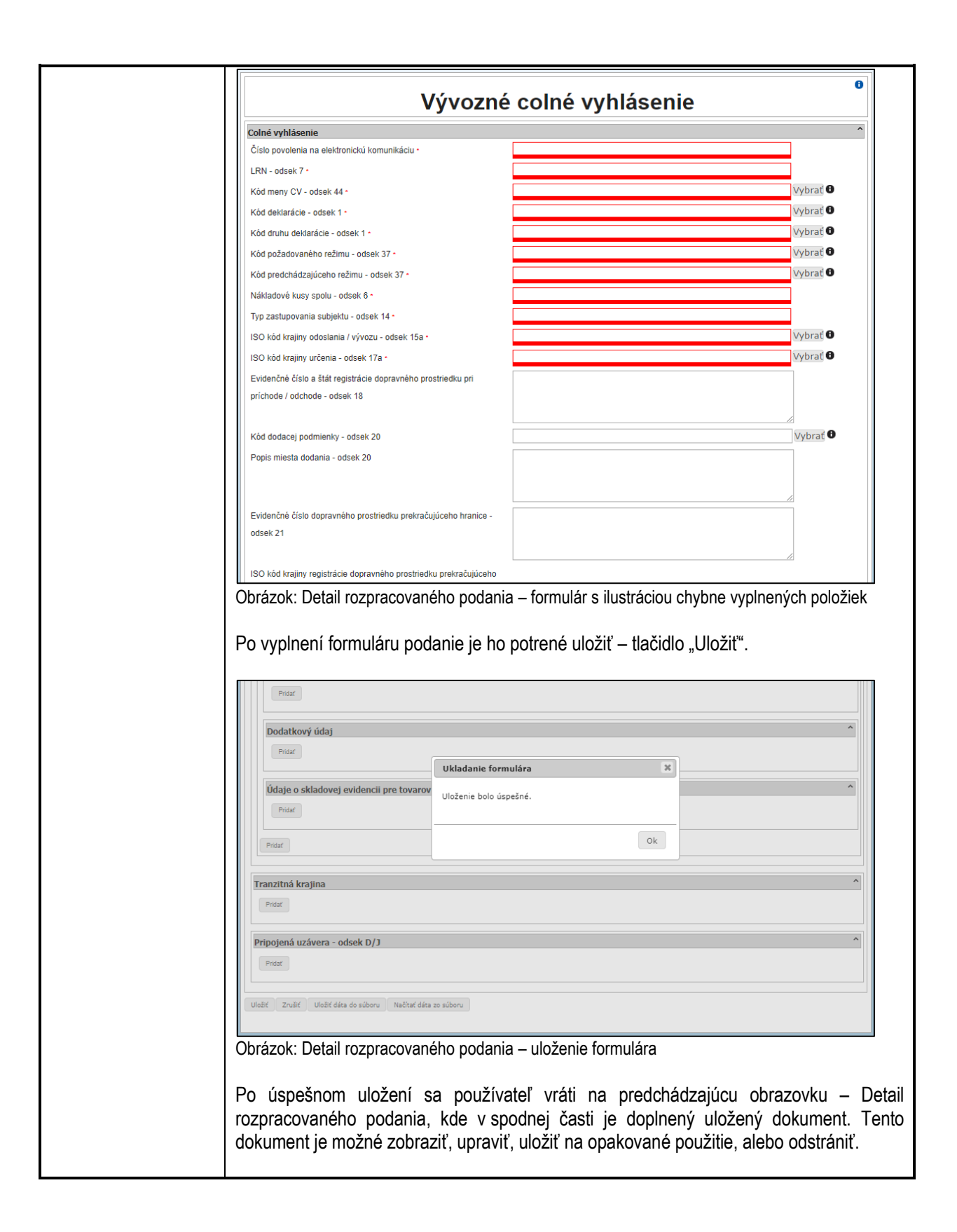

| – SK515.010 - Vývozné colné vyhlásenie 🗸 🗸                                                      |        |
|-------------------------------------------------------------------------------------------------|--------|
| Hlavný dokument (povinný)                                                                       |        |
| Názov formulára                                                                                 |        |
| SK515.010 - Vývozné colné vyhlásenie                                                            |        |
|                                                                                                 |        |
| Elektronické podpisy (povinný podpis)                                                           |        |
| Podpis                                                                                          |        |
| Podpísať skupinu dokumentov                                                                     |        |
| Spāf Odoslaf podanie Odstránif podanie                                                          |        |
| Obrázok: Detail rozpracovaného podania – po uložené formulára                                   |        |
| Po vytvorení podania je potrebné vytvorené podanie podpísať.                                    |        |
| Krok 2. Podpísanie, podanie a zobrazenie odoslaného colného vyhlásenia                          |        |
|                                                                                                 |        |
| 2.1 .Podpisanie colneho vyhlasenia                                                              |        |
| SK515.010 - Vývozné colné vyhlásenie                                                            | -      |
| Hlavný dokument (povinný)                                                                       |        |
| Názov formulára                                                                                 |        |
| SK515.010 - Vývozné colné vyhlásenie Podpísaný S                                                |        |
|                                                                                                 |        |
| Elektronické podpisy (povinný podpis)                                                           |        |
| Podpis                                                                                          |        |
| STREET                                                                                          | •      |
| Podpísať skupinu dokumentov                                                                     |        |
| Späť Odoslať podanie Odstrániť podanie<br>Obrázok: Detail rozpracovaného podania – po podpísaní |        |
| Takto podpísané podanie je možné podať – "Odoslať podanie".                                     |        |
| 2.2. Odoslanie colného vyhlásenia                                                               |        |
| Pred odoslaním je používateľ informovaný, že po odoslaní nebude možné vy<br>zmenu.              | ykonať |

|                                                                                                    | Názov formulára                                                                                                    |                                                                                                    |                                            |
|----------------------------------------------------------------------------------------------------|----------------------------------------------------------------------------------------------------|----------------------------------------------------------------------------------------------------|--------------------------------------------|
| SK515.010 - Vývozné colné                                                                                                    | é vyhlásenie                                                                                                    | Podpísaný                                                                                                    | L .                                        |
| Elektronické podpis<br>si žel                                                                                                    | iva z webu www.tcep.financnasprava.sk<br>doslaní už nie je možná žiadna zmena vložených úd<br>láte odoslať podanie?<br>Οκ                                                                                                    | ajov, skutočne                                                                                                 | =PNOSK-                                    |
| Podpísať skupinu dokum                                                                                                    | hentov                                                                                                    |                                                                                                    |                                            |
| Spāť Odoslať podanie<br>Obrázok: Detail rozprac                                                                                                    | Odstrániť podanie<br>covaného podania – pred odoslaním                                                                                                    |                                                                                                    |                                            |
| Po úspešnom odosla                                                                                                    | ní je zobrazené odoslané podani                                                                                                    | e.                                                                                                    |                                            |
| ·                                                                                                    | , .                                                                                                    |                                                                                                    |                                            |
| <b>· · ·</b> · · ·                                                                                                    |                                                                                                    |                                                                                                    |                                            |
| 2.3. Zobrazenie odos Odoslané                                                                                                    | laného podania<br>Podania eIDAS                                                                                                    |                                                                                                    |                                            |
| 2.3. Zobrazenie odos Odoslané  Vyhľadávacie kritériá Dátum podania od:                                                                                                    | laného podania<br><b>podania elDAS</b><br>Značka obchodníka:                                                                                                    |                                                                                                    |                                            |
| 2.3. Zobrazenie odos<br>Odoslané<br>Vyhľadávacie kritériá<br>Dátum podania od:                                                                                                  | laného podania<br><b>podania elDAS</b><br>Značka obchodníka:                                                                                                    |                                                                                                    |                                            |
| 2.3. Zobrazenie odos Odoslané - Vyhľadávacie kritériá Dátum podania od: Dátum podania do:                                                                                       | laného podania  podania elDAS  Značka obchodníka:  Stav:                                                                                                    |                                                                                                    |                                            |
| 2.3. Zobrazenie odos Odoslané  Vyhľadávacie kritériá Dátum podania od: Dátum podania do:                                                                                        | laného podania  podania elDAS  Značka obchodníka:  Stav: Všetky                                                                                                    | ,                                                                                                    |                                            |
| 2.3. Zobrazenie odos Odoslané  Vyhľadávacie kritériá Dátum podania od: Dátum podania do:                                                                                        | laného podania<br><b>podania elDAS</b><br>Značka obchodníka:<br>Stav:<br>Všetky                                                                                                    |                                                                                                    | Vyhľada                                    |
| 2.3. Zobrazenie odos Odoslané  Vyhľadávacie kritériá Dátum podania od: Dátum podania do: Značka obchodníka                                                                      | laného podania  podania elDAS  Značka obchodníka:  Stav: Všetky  Názov typu podania                                                                                                    | Dátum a čas<br>prijatia                                                                                        | Vyhľada                                    |
| 2.3. Zobrazenie odos Odoslané  Vyhľadávacie kritériá Dátum podania od: Dátum podania do: Značka obchodníka Žiadosť o vývozné colné vyhľasenie                                   | laného podania  podania elDAS  Značka obchodníka:  Značka obchodníka:  Všetky  Všetky  Názov typu podania  SK515.010 - Vývozné colné vyhlásenie                                                                                                    | Dátum a čas<br>prijatia<br>20.03.2020<br>15:30:02                                                              | Vyhľada<br>Stav<br>Spracovávané            |
| 2.3. Zobrazenie odos Odoslané Uyhľadávacie kritériá Dátum podania od: Dátum podania do: Značka obchodníka Žiadosť o vývozné colné vyhlásenie Žiadosť o dovozné colné vyhlásenie | laného podania  podania elDAS  Taking construction de la construction de la construction | Dátum a čas           prijatia           20.03.2020           15:30:02           20.03.2020           13:28:54 | Vyhľada<br>Stav<br>Spracovávané<br>Prijaté |

| Značka obchodníka:                                                                                                    |                                                                                                    |                                        |                  |
|----------------------------------------------------------------------------------------------------|----------------------------------------------------------------------------------------------------|----------------------------------------|------------------|
|                                                                                                    | Žiadosť o vývozné colné vyhláser                                                                                        | nie                                    |                  |
| Dátum podania:                                                                                                    | 20.3.2020 15:30:02                                                                                                    |                                        |                  |
| Dátum doručenia:                                                                                                    |                                                                                                    |                                        |                  |
| Stav podania:                                                                                                    | Prijaté                                                                                                    |                                        |                  |
| Názov subjektu:                                                                                                    |                                                                                                    |                                        |                  |
| Sídlo subiektu:                                                                                                    |                                                                                                    |                                        |                  |
| <ul> <li>rok (voliteľný) 3. 2<br/>prípade potreby me<br/>asledovným postup</li> <li>Príprava podaní</li> <li>» Katalóg formuláro</li> <li>Rozpracované po</li> <li>» Dokumenty na op<br/>použitie</li> </ul>                                      | í <b>mena colného vyhlásenia</b><br>ôže používateľ realizovať kr<br>om. Zmeniť je možné len ro<br>v<br>dania<br>akované | ok týkajúci sa zme<br>zpracované podar | eny colr<br>iie. |
| » Pridat dokument r<br>opakované použiti                                                                                                    | na<br>e                                                                                                    |                                        |                  |
| » Pridat dokument r<br>opakované použiti<br>Obrázok: Ľavé menu W<br>Rozpracov                                                                                                    | vané podania                                                                                                    |                                        |                  |
| <ul> <li>» Pridat dokument r<br/>opakované použiti</li> <li>brázok: Ľavé menu W</li> <li>Rozpracov</li> <li>– Vyhľadávacie kritériá</li> </ul>                                                                                                    | vané podania                                                                                                    |                                        |                  |
| <ul> <li>» Pridat dokument r<br/>opakované použítí</li> <li>porázok: Ľavé menu W</li> <li>Rozpracov</li> <li>~ Vyhľadávacie kritériá</li> <li>Značka obchodníka:</li> <li>Dátum vytvorenia podania</li> </ul>                                     | na<br>e<br>/DO<br>vané podania                                                                                          | vytvorenia podania do:                 |                  |
| <ul> <li>» Pridat dokument r<br/>opakované použiti</li> <li>Dbrázok: Ľavé menu W</li> <li>Rozpracov</li> <li>•• Vyhľadávacie kritériá</li> <li>Značka obchodníka:</li> <li>Dátum vytvorenia podania</li> </ul>                                    | vané podania                                                                                                    | vytvorenia podania do:                 |                  |
| <ul> <li>» Pridat dokument r<br/>opakované použiti</li> <li>Dbrázok: L'avé menu W</li> <li>Rozpracov</li> <li>• Vyhľadávacie kritériá</li> <li>Značka obchodníka:</li> <li>Dátum vytvorenia podania</li> <li>Dátum a čas vytvorenia po</li> </ul> | ha<br>e<br>/DO<br>vané podania                                                                                          | vytvorenia podania do:                 |                  |
| Pridat dokument r<br>opakované použiti<br>Obrázok: Ľavé menu W     Rozpracov     Vyhľadávacie kritériá     Značka obchodníka:     Dátum vytvorenia podania     Dátum a čas vytvorenia podania                                                     | ha<br>e<br>/DO<br>vané podania<br>od: Dátum<br>dania Značka obcho<br>žiadosť o vývo                                     | vytvorenia podania do:<br>dnika        |                  |

| DT:                       | Žiadosť o vývozné colné vyhlásenie (nová ZOT) |
|---------------------------|-----------------------------------------------|
| načka obchodníka:         | Žiadosť o vývozné colné vyhlásenie            |
| ázov subjektu:            | ,                                             |
| O subjektu:               |                                               |
| IČ subjektu:              |                                               |
| DPH subjektu:             |                                               |
| dlo subjektu:             |                                               |
|                           |                                               |
|                           |                                               |
| lektronické podpisy (povi | ný podpis)                                    |
|                           | Podpis                                        |
| Podpísať skupinu dokun    | hentov                                        |
|                           |                                               |
|                           |                                               |
|                           |                                               |

| Vývozn                                                                                             | é colné vyhlásenie                                                      | 6               |
|----------------------------------------------------------------------------------------------------|-------------------------------------------------------------------------|-----------------|
| Colné vyhlásenie                                                                                   |                                                                         | ^               |
| Číslo povolenia na elektronickú komunikáciu •                                                      | 001                                                                     |                 |
| LRN - odsek 7 *                                                                                    | 001                                                                     |                 |
| Kód meny CV - odsek 44 -                                                                           | AED                                                                     | Vybrať          |
| Kód deklarácie - odsek 1 •                                                                         | со                                                                      | Vybrať          |
| Kód druhu deklarácie - odsek 1 ·                                                                   | A                                                                       | Vybrať          |
| Kód požadovaného režimu - odsek 37 •                                                               | 00                                                                      | Vybrať          |
| Kód predchádzajúceho režimu - odsek 37 *                                                           | 00                                                                      | Vybrať          |
| Nákladové kusy spolu - odsek 6 *                                                                   | 1                                                                       |                 |
| Typ zastupovania subjektu - odsek 14 *                                                             | 1                                                                       |                 |
| ISO kód krajiny odoslanja / vývozu - odsek 15a •                                                   | AE                                                                      | Vybrať          |
| ISO kód krajiny určenja - odsek 17a •                                                              | AE                                                                      | Vybrať          |
| Evidenčné číslo a štát registrácia donravného prostriadku svi                                      |                                                                         |                 |
| príchode / odchode - odsek 18                                                                      |                                                                         |                 |
| Kód dodacej podmienky - odsek 20                                                                   |                                                                         | Vybrať          |
| Popis miesta dodania - odsek 20                                                                    |                                                                         |                 |
|                                                                                                    |                                                                         |                 |
|                                                                                                    |                                                                         |                 |
| Evidenčné číslo dopravného prostriedku prekračujúceho hranice -                                    |                                                                         |                 |
| odsek 21                                                                                           |                                                                         |                 |
|                                                                                                    |                                                                         |                 |
| Údaje o skladovej evidencii pre tovarov         Ukladanie fe           Prdat         Uloženie bolo | vrnulára X<br>úspešné.<br>Ok                                            |                 |
| Tranzitná krajina                                                                                  |                                                                         | ^               |
| Pridať                                                                                             |                                                                         |                 |
|                                                                                                    |                                                                         |                 |
| Pripojená uzávera - odsek D/J                                                                      |                                                                         | ^               |
| Pridať                                                                                             |                                                                         |                 |
|                                                                                                    |                                                                         |                 |
| Uložiť Zrušiť Uložiť dáta do súboru Načítať dáta zo súboru                                         |                                                                         |                 |
|                                                                                                    |                                                                         |                 |
| brázok: Detail rozpracovaného poda                                                                 | nia – uloženie formulára                                                |                 |
|                                                                                                    |                                                                         |                 |
| Jalej používateľ pokračuje krokmi                                                                  | uvedenými vyššie.                                                       |                 |
| ko sú:                                                                                             |                                                                         |                 |
| no ou.<br>Dodníconio colného sa blé                                                                | aania                                                                   |                 |
| <ul> <li>Poupisarile coineno vynia</li> </ul>                                                      |                                                                         |                 |
| <ul> <li>Odoslanie colného vyhlás</li> </ul>                                                       | enia                                                                    |                 |
| Zobrazenie odoslaného p                                                                            | odania                                                                  |                 |
| Krok (voliteľný) 4. Podanie op                                                                     | ravného prostriedku voči rozhod                                         | nutiu v colnom  |
| konani<br>V prípada potroby môža používa                                                           | stoľ roalizovať krok túkajúci co po                                     | dania oprovného |
| v pripade potreby może pouziva<br>prostriedku voči rozhodnutiu v coln                              | alei realizoval krok tykajúci sa poč<br>om konaní nasledovným postupom. | uania opravneno |
| aužívotoľ roclizuje ozrovnil-mese                                                                  | La calada a vublécenia a polyrožuje ku                                  |                 |

|                                                                               | vyššie.<br>Ako sú:<br>• Podpísanie colného vyhlásenia<br>• Odoslanie colného vyhlásenia<br>• Zobrazenie odoslaného podania                                                                                                    |
|-------------------------------------------------------------------------------|----------------------------------------------------------------------------------------------------|
|                                                                               | Krok 5. Vydanie rozhodnutia v colnom konaní<br>Výsledok rozhodnutia v colnom konaní, používateľ môže pozrieť v časti portálu Zásielka,<br>alebo prostredníctvom vyhľadania ZOT, kde sa postupne dostane k informácií týkajúcej<br>sa vydaného rozhodnutia. Ako bolo uvedené v kroku 4. v prípade, že používateľ<br>nesúhlasí s vydaným rozhodnutím, je mu umožnené elektronicky realizovať Podanie<br>opravného prostriedku voči rozhodnutiu v colnom konaní. |
|                                                                               | Samotný postup získanie výsledku rozhodnutia je popísaný v tejto príručke v službách<br>Informovanie sa o stave konania pri vydávaní licencie ZOT, alebo Informovanie sa o<br>vydaných licenciách ZOT:<br><u>6.8 Informovanie sa o stave konania pri vydávaní licencie pre zahraničnoobchodnú</u><br><u>transakciu</u><br><u>6.9 Informovanie sa o vydaných licenciách pre zahraničnoobchodné transakcie</u>                                                  |
|                                                                               | Bližšie informácie k detailom tejto služby obsahuje používateľská príručka pre WorkDesk obchodníka (WDO), kapitola Katalóg formulárov a Vytvorenie nového podania, Podpisovanie dokumentov elektronickým podpisom, elektronicky dostupná na https://www.cep.financnasprava.sk/sk/prirucky/prirucka-pre-workdesk-obchodni.                                                                                                    |
| 6.6 Súvisiace služby<br>a nutné prílohy pre<br>komplexné vybavenie<br>služby: |                                                                                                    |

| 6.1 Názov                                                 |                                                                                                    |
|-----------------------------------------------------------|----------------------------------------------------------------------------------------------------|
| elektronickej služby:                                     | Podávanie colného vyhlásenia pri tranzite tovaru                                                                                                    |
| 6.2 Používatelia                                          |                                                                                                    |
| elektronickej služby:                                     | <ul> <li>občan (G2C),</li> <li>podnikateľ (G2B)</li> </ul>                                                                                                    |
| 6.2 Mažnasti prístupu                                     | Dre neužívanie elužbu je nutné pribléganie (autortifikácie) do webového cídlo finanžnoj                                                                                                    |
| k službe:                                                 | správy portálu CEP. Po autentifikácií je možné pracovať v prostredí portálu.                                                                                                    |
|                                                           | Navigácia k službe:<br>Titulná stránka<br>➤ CEP Workdesk obchodníka<br>➤ Príprava podaní<br>➤ Katalóg formulárov<br>➤ Vyhľadávanie formulárov, potrebné vyplniť položku<br>"Názov formulára" hodnotou "SK0"                                                                                                    |
|                                                           | UPL adross alužbu:                                                                                                    |
|                                                           | https://www.cep.financnasprava.sk/sk/cep-wo/priprava-podani/katalog-formularov?SK0                                                                                                    |
|                                                           | adresa je dostupná od 15.12.2014                                                                                                    |
| 6.4 Odkaz na video                                        |                                                                                                    |
| príp. audio návod:                                        |                                                                                                    |
| 6.5 Stručný popis<br>a zoznam krokov<br>vybavenia služby: | Služba poskytuje používateľom portálu CEP podávanie elektronických colných vyhlásení pri tranzite tovaru. Podmienkou pre podávanie elektronických colných vyhlásení je registrácia v CEP.                                                                                                    |
|                                                           | V prípade, že používateľ ešte nie je zaregistrovaný v CEP, je potrebné postupovať podľa informácií k registrácii, ktoré sú uvedené v kapitole <u>6.11. Registrovanie v informačnom systéme Centrálny elektronický priečinok</u> . V prípade, že používateľ je už zaregistrovaný, po prihlásení do CEP v službe sa pokračuje podaním. Pri prihlasovaní je potrebné zvoliť Kvalifikovaný elektronický podpis a použiť certifikát, v ktorom identifikátor osoby zodpovedá hodnote z registračného formulára. Tento certifikát je potrebné použiť aj pri podpisovaní podaní vytváraných v CEP. |
|                                                           | Samotné podanie prebieha v týchto krokoch<br>1. Vytvorenie colného vyhlásenia<br>2. Podanie colného vyhlásenia                                                                                                    |
|                                                           | V prípade potreby môže používateľ realizovať krok<br>3. Zmena colného vyhlásenia<br>alebo je používateľovi umožnené elektronicky realizovať<br>4. Podanie opravného prostriedku voči rozhodnutiu v colnom konaní                                                                                                    |
|                                                           | Výstupom služby je<br>5. Vydanie rozhodnutia v colnom konaní, ktoré si používateľ môže pozrieť v časti<br>portálu Zásielka, alebo prostredníctvom vyhľadania ZOT.                                                                                                    |
|                                                           | Detailný popis realizácie jednotlivých krokov služby                                                                                                    |

# 6.4. Podávanie colného vyhlásenia pri tranzite tovaru

### Krok 1. Vytvorenie colného vyhlásenia

1.1. Vyhľadanie formulára

Pre oblasť podávanie colného vyhlásenia pri tranzite tovaru je potrebné vyplniť položku "**Názov formulára**" hodnotou "**SK0**", aby boli zobrazené len relevantné možnosti týkajúce sa oblasti colného vyhlásenia pri tranzite tovaru.

| 📼 Vyhľadávacie údaje formulárov                              |                                                     |                                               |  |
|--------------------------------------------------------------|-----------------------------------------------------|-----------------------------------------------|--|
| Doména:                                                      |                                                     |                                               |  |
| Všetky                                                       |                                                     |                                               |  |
| Oblasť:                                                      |                                                     |                                               |  |
| Všetky                                                       |                                                     |                                               |  |
| Agenda:                                                      |                                                     |                                               |  |
| Všetky                                                       |                                                     |                                               |  |
| Zoznam garantov:                                             |                                                     |                                               |  |
| Nezadané                                                     |                                                     |                                               |  |
|                                                              |                                                     |                                               |  |
| Názov formulára:                                             |                                                     |                                               |  |
| SKO                                                          |                                                     |                                               |  |
| Názov                                                        | Agenda                                              | Garant                                        |  |
| SK015.005 - Tranzitné colné vyhlásenie                       | Podávanie colného vyhlásenia pri<br>tranzite tovaru | Ministerstvo financií<br>Slovenskej republiky |  |
| SK015Y.005 - Tranzitné colné vyhlásenie -<br>Havarijný režim | Podávanie colného vyhlásenia pri<br>tranzite tovaru | Ministerstvo financií<br>Slovenskej republiky |  |
| SK007.004 - Oznámenie o dodaní tovaru                        | Podávanie colného vyhlásenia pri<br>tranzite tovaru | Ministerstvo financií<br>Slovenskej republiky |  |
| SK07OTS.004 - Oznámenie o dodaní<br>tovaru - JCD, CIM a TIR  | Podávanie colného vyhlásenia pri<br>tranzite tovaru | Ministerstvo financií<br>Slovenskej republiky |  |
|                                                              |                                                     |                                               |  |
|                                                              |                                                     |                                               |  |
| Späť                                                         |                                                     |                                               |  |
| Späť                                                         |                                                     |                                               |  |
| Spat<br>Obrázok: Vyhľadanie formulárov s v                   | výsledkom vyhľadania                                |                                               |  |

| Značka obchodníka:                                                                                                    |                                                                                 | Žiadosť o tranzitné colné vyhláser    |
|----------------------------------------------------------------------------------------------------|---------------------------------------------------------------------------------|---------------------------------------|
| Typ podania:                                                                                                    |                                                                                 | SK015.005 - Tranzitné colné vyhláseni |
| * evidenčné číslo podania                                                                                                    | je generované podateľňo                                                         | u                                     |
| Zahranično-obchodná trar                                                                                                    | nsakcia:                                                                        | Nová                                  |
| Značka obchodníka ZOT:                                                                                                    |                                                                                 | Žiadosť o tranzitné colné vyhláser    |
| 3. Výsledok vytvor                                                                                                    | enia podania                                                                    | ného podania                          |
|                                                                                                    |                                                                                 |                                       |
| ZOI:<br>Značka obchodníka:                                                                                                    | Ziadost o tranz                                                                 | itné colné vyhlásenie (nova 201)      |
| Názov subiektu:                                                                                                    | 2.1dd05c0 cranz                                                                 |                                       |
| 3                                                                                                    |                                                                                 |                                       |
| IČO subjektu:                                                                                                    |                                                                                 |                                       |
| IČO subjektu:<br>DIČ subjektu:                                                                                                    |                                                                                 |                                       |
| IČO subjektu:<br>DIČ subjektu:<br>IČ DPH subjektu:                                                                                                    |                                                                                 |                                       |
| IČO subjektu:<br>DIČ subjektu:<br>IČ DPH subjektu:<br>Sídlo subjektu:                                                                                                    |                                                                                 |                                       |
| IČO subjektu:<br>DIČ subjektu:<br>IČ DPH subjektu:<br>Sídlo subjektu:<br>— SK015.005 - Tranzitné<br>Hlavný dokument (povinc                                                          | e colné vyhlásenie                                                              |                                       |
| IČO subjektu:<br>DIČ subjektu:<br>IČ DPH subjektu:<br>Sídlo subjektu:<br>— SK015.005 - Tranzitné<br>Hlavný dokument (povinn                                                          | ė colné vyhlásenie<br>vý)                                                       | ázov formulára                        |
| IČO subjektu:<br>DIČ subjektu:<br>IČ DPH subjektu:<br>Sídlo subjektu:<br>                                                                                                    | é colné vyhlásenie<br>vý)<br>Na<br>Iné vyhlásenie                               | ázov formulára                        |
| IČO subjektu:<br>DIČ subjektu:<br>IČ DPH subjektu:<br>Sídlo subjektu:<br>- SKO15.005 - Tranzitné<br>Hlavný dokument (povinn<br>SKO15.005 - Tranzitné co<br>Elektronické podpisy (pov | é colné vyhlásenie<br>ý)<br>Iné vyhlásenie<br>rinný podpis)<br>Podpis<br>mentov | ázov formulára                        |

| TRANZITNÁ OPERÁCIA                                                                                                    |                                                                                               |                        |                        |                |
|----------------------------------------------------------------------------------------------------|-----------------------------------------------------------------------------------------------|------------------------|------------------------|----------------|
| LRN (Lokálne evidenčné číslo) •                                                                                                    |                                                                                               | TR01                   |                        |                |
| Druh vyhlásenia •                                                                                                    |                                                                                               | T1                     |                        | Vybrať         |
| Celkový počet položiek *                                                                                                    |                                                                                               | 1                      |                        |                |
| Nákladové kusy celkom                                                                                                    |                                                                                               |                        |                        |                |
| Krajina odoslania                                                                                                    |                                                                                               |                        |                        | Vybrať         |
| Krajina určenia                                                                                                    |                                                                                               |                        |                        | Vybrať         |
| Evidenčné číslo pri odchode                                                                                                    |                                                                                               |                        |                        |                |
| Evidenčné číslo pri odchode JAZ                                                                                                    |                                                                                               |                        |                        | Vybrať         |
| Štát registrácie dopravného prost                                                                                                    | triedku pri odchode                                                                           |                        |                        | Vybrať         |
| Kontajnery •                                                                                                    |                                                                                               | 0                      |                        | Vybrať         |
| Štát registrácie pri prestupe hrani                                                                                                    | ice                                                                                           |                        |                        | Vybrať         |
| Evidenčné číslo pri prestupe hran                                                                                                    | nice                                                                                          |                        |                        |                |
| Evidenčné číslo pri prestupe hran                                                                                                    | nice JAZ                                                                                      |                        |                        | Vybrať         |
| Druh dopravy na hranici                                                                                                    |                                                                                               |                        |                        | Vybrať         |
| Druh dopravy vo vnútrozemí                                                                                                    |                                                                                               |                        |                        | Vybrať         |
| Miesto naloženia                                                                                                    |                                                                                               |                        |                        |                |
| Kôd dohodnutého umiestnenia to                                                                                                    | varu                                                                                          |                        |                        | Vybrať         |
| Dohodnutė umiestnenie tovaru                                                                                                    |                                                                                               |                        |                        |                |
| Dohodnuté umiestnenie tovaru JA                                                                                                    | AZ                                                                                            |                        |                        | Vybrať         |
| Vypineni formula                                                                                                    | áru podanie je h                                                                              | no potrené ulož        | tiť – tlačidlo "Uložii | ри.            |
| Uzávery<br>Podať                                                                                                    | áru podanie je h                                                                              | no potrené ulož        | iť – tlačidlo "Uložii  | и.             |
| Vypineni formula                                                                                                    | áru podanie je h                                                                              | no potrené ulož        | iť – tlačidlo "Uložit  | vu .<br>Vvbraf |
| Vypineni formula                                                                                                    | áru podanie je h                                                                              | no potrené ulož        | tiť – tlačidlo "Uložii | ver.           |
| Vypineni formula                                                                                                    | áru podanie je h                                                                              | no potrené ulož        | tiť – tlačidlo "Uložii | vu<br>Vybrať   |
| YO VYPINENI TORMULA                                                                                                    | áru podanie je h                                                                              | no potrené ulož        | tiť – tlačidlo "Uložit | ver            |
| O VYPINENI formula Uzávery Pridat Zabezpečenie Druh zabezpečenia - Osvedčenie záruky Pridat Pridat Trasa                                                                                                    | áru podanie je h                                                                              | no potrené ulož        | tiť – tlačidlo "Uložiť | ve<br>Vybrať   |
| YO VYPINENI formula                                                                                                    | áru podanie je h                                                                              | ormulára<br>o úspešné. | tiť – tlačidlo "Uložit | ve .           |
| O VYPINENI formula                                                                                                    | áru podanie je h                                                                              | ormulára<br>o úspešné. | tiť – tlačidlo "Uložiť | и<br>Vybrať    |
| O VYPINENI formula         Uzávery         Prdaz         Zabezpečenie         Druh zabezpečenia *         Osvedčenie záruky         Prdaz         Prdaz         Trasa         Prdaz         Dopravca         Prdaz                                                                                                    | áru podanie je h                                                                              | ormulára<br>o úspešné. | čiť – tlačidlo "Uložit | ve .           |
| Po vypineni formula         Uzávery         Pridar         Zabezpečenie         Druh zabezpečenia -         Osvedčenie záruky         Pridar         Pridar         Pridar         Pridar         Dopravca         Pridar         Odosielateľ - bezpečnosť                                                                                                    | áru podanie je h                                                                              | ormulára<br>p úspešné. | čiť – tlačidlo "Uložit | ve .           |
| Poise         Zabezpečenie         Druh zabezpečenia *         Osvedčenie záruky         Prdať         Prdať         Prdať         Prdať         Prdať         Obpravca         Prdať         Dodať         Dotať                                                                                                    | áru podanie je h                                                                              | ormulára<br>o úspešné. | čiť – tlačidlo "Uložit | ver            |
| YO VYPINENI TORMUIA                                                                                                    | áru podanie je h                                                                              | ormulára<br>o úspešné. | čiť – tlačidlo "Uložit | Vybrať         |
| Production of the second second secon | áru podanie je h                                                                              | ormulára<br>o úspešné. | čiť – tlačidlo "Uložit | VY             |
| Vypineni formula         Uzávery         Pridať         Zabezpečenie         Druh zabezpečenia -         Osvedčenie záruky         Pridať         Pridať         Pridať         Pridať         Oporavca         Pridať         Pridať         Pridať         Pridať         Pridať         Pridať         Pridať         Pridať         Pridať         Pridať                                                                                                    | áru podanie je h<br>Układanie fo<br>Ulożenie bolo                                             | ormulára<br>p úspešné. | čiť – tlačidlo "Uložit | Vybrač         |
| O VYPINENI FORMULA         Uzávery         Pidat         Druh zabezpečenia -         Osvedčenie záruky         Pidat         Pidat                                                                                                    | Áru podanie je h<br>Układanie fe<br>Ulożenie bolo                                             | ormulára<br>o úspešné. | čiť – tlačidlo "Uložit | Vybrač         |
| Po vypineni formula       Uzávery       Pridar       Zabezpečenie       Druh zabezpečenia -       Osvedčenie záruky       Pridar       Pridar       Pridar       Pridar       Opravca       Pridar       Odosielateľ - bezpečnosť       Pridar       Pridar       Odosielateľ - bezpečnosť       Pridar       Utečiť       Zrušiť     Utečiť dára do súboru                                                                                                    | Kačtať dáta zo súboru                                                                         | ormulára<br>o úspešné. | čiť – tlačidlo "Uložit | VY brač        |
| Prisat         Zabezpečenie         Druh zabezpečenia *         Osvedčenie záruky         Pridat         Pridat         Pridat         Pridat         Osvedčenie záruky         Pridat         Pridat         Osvedčenie záruky         Pridat         Pridat         Odosielateľ - bezpečnosť         Pridat         Vložť         Zrušiť       Vložiť dáta do súboru         Obrázok: Detail rozpr                                                                                                    | áru podanie je h<br>Układanie f<br>Uloženie bolo                                              | no potrené ulož        | tiť – tlačidlo "Uložiť | VY brat        |
| Prisar         Zabezpečenie         Druh zabezpečenia -         Osvedčenia záruky         Prisar         Prisar         Prisar         Odosielateľ - bezpečnosť         Prisar         Voječenia -         Dopravca         Prisar         Prisar         Odosielateľ - bezpečnosť         Prisar         Utečť         Zrušiť         Utečť         Obrázok: Detail rozpr                                                                                                    | áru podanie je h<br>Ukladanie fo<br>Uloženie bolo<br>Načtať déta zo súboru<br>racovaného poda | no potrené ulož        | tiť – tlačidlo "Uložiť | Vybrač         |
| chorbiood manzithe come vyhiasenie                                                                                                    | ~                                                                                                    |
|----------------------------------------------------------------------------------------------------|----------------------------------------------------------------------------------------------------|
| Hlavný dokument (povinný)                                                                                                    |                                                                                                    |
| Názo                                                                                                    | ov formulára                                                                                               |
| SK015.005 - Tranzitné colné vyhlásenie                                                                                                    | S. 🕼 🗖 😒                                                                                                   |
|                                                                                                    |                                                                                                    |
| Elektronické podpisy (povinný podpis)                                                                                                    |                                                                                                    |
| Podpis                                                                                                    |                                                                                                    |
| Podpísať skupinu dokumentov                                                                                                    |                                                                                                    |
|                                                                                                    |                                                                                                    |
| Späť Odoslať podanie Odstrániť podanie                                                                                                    |                                                                                                    |
| Obrázok: Detail rozpracovaného podania – r                                                                                                    | po uložené formulára                                                                                       |
| Do vytvoroní nodonia io notrohná vytvor                                                                                                    | ané nadania nadnícať                                                                                       |
| Po vytvorení podania je potrebne vytvor                                                                                                    | ene podanie podpisat.                                                                                      |
| Krok 2. Podanie, podanie a zobrazeni                                                                                                    | e odoslaného colného vyhlásenia                                                                            |
| 2.1. Podpísanie colného vyhlásenia                                                                                                    |                                                                                                    |
|                                                                                                    |                                                                                                    |
| SK015.005 - Tranzitné colné vyhlásenie                                                                                                    | ~                                                                                                    |
|                                                                                                    |                                                                                                    |
| Hlavný dokument (povinný)                                                                                                    |                                                                                                    |
| Hlavný dokument (povinný)<br>Názo                                                                                                    | ov formulára                                                                                               |
| Hlavný dokument (povinný)<br>Názo<br>SK015.005 - Tranzitné colné vyhlásenie                                                                                                    | ov formulára<br>Podpísaný 🔍                                                                                |
| Hlavný dokument (povinný)<br>Názo<br>SK015.005 - Tranzitné colné vyhlásenie                                                                                                    | ov formulára<br>Podpísaný 🔍                                                                                |
| Hlavný dokument (povinný)<br>Názo<br>SK015.005 - Tranzitné colné vyhlásenie<br>Elektronické podpisy (povinný podpis)                                                                                                    | ov formulára<br>Podpísaný 🔍                                                                                |
| Hlavný dokument (povinný)<br>Názo<br>SK015.005 - Tranzitné colné vyhlásenie<br>Elektronické podpisy (povinný podpis)<br>Po                                                                                                    | ov formulára Podpísaný 🔍                                                                                   |
| Hlavný dokument (povinný)<br>Názo<br>SK015.005 - Tranzitné colné vyhlásenie<br>Elektronické podpisy (povinný podpis)<br>Po<br>STREET=, GIVENNAME=, C=S                                                                                                    | ov formulára Podpísaný  Podpísaný CN= ,SERIALNUMBER=PNOSK-                                                 |
| Hlavný dokument (povinný)<br>Názo<br>SK015.005 - Tranzitné colné vyhlásenie<br>Elektronické podpisy (povinný podpis)<br>STREET=,GIVENNAME=,C=S<br>Podpísať skupinu dokumentov                                                                                                    | ov formulára Podpísaný  Podpísaný  odpis CN= ,SERIALNUMBER=PNOSK-  CX                                      |
| Hlavný dokument (povinný)<br>Názo<br>SK015.005 - Tranzitné colné vyhlásenie<br>Elektronické podpisy (povinný podpis)<br>STREET=,GIVENNAME=,C=S<br>Podpísať skupinu dokumentov                                                                                                    | ov formulára Podpísaný  ov formulára Podpísaný SERIALNUMBER=PNOSK- SK                                      |
| Hlavný dokument (povinný)<br>Názo<br>SK015.005 - Tranzitné colné vyhlásenie<br>Elektronické podpisy (povinný podpis)<br>Po<br>STREET=,GIVENNAME=,C=S<br>Podpísať skupinu dokumentov                                                                                                    | ov formulára Podpísaný  Podpísaný ON= SK                                                                   |
| Hlavný dokument (povinný)<br>Názo<br>SK015.005 - Tranzitné colné vyhlásenie<br>Elektronické podpisy (povinný podpis)<br>Po<br>STREET=                                                                                                    | pv formulára Podpísaný  Podpísaný Podpísaný Podpísaný Podpísaní                                            |
| Hlavný dokument (povinný)<br>Názo<br>SK015.005 - Tranzitné colné vyhlásenie<br>Elektronické podpisy (povinný podpis)<br>Odpísať skupinu dokumentov<br>Späť Odoslať podanie<br>Obrázok: Detail rozpracovaného podania – p                                                                                                    | pv formulára Podpísaný  Podpísaný CN= SK POdpísaní                                                         |
| Hlavný dokument (povinný)<br>Názo<br>SK015.005 - Tranzitné colné vyhlásenie<br>Elektronické podpisy (povinný podpis)<br>OsTREET=<br>1,SURNAME=<br>Codoslať skupinu dokumentov<br>Spať Odoslať podanie<br>Obrázok: Detail rozpracovaného podania – p<br>Takto podpísané podanie je možné poda                                                                                                    | pv formulára Podpísaný  Podpísaný  CN= SK Podpísaní SK Podpísaní ať – "Odoslať podanie".                   |
| Hlavný dokument (povinný)<br>Názo<br>SK015.005 - Tranzitné colné vyhlásenie<br>Elektronické podpisy (povinný podpis)<br>Po<br>STREET=                                                                                                    | pv formulára Podpísaný  Podpísaný  Podpísaný  Podpísaný  Podpísaní Sk                                      |
| Hlavný dokument (povinný)<br>Názo<br>SK015.005 - Tranzitné colné vyhlásenie<br>Elektronické podpisy (povinný podpis)<br>Po<br>STREET<br>I.SURNAME<br>Podpísať skupinu dokumentov<br>Späť Odoslať podanie Odstrániť podanie<br>Obrázok: Detail rozpracovaného podania – p<br>Takto podpísané podanie je možné poda<br>2.2. Odoslanie colného vyhlásenia<br>Pred odoslaním je používateľ informo                 | pv formulára Podpísaný  Podpísaný  Podpísaný  Podpísaný  Podpísaní Sk Po podpísaní ať – "Odoslať podanie". |
| Hlavný dokument (povinný)<br>Názo<br>SK015.005 - Tranzitné colné vyhlásenie<br>Elektronické podpisy (povinný podpis)<br>Po<br>STREET=, ,GIVENNAME=,,C=S<br>Podpisať skupinu dokumentov<br>Spáť Odoslať podanie Odstrániť podanie<br>Obrázok: Detail rozpracovaného podania – p<br>Takto podpísané podanie je možné poda<br>2.2. Odoslanie colného vyhlásenia<br>Pred odoslaním je používateľ informo<br>zmenu. | pv formulára Podpísaný  Podpísaný CN= SK SK SK po podpísaní ať – "Odoslať podanie".                        |

|                                                                                                    | Názov formulára                                                                                                    |                                                                                                    |                                                                                    |   |
|----------------------------------------------------------------------------------------------------|----------------------------------------------------------------------------------------------------|----------------------------------------------------------------------------------------------------|------------------------------------------------------------------------------------|---|
| SK015.005 - Tranzitné colné                                                                                                    | vyhlásenie                                                                                                    | Podpísaný                                                                                                    |                                                                                    |   |
| Správa<br>Elektronické podpi Po odos<br>si želáte<br>STREET=                                                                                                    | z webu www.tcep.financnasprava.sk<br>ilaní už nie je možná žiadna zmena vložených údajov<br>odoslať podanie?                                                                      | , skutočne<br>Zrušit MBER                                                                                                  | =PNOSK-                                                                            | 3 |
| Podpísať skupinu dokume                                                                                                    | ntov<br>Odstrániť podanie                                                                                                    |                                                                                                    |                                                                                    |   |
| Spat Odoslat podanie                                                                                                    | Odstranit podanie                                                                                                    |                                                                                                    |                                                                                    |   |
| .3. Zobrazenie odosla<br>Odoslané                                                                                                    | aného podania                                                                                                    |                                                                                                    |                                                                                    |   |
| 2.3. Zobrazenie odosla<br>Odoslané<br>- Vyhľadávacie kritériá<br>Dátum podania od:                                                                                                    | aného podania<br>podania eIDAS<br><sup>Značka obchodníka:</sup>                                                                                                    |                                                                                                    |                                                                                    |   |
| 2.3. Zobrazenie odosla<br>Odoslané<br>Vyhľadávacie kritériá<br>Dátum podania od:                                                                                                    | aného podania<br><b>podania elDAS</b><br>Značka obchodníka:                                                                                                    |                                                                                                    |                                                                                    |   |
| 2.3. Zobrazenie odosla<br>Odoslané<br>Vyhľadávacie kritériá<br>Dátum podania od:<br>Dátum podania do:                                                                                                    | aného podania podania elDAS Značka obchodníka: Stav:                                                                                                    |                                                                                                    |                                                                                    |   |
| 2.3. Zobrazenie odosla<br>Odoslané<br>- Vyhľadávacie kritériá<br>Dátum podania od:<br>Dátum podania do:                                                                                                    | aného podania podania elDAS Značka obchodníka: Stav: Všetky                                                                                                    |                                                                                                    |                                                                                    |   |
| 2.3. Zobrazenie odosla<br>Odoslané<br>- Vyhľadávacie kritériá<br>Dátum podania od:<br>Dátum podania do:<br>Značka obchodníka                                                                                                    | aného podania podania elDAS Značka obchodníka:  Stav:  Všetky  Názov typu podania                                                                                                 | Dátum a čas<br>prijatia                                                                                                    | Vyhľadať                                                                           |   |
| 2.3. Zobrazenie odosla<br>Odoslané<br>- Vyhľadávacie kritériá<br>Dátum podania od:<br>Dátum podania do:<br>Značka obchodníka<br>Žiadosť o tranzitné colné<br>vyhlásenie                                                               | aného podania  podania elDAS  Značka obchodníka:   Značka obchodníka:  Všetky  Názov typu podania  SK015.005 - Tranzitné colné vyhlásenie                                         | Dátum a čas<br>prijatia<br>23.03.2020<br>14:56:08                                                                          | vyhľadať<br>Stav<br>Spracovávané                                                   |   |
| 2.3. Zobrazenie odosla<br>Odoslané<br>- Vyhľadávacie kritériá<br>Dátum podania od:<br>Dátum podania do:<br>Značka obchodníka<br>Žiadosť o tranzitné colné<br>vyhlásenie<br>Žiadosť o vývozné colné<br>vyhlásenie                      | aného podania  podania elDAS  Značka obchodníka:                                                                                                    | Dátum a čas<br>prijatia           23.03.2020           14:56:08           20.03.2020           15:30:02                    | vyhľadať<br>Stav<br>Spracovávané<br>Prijaté                                        |   |
| 2.3. Zobrazenie odosla<br>Odoslané<br>- Vyhľadávacie kritériá<br>Dátum podania od:<br>Dátum podania do:<br>Dátum podania do:<br>Značka obchodníka<br>Žiadosť o tranzitné colné<br>vyhlásenie<br>Žiadosť o dovozné colné<br>vyhlásenie | aného podania  Podania eIDAS  Inačka obchodníka:  Inačka obchodníka:  Stav:  Všetky   Kols.oos - Tranzitné colné vyhlásenie  KK15.o06 - Dovozné colné vyhlásenie - obchodný tovar | Dátum a čas<br>prijatia           23.03.2020<br>14:56:08           20.03.2020<br>15:30:02           20.03.2020<br>13:28:54 | Vyhľadať           Stav           Spracovávané           Prijaté           Prijaté |   |

| Evidenčné číslo podania:                                                                                                    |                                                                                                    |                                               |
|----------------------------------------------------------------------------------------------------|----------------------------------------------------------------------------------------------------|-----------------------------------------------|
| Značka obchodníka:                                                                                                    | Žiadosť o tranzitné colné vyhlásenie                                                                                                 |                                               |
| Dátum podania:                                                                                                    | 23.3.2020 14:56:08                                                                                                    |                                               |
| Dátum doručenia:                                                                                                    |                                                                                                    |                                               |
| Stav podania:                                                                                                    | Prijaté                                                                                                    |                                               |
| Názov subjektu:                                                                                                    |                                                                                                    |                                               |
| Sídlo subjektu:                                                                                                    |                                                                                                    |                                               |
| V prípade potreby m<br>nasledovným postup<br>* Príprava podaní<br>» Katalóg formulári<br>* Rozpracované p<br>» Dokumenty na od                                                                                                    | ože používateľ realizovať krok tý<br>pom. Zmeniť je možné len rozprac                                                                | kajúci sa zmeny colného vy<br>cované podanie. |
| <ul> <li>Dokaničný na op<br/>použitie</li> <li>Pridať dokument<br/>opakované použi</li> <li>Obrázok: Ľavé menu N</li> <li>Rozpraco</li> </ul>                                                                                                    | NDO<br>VDO<br><b>vané podania</b>                                                                                                    |                                               |
| <ul> <li>» Pridať dokument<br/>opakované použí</li> <li>» Dorázok: Ľavé menu N</li> <li>Rozpraco</li> <li>- Vyhľadávacie kritériá</li> </ul>                                                                                                    | na<br>tie<br>WDO<br><b>vané podania</b>                                                                                              |                                               |
| <ul> <li>» Pridať dokument<br/>opakované použi</li> <li>Obrázok: Ľavé menu V</li> <li>Rozpraco</li> <li>- Vyhľadávacie kritériá</li> <li>Značka obchodníka:</li> </ul>                                                                                                    | na<br>tie<br>WDO<br><b>Vané podania</b>                                                                                              |                                               |
| <ul> <li>» Pridať dokument<br/>opakované použi</li> <li>» Pridať dokument<br/>opakované použi</li> <li>Obrázok: Ľavé menu N</li> <li>Rozpraco</li> <li>- Vyhľadávacie kritériá</li> <li>Značka obchodníka:</li> <li>Dátum vytvorenia podaní</li> </ul>                                                          | na<br>tie<br>VDO<br><b>vané podania</b><br>a od: Dátum vytvore                                                                       | nia podania do:                               |
| » Pridať dokument<br>opakované použi<br>Obrázok: Ľavé menu M<br>Rozpraco     ·· Vyhľadávacie kritériá<br>Značka obchodníka:<br>Dátum vytvorenia podani                                                                                                    | na<br>tie<br>WDO<br><b>vané podania</b><br>a od: Dátum vytvore                                                                       | nia podania do:<br>Vyhľadať                   |
| » Pridať dokument<br>opakované použi Obrázok: Ľavé menu N Rozpraco (- Vyhľadávacie kritériá<br>Značka obchodníka: Dátum vytvorenia podaní                                                                                                    | na<br>tie<br>WDO<br>vané podania<br>a od: Dátum vytvore                                                                              | nia podania do:<br>Vyhľadať                   |
| Dotainenty na oppoužitie » Pridať dokument opakované použi Obrázok: Ľavé menu N <b>Rozpraco</b> (- Vyhľadávacie kritériá Značka obchodníka: Dátum vytvorenia podani Dátum a čas vytvorenia podani 23.3.2020 13:13:54                                                                                            | na<br>tie<br>VDO<br>vané podania<br>a od: Dátum vytvore                                                                              | nia podania do:<br>Vyhľadať                   |
| <ul> <li>Dotainenty na oppoužitie</li> <li>Pridať dokument opakované použi</li> <li>Obrázok: Ľavé menu N</li> <li>Rozpraco</li> <li>Vyhľadávacie kritériá</li> <li>Značka obchodníka:</li> <li>Dátum vytvorenia podani</li> <li>Dátum a čas vytvorenia podani</li> <li>Dátum a čas vytvorenia podani</li> </ul> | na<br>tie<br>VDO<br>Vané podania<br>a od: Dátum vytvore<br>dania Značka obchodnika<br>žiadosť o tranzitné co<br>žiadosť o vývozné co | nia podania do:<br>vyhťadať olné vyhlásenie   |

| ZOT:                     | Žiadosť o tranzitné colné vyhlásenie (nová ZOT) |
|--------------------------|-------------------------------------------------|
| Značka obchodníka:       | Žiadosť o tranzitné colné vyhlásenie            |
| Názov subjektu:          |                                                 |
| IČO subjektu:            |                                                 |
| DIČ subjektu:            |                                                 |
| IČ DPH subjektu:         |                                                 |
| Sídlo subjektu:          |                                                 |
| SK015.005 - Tranzitné co | olné vyhlásenie 🔍 🗏 🚺 🧰 🕻                       |
| Elektronické podpisy (po | <i>v</i> inný podpis)                           |
|                          | Podpis                                          |
| Podpísať skupinu doku    | imentov                                         |
| Spāť Odoslať podanie     | Odstrániť podanie                               |

| LRN (Lokálne evidenčné číslo) *         TR01           Druh vyhlásenia *         T1           Celkový počet položiek *         1                                                                                                    | Wybraf                        |
|----------------------------------------------------------------------------------------------------|-------------------------------|
| Druh vyhlásenia -         T1           Celkový počet položiek +         1                                                                                                    | Wybraf                        |
| Celkový počet položiek - 1                                                                                                    | vybrac.                       |
|                                                                                                    |                               |
| Nákladové kusy celkom                                                                                                    |                               |
| Krajina odoslania                                                                                                    | Vybrať                        |
| Krajina určenia                                                                                                    | Vybrať                        |
| Evidenčné číslo pri odchode                                                                                                    |                               |
| Evidenčné číslo pri odchode JAZ                                                                                                    | Vybrať                        |
| Štát registrácie dopravného prostriedku pri odchode                                                                                                    | Vybrať                        |
| Kontajnery • 0                                                                                                    | Vybrať                        |
| Štát registrácie pri prestupe hranice                                                                                                    | Vybrať                        |
| Evidenčné číslo pri prestupe hranice                                                                                                    |                               |
| Evidenčné číslo pri prestupe hranice JAZ                                                                                                    | Vybrať                        |
| Druh dopravy na hranici                                                                                                    | Vybrať                        |
| Druh dopravy vo vnútrozemí                                                                                                    | Vybrať                        |
| Miesto naloženia                                                                                                    |                               |
| Kôd dohodnutého umiestnenia tovaru                                                                                                    | Vybrať                        |
| Dohodnuté umiestnenie tovaru                                                                                                    |                               |
| Dohodnuté umiestnenie tovaru JAZ                                                                                                    | Vybrať                        |
|                                                                                                    |                               |
| Schválené umiestnenie tovaru<br>Obrázok: Detail rozpracovaného podania - formulár<br>Po vyplnení zmien formuláru je ho potrené zmeny uložiť – tlačidlo "l<br>Uzávery                                                                                                    | Uložit".                      |
| Schvälené umiestnenie tovaru<br>Obrázok: Detail rozpracovaného podania - formulár<br>Po vyplnení zmien formuláru je ho potrené zmeny uložiť – tlačidlo "l                                                                                                    | Uložiť".                      |
| Schválené umiestnenie tovaru<br>Dbrázok: Detail rozpracovaného podania - formulár<br>Po vyplnení zmien formuláru je ho potrené zmeny uložiť – tlačidlo "l<br>Uzávery<br>Prote<br>Zabezpečenie                                                                                                    | Uložiť".                      |
| Schválené umiestnenie tovaru Dbrázok: Detail rozpracovaného podania - formulár Po vyplnení zmien formuláru je ho potrené zmeny uložiť – tlačidlo "l Uzávery Prote Zabezpečenie Druh zabezpečenia - 0                                                                                                    | Uložiť".<br>vybrať            |
| Schvälené umiestnenie tovaru<br>Dbrázok: Detail rozpracovaného podania - formulár<br>Po vyplnení zmien formuláru je ho potrené zmeny uložiť – tlačidlo "l<br>Uzávery<br>Pose<br>Zabezpečenie<br>Druh zabezpečenia - 0<br>Osvedčenie záruky                                                                                                    | Uložiť".<br><sub>Vybrač</sub> |
| Schvälené umiestnenie tovaru Obrázok: Detail rozpracovaného podania - formulár Po vyplnení zmien formuláru je ho potrené zmeny uložiť – tlačidlo "I Uzávery Prez Zabezpečenie Druh zabezpečenia O Osvedčenia záruky Pred                                                                                                    | Uložiť".<br><sub>Vybrač</sub> |
| Schválené umiestnenie tovaru Dobrázok: Detail rozpracovaného podania - formulár Po vyplnení zmien formuláru je ho potrené zmeny uložiť – tlačidlo " Uzávery Proc  Zabezpečenie Druh zabezpečenie -  Druh zabezpečenie -  Prod  Prod Prod                                                                                                    | Uložiť".<br>vybrať            |
| Schvälené umiestnenie tovaru Dbrázok: Detail rozpracovaného podania - formulár Po vyplnení zmien formuláru je ho potrené zmeny uložiť – tlačidlo "I Uzávery Pose  Zabezpečenie Druh zabezpečenia -  Drud zabezpečenia -  Drud zabezpečenia -  Drud zabezpečenia -  Drud zabezpečenia -  Trasa Ukladanie formulára *                                                                                                    | Uložiť".<br>vybrať            |
| Schvälenė umiestnenie tovaru Dbrázok: Detail rozpracovaného podania - formulár Po vyplnení zmien formuláru je ho potrené zmeny uložiť – tlačidlo "I Uzávery Pode  Zabezpečenie Druh zabezpečenia -  Druh zabezpečenia -  Dr | Uložiť".<br>Vybrať (          |
| Schvälené umiestnenie tovaru Dbrázok: Detail rozpracovaného podania - formulár Po vyplnení zmien formuláru je ho potrené zmeny uložiť – tlačidlo " Uzávery Pose  Zabezpečenie Druh zabezpečenie  Druh zabezpečenie  Tasa Ukladanie formulára Uloženie bolo úspešné.                                                                                                    | Uložiť".                      |
| Schvälené umiestnenie tovaru<br>bbrázok: Detail rozpracovaného podania - formulár<br>Po vyplnení zmien formuláru je ho potrené zmeny uložiť – tlačidlo "<br>Uzávery<br>Prose<br>Duh zabezpečenie<br>Duh zabezpečenia -<br>Prose<br>Prose<br>Prose<br>Ukladanie formulára<br>Uloženie bolo úspešné.                                                                                                    | Uložiť".                      |
| Schvälené umiestnenie tovaru Dbrázok: Detail rozpracovaného podania - formulár Po vyplnení zmien formuláru je ho potrené zmeny uložiť – tlačidlo " Uzávery Prac Druh zabezpečenie Druh zabezpečenia - Dsvedčenie záruky Prac Prac Prac Prac Dogravca Dogravca D | Uložiť".                      |
| Schválené umiestnenie tovaru Dobrázok: Detail rozpracovaného podania - formulár Po vyplnení zmien formuláru je ho potrené zmeny uložiť – tlačidlo " Uzávery Prose Druh zabezpečenie Druh zabezpečenia - Druh zabezpečenia - Druh z | Uložiť".                      |
| Schválené umiestnenie tovaru Dorázok: Detail rozpracovaného podania - formulár Po vyplnení zmien formuláru je ho potrené zmeny uložiť – tlačidlo " Užávery                                                                                                    | Uložiť".                      |
| Schvälené umiestnenie tovaru Dotrázok: Detail rozpracovaného podania - formulár Po vyplnení zmien formuláru je ho potrené zmeny uložiť – tlačidlo " Uzávery Proz Druh zabezpečenie Druh zabezpečenie * Druh zabezpečenie * Druh zabezpečenie * Druh zabezpečenie * Dovedčenie záruky Proz Proz Proz Dotrázok Dopravca Proz Dotrázok Dopravca Proz Dotrázok Dopravca Proz Dotrázok Dopravca Proz Dotrázok Dopravca Proz Dotrázok Dopravca Proz Dotrázok Dopravca Dopravca Dotrázok Dopravca Dotrázok Dopravca Dotrázok Dotrázok Dopravca Dotrázok Dotrázok Dotrá | Uložiť".                      |
| Schválené umiestnenie tovaru Dorázok: Detail rozpracovaného podania - formulár Po vyplnení zmien formuláru je ho potrené zmeny uložiť – tlačidlo " Uzávery  Vzávery  Vzávery   | Uložiť".                      |
| Schvälené umiestnenie tovaru Dorázok: Detail rozpracovaného podania - formulár Po vyplnení zmien formuláru je ho potrené zmeny uložiť – tlačidlo " Vzávery Pod Pod Pod Pod Pod Pod Pod Pod Pod Pod                                                                                                    | Uložiť".                      |
| Schváleně umiestvenie tovaru Dbrázok: Detail rozpracovaného podania - formulár Po vyplnení zmien formuláru je ho potrené zmeny uložiť – tlačidlo " Vrávery Pede Pede Pede Pede Pede Vrávery Pede Vede Vede Vede Vede Vede Vede Vede                                                                                                    | Uložiť".                      |

|                                                                               | konaní<br>V prípade potreby môže používateľ realizovať krok týkajúci sa podania opravného<br>prostriedku voči rozhodnutiu v colnom konaní nasledovným postupom.                                                                                                    |
|-------------------------------------------------------------------------------|----------------------------------------------------------------------------------------------------|
|                                                                               | Používateľ realizuje opravu/zmenu colného vyhlásenia a pokračuje krokmi uvedenými<br>vyššie.<br>Ako sú:                                                                                                    |
|                                                                               | Podpísanie colného vyhlásenia                                                                                                    |
|                                                                               | Odoslanie colného vyhlásenia                                                                                                    |
|                                                                               | Zobrazenie odoslaného podania                                                                                                    |
|                                                                               | Krok 5. Vydanie rozhodnutia v colnom konaní<br>Výsledok rozhodnutia v colnom konaní, používateľ môže pozrieť v časti portálu Zásielka,<br>alebo prostredníctvom vyhľadania ZOT, kde sa postupne dostane k informácií týkajúcej<br>sa vydaného rozhodnutia. Ako bolo uvedené v kroku 4. v prípade, že používateľ<br>nesúhlasí s vydaným rozhodnutím, je mu umožnené elektronicky realizovať Podanie<br>opravného prostriedku voči rozhodnutiu v colnom konaní. |
|                                                                               | Samotný postup získanie výsledku rozhodnutia je popísaný v tejto príručke v službách<br>Informovanie sa o stave konania pri vydávaní licencie ZOT, alebo Informovanie sa o<br>vydaných licenciách ZOT:<br><u>6.8 Informovanie sa o stave konania pri vydávaní licencie pre zahraničnoobchodnú</u><br><u>transakciu</u><br><u>6.9 Informovanie sa o vydaných licenciách pre zahraničnoobchodné transakcie</u>                                                  |
|                                                                               | Bližšie informácie k detailom tejto služby obsahuje používateľská príručka pre WorkDesk obchodníka (WDO), kapitola Katalóg formulárov a Vytvorenie nového podania, Podpisovanie dokumentov elektronickým podpisom, elektronicky dostupná na <a href="https://www.cep.financnasprava.sk/sk/prirucky/prirucka-pre-workdesk-obchodni">https://www.cep.financnasprava.sk/sk/prirucky/prirucka-pre-workdesk-obchodni</a> .                                         |
| 6.6 Súvisiace služby<br>a nutné prílohy pre<br>komplexné vybavenie<br>služby: |                                                                                                    |

| 6.1 Názov<br>elektronickej služby:                        | Podávanie predbežného colného vyhlásenia pri dovoze tovaru                                                                                                    |
|-----------------------------------------------------------|----------------------------------------------------------------------------------------------------|
| 6.2 Používatelia<br>elektronickej služby:                 | <ul> <li>občan (G2C),</li> <li>podnikateľ (G2B)</li> </ul>                                                                                                    |
| 6.3 Možnosti prístupu<br>k službe:                        | Pre používanie služby je nutné prihlásenie (autentifikácia) do webového sídla finančnej správy portálu CEP. Po autentifikácií je možné pracovať v prostredí portálu.                                                                                                    |
|                                                           | Navigácia k službe:<br>Titulná stránka<br>➤ CEP Workdesk obchodníka<br>➤ Príprava podaní<br>➤ Katalóg formulárov<br>➤ Vyhľadávanie formulárov, potrebné vyplniť položku<br>"Názov formulára" hodnotou "SK3"                                                                                                    |
|                                                           | URL adresa služby:<br>https://www.cep.financnasprava.sk/sk/cep-wo/priprava-podani/katalog-formularov?SK3                                                                                                    |
|                                                           | adresa je dostupná od 15.12.2014                                                                                                    |
| 6.4 Odkaz na video<br>príp. audio návod:                  |                                                                                                    |
| 6.5 Stručný popis<br>a zoznam krokov<br>vybavenia služby: | Služba poskytuje používateľom portálu CEP podávanie predbežného colného vyhlásenia pri dovoze tovaru. Podmienkou pre podávanie elektronických colných vyhlásení je registrácia v CEP.                                                                                                    |
|                                                           | V prípade, že používateľ ešte nie je zaregistrovaný v CEP, je potrebné postupovať podľa informácií k registrácii, ktoré sú uvedené v kapitole <u>6.11. Registrovanie v informačnom systéme Centrálny elektronický priečinok</u> . V prípade, že používateľ je už zaregistrovaný, po prihlásení do CEP v službe sa pokračuje podaním. Pri prihlasovaní je potrebné zvoliť Kvalifikovaný elektronický podpis a použiť certifikát, v ktorom identifikátor osoby zodpovedá hodnote z registračného formulára. Tento certifikát je potrebné použiť aj pri podpisovaní podaní vytváraných v CEP. |
|                                                           | Samotné podanie prebieha v týchto krokoch<br>1. Vytvorenie colného vyhlásenia<br>2. Podanie colného vyhlásenia                                                                                                    |
|                                                           | V prípade potreby môže používateľ realizovať krok<br>3. Zmena colného vyhlásenia<br>alebo je používateľovi umožnené elektronicky realizovať<br>4. Podanie opravného prostriedku voči rozhodnutiu v colnom konaní                                                                                                    |
|                                                           | Výstupom služby je<br>5. Vydanie rozhodnutia v colnom konaní, ktoré si používateľ môže pozrieť v časti<br>portálu Zásielka, alebo prostredníctvom vyhľadania ZOT.                                                                                                    |
|                                                           | Detailný popis realizácie jednotlivých krokov služby                                                                                                    |

## 6.5. Podávanie predbežného colného vyhlásenia pri dovoze tovaru

| Pre oblasť podávanie pre<br>vyplniť položku " <b>Názov fo</b><br>možnosti týkajúce sa obla | edbežného colného vyhlásenia pri<br><b>prmulára</b> " hodnotou " <b>SK3</b> ", aby bo<br>sti predbežného colného vyhlásenia | dovoze tovaru je<br>li zobrazené len r<br>pri dovoze tovaru |
|--------------------------------------------------------------------------------------------|----------------------------------------------------------------------------------------------------|-------------------------------------------------------------|
| Katalóg forr                                                                               | nulárov                                                                                                    |                                                             |
| – Vyhľadávacie údaje formulár                                                              | νον                                                                                                    |                                                             |
| Doména:                                                                                    |                                                                                                    |                                                             |
| Všetky                                                                                     |                                                                                                    |                                                             |
| Oblasť:                                                                                    |                                                                                                    |                                                             |
| Všetky                                                                                     |                                                                                                    |                                                             |
| Agenda:                                                                                    |                                                                                                    |                                                             |
| Všetky                                                                                     |                                                                                                    |                                                             |
| Zoznam garantov:                                                                           |                                                                                                    |                                                             |
| Nezadané                                                                                   |                                                                                                    |                                                             |
| Názov formulára:                                                                           |                                                                                                    |                                                             |
| SK3                                                                                        |                                                                                                    |                                                             |
|                                                                                            |                                                                                                    |                                                             |
|                                                                                            |                                                                                                    | Vyhľad                                                      |
| Názov                                                                                      | Agenda                                                                                                    | Garant                                                      |
| SK315.004 - Predbežné colné<br>vyhlásenie o vstupe                                         | Podávanie predbežného colného vyhlásenia pri<br>vstupe tovaru na colné územie EÚ                                            | Ministerstvo financií<br>Slovenskej republiky               |
| SK347.004 - Predloženie tovaru<br>na colnom úrade vstupu                                   | Podávanie predbežného colného vyhlásenia pri<br>vstupe tovaru na colné územie EÚ                                            | Ministerstvo financií<br>Slovenskej republiky               |
| · · ·                                                                                      |                                                                                                    | *                                                           |
| Späť                                                                                       |                                                                                                    |                                                             |
| Obrázok: Vvhľadanie formulá                                                                | árov s výsledkom vyhľadania                                                                                                 |                                                             |

| Typ podania: SK347.004 - Predloženie tovaru na colonom (   * evidenčné číslo podania je generované podatelňou   Zahranično-obchodná transakcia: Nová<br>Vjoreť eximplów   Značka obchodníka ZOT: Żladosť o predbežné colné vyhlás   Vytvorť Spať   Obrázok: Vytvorenie nového podania   1.3. Výsledok vytvorenia podania   2017: Žladosť o predbežné colné vyhlásenie   ZoT: Žladosť o predbežné colné vyhlásenie   Načov subjektu: Image: Coloné vyhlásenie   Názov subjektu: Image: Coloné vyhlásenie   Sidio subjektu: Image: Coloné vyhlásenie o vstupe   Hlavný dokument (povinný) Názov formulára   Ska15.004 - Predbežné colné vyhlásenie o vstupe   Elektronické podpisy (povinný podpis)   Podpis   Podpis                                                                                                    | Značka obchodníka:                                                                                               | Žiadosť o predbežné colné vyhlás                                                                                                    |
|----------------------------------------------------------------------------------------------------|----------------------------------------------------------------------------------------------------|----------------------------------------------------------------------------------------------------|
| evidenčné číslo podania je generované podatelňou Zahranično-obchodná transakcia:     Nová Vybrať essujeu Značka obchodníka ZOT:     Zladosť o predbežné colné vyhláso  Vytvorť spať Dorázok: Vytvorenia nového podania A.3. Výsledok vytvorenia podania COT:     Zladosť o predbežné colné vyhlásenie (nová ZOT) Značka obchodníka:     Zladosť o predbežné colné vyhlásenie Názov subjektu:     Drč subjektu:     Dič subjektu:     Jidou subjektu:     Státo SUDA - Predbežné colné vyhlásenie o vstupe Hlavný dokument (povínný)     Názov formulára SK315.004 - Predbežné colné vyhlásenie o vstupe Elektronické podpisy (povínný podpis) Elektronické podpisy (povínný podpis) Podpisať skupinu dokumentov                                                                                                    | Typ podania:                                                                                                    | SK347.004 - Predloženie tovaru na colnom u                                                                                                    |
| Zahranično-obchodni transakcia: Nová   Vytverť einaujúcu   Značka obchodnika ZOT:   Zladosť o predbežné colné vyhlás   Derázok: Vytvorenie nového podania   J.3. Výsledok vytvorenia podania   Detazil rozpracovaného podania   ZOT:   Žladosť o predbežné colné vyhlásenie   Nažov subjektu:   Löč subjektu:   Löč Subjektu:   Joří Subjektu:   Sidlo subjektu:   Sidlo subjektu:   Sidlo subjektu:   Sidlo subjektu:   Sidlo subjektu:   Sidlo subjektu:   Etektronické podpisy (povinný podpis)   Etektronické podpisy (povinný podpis)                                                                                                    | * evidenčné číslo podania                                                                                        | je generované podateľňou                                                                                                    |
| Značka obchodnika ZOT: Žiadosť o predbežné colné vyhlás     Vytvortí Spáť   Spáť   Dbrázok: Vytvorenie nového podania 3. Výsledok vytvorenia podania   ZOT: Žiadosť o predbežné colné vyhlásenie (nová ZOT)   Značka obchodnika: Žiadosť o predbežné colné vyhlásenie (nová ZOT)   Značka obchodnika: Žiadosť o predbežné colné vyhlásenie   Názov subjektu: Image: Colné vyhlásenie   IČ Subjektu: Image: Colné vyhlásenie o vstupe   Flavný dokument (povinný)   Názov formulára   St315.004 - Predbežné colné vyhlásenie o vstupe   Elektronické podpisy (povinný podpis)   Podpisať skupinu dokumentov                                                                                                    | Zahranično-obchodná trar                                                                                         | nsakcia: Nová                                                                                                    |
| Značka obchodnika Z0T:       Žladosť o predbežné colné vyhlás         vytvoriť       Spať         Dobrázok: Vytvorenie nového podania       .3. Výsledok vytvorenia podania         .3. Výsledok vytvorenia podania                                                                                                    |                                                                                                    | Vybrať existujúcu                                                                                                    |
| tytvort       spat    bubicazok: Vytvorenie nového podania 3. Výsledok vytvorenia podania          Dectail cozp covaného podania    ZOT:          Źladosť o predbežné colné vyhlásenie (nová ZOT)         Značka obchodníka:       Žladosť o predbežné colné vyhlásenie         Názov subjektu:       Image: Covant State Covant State Covant Stat | Značka obchodníka ZOT:                                                                                           | Žiadosť o predbežné colné vyhlás                                                                                                    |
| Vytvorii       Späi         Dbrázok: Vytvorenie nového podania         1.3. Výsledok vytvorenia podania         Detail rozpracovaného podania         ZOT:       Žiadosť o predbežné colné vyhlásenie (nová ZOT)         Značka obchodníka:       Žiadosť o predbežné colné vyhlásenie         Názov subjektu:       Image: Colority vyhlásenie         Názov subjektu:       Image: Colority vyhlásenie         IČ subjektu:       Image: Colority vyhlásenie         IČ subjektu:       Image: Colority vyhlásenie         IČ St315.004 - Predbežné colné vyhlásenie o vstupe       Image: Colority vyhlásenie o vstupe         Hlavný dokument (povinný)       Názov formulára         SK315.004 - Predbežné colné vyhlásenie o vstupe       Image: Colority vyhlásenie o vstupe         Elektronické podpisy (povinný podpis)       Image: Colority vyhlásenie o vstupe         Podpisat Skupinu dokumentov       Podpisat Skupinu dokumentov                                                                                                    |                                                                                                    |                                                                                                    |
| Obrázok: Vytvorenie nového podania         1.3. Výsledok vytvorenia podania         Detail rozpracovaného podania         ZOT:       Žladosť o predbežné colné vyhlásenie (nová ZOT)         Značka obchodníka:       Žladosť o predbežné colné vyhlásenie         Názov subjektu:       Image: Colné vyhlásenie         JIČ subjektu:       Image: Colné vyhlásenie         JIČ subjektu:       Image: Colné vyhlásenie         JIČ Subjektu:       Image: Colné vyhlásenie o vstupe         Hlavný dokument (povinný)       Názov formulára         SK315.004 - Predbežné colné vyhlásenie o vstupe       Image: Colné vyhlásenie o vstupe         Elektronické podpisy (povinný podpis)       Image: Colné vyhlásenie o vstupe         Podpis       Podpis         Podpísať skupinu dokumentov       Vodstať podanie                                                                                                    | Vytvoriť Späť                                                                                                    |                                                                                                    |
| 1.3. Výsledok vytvorenia podania         I.3. Výsledok vytvorenia podania         ZOT:       Zladosť o predbežné colné vyhlásenie (nová ZOT)         Značka obchodníka:       Žladosť o predbežné colné vyhlásenie         Názov subjektu:       Image: Colné vyhlásenie         Názov subjektu:       Image: Colné vyhlásenie         DČ subjektu:       Image: Colné vyhlásenie         Jíč DPH subjektu:       Image: Colné vyhlásenie o vstupe         Havný dokument (povinný)       Názov formulára         SK315.004 - Predbežné colné vyhlásenie o vstupe       Image: Colné vyhlásenie o vstupe         Elektronické podpisy (povinný podpis)       Image: Colné vyhlásenie o vstupe         Podpisať skupinu dokumentov       Podpisať skupinu dokumentov                                                                                                    | )<br>brázok: Vytvorenie no                                                                                       | ového podania                                                                                                    |
| 1.3. Výsledok vytvorenia podania          Detail rozpracovaného podania         ZOT:       Žladosť o predbežné colné vyhlásenie (nová ZOT)         Značka obchodnika:       Žladosť o predbežné colné vyhlásenie         Názov subjektu:       Image: Colné vyhlásenie         Názov subjektu:       Image: Colné vyhlásenie         DIČ subjektu:       Image: Colné vyhlásenie         DIČ subjektu:       Image: Colné vyhlásenie o vstupe         V SK315.004 - Predbežné colné vyhlásenie o vstupe       Image: Colné vyhlásenie o vstupe         Havný dokument (povinný)       Názov formulára         SK315.004 - Predbežné colné vyhlásenie o vstupe       Image: Colné vyhlásenie o vstupe         Elektronické podpisy (povinný podpis)       Image: Colné vyhlásenie o vstupe         Podpisať skupinu dokumentov       Podpisať skupinu dokumentov                                                                                                    |                                                                                                    |                                                                                                    |
| 1.3. Vyšledok vytvorenia podania         Detail rozpracovaného podania         ZOT:       Žiadosť o predbežné colné vyhlásenie (nová ZOT)         Značka obchodníka:       Žiadosť o predbežné colné vyhlásenie         Názov subjektu:       IČo subjektu:         IČO subjektu:       IČo subjektu:         DÍČ subjektu:       IČO Subjektu:         Sídlo subjektu:       IČO Subjektu:         Sídlo subjektu:       IČO Subjektu:         IČO Subjektu:                                                                                                    | $\mathbf{O}$ $\mathbf{V}$ is the last set of $\mathbf{v}$                                                        | and a market                                                                                                    |
| Detail rozpracovaného podania         ZOT:       Žiadosť o predbežné colné vyhlásenie (nová ZOT)         Značka obchodníka:       Žiadosť o predbežné colné vyhlásenie         Názov subjektu:       Image: Colority objektu:         IČO Subjektu:       Image: Colority objektu:         DIČ subjektu:       Image: Colority objektu:         Sidlo subjektu:       Image: Colority objektu:         Sidlo subjektu:       Image: Colority objektu:         Sidlo subjektu:       Image: Colority objektu:         Sidlo subjektu:       Image: Colority objektu:         Sidlo subjektu:       Image: Colority objektu:         Sidlo subjektu:       Image: Colority objektu:         Sidlo subjektu:       Image: Colority objektu:         Sidlo subjektu:       Image: Colority objektu:         Sidlo subjektu:       Image: Colority objektu:         Sidlo subjektu:       Image: Colority objektu:         Sidlo subjektu:       Image: Colority objektu:         Sidlo subjektu:       Image: Colority objektu:         Sidlo subjektu:       Image: Colority objektu:         Sidlo subjektu:       Image: Colority objektu:         Elektronické podpisy (povinný podpis)       Image: Colority objektu:         Podpisať skupinu dokumentov       Image: Colority objektu:         Stat                                                                                                    | .3. Vysledok vytvore                                                                                             | enia podania                                                                                                    |
| Detail rozpracovaného podania         Z0T:       Žiadosť o predbežné colné vyhlásenie (nová ZOT)         Značka obchodníka:       Žiadosť o predbežné colné vyhlásenie         Názov subjektu:       IČ         IČO subjektu:       IČ         Dľč subjektu:       IČ         JČ DPH subjektu:       IČ         Sídlo subjektu:       IČ         Sídlo subjektu:       IČ         Sídlo subjektu:       IČ         Sídlo subjektu:       IČ         Sídlo subjektu:       IČ         Sídlo subjektu:       IČ         Sídlo subjektu:       IČ         Sídlo subjektu:       IČ         Sídlo subjektu:       IČ         Sídlo subjektu:       IČ         Pedbežné colné vyhlásenie o vstupe       IČ         Hlavný dokument (povinný)       Názov formulára         SK315.004 - Predbežné colné vyhlásenie o vstupe       IČ         Pedpis       Podpis         Podpis       Podpis         Podpisať skupinu dokumentov       IČ         Vatařít podanie       Odstrántí podanie                                                                                                    |                                                                                                    |                                                                                                    |
| Detail rozpracovaného podania         ZOT:       Žladosť o predbežné colné vyhlásenie (nová ZOT)         Značka obchodníka:       Žladosť o predbežné colné vyhlásenie         Názov subjektu:       IMO         IČO subjektu:       IMO         IČ Subjektu:       IMO         Dř. subjektu:       IMO         IČ DPH subjektu:       IMO         Sídlo subjektu:       IMO         V SK315.004 - Predbežné colné vyhlásenie o vstupe       IMO         Hlavný dokument (povinný)       Názov formulára         SK315.004 - Predbežné colné vyhlásenie o vstupe       IMO         Plektronické podpisy (povinný podpis)       Imo         Podpisať skupinu dokumentov       Podpisať skupinu dokumentov                                                                                                    |                                                                                                    |                                                                                                    |
| ZOT: Žiadosť o predbežné colné vyhlásenie (nová ZOT)   Značka obchodníka: Žiadosť o predbežné colné vyhlásenie   Názov subjektu: Image: Colometry Structure   IČ O subjektu: Image: Colometry Structure   IČ DPH subjektu: Image: Colometry Structure   Ič DPH subjektu: Image: Colometry Structure   Ič DPH subjektu: Image: Colometry Structure   Id DPH subjektu: Image: Colometry Structure   Id DPH subjektu: Image: Colometry Structure   Id Nazov formulára Stra15.004 - Predbežné colné vyhlásenie o vstupe   Havný dokument (povinný) Názov formulára   SK315.004 - Predbežné colné vyhlásenie o vstupe Image: Colometry Structure   Elektronické podpisy (povinný podpis) Image: Colometry Structure   Podpisať skupinu dokumentov Podpisať skupinu dokumentov                                                                                                    | Detail roz                                                                                                    | vpracovaného podania                                                                                                    |
| ZOT:       Žiadosť o predbežné colné vyhlásenie (nová ZOT)         Značka obchodníka:       Žiadosť o predbežné colné vyhlásenie         Názov subjektu:       ICO         IČO subjektu:       ICO         DIČ subjektu:       ICO         JČ DPH subjektu:       ICO         Sídlo subjektu:       ICO         Sídlo subjektu:       ICO         V       SK315.004 - Predbežné colné vyhlásenie o vstupe         Hlavný dokument (povinný)       Názov formulára         SK315.004 - Predbežné colné vyhlásenie o vstupe       ICO         Plektronické podpisy (povinný podpis)       ICO         Podpisať skupinu dokumentov       Podpisať skupinu dokumentov                                                                                                    |                                                                                                    | .pracovančno podalna                                                                                                    |
| ZOT:       Žladosť o predbežné colné vyhlásenie (nová ZOT)         Značka obchodníka:       Žladosť o predbežné colné vyhlásenie         Názov subjektu:       IČO subjektu:         DČ subjektu:       IČO PH subjektu:         Sídlo subjektu:       IČO Subjektu:         V       SK315.004 - Predbežné colné vyhlásenie o vstupe         Hlavný dokument (povinný)       Názov formulára         SK315.004 - Predbežné colné vyhlásenie o vstupe       IČ         Podpísať skupinu dokumentov       Podpís         Podpísať skupinu dokumentov       Strániť podanie                                                                                                    |                                                                                                    |                                                                                                    |
| Značka obchodníka:       Žladosť o predbežné colné vyhlásenie         Názov subjektu:       IČO subjektu:         DIČ subjektu:       IČO PH subjektu:         Sídlo subjektu:       IČO Subjektu:         Sídlo subjektu:       IČO Subjektu:         Sídlo subjekt                                                                                                    | ZOT:                                                                                                    | Žiadosť o predbežné colné vyhlásenie (nová ZOT)                                                                                                    |
| Názov subjektu:         IČO subjektu:         DČ subjektu:         IČ DPH subjektu:         Sídlo subjektu:         Sídlo subjektu:         V- SK315.004 - Predbežné colné vyhlásenie o vstupe         Hlavný dokument (povinný)         Názov formulára         SK315.004 - Predbežné colné vyhlásenie o vstupe         Elektronické podpisy (povinný podpis)         Podpísať skupinu dokumentov         Spáť       Odoslať podanie                                                                                                    | Značka obchodníka:                                                                                               | Žiadosť o predbežné colné vyhlásenie                                                                                                    |
| IČO subjektu:<br>DIČ subjektu:<br>IČ DPH subjektu:<br>Sidlo subjektu:<br>- SK315.004 - Predbežné colné vyhlásenie o vstupe<br>Hlavný dokument (povinný)<br>Názov formulára<br>SK315.004 - Predbežné colné vyhlásenie o vstupe<br>Elektronické podpisy (povinný podpis)<br>Elektronické podpisy (povinný podpis)<br>Podpisať skupinu dokumentov<br>Spať Odoslať podanie<br>Odoslať podanie                                                                                                    |                                                                                                    |                                                                                                    |
| DIČ subjektu:<br>IČ DPH subjektu:<br>Sidlo subjektu:<br>- SK315.004 - Predbežné colné vyhlásenie o vstupe<br>Hlavný dokument (povinný)<br>Názov formulára<br>SK315.004 - Predbežné colné vyhlásenie o vstupe<br>Elektronické podpisy (povinný podpis)<br>Elektronické podpisy (povinný podpis)<br>Spať Odoslať podanie<br>Odoslať podanie                                                                                                    | Názov subjektu:                                                                                                  |                                                                                                    |
| IČ DPH subjektu:<br>Sidlo subjektu:<br>- SK315.004 - Predbežné colné vyhlásenie o vstupe<br>Hlavný dokument (povinný)<br>Názov formulára<br>SK315.004 - Predbežné colné vyhlásenie o vstupe<br>Elektronické podpisy (povinný podpis)<br>Elektronické podpisy (povinný podpis)<br>Späť Odoslať podanie<br>Odoslať podanie                                                                                                    | Názov subjektu:<br>IČO subjektu:                                                                                 |                                                                                                    |
| Sídlo subjektu:                                                                                                    | Názov subjektu:<br>IČO subjektu:<br>DIČ subjektu:                                                                |                                                                                                    |
| - SK315.004 - Predbežné colné vyhlásenie o vstupe         Hlavný dokument (povinný)         Názov formulára         SK315.004 - Predbežné colné vyhlásenie o vstupe         Elektronické podpisy (povinný podpis)         Podpísať skupinu dokumentov         Späť       Odoslať podanie         Odoslať podanie       Odstrániť podanie                                                                                                    | Názov subjektu:<br>IČO subjektu:<br>DIČ subjektu:<br>IČ DPH subjektu:                                            |                                                                                                    |
| SK315.004 - Predbežné colné vyhlásenie o vstupe Hlavný dokument (povinný)      Názov formulára  SK315.004 - Predbežné colné vyhlásenie o vstupe  Elektronické podpisy (povinný podpis)  Elektronické podpisy (povinný podpis)  Podpísať skupinu dokumentov  Späť Odoslať podanie Odstrániť podanie                                                                                                    | Názov subjektu:<br>IČO subjektu:<br>DIČ subjektu:<br>IČ DPH subjektu:<br>Sídlo subjektu:                         |                                                                                                    |
| Hlavný dokument (povinný)          Názov formulára         SK315.004 - Predbežné colné vyhlásenie o vstupe         Elektronické podpisy (povinný podpis)         Podpísať skupinu dokumentov         Späť       Odoslať podanie         Odoslať podanie       Odstrániť podanie                                                                                                    | Názov subjektu:<br>IČO subjektu:<br>DIČ subjektu:<br>IČ DPH subjektu:<br>Sídlo subjektu:                         |                                                                                                    |
| Názov formulára         SK315.004 - Predbežné colné vyhlásenie o vstupe         Elektronické podpisy (povinný podpis)         Podpís         Podpísať skupinu dokumentov         Späť       Odoslať podanie         Odstrániť podanie                                                                                                    | Názov subjektu:<br>IČO subjektu:<br>DIČ subjektu:<br>IČ DPH subjektu:<br>Sídlo subjektu:<br>SK315.004 - Predbežn | né colné vyhlásenie o vstupe                                                                                                    |
| SK315.004 - Predbežné colné vyhlásenie o vstupe                                                                                                    | Názov subjektu:<br>IČO subjektu:<br>DIČ subjektu:<br>IČ DPH subjektu:<br>Sídlo subjektu:<br>                     | vý)                                                                                                    |
| Elektronické podpisy (povinný podpis) Podpis Podpísať skupinu dokumentov Späť Odoslať podanie Odstrániť podanie                                                                                                    | Názov subjektu:<br>IČO subjektu:<br>DIČ subjektu:<br>IČ DPH subjektu:<br>Sídlo subjektu:<br>                     | vé colné vyhlásenie o vstupe<br>ý)<br>Názov formulára                                                                                                    |
| Elektronické podpisy (povinný podpis)  Podpis  Podpísať skupinu dokumentov  Späť Odoslať podanie Odstrániť podanie                                                                                                    | Názov subjektu:<br>IČO subjektu:<br>DIČ subjektu:<br>IČ DPH subjektu:<br>Sídlo subjektu:<br>                     | vý) Názov formulára olné vyhlásenie o vstupe                                                                                                    |
| Podpis Podpisať skupinu dokumentov Späť Odoslať podanie Odstrániť podanie                                                                                                    | Názov subjektu:<br>IČO subjektu:<br>DIČ subjektu:<br>IČ DPH subjektu:<br>Sídlo subjektu:<br>                     | in a second second sec |
| Podpis Podpísať skupinu dokumentov Späť Odoslať podanie Odstrániť podanie                                                                                                    | Názov subjektu:<br>IČO subjektu:<br>DIČ subjektu:<br>IČ DPH subjektu:<br>Sídlo subjektu:<br>                     | inní nordpit)                                                                                                    |
| Podpísať skupinu dokumentov<br>Späť Odoslať podanie Odstrániť podanie                                                                                                    | Názov subjektu:<br>IČO subjektu:<br>DIČ subjektu:<br>IČ DPH subjektu:<br>Sídlo subjektu:<br>                     | é colné vyhlásenie o vstupe ý) Νάzον formulára olné vyhlásenie o vstupe                                                                                                    |
| Späť Odoslať podanie Odstrániť podanie                                                                                                    | Názov subjektu:<br>IČO subjektu:<br>DIČ subjektu:<br>IČ DPH subjektu:<br>Sídlo subjektu:<br>                     | inný podpis)                                                                                                    |
| Späť Odoslať podanie Odstrániť podanie                                                                                                    | Názov subjektu:<br>IČO subjektu:<br>IČ DPH subjektu:<br>Sídlo subjektu:<br>                                      | <pre>inný podpis) </pre>                                                                                                    |
| Späť Odoslať podanie Odstrániť podanie                                                                                                    | Názov subjektu:<br>IČO subjektu:<br>DIČ subjektu:<br>IČ DPH subjektu:<br>Sídlo subjektu:<br>                     | inný podpis) Podpis                                                                                                    |
|                                                                                                    | Názov subjektu:<br>IČO subjektu:<br>IČ DPH subjektu:<br>IČ DPH subjektu:<br>Sídlo subjektu:<br>                  | <pre>inný podpis) Podpis Podpis </pre>                                                                                                    |

|                                                                                                    | PCV01                                                            |                    |       |
|----------------------------------------------------------------------------------------------------|------------------------------------------------------------------|--------------------|-------|
| LRN - odsek 7 ·                                                                                                    | 1                                                                |                    |       |
| Druh dopravy na hranici - odsek 25 *                                                                                                    | 3                                                                |                    | Vybra |
| Evidenčné číslo dopravného prostriedku na hranici - odsek 21                                                                                                    |                                                                  |                    |       |
|                                                                                                    |                                                                  |                    |       |
| Štátna príslušnosť dopravného prostriedku na hranici - odsek 21                                                                                                    | SK                                                               |                    | Vybra |
| Celkový počet položiek •                                                                                                    | 1                                                                |                    |       |
| Nákladové kusy spolu - odsek 6                                                                                                    |                                                                  |                    |       |
| Kód špecifických okolností - odsek S31                                                                                                    |                                                                  |                    | Vybra |
| Spôsob platby prepravného - odsek S28                                                                                                    |                                                                  |                    | Vybra |
| Obchodné referenčné číslo - odsek S02-03                                                                                                    |                                                                  |                    |       |
| Číslo spoja/linky (dopravného prostriedku) - odsek S10                                                                                                    |                                                                  |                    |       |
| Miesto nakládky - odsek 27/1                                                                                                    |                                                                  |                    |       |
| Miesto vykládky - odsek 27/2                                                                                                    |                                                                  |                    |       |
| Miesto deklarácie *                                                                                                    | Bratislava                                                       |                    |       |
| Dátum a čas deklarácie •                                                                                                    | 2020-03-23                                                       |                    |       |
| Kód colného úradu podania - odsek 29                                                                                                    |                                                                  |                    |       |
| Je potrebné uviesť hodnotu v tvare SKocococ, kde xocococ je kód pobočky colného                                                                                                    | iradu ( <u>zoznam kódov pobočiek colných úradov</u>              | Ú)                 |       |
|                                                                                                    | 01/20 1000                                                       |                    |       |
| Kód colného úradu prvého vstupu - odsek S11 -<br>Obrázok: Detail rozpracovaného poda<br>Po vyplnení formuláru podanie je h                                                                                                    | isksz4200<br>nia - formulár<br>o potrené uložiť –                | tlačidlo "Uložiť". |       |
| kôd colného úradu prvého vstupu - odsek S11 -<br>Obrázok: Detail rozpracovaného poda<br>Po vyplnení formuláru podanie je h<br>Usoba preokladajúca PCV - odsek SUS                                                                                                    | isks24200<br>nia - formulár<br>o potrené uložiť –                | tlačidlo "Uložit". |       |
| kód colného úradu prvého vstupu - odsek S11 -<br>Dbrázok: Detail rozpracovaného poda<br>Po vyplnení formuláru podanie je h<br>Usoba predkladajúca PCV - odsek SUS<br>Identifikátor subjektu                                                                                                    | isks24200<br>nia - formulár<br>o potrené uložiť –                | tlačidlo "Uložit". |       |
| Kód colného úradu prvého vstupu - odsek S11 -<br>Dbrázok: Detail rozpracovaného poda<br>Po vyplnení formuláru podanie je h<br>Usoba predkladajúca PCV - odsek Súz<br>Identifikátor subjektu<br>Názov subjektu                                                                                                    | isks24200<br>nia - formulár<br>o potrené uložiť –                | tlačidlo "Uložit". |       |
| Kód colného úradu prvého vstupu - odsek S11 -<br>Obrázok: Detail rozpracovaného poda<br>Po vyplnení formuláru podanie je h<br>Usoba predkladajúca PCV - odsek Sús<br>Identifikátor subjektu<br>Názov subjektu<br>Ulica a číclo domu sídla subjektu                                                                                                    | isks24200<br>nia - formulár<br>o potrené uložiť –                | tlačidlo "Uložit". |       |
| Kód colného úradu prvého vstupu - odsek S11 *<br>Obrázok: Detail rozpracovaného poda<br>Po vyplnení formuláru podanie je h<br>Usoba predkladajúca PCV - odsek SUS<br>Identifikátor subjektu<br>Názov subjektu<br>Ulica a číslo domu sídla subjektu                                                                                                    | isks24200<br>nia - formulár<br>o potrené uložiť –                | tlačidlo "Uložit". |       |
| Kôd colného úradu prvého vstupu - odsek S11 -<br>Dbrázok: Detail rozpracovaného poda<br>Po vyplnení formuláru podanie je h<br>USODA predkladajúca PCV - odsek SUS<br>Identifikátor subjektu<br>Názov subjektu<br>Ulica a číslo domu sídla subjektu<br>PSČ sídla subjektu                                                                                                    | isks24200<br>nia - formulár<br>o potrené uložiť –                | tlačidlo "Uložit". | ·     |
| Kód colného úradu prvého vstupu - odsek S11 -<br>Obrázok: Detail rozpracovaného poda<br>Po vyplnení formuláru podanie je h<br>Usoba predkladajúca PCV - odsek Sú5<br>Identifikátor subjektu<br>Názov subjektu<br>Ulica a číslo domu sídla subjektu<br>PSČ sídla subjektu<br>Mesto sídla subjektu                                                                                                    | isks24200<br>nia - formulár<br>o potrené uložiť –                | tlačidlo "Uložit". | ·     |
| Kód colného úradu prvého vstupu - odsek S11 -<br>Dbrázok: Detail rozpracovaného poda<br>Po vyplnení formuláru podanie je h<br>USODA predkladajuca PCV - odsek SUS<br>Identifikátor subjektu<br>Názov subjektu<br>Ulica a číslo domu sídla subjektu<br>PSČ sídla subjektu<br>ISO kód krajiny sídla subjektu                                                                                                    | isks24200 nia - formulár o potrené uložiť –                      | tlačidlo "Uložit". |       |
| Kód colného úradu prvého vstupu - odsek S11 -<br>Obrázok: Detail rozpracovaného poda<br>Po vyplnení formuláru podanie je h<br>Usoba predkladajúca PCV - odsek SUS<br>Identifikátor subjektu<br>Názov subjektu<br>Ulica a číslo domu sídla subjektu<br>PSČ sídla subjektu<br>ISO kód krajiny sídla subjektu<br>Pripotená uzávera - odsek S27                                                                                                    | isks24200 nia - formulár o potrené uložiť –                      | tlačidlo "Uložit". | ·     |
| Kód colného úradu prvého vstupu - odsek S11 -<br>Obrázok: Detail rozpracovaného poda<br>Po vyplnení formuláru podanie je h<br>Usoba predkladajúca PCV - odsek SUS<br>Identifikátor subjektu<br>Názov subjektu<br>Ulica a číslo domu sídla subjektu<br>PSČ sídla subjektu<br>ISO kód krajiny sídla subjektu<br>ISO kód krajiny sídla subjektu<br>Pripojená uzávera - odsek S27<br>Prider<br>Uloženie bolo                                                                                                    | ISK524200<br>nia - formulár<br>o potrené uložiť –                | tlačidlo "Uložit". |       |
| Kód colného úradu prvého vstupu - odsek S11 -<br>Dbrázok: Detail rozpracovaného poda<br>Po vyplnení formuláru podanie je h<br>Usoba predkladajúca PCV - odsek SUS<br>Identifikátor subjektu<br>Názov subjektu<br>Ulica a číslo domu sídla subjektu<br>PSČ sídla subjektu<br>ISO kód krajiny sídla subjektu<br>Pripojená uzávera - odsek S27<br>Post                                                                                                    | ISK524200<br>nia - formulár<br>o potrené uložiť –<br>Subjekt<br> | tlačidlo "Uložit". | ·     |
| Kód colného úradu prvého vstupu - odsek S11 -<br>Dbrázok: Detail rozpracovaného poda<br>Po vyplnení formuláru podanie je h<br>Usoba predkladajuca PCV - odsek SUS<br>Identifikátor subjektu<br>Názov subjektu<br>Ulica a číslo domu sídla subjektu<br>PSČ sídla subjektu<br>ISO kód krajiny sídla subjektu<br>Pripojená uzávera - odsek S27<br>Idente bolc<br>Kontaktná osoba - odsek S08                                                                                                    | ISK524200<br>nia - formulár<br>o potrené uložiť –<br>Subjekt     | tlačidlo "Uložit". |       |
| Kód colného úradu prvého vstupu - odsek S11 -<br>Obrázok: Detail rozpracovaného poda<br>Po vyplnení formuláru podanie je h<br>Usoba predkladajuca PUV - odsek SUS<br>Identifikátor subjektu<br>Názov subjektu<br>Ulica a číslo domu sídla subjektu<br>PSČ sídla subjektu<br>ISO kód krajiny sídla subjektu<br>ISO kód krajiny sídla subjektu<br>Pripojená uzávera - odsek S27<br>Pridar<br>Kontaktná osoba - odsek S08<br>Colný úrad následného vstupu - odsek 11/2                                                                                                   | ISK524200<br>nia - formulár<br>o potrené uložiť –                | tlačidlo "Uložit". |       |
| Kôd colného úradu prvého vstupu - odsek S11 -<br>Dbrázok: Detail rozpracovaného poda<br>Po vyplnení formuláru podanie je h<br>Usobá preukladajuca PUV - odsek SUS<br>Identifikátor subjektu<br>Názov subjektu<br>Ulica a číslo domu sídla subjektu<br>PSČ sídla subjektu<br>ISO kód krajny sídla subjektu<br>ISO kód krajny sídla subjektu<br>Uloženie bolo<br>Kontaktná osoba - odsek S08<br>Colný úrad následného vstupu - odsek 11/2<br>Preuz                                                                                                    | ISK524200<br>nia - formulár<br>o potrené uložiť –<br>Subjekt     | tlačidlo "Uložit". | ·     |
| kód colného úradu prvého vstupu - odsek S11 -<br>Dbrázok: Detail rozpracovaného poda<br>Po vyplnení formuláru podanie je h<br>Usoba predkladajúca PCV - odsek SUS<br>Identifikátor subjektu<br>Názov subjektu<br>Ulica a číslo domu sídla subjektu<br>PSČ sídla subjektu<br>ISO kód krajiny sídla subjektu<br>ISO kód krajiny sídla subjektu<br>ISO kód krajiny sídla subjektu<br>Uličenie bolc<br>Kontaktná osoba - odsek SUB<br>Colný úrad následného vstupu - odsek 11/2<br>Pdar                                                                                   | ISK524200<br>nia - formulár<br>o potrené uložiť –<br>Subjekt<br> | tlačidlo "Uložit". |       |
| Kód colného úradu prvého vstupu - odsek S11 -<br>Dbrázok: Detail rozpracovaného poda<br>Po vyplnení formuláru podanie je h<br>Usoba predkladajúca PCV - odsek SUS<br>Identifikátor subjektu<br>Názov subjektu<br>Ulica a číslo domu sídla subjektu<br>PSČ sídla subjektu<br>ISO kód krajiny sídla subjektu<br>ISO kód krajiny sídla subjektu<br>ISO kód krajiny sídla subjektu<br>Uloženie bolc<br>Kontaktná osoba - odsek S27<br>Colný úrad následného vstupu - odsek 11/2<br>Prosť<br>Dopravca na hranici - odsek S07                                               | ISK524200<br>nia - formulár<br>o potrené uložiť –<br>Subjekt<br> | tlačidlo "Uložit". | ·     |
| Kód colného úradu prvého vstupu - odsek S11 -<br>Dbrázok: Detail rozpracovaného poda<br>Po vyplnení formuláru podanie je h<br>USODA predkladajúca PCV - odsek SUS<br>Identifikátor subjektu<br>Názov subjektu<br>Ulica a číslo domu sídla subjektu<br>Ulica a číslo domu sídla subjektu<br>PSČ sídla subjektu<br>ISO kód krajiny sídla subjektu<br>Pripojená uzávera - odsek S27<br>Pidar<br>Kontaktná osoba - odsek S08<br>Colný úrad následného vstupu - odsek 11/2<br>Pidar<br>Dopravca na hranicí - odsek S07<br>Pidar                                            | ISK524200<br>nia - formulár<br>o potrené uložiť –<br>Subjekt<br> | tlačidlo "Uložit". |       |
| Kód colného úradu prvého vstupu - odsek S11 -<br>Dbrázok: Detail rozpracovaného poda<br>Po vyplnení formuláru podanie je h<br>Usobá predkladajúca PUV - odsek SUS<br>Identifikátor subjektu<br>Názov subjektu<br>Ulica a číslo domu sídla subjektu<br>Ulica a číslo domu sídla subjektu<br>PSČ sídla subjektu<br>ISO kód krajiny sídla subjektu<br>ISO kód krajiny sídla subjektu<br>ISO kód krajiny sídla subjektu<br>Uloženie bolc<br>Kontaktná osoba - odsek SUB<br>Colný úrad následného vstupu - odsek 11/2<br>Picar<br>Dopravca na hranici - odsek SU7<br>Picar | isks24200<br>nia - formulár<br>o potrené uložiť –<br>Subjekt     | tlačidlo "Uložit". |       |

| SK315.004 - Predbežné colné vyhlásenie o vstupe                            |      |
|----------------------------------------------------------------------------|------|
| Hlavný dokument (povinný)                                                  |      |
| Názov formulára                                                            |      |
| SK315.004 - Predbežné colné vyhlásenie o vstupe                            |      |
|                                                                            |      |
| Elektronické podpisy (povinný podpis)                                      |      |
| Podpis                                                                     |      |
| Podpísať skupinu dokumentov                                                |      |
|                                                                            |      |
| Spāť Odoslať podanie Odstrániť podanie                                     |      |
| Obrázok: Detail rozpracovaného podania – po uložení formulára              | J    |
| Po vytvorení podania je potrebné vytvorené podanie podnísať                |      |
| i o vytvoreni podania je potrebne vytvorene podanie podpisat.              |      |
| Krok 2. Podanie, podanie a zobrazenie odoslaného colného vyhlásenia        |      |
| 2.1 .Podpísanie colného vyhlásenia                                         |      |
|                                                                            | 1    |
| SK315.004 - Predbežné colné vyhlásenie o vstupe                            |      |
| Hlavný dokument (povinný)                                                  |      |
| Názov formulára                                                            |      |
| Podpísaný S                                                                |      |
|                                                                            |      |
| Elektronicke podpisy (povinný podpis)                                      |      |
| Podpis STREET=                                                             |      |
|                                                                            |      |
| Podpísať skupinu dokumentov                                                |      |
|                                                                            |      |
| Späf Odoslať podanie Odstrániť podanie                                     |      |
| Obrázok: Detail rozpracovaného podania – po podpísaní                      | J    |
|                                                                            |      |
| i akto podpisane podanie je mozne podat – "Odoslat podanie".               |      |
| 2.2. Odoslanie colného vyhlásenia                                          |      |
| Pred odoslaním je používateľ informovaný, že po odoslaní nebude možné vyko | onať |
| zmenu.                                                                     |      |

|                                                                                                    | Názov formulára                                                                                                    |                                                                    |                            |                             |   |
|----------------------------------------------------------------------------------------------------|----------------------------------------------------------------------------------------------------|--------------------------------------------------------------------|----------------------------|-----------------------------|---|
| SK315.004 - Predbežné                                                                                                    | é colné vyhlásenie o vstupe                                                                                                    | P                                                                  | odpísaný 🖳                 | 6                           |   |
|                                                                                                    | Správa z webu www.tcep.financnasprava.sk<br>Po odoslaní už nie je možná žiadna zmena vložených                                                                                     | udajov skutočne                                                    |                            |                             |   |
| Elektronické podpisy                                                                                                    | si želáte odoslať podanie?                                                                                                    | OK Zrušiť                                                          |                            |                             |   |
| STREET=SURNAME                                                                                                    | E= C=SK                                                                                                    |                                                                    | BER=PNO                    | 5К-                         | 8 |
| Späť Odoslať podanie<br>Obrázok: Detail rozp                                                                                                    | e Odstrániť podanie<br>pracovaného podania – pred odoslaní                                                                                                    |                                                                    |                            |                             |   |
| Do úcročnom odov                                                                                                    | alaní ia zabrazaná adealaná nada                                                                                                    | nio                                                                |                            |                             |   |
| Po uspesnom ouo:                                                                                                    | siani je zoprazene odosiane poda                                                                                                    | nie.                                                               |                            |                             |   |
|                                                                                                    |                                                                                                    |                                                                    |                            |                             |   |
| 2.3. Zobrazenie od<br>Odoslan                                                                                                    | doslaného podania<br><b>é podania eIDAS</b>                                                                                                    |                                                                    |                            |                             |   |
| 2.3. Zobrazenie od<br>Odoslan<br>Vyhľadávacie kritér<br>Dátum podania od:                                                                                                    | doslaného podania<br><b>É podania elDAS</b><br>iá<br>Značka obchodníka:<br>Predbežné                                                                                               |                                                                    |                            |                             |   |
| 2.3. Zobrazenie od<br>Odoslan<br>- Vyhľadávacie kritér<br>Dátum podania od:                                                                                                    | doslaného podania<br><b>É podania elDAS</b><br>iá<br>Značka obchodníka:<br>Predbežné                                                                                               |                                                                    |                            |                             |   |
| 2.3. Zobrazenie od<br>Odoslan<br>Vyhľadávacie kritér<br>Dátum podania od:                                                                                                    | doslaného podania<br><b>É podania elDAS</b><br>iá<br>Značka obchodníka:<br>Predbežné<br>Stav:<br>Všetky                                                                            |                                                                    |                            |                             |   |
| 2.3. Zobrazenie od<br>Odoslan<br>Vyhľadávacie kritér<br>Dátum podania od:<br>Dátum podania do:                                                                                                    | doslaného podania<br><b>É podania elDAS</b><br>iá<br>Značka obchodníka:<br>Predbežné<br>Stav:<br>Všetky<br>Názov typu podania                                                      | T<br>Dátun<br>prijati                                              | n a čas                    | Vyhľadať                    |   |
| 2.3. Zobrazenie od<br>Odoslan<br>Vyhľadávacie kritér<br>Dátum podania od:<br>Dátum podania do:<br>Značka obchodníka<br>Žiadosť o predbežné co<br>vyhľasenie                                                   | doslaného podania<br><b>É poclania elDAS</b><br>iá<br>Značka obchodníka:<br>Predbežné<br>Stav:<br>Všetky<br>Názov typu podania<br>iné SK315.004 - Predbežné colné vyhlár<br>vstupe | Dátum       prijati.       senie o     23.03.       15:49:         | 1 a čas<br>a<br>2020<br>21 | Vyhľadať<br>Stav<br>Prijaté |   |
| 2.3. Zobrazenie od<br>Odoslan<br>- Vyhľadávacie kritér<br>Dátum podania od:<br>Dátum podania do:<br>Značka obchodníka<br>Žiadosť o predbežné co<br>vyhlásenie                                                 | doslaného podania                                                                                                    | Dátum<br>prijati<br>senie o 23.03.<br>15:49:                       | 1 a čas<br>a<br>2020<br>21 | Vyhľadať<br>Stav<br>Prijaté |   |
| 2.3. Zobrazenie od<br>Odoslan<br>- Vyhľadávacie kritér<br>Dátum podania od:<br>Dátum podania do:<br>Značka obchodníka<br>Žiadosť o predbežné co<br>vyhlásenie<br>Zobraziť stránku: <<<br>Zobraziť stránku: << | doslaného podania                                                                                                    | Dátun         prijati.         senie o       23.03.         15:49: | n a čas<br>a<br>2020<br>21 | Vyhľadať<br>Stav<br>Prijaté |   |

| Detail poo                                                         | dania eIDAS                                                                                              |                                                |          |
|--------------------------------------------------------------------|----------------------------------------------------------------------------------------------------|------------------------------------------------|----------|
| Evidenčné číslo podania:                                           | P230320-000038                                                                                           |                                                |          |
| Značka obchodníka:                                                 | Žiadosť o predbežné colné vyhlásenie                                                                     |                                                |          |
| Dátum podania:                                                     | 23.3.2020 15:49:21                                                                                       |                                                |          |
| Dátum doručenia:                                                   | -                                                                                                    |                                                |          |
| Stav podania:                                                      | Nevybavené                                                                                               |                                                |          |
| Názov subjektu:                                                    |                                                                                                    |                                                |          |
| Sídlo subjektu:                                                    |                                                                                                    |                                                |          |
|                                                                    |                                                                                                    |                                                |          |
| – Hlavný dokument                                                  |                                                                                                    |                                                | -        |
| Názov dokumentu                                                    |                                                                                                    |                                                |          |
| SK215 004 Bradhažná sal                                            |                                                                                                    | 9                                              |          |
| 3K315.004 - Fredbezhe col                                          | le vynasenie o vstupe                                                                                    | _                                              |          |
| Spat                                                               | <i>.</i>                                                                                                 |                                                |          |
| Krok (voliteľný) 3. Z<br>V prípade potreby m<br>nasledovným postup | č <b>mena colného vyhlásenia</b><br>ôže používateľ realizovať krok tý<br>om. Zmeniť je možné len rozprac | kajúci sa zmeny colného vyl<br>cované podanie. | hlásenia |
| Fríprava podaní                                                    |                                                                                                    |                                                |          |
| » Katalóg formuláro                                                | v                                                                                                    |                                                |          |
|                                                                    | dania                                                                                                    |                                                |          |
| » Dokumenty na op                                                  | akované                                                                                                  |                                                |          |
| použitie                                                           |                                                                                                    |                                                |          |
| » Pridať dokument r                                                | ha                                                                                                    |                                                |          |
| opakovane použiti                                                  | e                                                                                                    |                                                |          |
| Obrázok: Ľavé menu V                                               | 100                                                                                                    |                                                |          |
|                                                                    |                                                                                                    |                                                |          |

| načka obchodníka:                                                                                                    |                                                                                                    |         |
|----------------------------------------------------------------------------------------------------|----------------------------------------------------------------------------------------------------|---------|
| atum vytvorenia podania od:                                                                                                    | Dátum vytvorenia podania do:                                                                                                    |         |
| itum a čas vytvorenia podania                                                                                                    | Značka obchodníka                                                                                                    | Vymauat |
| .3.2020 15:22:44                                                                                                    | Zladosť o predbežné colné vyhlasenie<br>Žiadosť o tranzitné colné vyhlásenie                                                                      |         |
| .3.2020 12:51:02                                                                                                    | Žiadosť o vývozné colné vyhlásenie                                                                                                    |         |
| .3.2020 13:47:00                                                                                                    | Žiadosť o dovozné colné vyhlásenie                                                                                                    | 0       |
| .3.2020 15:05:59<br>.3.2020 12:51:02<br>.3.2020 13:47:00<br>praziť stránku: << < 1 > >><br>prazujem záznamy 1 - 4 z celkového poč<br>pať<br>ázok: Zoznam rozpracovaných | Žiadosť o tranzitné colné vyhlásenie         Žiadosť o vývozné colné vyhlásenie         Žiadosť o dovozné colné vyhlásenie         tu 4 záznamov. |         |

| ZOT:                                                                                                    | Žiadosť o pre                                                                                                    | dbežné colné vyhlásenie (nová                                                                                                    | á ZOT)                         |
|----------------------------------------------------------------------------------------------------|----------------------------------------------------------------------------------------------------|----------------------------------------------------------------------------------------------------|--------------------------------|
| Značka obchodníka:                                                                                                    | Žiadosť o pre                                                                                                    | dbežné colné vyhlásenie                                                                                                    |                                |
| Názov subjektu:                                                                                                    |                                                                                                    |                                                                                                    |                                |
| IČO subjektu:                                                                                                    |                                                                                                    |                                                                                                    |                                |
| DIČ subiektu:                                                                                                    |                                                                                                    |                                                                                                    |                                |
| IČ DBH subjektur                                                                                                    |                                                                                                    |                                                                                                    |                                |
| ic DFH subjektu.                                                                                                    |                                                                                                    |                                                                                                    |                                |
| – SK315.004 - Predbežné c                                                                                                    | olné vyhlásenie o                                                                                                    | vstupe                                                                                                    |                                |
| Hlavný dokument (povinný)                                                                                                    | ,                                                                                                    |                                                                                                    |                                |
|                                                                                                    |                                                                                                    | Názov formulára                                                                                                    |                                |
| SK315.004 - Predbežné colné                                                                                                    | é vyhlásenie o vstu                                                                                                    | ipe                                                                                                    |                                |
|                                                                                                    | ( a a dia ta)                                                                                                    |                                                                                                    |                                |
| Elektronicke podpisy (povinny                                                                                                    | y podpis)                                                                                                    |                                                                                                    |                                |
|                                                                                                    | Poc                                                                                                    | lpis                                                                                                    |                                |
| Späť Odoslať podanie<br>Obrázok: Detail rozpracov                                                                                                    | Odstrániť podanie<br>vaného podani                                                                                                    | a                                                                                                    | delument elek                  |
| Spät Odoslať podanie<br>Obrázok: Detail rozpracov<br>Po kliknutí na symbol<br>ymbol dokumentu pou                                                                                                    | <sup>Odstrániť podanie</sup><br>vaného podani<br>lupy si použ<br>ižívateľ môže                                                                                  | ia<br>ívateľ môže zobraziť<br>e upraviť tento dokume                                                                                                    | dokument, aleb<br>ent.         |
| Späť Odoslať podanie<br>Obrázok: Detail rozpracov<br>Po kliknutí na symbol<br>symbol dokumentu pou                                                                                                    | <sup>Odstrániť podanie</sup><br>vaného podani<br>lupy si použ<br>ižívateľ môže<br>Predbežné                                                                     | ia<br>ívateľ môže zobraziť<br>e upraviť tento dokume<br>colné vyhlásenie o vstu                                                                                                    | dokument, aleb<br>ent.         |
| Späť Odoslať podanie<br>Obrázok: Detail rozpracov<br>Po kliknutí na symbol<br>ymbol dokumentu pou                                                                                                    | <sup>Odstrániť podanie</sup><br>vaného podani<br>lupy si použ<br>ižívateľ môže<br>Predbežné                                                                     | ia<br>ívateľ môže zobraziť<br>e upraviť tento dokume<br>colné vyhlásenie o vstu                                                                                                    | dokument, aleb<br>ent.<br>upe  |
| Späť Odoslať podanie<br>Dbrázok: Detail rozpracov<br>Po kliknutí na symbol<br>ymbol dokumentu pou<br>Hlavička<br>Čislo povolenia na elektronickú komunikác                                                                                                    | Odstrániť podanie<br>vaného podani<br>lupy si použ<br>ižívateľ môže<br>Predbežné                                                                                | ia<br>ívateľ môže zobraziť<br>e upraviť tento dokume<br>colné vyhlásenie o vstu                                                                                                    | dokument, alebe<br>ent.        |
| Späť Odoslať podanie<br>Obrázok: Detail rozpracov<br>Po kliknutí na symbol<br>symbol dokumentu pou<br>Hlavička<br>Číslo povolenia na elektronickú komunikác<br>LRN - odsek 7 -                                                                                                    | Odstrániť podanie<br>vaného podani<br>lupy si použ<br>ižívateľ môže<br>Predbežné                                                                                | ia<br>ívateľ môže zobraziť<br>e upraviť tento dokume<br>colné vyhlásenie o vstu                                                                                                    | dokument, aleb<br>ent.<br>upe  |
| Späť       Odoslať podanie         Obrázok: Detail rozpracov         Po kliknutí na symbol         Po kliknutí na symbol         vymbol dokumentu pou         Hlavička         Číslo povolenia na elektronickú komunikác         LRN - odsek 7 -         Druh dopravy na hranici - odsek 25 -                                                                                                    | Odstrániť podanie<br>vaného podani<br>lupy si použ<br>ižívateľ môže<br>Predbežné                                                                                | ia<br>ívateľ môže zobraziť<br>e upraviť tento dokume<br>colné vyhlásenie o vstu<br>PCV01                                                                                                    | dokument, aleb<br>ent.<br>     |
| Späť         Odoslať podanie           Obrázok: Detail rozpracov           Po kliknutí na symbol           ymbol dokumentu pou           Hlavička           Číslo povolenia na elektronickú komunikác           LRN - odsek 7 -           Druh dopravy na hranici - odsek 25 -           Evidenčné číslo dopravného prostriedku na                                                                                                    | Odstrániť podanie<br>vaného podani<br>lupy si použ<br>ižívateľ môže<br>Predbežné                                                                                | ia<br>ívateľ môže zobraziť<br>e upraviť tento dokume<br>colné vyhlásenie o vstu<br>PCV01                                                                                                    | dokument, aleb<br>ent.<br>upe  |
| Späť         Odoslať podanie           Obrázok: Detail rozpracov           Dorázok: Detail rozpracov           Po kliknutí na symbol           ymbol dokumentu pou           Hlavička           Číslo povolenia na elektronickú komunikác           LRN - odsek 7 -           Druh dopravy na hranici - odsek 25 -           Evidenčné číslo dopravného prostriedku na                                                                                                    | Odstrániť podanie<br>vaného podani<br>lupy si použ<br>ižívateľ môže<br>Predbežné                                                                                | ia<br>ívateľ môže zobraziť<br>e upraviť tento dokume<br>colné vyhlásenie o vstu<br>PCV01<br>1<br>3<br>SK                                                                                                    | dokument, alebe<br>ent.        |
| Späť         Odoslať podanie           Obrázok: Detail rozpracov           Po kliknutí na symbol           Po kliknutí na symbol           ymbol dokumentu pou           Hlavička           Číslo povolenia na elektronickú komunikác           LRN - odsek 7 -           Druh dopravy na hranici - odsek 25 -           Evidenčné číslo dopravného prostriedku na           Štátna príslušnosť dopravného prostriedku reduktory počet položiek -                                                                                                    | Odstrániť podanie<br>vaného podani<br>lupy si použ<br>užívateľ môže<br>Predbežné<br>:u -                                                                        | ia<br>ívateľ môže zobraziť<br>e upraviť tento dokume<br>colné vyhlásenie o vstu<br>PCV01<br>1<br>3<br>sĸ                                                                                                    | dokument, aleb<br>ent.<br>upe  |
| Späť         Odoslať podanie           Obrázok: Detail rozpracov           Po kliknutí na symbol           Po kliknutí na symbol           ymbol dokumentu pou           Havička           Číslo povolenia na elektronickú komunikác           LRN - odsek 7 ·           Druh dopravy na hranici - odsek 25 ·           Evidenčné číslo dopravného prostřiedku na           Štátna príslušnosť dopravného prostřiedku re           Státna príslušnosť dopravného prostřiedku na                                                                                                    | Odstrániť podanie<br>vaného podani<br>lupy si použ<br>ižívateľ môže<br>Predbežné<br>stu -                                                                       | ia<br>ívateľ môže zobraziť<br>e upraviť tento dokume<br>colné vyhlásenie o vstu<br>pecvol<br>1<br>3<br>SK<br>1                                                                                                    | dokument, alebo<br>ent.<br>upe |
| Späť         Odoslať podanie           Obrázok: Detail rozpracov           Dorázok: Detail rozpracov           Po kliknutí na symbol           ymbol dokumentu pou           Hlavička           Číslo povolenia na elektronickú komunikác           LRN - odsek 7 -           Druh dopravy na hranici - odsek 25 -           Evidenčně číslo dopravného prostriedku na           Štátna príslušnosť dopravného prostriedku roz           Státna príslušnosť dopravného prostriedku na           Štátna príslušnosť dopravného prostriedku roz           Státna príslušnosť dopravného prostriedku roz           Státna príslušnosť dopravného prostriedku roz           Státna príslušnosť dopravného prostriedku roz           Státna prislušnosť dopravného prostriedku roz           Otkiadové kusy spolu - odsek 6           Kód špacifických okolnosti - odsek 531                                                                      | Odstrániť podanie<br>vaného podani<br>lupy si použ<br>ižívateľ môže<br>Predbežné<br>du -                                                                        | ia<br>ívateľ môže zobraziť<br>e upraviť tento dokume<br>colné vyhlásenie o vstu<br>pecvon<br>1<br>3<br>sĸ<br>1                                                                                                    | dokument, alebo<br>ent.<br>upe |
| Späť         Odoslať podanie           Obrázok: Detail rozpracov           Dorázok: Detail rozpracov           Po kliknutí na symbol           ymbol dokumentu pou           Hlavička           Číslo povolenia na elektronickú komunikác           LRN - odsek 7 -           Druh dopravy na hranici - odsek 25 -           Evidenčné číslo dopravného prostriedku na           Štátna príslušnosť dopravného prostriedku na           Štátna príslušnosť dopravného prostriedku na           Štátna príslušnosť dopravného prostriedku na           Štátna príslušnosť dopravného prostriedku na           Štátna príslušnosť dopravného prostriedku na           Štátna príslušnosť dopravného prostriedku na           Štátna príslušnosť dopravného prostriedku na           Štátna príslušnosť dopravného prostriedku na           Štátna príslušnosť dopravného prostriedku na           Štátna príslušnosť dopravného prostriedku na | Odstrániť podanie<br>vaného podani<br>lupy si použ<br>ižívateľ môže<br>Predbežné<br>:u -<br>a hranici - odsek 21                                                | ia<br>ívateľ môže zobraziť<br>e upraviť tento dokume<br>colné vyhlásenie o vstu<br>pecvon<br>1<br>3<br>5<br>K<br>1                                                                                                    | dokument, alebo<br>ent.<br>upe |
| Späť         Odoslať podanie           Obrázok: Detail rozpracov           Po kliknutí na symbol symbol dokumentu pou           Hlavička           Číslo povolenia na elektronickú komunikác           LRN - odsek 7 -           Druh dopravy na hranici - odsek 25 -           Evidenčné číslo dopravného prostriedku na           Štátna príslušnosť dopravného prostriedku na           Stádadové kusy spolu - odsek 6           Kód špecifických okolnosti - odsek S31           Spôsob platby prepravného - odsek S28           Obchodné referenčné číslo - odsek S02-03                                                                                                    | Odstrániť podanie<br>vaného podani<br>lupy si použ<br>ižívateľ môže<br>Predbežné<br>su -<br>a hranici - odsek 21<br>i na hranici - odsek 21                     | ia<br>ívateľ môže zobraziť<br>e upraviť tento dokume<br>colné vyhlásenie o vstu<br>PCV01<br>1<br>3<br>SK<br>1                                                                                                    | dokument, alebo<br>ent.<br>upe |
| Späť         Odoslať podanie           Obrázok: Detail rozpracov           Po kliknutí na symbol           Po kliknutí na symbol           ymbol dokumentu pou           Havička           Číslo povolenia na elektronickú komunikác           LRN - odsek 7 ·           Druh dopravy na hranici - odsek 25 ·           Evidenčné číslo dopravného prostriedku re           Štátna príslušnosť dopravného prostriedku re           Státna príslušnosť dopravného prostriedku re           Štátna príslušnosť dopravného prostriedku re           Státna príslušnosť dopravného prostriedku re           Státna príslušnosť dopravného prostriedku re           Obchodné referenčné číslo - odsek 528           Obchodné referenčné číslo - odsek S28           Obchodné referenčné číslo - odsek S02-03           Číslo spoja/línky (dopravného prostriedku)                                                                                 | Odstrániť podanie<br>vaného podani<br>lupy si použ<br>ižívateľ môže<br>Predbežné<br>au -<br>a hranici - odsek 21                                                | ia<br>ívateľ môže zobraziť<br>e upraviť tento dokume<br>colné vyhlásenie o vstu<br>PCV01<br>1<br>3<br>SK<br>1<br>SK                                                                                                    | dokument, alebo<br>ent.<br>upe |
| Späť         Odoslať podanie           Obrázok: Detail rozpracov         Dorázok: Detail rozpracov           Po kliknutí na symbol symbol dokumentu pou         Dorázok: Detail rozpracov           Po kliknutí na symbol dokumentu pou         Dorázok: Detail rozpracov           Hlavička         Dorázok: Doravného prostriedku na           Číslo povolenia na elektronickú komunikáci LRN - odsek 7 -         Druh dopravy na hranici - odsek 25 -           Evidenčné číslo dopravného prostriedku na         Štátna príslušnosť dopravného prostriedku na           Štátna príslušnosť dopravného prostriedku na         Dorázov počet položiek *           Nákladové kusy spolu - odsek 6         Kód špecifických okolnosti - odsek 528           Obchodné referenčné číslo - odsek 828         Obchodné referenčné číslo - odsek 277           Wiesto nakládky - odsek 277         Dorázovánosti - 270                            | Odstrániť podanie<br>vaného podani<br>lupy si použ<br>ižívateľ môže<br>Predbežné<br>du -<br>a hranici - odsek 21<br>in a hranici - odsek 21                     | ia<br>ívateľ môže zobraziť<br>e upraviť tento dokume<br>colné vyhlásenie o vstu<br>PCV01<br>1<br>3<br>SK<br>1<br>                                                                                                    | dokument, alebo<br>ent.<br>upe |
| Späť         Odoslať podanie           Obrázok: Detail rozpracov         Obrázok: Detail rozpracov           Po kliknutí na symbol ymbol dokumentu pou         Obrázok: Detail rozpracov           Hlavička         Číslo povolenia na elektronickú komunikác           LRN - odsek 7 -         Druh dopravy na hranici - odsek 25 -           Evidenčné číslo dopravného prostriedku na         Štátna príslušnosť dopravného prostriedku na           Štátna príslušnosť dopravného prostriedku na         Štátna príslušnosť dopravného prostriedku           Celkový počet položiek -         Nákladové kusy spolu - odsek 6           Kód špecifických okolností - odsek 528         Obchodné referenčné číslo - odsek 528           Obchodné referenčné číslo - odsek 27/1         Wiesto nakládky - odsek 27/2                                                                                                    | Odstrániť podanie<br>vaného podani<br>lupy si použ<br>ižívateľ môže<br>Predbežné<br>du -<br>a hranici - odsek 21<br>i na hranici - odsek 21                     | ia<br>ívateľ môže zobraziť<br>e upraviť tento dokume<br>colné vyhlásenie o vstu<br>PCV01<br>1<br>3<br>SK<br>1<br>SK<br>1<br>SK<br>1<br>SK<br>1<br>SK<br>1<br>SK<br>1<br>SK<br>1<br>SK<br>1<br>SK<br>1<br>SK<br>1<br>SK<br>1<br>SK<br>1<br>SK<br>Statel<br>Statel | dokument, alebo<br>ent.<br>upe |
| Späť Odoslať podanie brázok: Detail rozpracov o kliknutí na symbol ymbol dokumentu pou Hlavička Číslo povolenia na elektronickú komunikác LRN - odsek 7 - Druh dopravy na hranici - odsek 25 - Evidenčné číslo dopravného prostriedku na Štátna príslušnosť dopravného prostriedku na Štátna príslušnosť dopravného prostriedku na Štátna príslušnosť dopravného prostriedku Celkový počet položiek - Nákladové kusy spolu - odsek 6 Kód špecífických okolností - odsek S31 Spôsob platby prepravného - odsek S28 Obchodné referenčné číslo - odsek S28 Obchodné referenčné číslo - odsek S20-O3 Číslo spoja/linky (dopravného prostriedku) Miesto nakládky - odsek 27/1 Miesto dyklarácie - Dátum a čas deklarácie -                                                                                                    | Odstrániť podanie<br>vaného podani<br>lupy si použ<br>ižívateľ môže<br>Predbežné<br>du -<br>a hranici - odsek 21<br>1 na hranici - odsek 21<br>3<br>- odsek S10 | ia<br>ívateľ môže zobraziť<br>e upraviť tento dokume<br>colné vyhlásenie o vstu<br>PCV01<br>1<br>3<br>SK<br>1<br>Bratislava<br>2020-03-23                                                                                                    | dokument, alebe                |

|                                                                                                    | Subjekt                                                                                                    |                                                                                                    |                                                                                                    |
|----------------------------------------------------------------------------------------------------|----------------------------------------------------------------------------------------------------|----------------------------------------------------------------------------------------------------|----------------------------------------------------------------------------------------------------|
| Názov subjektu                                                                                                    |                                                                                                    |                                                                                                    |                                                                                                    |
| Ulica a číslo domu sídla subjektu                                                                                                    |                                                                                                    |                                                                                                    | A                                                                                                    |
| PSČ sídla subiektu                                                                                                    |                                                                                                    |                                                                                                    |                                                                                                    |
| Mesto sídla subjektu                                                                                                    |                                                                                                    |                                                                                                    |                                                                                                    |
| ISO kód krajiny sídla subjektu                                                                                                    | Ukladanie formulára                                                                                                    | ×                                                                                                    | Vybrať                                                                                                    |
| Pripojená uzávera - odsek S27                                                                                                    | Uloženie bolo úspešné.                                                                                                    |                                                                                                    | ^                                                                                                    |
| Pridať                                                                                                    |                                                                                                    |                                                                                                    |                                                                                                    |
| Kontaktná osoba - odsek S08                                                                                                    |                                                                                                    | OK                                                                                                    | ~                                                                                                    |
| Colný úrad následného vstupu - odsek                                                                                                    | 11/2                                                                                                    |                                                                                                    | ^                                                                                                    |
| Pridať                                                                                                    |                                                                                                    |                                                                                                    |                                                                                                    |
| Dopravca na hranici - odsek S07                                                                                                    |                                                                                                    |                                                                                                    |                                                                                                    |
| Pridať                                                                                                    |                                                                                                    |                                                                                                    |                                                                                                    |
|                                                                                                    |                                                                                                    |                                                                                                    |                                                                                                    |
| Uložiť Zrušiť Uložiť dáta do súboru Nač                                                                                                    | ítať dáta zo súboru                                                                                                    |                                                                                                    |                                                                                                    |
|                                                                                                    | <i></i>                                                                                                    |                                                                                                    |                                                                                                    |
| <ul> <li>Zobrazenie od</li> </ul>                                                                                                    | loslaného nodania                                                                                                    |                                                                                                    |                                                                                                    |
|                                                                                                    |                                                                                                    |                                                                                                    |                                                                                                    |
| <b>Krok (voliteľný) 4. F</b><br>konaní<br>V prípade potreby mó<br>prostriedku voči rozhoc                                                                                                    | Podanie opravného p<br>ože používateľ realizo<br>Inutiu v colnom konaní                                                                                                    | p <b>rostriedku voči roz</b><br>vať krok týkajúci sa<br>nasledovným postupo                                                                                                    | <b>hodnutiu v colnom</b><br>podania opravného<br>m.                                                                                                    |
| <b>Krok (voliteľný) 4. F</b><br>konaní<br>/ prípade potreby má<br>prostriedku voči rozhoc<br>Používateľ realizuje op                                                                                                    | Podanie opravného podania<br>Podanie opravného p<br>Dže používateľ realizo<br>Inutiu v colnom konaní<br>pravu/zmenu colného                                                                                                    | p <b>rostriedku voči roz</b><br>ovať krok týkajúci sa<br>nasledovným postupo<br>vyhlásenia a pokraču                                                                                                    | <b>hodnutiu v colnom</b><br>podania opravného<br>m.<br>je krokmi uvedenými                                                                                                  |
| Krok (voliteľný) 4. F<br>konaní<br>√ prípade potreby mô<br>prostriedku voči rozhoc<br>Používateľ realizuje op<br>∕yššie.<br>Ako sú:                                                                                                    | Podanie opravného p<br>ože používateľ realizo<br>Inutiu v colnom konaní<br>pravu/zmenu colného                                                                                                    | prostriedku voči roz<br>vať krok týkajúci sa<br>nasledovným postupo<br>vyhlásenia a pokraču                                                                                                    | <b>hodnutiu v colnom</b><br>podania opravného<br>m.<br>je krokmi uvedenými                                                                                                  |
| Krok (voliteľný) 4. F<br>konaní<br>V prípade potreby má<br>prostriedku voči rozhod<br>Používateľ realizuje op<br>vyššie.<br>Ako sú:                                                                                                    | Podanie opravného p<br>ože používateľ realizo<br>Inutiu v colnom konaní<br>pravu/zmenu colného                                                                                                    | prostriedku voči roz<br>ovať krok týkajúci sa<br>nasledovným postupo<br>vyhlásenia a pokraču                                                                                                    | <b>hodnutiu v colnom</b><br>podania opravného<br>m.<br>je krokmi uvedenými                                                                                                  |
| Krok (voliteľný) 4. F<br>konaní<br>V prípade potreby má<br>prostriedku voči rozhod<br>Používateľ realizuje oj<br>vyššie.<br>Ako sú:<br>Podpísanie col                                                                                                    | Podanie opravného p<br>ože používateľ realizo<br>Inutiu v colnom konaní<br>pravu/zmenu colného<br>plného vyhlásenia<br>ného vyhlásenia                                                                                                    | prostriedku voči roz<br>vať krok týkajúci sa<br>nasledovným postupo<br>vyhlásenia a pokraču                                                                                                    | <b>hodnutiu v colnom</b><br>podania opravného<br>m.<br>je krokmi uvedenými                                                                                                  |
| <ul> <li>Krok (voliteľný) 4. F</li> <li>konaní</li> <li>/ prípade potreby má</li> <li>prostriedku voči rozhod</li> <li>Používateľ realizuje op</li> <li>/yššie.</li> <li>Ako sú:         <ul> <li>Podpísanie col</li> <li>Odoslanie col</li> <li>Zobrazenie od</li> </ul> </li> </ul>                                                                                                    | Podanie opravného podania<br>Podanie opravného p<br>Dže používateľ realizo<br>Inutiu v colnom konaní<br>pravu/zmenu colného<br>pravu/zmenu colného<br>plného vyhlásenia<br>doslaného podania                                                                                                    | prostriedku voči roz<br>ovať krok týkajúci sa<br>nasledovným postupo<br>vyhlásenia a pokraču                                                                                                    | <b>hodnutiu v colnom</b><br>podania opravného<br>m.<br>je krokmi uvedenými                                                                                                  |
| <ul> <li>Krok (voliteľný) 4. F</li> <li>konaní</li> <li>v prípade potreby má</li> <li>prostriedku voči rozhod</li> <li>Používateľ realizuje op</li> <li>vyššie.</li> <li>Ako sú: <ul> <li>Podpísanie col</li> <li>Odoslanie col</li> <li>Zobrazenie od</li> </ul> </li> </ul>                                                                                                    | Podanie opravného podania<br>Podanie opravného p<br>Dže používateľ realizo<br>Inutiu v colnom konaní<br>pravu/zmenu colného<br>pravu/zmenu colného<br>podania                                                                                                    | prostriedku voči roz<br>ovať krok týkajúci sa<br>nasledovným postupo<br>vyhlásenia a pokraču                                                                                                    | <b>hodnutiu v colnom</b><br>podania opravného<br>m.<br>je krokmi uvedenými                                                                                                  |
| <ul> <li>Krok (voliteľný) 4. F</li> <li>konaní</li> <li>/ prípade potreby má</li> <li>prostriedku voči rozhod</li> <li>Používateľ realizuje opyššie.</li> <li>Ako sú: <ul> <li>Podpísanie col</li> <li>Odoslanie col</li> <li>Zobrazenie od</li> </ul> </li> <li>Krok 5. Vydanie rozhod</li> <li>výsledok rozhodnutia valebo prostredníctvom sa vydaného rozhodrne súhlasí s vydaným opravného prostriedk</li> </ul> | Podanie opravného p<br>ože používateľ realizo<br>Inutiu v colnom konaní<br>pravu/zmenu colného<br>olného vyhlásenia<br>ného vyhlásenia<br>doslaného podania<br>odnutia v colnom kon<br>v colnom konaní, použí<br>vyhľadania ZOT, kde<br>nutia. Ako bolo uved<br>rozhodnutím, je mu u<br>cu voči rozhodnutiu v | orostriedku voči roz<br>vať krok týkajúci sa<br>nasledovným postupo<br>vyhlásenia a pokraču<br>ívateľ môže pozrieť v o<br>sa postupne dostane<br>ené v kroku 4. v prí<br>imožnené elektronicky<br>colnom konaní. | chodnutiu v colnom<br>podania opravného<br>m.<br>je krokmi uvedenými<br>je krokmi uvedenými<br>k informácií týkajúcej<br>pade, že používateľ<br>v realizovať <b>Podanie</b> |

|                                                                               | <ul> <li><u>6.8</u> Informovanie sa o stave konania pri vydávaní licencie pre zahraničnoobchodnú transakciu</li> <li><u>6.9</u> Informovanie sa o vydaných licenciách pre zahraničnoobchodné transakcie</li> </ul>                                                                                                    |
|-------------------------------------------------------------------------------|----------------------------------------------------------------------------------------------------|
|                                                                               | Bližšie informácie k detailom tejto služby obsahuje používateľská príručka pre WorkDesk obchodníka (WDO), kapitola Katalóg formulárov a Vytvorenie nového podania, Podpisovanie dokumentov elektronickým podpisom, elektronicky dostupná na <a href="https://www.cep.financnasprava.sk/sk/prirucky/prirucka-pre-workdesk-obchodni">https://www.cep.financnasprava.sk/sk/prirucky/prirucka-pre-workdesk-obchodni</a> . |
| 6.6 Súvisiace služby<br>a nutné prílohy pre<br>komplexné vybavenie<br>služby: |                                                                                                    |

| 6.6. | Informo | vanie | sa c | stave | colného | konania |
|------|---------|-------|------|-------|---------|---------|
| 0.0. |         | vanic | Su c | Juve  | comeno  | Konama  |

| 6.1 Názov                            |                                                                                                    |
|--------------------------------------|----------------------------------------------------------------------------------------------------|
| elektronickej služby:                | Informovanie sa o stave colného konania                                                                                                  |
| 6.2 Používatelia                     |                                                                                                    |
| elektronickej služby:                | <ul> <li>občan (G2C),</li> </ul>                                                                                                    |
|                                      | <ul> <li>podnikateľ (G2B)</li> </ul>                                                                                                    |
| 6.3 Možnosti prístupu                | Pre používanie služby je nutné prihlásenie (autentifikácia) do webového sídla finančnej                                                  |
| k službe:                            | správy portálu CEP. Po autentifikácií je možné pracovať v prostredí portálu.                                                             |
|                                      | Navigácia k službe:                                                                                                    |
|                                      | Titulná stránka                                                                                                    |
|                                      | CEP Workdesk obchodníka                                                                                                    |
|                                      | Príprava podaní                                                                                                    |
|                                      | Katalóg formulárov Vyhľadávania formulárov, potrobné vyplpiť poločiu                                                                     |
|                                      | "Názov formulára" hodnotou "SK904"                                                                                                    |
|                                      | LIRI, adresa služby:                                                                                                    |
|                                      | https://www.cep.financnasprava.sk/sk/cep-wo/priprava-podani/katalog-formularov?SK904                                                     |
|                                      |                                                                                                    |
|                                      | Sluzba je dostupna od 15.12.2014                                                                                                    |
| 6.4 Odkaz na video                   |                                                                                                    |
| príp. audio návod:                   |                                                                                                    |
| 6.5 Stručný popis                    | Služba poskytuje informácie o stave colného konania, možnosť na vyhľadávanie a                                                           |
| a zoznam krokov<br>vybavenia služby: | poskytuje prostriedok na získanie informácie o stave colného konania s príslušného                                                       |
| vybavenia slažby.                    | colného informačného systému.                                                                                                    |
|                                      |                                                                                                    |
|                                      | Samotná vyhľadanie informácií prebieha nasledovne:                                                                                       |
|                                      | Používateľ po prihlásení v hlavnom menu klikne na možnosť Vyhľadanie formulárov.                                                         |
|                                      | Systém zobrazí používateľovi obrazovku pre zadanie                                                                                       |
|                                      | <ul> <li>Katalóg formulárov vyhľadávacích kritérií.</li> </ul>                                                                           |
|                                      | » Rozpracované podania » Dokumenty na opakované Pre tuto službu je potrebné vyplniť aspoň pole Názov                                     |
|                                      | použitie formulára a to hodnotou "SK904".                                                                                                |
|                                      | » Pridať dokument na                                                                                                    |
|                                      | opakované použitie Pre vyhľadanie stlačí používateľ tlačidlo <b>Vyhľadať</b> . Po                                                        |
|                                      | zvolení moznosti vyhladať, system skontroluje ci boli věstky povipné polia vyplapné a formulár odošlo. Svstém vyhľadané výcladky zobrazí |
|                                      | pod vyhľadávacím formulárom vo forme stránkovateľného zoznamu.                                                                           |
|                                      | Detailný popis realizácie jednotlivých krokov služby                                                                                     |
|                                      | 1. Vyhľadanie formulára                                                                                                    |
|                                      | Pre oblasť informovania sa o stave colného konania je potrebné vyplniť položku "Názov                                                    |
|                                      | formulára" hodnotou "SK904", aby boli zobrazené len relevantné možnosti týkajúce sa oblasti informovania sa o stave colného konania      |

| – Vyhľadávacie údaje formulárov                                                                                                    |                                                                                                    |                                                                                                    |    |
|----------------------------------------------------------------------------------------------------|----------------------------------------------------------------------------------------------------|----------------------------------------------------------------------------------------------------|----|
| Doména:                                                                                                    |                                                                                                    |                                                                                                    |    |
| Všetky                                                                                                    |                                                                                                    |                                                                                                    | Ŧ  |
| Oblasť:                                                                                                    |                                                                                                    |                                                                                                    |    |
| Všetky                                                                                                    |                                                                                                    |                                                                                                    | Ŧ  |
| Agenda:                                                                                                    |                                                                                                    |                                                                                                    |    |
| Všetky                                                                                                    |                                                                                                    |                                                                                                    | Ŧ  |
| Zoznam garantov:                                                                                                    |                                                                                                    |                                                                                                    |    |
| Nezadané                                                                                                    |                                                                                                    |                                                                                                    | ۳  |
| SK904                                                                                                    |                                                                                                    | Vyhľada                                                                                                    | ť  |
| SK904                                                                                                    | Arenda                                                                                                    | Vyhľada                                                                                                    | ιť |
| SK904<br>Názov<br>SK904.010 - Vyžiadanie informácie o<br>stave CV                                                                                                    | Agenda<br>Podávanie colného vyhlásenia a<br>oznámenia o predložení pri dovoze<br>tovaru                                                                                  | Vyhľada<br>Garant<br>Ministerstvo financií<br>Slovenskej republiky                                                  | iť |
| SK904         Názov         SK904.010 - Vyžiadanie informácie o         stave CV         SK904.011 - Vyžiadanie informácie o         stave vývozného colného vyhlásenia | Agenda         Podávanie colného vyhlásenia a oznámenia o predložení pri dovoze tovaru         Podávanie colného vyhlásenia pri vývoze a výstupe tovaru z colného územia | Vyhľada<br>Garant<br>Ministerstvo financií<br>Slovenskej republiky<br>Ministerstvo financií<br>Slovenskej republiky | iť |

|                                                                                                    |                                                                                                    | Vyžiadanie informácie o sta                      | ave CV          |
|----------------------------------------------------------------------------------------------------|----------------------------------------------------------------------------------------------------|--------------------------------------------------|-----------------|
| Typ podania:                                                                                                    |                                                                                                    | SK904.010 - Vyžiadanie info                      | ormácie o stave |
| * evidenčné číslo podania                                                                                                    | je generované podateľř                                                                                                    | iou                                              |                 |
| Zahranično-obchodná trar                                                                                                    | nsakcia:                                                                                                    | Nová                                             |                 |
| Značka obchodníka ZOT:                                                                                                    |                                                                                                    | Vybrať existujúcu<br>Vyžiadanie informácie o sta | ave CV          |
|                                                                                                    |                                                                                                    |                                                  |                 |
| Vytvoriť Späť                                                                                                    |                                                                                                    |                                                  |                 |
| brázok: Vytvorenie no                                                                                                    | vého podania                                                                                                    |                                                  |                 |
|                                                                                                    | •                                                                                                    |                                                  |                 |
| oužívateľ má možno                                                                                                    | nsť vstunu do det                                                                                                    | ailu nodania                                     |                 |
|                                                                                                    | usi vsiupu uo uei                                                                                                    | allu pouallia.                                   |                 |
|                                                                                                    |                                                                                                    |                                                  |                 |
| Dotoil podonio                                                                                                    |                                                                                                    |                                                  |                 |
| . Detali podania                                                                                                    |                                                                                                    |                                                  |                 |
|                                                                                                    |                                                                                                    |                                                  |                 |
|                                                                                                    |                                                                                                    |                                                  |                 |
| Detail roz                                                                                                    | nracova                                                                                                    | ného nodania                                     |                 |
| Detail 102                                                                                                    | pracova                                                                                                    | neno pouama                                      |                 |
|                                                                                                    |                                                                                                    |                                                  |                 |
| 70T <sup>.</sup>                                                                                                    | Wyžiadanie in                                                                                                    | formácie o stave CV (nová ZOT)                   |                 |
| 201.                                                                                                    | vyziadame m                                                                                                    |                                                  |                 |
| Značka obchodníka:                                                                                                    | Vyžiadanie in                                                                                                    | formácie o stave CV                              |                 |
| Názov subjektu:                                                                                                    |                                                                                                    |                                                  |                 |
| IČO subjektu:                                                                                                    |                                                                                                    |                                                  |                 |
| DIČ subjektu:                                                                                                    |                                                                                                    |                                                  |                 |
| Die Subjektu.                                                                                                    |                                                                                                    |                                                  |                 |
| *                                                                                                    |                                                                                                    |                                                  |                 |
| IČ DPH subjektu:                                                                                                    |                                                                                                    |                                                  |                 |
| IČ DPH subjektu:<br>Sídlo subjektu:                                                                                                    |                                                                                                    |                                                  |                 |
| IČ DPH subjektu:<br>Sídlo subjektu:                                                                                                    |                                                                                                    |                                                  |                 |
| IČ DPH subjektu:<br>Sídlo subjektu:<br>— SK904.010 - Vyžiadania                                                                                                    | e informácie o stave C                                                                                                    | V                                                |                 |
| IČ DPH subjektu:<br>Sídlo subjektu:<br>— SK904.010 - Vyžiadanio<br>Hlavný dokument (povinný                                                                                                    | e informácie o stave C                                                                                                    | V                                                |                 |
| IČ DPH subjektu:<br>Sídlo subjektu:<br>SK904.010 - Vyžiadanie<br>Hlavný dokument (povinný                                                                                                    | e informácie o stave C<br>?)<br>N                                                                                              | V<br>ázov formulára                              |                 |
| IČ DPH subjektu:<br>Sídlo subjektu:<br>                                                                                                    | e informácie o stave C<br>i)<br>formácie o stave CV                                                                            | V<br>ázov formulára                              | Ŷ               |
| IČ DPH subjektu:<br>Sídlo subjektu:<br>                                                                                                    | e informácie o stave C<br>i)<br>N<br>formácie o stave CV                                                                       | V<br>ázov formulára                              | Ŷ               |
| IČ DPH subjektu:<br>Sídlo subjektu:<br>                                                                                                    | e informácie o stave C<br>)<br>formácie o stave CV                                                                             | V<br>ázov formulára                              |                 |
| IČ DPH subjektu:<br>Sídlo subjektu:<br>                                                                                                    | e informácie o stave C<br>i)<br>formácie o stave CV<br>nný podpis)                                                             | V<br>ázov formulára                              |                 |
| IČ DPH subjektu:<br>Sídlo subjektu:<br>                                                                                                    | e informácie o stave C<br>)<br>formácie o stave CV<br>nný podpis)<br>Podpis                                                    | Ázov formulára                                   |                 |
| IČ DPH subjektu:<br>Sídlo subjektu:<br>SK904.010 - Vyžiadanie<br>Hlavný dokument (povinný<br>SK904.010 - Vyžiadanie in<br>Elektronické podpisy (povin                                                                                      | e informácie o stave C<br>i)<br>formácie o stave CV<br>nný podpis)<br>Podpi:<br>nentov                                         | Ázov formulára                                   |                 |
| IČ DPH subjektu:<br>Sídlo subjektu:<br>                                                                                                    | e informácie o stave C<br>i)<br>formácie o stave CV<br>nný podpis)<br>Podpis<br>nentov                                         | V<br>ázov formulára                              |                 |
| IČ DPH subjektu:<br>Sídlo subjektu:<br>                                                                                                    | e informácie o stave C<br>i)<br>formácie o stave CV<br>nný podpis)<br>Podpis                                                   | V<br>ázov förmulára                              |                 |
| IČ DPH subjektu:<br>Sídlo subjektu:<br>                                                                                                    | e informácie o stave C<br>i)<br>formácie o stave CV<br>nný podpis)<br>Podpis<br>nentov                                         | v<br>ázov formulára                              |                 |
| IČ DPH subjektu:<br>Sídlo subjektu:<br>                                                                                                    | e informácie o stave C<br>i)<br>N<br>formácie o stave CV<br>nný podpis)<br>Podpis<br>nentov                                    | v<br>ázov formulára                              |                 |
| IČ DPH subjektu:<br>Sídlo subjektu:<br>                                                                                                    | e informácie o stave C<br>i)<br>formácie o stave CV<br>nný podpis)<br>Podpis<br>nentov                                         | V<br>ázov förmulára                              |                 |
| IČ DPH subjektu:<br>Sídlo subjektu:<br>SK904.010 - Vyžiadanie<br>Hlavný dokument (povinný<br>SK904.010 - Vyžiadanie in<br>SK904.010 - Vyžiadanie in<br>Sk904.010 - Vyžiadanie in<br>Sk904.010 - Vyžiadanie in<br>Sk904.010 - Vyžiadanie in | e informácie o stave C<br>i) N<br>formácie o stave CV<br>nný podpis) Podpis<br>nentov<br>Odstrániť podanie                     | Ázov formulára                                   |                 |
| IČ DPH subjektu:<br>Sídlo subjektu:<br>                                                                                                    | e informácie o stave C<br>i) N<br>formácie o stave CV<br>nný podpis) Podpi:<br>nentov<br>Odstrániť podanie<br>covaného podania | Ázov formulára                                   |                 |

| Žiadosť o zistenie stavu                                                                                                    | -                                                                                                    |
|----------------------------------------------------------------------------------------------------|----------------------------------------------------------------------------------------------------|
| LRN (Local Reference Number) *                                                                                                    | GS19072018 415v06 ?                                                                                                    |
| MRN (Movement Reference Number)*                                                                                                    | 18SK607601002698B8 ?                                                                                                    |
| Evidenčné číslo CV (bez verzie) *                                                                                                    | 607510002609                                                                                                    |
| Evidenche cisio CV (bez verzie) *                                                                                                    | 607610802698                                                                                                    |
| Deklarant                                                                                                    |                                                                                                    |
| Identifikator subjektu *                                                                                                    | SK0030777372 ?                                                                                                    |
| Identifikátor daňového zástupcu deklaranta                                                                                                    | ?                                                                                                    |
| Názov subjektu                                                                                                    | "CMC spol. s r.o."                                                                                                    |
|                                                                                                    |                                                                                                    |
| Názov prevádzkarne subjektu                                                                                                    |                                                                                                    |
|                                                                                                    |                                                                                                    |
| Lilica a číslo domu sídla subiektu                                                                                                    | Azovská 7                                                                                                    |
| Olica a cisio domu sidia subjettu                                                                                                    | PLOYING I                                                                                                    |
|                                                                                                    | 1/1                                                                                                    |
| PSČ sídla subjektu                                                                                                    | 82109 ?                                                                                                    |
| Mesto sídla subjektu                                                                                                    | Bratislava 7                                                                                                    |
| ISO kód krajiny sídla subjektu                                                                                                    | SK ? Vybrať 🖲                                                                                                    |
|                                                                                                    |                                                                                                    |
| Zastupca                                                                                                    |                                                                                                    |
| Identifikátor subiektu *                                                                                                    | SK1010101010                                                                                                    |
| Názov aubiektu                                                                                                    |                                                                                                    |
| Nazov Subjektu                                                                                                    | A CONTROL OF A CONTROL OF A CON |
|                                                                                                    |                                                                                                    |
| Názov prevádzkarne subjektu                                                                                                    |                                                                                                    |
|                                                                                                    | 11                                                                                                    |
| Ulica a číslo domu sídla subjektu                                                                                                    | Kopčianska 14                                                                                                    |
|                                                                                                    |                                                                                                    |
|                                                                                                    |                                                                                                    |
| PSC sídla subjektu                                                                                                    | 85102 ?                                                                                                    |
| Mesto sídla subjektu                                                                                                    | Bratislava                                                                                                    |
| ISO kód krajiny sídla subjektu                                                                                                    | SK ? Vybrať                                                                                                    |
| iele koa krajiny orana oabjokta                                                                                                    |                                                                                                    |
| Odobrať                                                                                                    |                                                                                                    |
| oserer<br>brázok: Detail rozpracova                                                                                                    | aného podania – formulár                                                                                                    |
| <ul> <li>Cotocat</li> <li>Cotocat</li></ul>                                                                                                    | aného podania – formulár<br>né formulár uložiť. Takto rozpracované podania                                                                                                    |
| o vyplnení je potrebr<br>odpísať a odoslať.<br>- SK904.010 - Vyžiadanie info                                                                                                    | aného podania – formulár<br>né formulár uložiť. Takto rozpracované podania<br>formácie o stave CV                                                                                                    |
| <ul> <li>October Hegely Johns Gegente</li> <li>October</li> <li>Instruction of the second second secon</li></ul>  | aného podania – formulár<br>né formulár uložiť. Takto rozpracované podania<br>formácie o stave CV<br>Názov formulára                                                                                                    |
| o vyplnení je potrebr<br>odpísať a odoslať.<br>- SK904.010 - Vyžiadanie informa                                                                                                    | aného podania – formulár<br>né formulár uložiť. Takto rozpracované podania<br>formácie o stave CV<br>Názov formulára                                                                                                    |
| o vyplnení je potrebr<br>odpísať a odoslať.<br>- SK904.010 - Vyžiadanie infor<br>Hlavný dokument (povinný)                                                                                                    | aného podania – formulár<br>né formulár uložiť. Takto rozpracované podania<br>formácie o stave CV<br>Názov formulára<br>nácie o stave CV                                                                                                    |
| Do no nojný vlas objektů<br>obrázok: Detail rozpracova<br>Po vyplnení je potrebr<br>odpísať a odoslať SK904.010 - Vyžiadanie info<br>Hlavný dokument (povinný) SK904.010 - Vyžiadanie informational statustický statustický statu         | aného podania – formulár<br>né formulár uložiť. Takto rozpracované podania<br>formácie o stave CV<br>Názov formulára<br>nácie o stave CV                                                                                                    |
| <ul> <li>Odovat najpi vlad dagenda i odovat odovat i odovat odovat i odovat odovat od od od od od od od od od od od od od</li></ul>                                                                                                    | aného podania – formulár<br>né formulár uložiť. Takto rozpracované podania<br>formácie o stave CV<br>Názov formulára<br>nácie o stave CV                                                                                                    |
| Cocorr  Cocorr  Cocor | aného podania – formulár<br>né formulár uložiť. Takto rozpracované podania<br>formácie o stave CV<br>Názov formulára<br>nácie o stave CV                                                                                                    |
| <ul> <li>Cozerat</li> <li>Cozerat</li></ul>                                                                                                    | aného podania – formulár<br>né formulár uložiť. Takto rozpracované podania<br>formácie o stave CV<br>Názov formulára<br>nácie o stave CV                                                                                                    |
| Doroza najvý vlas subjektů<br>osocať       Dorázok: Detail rozpracova       Porázok: Detail rozpracova       Porázok:                                                                                                    | aného podania – formulár<br>né formulár uložiť. Takto rozpracované podania<br>formácie o stave CV<br>Názov formulára<br>nácie o stave CV<br>podpis)<br>Podpis                                                                                                    |
| Codeze Codeze C | aného podania – formulár<br>né formulár uložiť. Takto rozpracované podania<br>formácie o stave CV<br>Názov formulára<br>nácie o stave CV<br>Podpis                                                                                                    |
| Coderati  Coderati  Coderati  Coderati  Coderati  Coderati  Coderati  Coderati  Coderati  Coderati  Coderati  Coderati  Coderati  Coderati  Coderati  Coderati  Coderati  Coderati  Coderati  Coderati  Coderati  Coderati Coderati Coderati | aného podania – formulár<br>né formulár uložiť. Takto rozpracované podania<br>formácie o stave CV<br>Názov formulára<br>nácie o stave CV<br>Podpis                                                                                                    |
| Codozz  Codozz  Codoz | aného podania – formulár<br>né formulár uložiť. Takto rozpracované podania<br>formácie o stave CV<br>Názov formulára<br>nácie o stave CV<br>Podpis                                                                                                    |
| Oddovri       The original objects         Obrázok: Detail rozpracova         Po vyplnení je potrebr         podpísať a odoslať.                                                                                                    | aného podania – formulár<br>né formulár uložiť. Takto rozpracované podania<br>formácie o stave CV<br>Názov formulára<br>nácie o stave CV<br>Podpis                                                                                                    |

| SK904.010 - Vyžiadanie informácie o stave CV       Podpísaný         Správa z webu www.tcep.financnasprava.sk       Po doślaní už nie je možná žiadna zmena vložených údajov, skutočne si želáte odoslať podanie?         STREET:       SURNAME:       C=SK         Podpísať skupinu dokumentov       Správa z K8905.010       dostupná v rámci danej ZOT         prázok: Detail rozpracovaného podania – po podpísaní a pred odoslaním       co odpoveď príde správa SK905.010 dostupná v rámci danej ZOT         ásielky. Táto správa/výsledok služby v sebe nesie informáciu o stave.       Detail zásielky – informácia o stave         Organizácia:       Finančné riaditeľstvo Slovenskej republiky Bratislava, Vazovova 2         Zahranično-obchodná transakcia:       202040100001         Evidenčné číslo zásielky:       2010420-00002         Dátum prijatia zásielky:       1.4.2020 7:33:55         Dátum a čas doručenia:       14.2020 7:33:55                                                                                                    |                                                                                                    | Názov formulá                                                                                                    | ra                                                                                                    |                              |
|----------------------------------------------------------------------------------------------------|----------------------------------------------------------------------------------------------------|----------------------------------------------------------------------------------------------------|----------------------------------------------------------------------------------------------------|------------------------------|
| Správa z webu www.tcep.financnasprava.sk         Po doslaní už nie je možná žiadna zmena vložených údajov, skutočne si želáte odoslať podanie?         STREET:       OK         SURNAME:       C=SK         Podpísať skupinu dokumentov         Späť       Odstrániť podanie         Obrázok: Detail rozpracovaného podania – po podpísaní a pred odoslaním         Ako odpoveď príde správa SK905.010 dostupná v rámci danej ZOT         Zásielky. Táto správa/výsledok služby v sebe nesie informáciu o stave.         S.       Detail zásielky – informácia o stave         Detail zásielky.       Finančné riaditeľstvo Slovenskej republiky Bratislava, Vazovova 2         Zahranično-obchodná transakcia:       20200401000001         Evidenčné číslo zásielky:       1.4.2020 7:33:55         Dátum prijatia zásielky:       1.4.2020 7:33:55                                                                                                    | SK904.010 - Vyžiadanie inform                                                                                                    | ácie o stave CV                                                                                                    | Pc                                                                                                    | dpísaný 🔍                    |
| Obrázok: Detail rozpracovaného podania – po podpísaní a pred odoslaním         Ako odpoveď príde správa SK905.010 dostupná v rámci danej ZOT         Zásielky. Táto správa/výsledok služby v sebe nesie informáciu o stave.         6. Detail zásielky – informácia o stave <b>Detail zásielky</b> – informácia o stave         Organizácia:       Finančné riaditeľstvo Slovenskej republiky<br>Bratislava, Vazovova 2         Zahranično-obchodná transakcia:       20200401000001         Evidenčné číslo zásielky:       1.4.2020 7:33:55         Dátum príjatia zási doručenia:       1.4.2020 7:33:55                                                                                                    | lektronické podpisy<br>STREET=<br>SURNAME=<br>Podpísať skupinu dokumento<br>späť<br>Odoslať podanie                                                                                                    | z webu www.tcep.financnasprav<br>aní už nie je možná žiadna zmena vlo<br>odoslať podanie?<br>"C=SK<br>w                                                       | a.sk<br>ožených údajov, skutočne<br>OK Zrušiť                                                               | 3ER=PNO                      |
| Ako odpoveď príde správa SK905.010 dostupná v rámci danej ZOT         Zásielky. Táto správa/výsledok služby v sebe nesie informáciu o stave.         5. Detail zásielky – informácia o stave         Detail zásielky – informácia o stave         Organizácia:         Organizácia:       Finančné riaditeľstvo Slovenskej republiky<br>Bratislava, Vazovova 2         Zahranično-obchodná transakcia:       20200401000001         Evidenčné číslo zásielky:       1.4.2020 7:33:55         Dátum a čas doručenia:       0                                                                                                    | päť Odoslať podanie Od                                                                                                    | strániť podanie<br>ného podania – po podpí                                                                                                    | saní a pred odosla                                                                                          | ním                          |
| Organizácia:       Finančné riaditeľstvo Slovenskej republiky Bratislava, Vazovova 2         Zahranično-obchodná transakcia:       20200401000001         Evidenčné číslo zásielky:       Z010420-000002         Dátum prijatia zásielky:       1.4.2020 7:33:55         Dátum a čas doručenia:       Evidenčné číslo zásielky:                                                                                                    | o odpoveď príde spra<br>sielky. Táto správa/výs<br>Detail zásielky – info                                                                                                    | áva SK905.010 dostup<br>sledok služby v sebe ne<br>vrmácia o stave                                                                                            | oná v rámci dane<br>esie informáciu o                                                                       | ej ZOT a<br>stave.           |
| Zahranično-obchodná transakcia:20200401000001Evidenčné číslo zásielky:Z010420-000002Dátum prijatia zásielky:1.4.2020 7:33:55Dátum a čas doručenia:                                                                                                    | o odpoveď príde spra<br>sielky. Táto správa/výs<br>Detail zásielky – info<br>Detail zásielky –                                                                                                    | áva SK905.010 dostup<br>sledok služby v sebe ne<br>prmácia o stave                                                                                            | oná v rámci dane<br>esie informáciu o                                                                       | ej ZOT a<br>stave.           |
| Evidenčné číslo zásielky:     Z010420-000002       Dátum prijatia zásielky:     1.4.2020 7:33:55       Dátum a čas doručenia:     Initiation of the second second seco | o odpoveď príde spra<br>sielky. Táto správa/výs<br>Detail zásielky – info<br><b>Detail zásie</b>                                                                                                    | áva SK905.010 dostup<br>sledok služby v sebe ne<br>prmácia o stave<br>s <b>iky</b>                                                                            | oná v rámci dane<br>esie informáciu o<br>aditeľstvo Slovenskej rep<br>vazovova 2                            | ej ZOT a<br>stave.           |
| Dátum prijatia zásielky: 1.4.2020 7:33:55<br>Dátum a čas doručenia:                                                                                                    | o odpoveď príde spra<br>sielky. Táto správa/výs<br>Detail zásielky – info<br><b>Detail zásielky</b> – orfo<br>Organizácia:<br>Zahranično-obchodná transak                                                                                                    | áva SK905.010 dostup<br>sledok služby v sebe ne<br>prmácia o stave<br>PIKy<br>Finančné ria<br>Bratislava, v<br>tia: 2020040100                                | oná v rámci dane<br>esie informáciu o<br>aditeľstvo Slovenskej rep<br>/azovova 2<br>20001                   | ej ZOT a<br>stave.           |
| Dátum a čas doručenia:                                                                                                    | o odpoveď príde spra<br>sielky. Táto správa/vý:<br>Detail zásielky – info<br><b>Detail zásielky</b> – info<br>Organizácia:<br>Zahranično-obchodná transak<br>Evidenčné číslo zásielky:                                                                                                    | áva SK905.010 dostup<br>sledok služby v sebe ne<br>prmácia o stave<br>PIky<br>finančné ria<br>Bratislava, v<br>tia: 2020040100<br>z010420-00                  | oná v rámci dane<br>esie informáciu o<br>aditeľstvo Slovenskej rep<br>vazovova 2<br>20001                   | ej ZOT a<br>stave.           |
|                                                                                                    | o odpoveď príde spra<br>sielky. Táto správa/výs<br>Detail zásielky – info<br><b>Detail zásielky</b> – info<br>Organizácia:<br>Zahranično-obchodná transak<br>Evidenčné číslo zásielky:<br>Dátum prijatia zásielky:                                                                                                    | áva SK905.010 dostup<br>sledok služby v sebe ne<br>prmácia o stave<br>slky<br>finančné ria<br>Bratislava, v<br>zia: 2020040100<br>z010420-00<br>1.4.2020 7:3  | oná v rámci dane<br>esie informáciu o<br>aditeľstvo Slovenskej rep<br>vazovova 2<br>20001<br>10002<br>33:55 | ej ZOT a<br>stave.           |
| Podanie: P010420-000001                                                                                                    | o odpoveď príde spra<br>sielky. Táto správa/výs<br>Detail zásielky – info<br>Detail zásielky – info<br>Organizácia:<br>Zahranično-obchodná transak<br>Evidenčné číslo zásielky:<br>Dátum prijatia zásielky:<br>Dátum a čas doručenia:                                                                                        | áva SK905.010 dostup<br>sledok služby v sebe ne<br>prmácia o stave<br>PIky<br>finančné ria<br>Bratislava, v<br>cia: 2020040100<br>2010420-000<br>1.4.2020 7:3 | oná v rámci dane<br>esie informáciu o<br>aditeľstvo Slovenskej rep<br>vazovova 2<br>00001<br>10002<br>33:55 | ej ZOT a<br>stave.           |
| Hlavný dokument                                                                                                    | o odpoveď príde spra<br>sielky. Táto správa/výs<br>Detail zásielky – info<br><b>Detail zásielky</b> – info<br><b>Organizácia:</b><br>Zahranično-obchodná transak<br>Evidenčné číslo zásielky:<br>Dátum prijatia zásielky:<br>Dátum a čas doručenia:<br>Podanie:                                                              | áva SK905.010 dostup<br>sledok služby v sebe ne<br>prmácia o stave<br>slky<br>cia: 2020040100<br>z010420-00<br>1.4.2020 7:5<br>p010420-00                     | aditeľstvo Slovenskej rep<br>vazovova 2<br>00001<br>33:55                                                   | ej ZOT a<br>stave.           |
| Názov dokumentu Formá                                                                                                    | o odpoveď príde spra<br>sielky. Táto správa/výs<br>Detail zásielky – info<br>Detail zásielky – info<br>Organizácia:<br>Zahranično-obchodná transak<br>Evidenčné číslo zásielky:<br>Dátum prijatia zásielky:<br>Dátum a čas doručenia:<br>Podanie:                                                                            | áva SK905.010 dostup<br>sledok služby v sebe ne<br>prmácia o stave<br>slky<br>cia: 2020040100<br>z010420-00<br>1.4.2020 7:3<br>p010420-00                     | oná v rámci dane<br>esie informáciu o<br>aditeľstvo Slovenskej rep<br>vazovova 2<br>00001<br>33:55          | ej ZOT a<br>stave.           |
| SK905.011 - Informácia o stave CV / prerušenie ZP XML                                                                                                    | o odpoveď príde spra<br>sielky. Táto správa/výs<br>Detail zásielky – info<br>Detail zásielky – info<br>Detail zásielky – info<br>Organizácia:<br>Zahranično-obchodná transak<br>Evidenčné číslo zásielky:<br>Dátum prijatia zásielky:<br>Dátum prijatia zásielky:<br>Dátum a čas doručenia:<br>Podanie:<br>- Hlavný dokument | áva SK905.010 dostup<br>sledok služby v sebe ne<br>prmácia o stave<br>PIKy<br>Cia: 2020040100<br>2010420-00<br>1.4.2020 7:3<br>P010420-00                     | aditeľstvo Slovenskej rep<br>vazovova 2<br>00001<br>00002<br>33:55                                          | ej ZOT a<br>stave.<br>ubliky |

|                                           | Informá                                                                                                    | ácia o stave CV / prerušenie ZP                                                                                                    |
|-------------------------------------------|----------------------------------------------------------------------------------------------------|----------------------------------------------------------------------------------------------------|
| Odaavad                                   | ť na žiadosť o zistonio stavu                                                                                               |                                                                                                    |
| LBN (Los                                  | cal Reference Number) *                                                                                                    | GS19072018 415v06                                                                                                    |
| MDN (M                                    | overnent Beference Number)                                                                                                  | 189K607601002698R8                                                                                                    |
| Wirdy (Wi                                 | né šíala ()) //han yamia)                                                                                                   | 607610902609                                                                                                    |
| Evidencr                                  | ne cisio CV (bez verzie)                                                                                                    |                                                                                                    |
| Stav CV                                   | •                                                                                                    | Registrovane CV V                                                                                                    |
| Stav spra                                 | acovania CV pre zjednodušený postup                                                                                         |                                                                                                    |
|                                           |                                                                                                    | •                                                                                                    |
| Deklara                                   | ant                                                                                                    |                                                                                                    |
| Identifi                                  | kátor subjektu                                                                                                    | SK0030777372                                                                                                    |
| Identifi                                  | kátor daňového zástupcu deklaranta                                                                                          |                                                                                                    |
| Názov                                     | subjektu                                                                                                    | "CMC spol. s r.o."                                                                                                    |
|                                           |                                                                                                    |                                                                                                    |
| Názov                                     | prevádzkarne subjektu                                                                                                    |                                                                                                    |
|                                           |                                                                                                    |                                                                                                    |
|                                           |                                                                                                    | 1                                                                                                    |
| Ulica a                                   | číslo domu sídla subjektu                                                                                                   | Azovská 7                                                                                                    |
|                                           |                                                                                                    |                                                                                                    |
| PSČ sí                                    | ídla subiektu                                                                                                    | 821 09                                                                                                    |
| Mesto                                     | eídla eubiektu                                                                                                    | Bratislava                                                                                                    |
| ICO Info                                  | a lucium afda ambiatan                                                                                                    | CV/                                                                                                    |
| ISO KO                                    | a krajiny siala subjektu                                                                                                    | <u>JR</u>                                                                                                    |
| Zástup                                    | ca                                                                                                    | •                                                                                                    |
| Identifi                                  | kátor subjektu                                                                                                    | SK1010101010                                                                                                    |
| Názov                                     | subjektu                                                                                                    | ACORDeon spol. s r.o.                                                                                                    |
|                                           |                                                                                                    |                                                                                                    |
| Néres                                     | una sédalama a sela aldo                                                                                                    |                                                                                                    |
| Nd20V                                     | prevauzkame subjektu                                                                                                    |                                                                                                    |
|                                           |                                                                                                    | 1                                                                                                    |
| Ulica a                                   | číslo domu sídla subjektu                                                                                                   | Kopčianska 14                                                                                                    |
|                                           |                                                                                                    |                                                                                                    |
| neč -                                     | ídla subiaktu                                                                                                    | 851.02                                                                                                    |
| PSC SI                                    | aídla aubialdu                                                                                                    | Proticious                                                                                                    |
| Mesto                                     | sicia subjektu                                                                                                    |                                                                                                    |
| Obráz<br>Bližši<br>obcho<br><u>https:</u> | d krajiny sídla subjektu<br>zok: Detail podania s in<br>ie informácie k detailu<br>odníka (WDO), ka<br>://www.cep.financnas | formáciou o stavy podania<br>om tejto služby obsahuje používateľská príručka pre Work<br>apitola <b>Katalóg formulárov</b> , elektronicky dostupná<br>sprava.sk/sk/prirucky/prirucka-pre-workdesk-obchodni. |
| prílohy pre<br>né vybavenie               |                                                                                                    |                                                                                                    |

## 6.7. Podávanie žiadosti o vydanie licencie pre realizáciu zahraničnoobchodných transakcií

| 6.1 Názov<br>elektronickej služby:                        | Podávanie žiadosti o vydanie licencie pre realizáciu zahraničnoobchodných transakcií                                                                                                    |
|-----------------------------------------------------------|----------------------------------------------------------------------------------------------------|
| 6.2 Používatelia<br>elektronickej služby:                 | <ul> <li>občan (G2C),</li> <li>podnikateľ (G2B)</li> </ul>                                                                                                    |
| 6.3 Možnosti prístupu<br>k službe:                        | Pre používanie služby je nutné prihlásenie (autentifikácia) do webového sídla finančnej správy portálu CEP. Po autentifikácií je možné pracovať v prostredí portálu.                                                                                                    |
|                                                           | Navigácia k službe:<br>Titulná stránka<br>➤ CEP Workdesk obchodníka<br>➤ Príprava podaní<br>➤ Katalóg formulárov<br>➤ Vyhľadávanie formulárov, potrebné vyplniť položku<br>"Názov formulára" hodnotou "Žiadosť o vydanie<br>licencie"                                                                                                    |
|                                                           | <u>URL adresa služby:</u><br>https://www.cep.financnasprava.sk/sk/cep-wo/priprava-podani/katalog-                                                                                                    |
|                                                           | Služba je dostupná od 15.12.2014                                                                                                    |
| 6.4 Odkaz na video<br>príp. audio návod:                  |                                                                                                    |
| 6.5 Stručný popis<br>a zoznam krokov<br>vybavenia služby: | Služba poskytuje používateľom portálu CEP podávanie žiadosť o vydanie licencie pre<br>realizáciu zahraničnoobchodných transakcií. Podmienkou pre podávanie elektronických<br>colných vyhlásení je registrácia v CEP.                                                                                                    |
|                                                           | V prípade, že používateľ ešte nie je zaregistrovaný v CEP, je potrebné postupovať podľa informácií k registrácii, ktoré sú uvedené v kapitole <u>6.11. Registrovanie v informačnom systéme Centrálny elektronický priečinok</u> . V prípade, že používateľ je už zaregistrovaný, po prihlásení do CEP v službe sa pokračuje podaní. Pri prihlasovaní je potrebné zvoliť Kvalifikovaný elektronický podpis a použiť certifikát, v ktorom identifikátor osoby zodpovedá hodnote z registračného formulára. Tento certifikát je potrebné použiť aj pri podpisovaní podaní vytváraných v CEP. |
|                                                           | <ul> <li>Samotné podanie prebieha v týchto krokoch</li> <li>1. Informovanie sa o plnení podmienok pre realizáciu ZOT</li> <li>2. Vytvorenie žiadosti na získanie licencie pre realizáciu ZOT</li> <li>3. V prípade potreby je pre vytváranú žiadosť možné doplniť informácie / dokumenty Podaním digitalizovaných podporných dokumentov do CEP</li> <li>4. Podanie žiadosti o vydanie licencie pre realizáciu ZOT, resp. Podanie požiadavky na založenie prípadu ZOT</li> </ul>                                                                                                    |
|                                                           | V prípade potreby môže používateľ realizovať krok<br>5. Zmena licencie pre ZOT<br>alebo je používateľovi umožnené elektronicky realizovať                                                                                                    |

| 7. Po                                                                                    | odanie opravného prostriedku voči rozhodnutiu o vydaní licencie<br>odanie dokumentov do IS CEP cez elektronickú podateľňu v prípade, že bol<br>yžiadané od používateľa (žiadateľa) služby                                                                                                    | li                 |
|------------------------------------------------------------------------------------------|----------------------------------------------------------------------------------------------------|--------------------|
| Výstupom<br>8. V<br>po                                                                   | služby je<br>ydanie licencie pre realizáciu ZOT, ktoré si používateľ môže pozrieť v časť<br>ortálu Zásielka, alebo prostredníctvom vyhľadania ZOT.                                                                                                    | ti                 |
| Detailný po                                                                              | opis realizácie jednotlivých krokov služby                                                                                                    |                    |
| Krok 1. Inf<br>V prípade,<br>získanie I<br>informácií<br>v kap. <u>6.1</u><br>alebo môži | formovanie o podmienkach realizácie ZOT<br>že používateľ nemá presné informácie potrebné k vytvoreniu žiadosti na<br>icencie pre realizáciu ZOT, môže využiť informačnú službu vyhľadávania<br>o podmienkach realizácie zahraničnoobchodnej transakcie (ZOT), popísanu<br>. Informovanie o podmienkach realizácie zahraničnoobchodnej transakcie<br>e pokračovať priamo krokom 2. | <b>a</b><br>a<br>ú |
| Krok 2. Vy                                                                               | /tvorenie žiadosti na získanie licencie pre realizáciu ZOT                                                                                                    |                    |
| 2.1. Vyhľa                                                                               | danie formulára                                                                                                    |                    |
| Názov fo<br>elevantné<br>pecifikáciu<br>coznam za<br>Kata                                | rmulára" hodnotou "Žiadosť o vydanie licencie", aby boli zobrazené ler<br>možnosti týkajúce sa oblasti colného vyhlásenia pri dovoze tovaru. Pre bližšiu<br>u je možné vybrať hodnotu v položke Správca licencie. Nižšie je zobrazeny<br>i správcu licencie Pôdohospodárska platobná agentúra. Ióg formulárov                                                                     | n<br>u<br>ý        |
| – Vyhľadáv                                                                               | acie údaje formulárov 🗸 🗸                                                                                                    |                    |
| Doména:                                                                                  |                                                                                                    |                    |
| vsetky                                                                                   |                                                                                                    |                    |
| Všetky                                                                                   | · · ·                                                                                                    | ļ                  |
| Agenda:                                                                                  |                                                                                                    |                    |
| Všetky                                                                                   | v                                                                                                    |                    |
|                                                                                          |                                                                                                    |                    |
| Zoznam gar                                                                               | antov:                                                                                                    |                    |
| Zoznam gar<br>Nezadané                                                                   | antov:                                                                                                    |                    |
| Zoznam gar<br>Nezadané<br>Názov formu                                                    | antov:                                                                                                    |                    |
| Zoznam gar<br>Nezadané<br>Názov formu<br>Žiadosť o v                                     | antov: v v ulára: vdanie licencie                                                                                                    |                    |

|                                                                  | Agenda                                                                                                    |                                                         |     |
|------------------------------------------------------------------|----------------------------------------------------------------------------------------------------|---------------------------------------------------------|-----|
| Žiadosť o<br>vydanie licencie<br>AGREX (verzia<br>2.0)           | Podávanie žiadostí o licencie a certifikáty s vopred stanovenou<br>sadzbou náhrady pre poľnohospodárske výrobky                                                         | Pôdohospodárska<br>platobná agentúra                    | ۲   |
| Žiadosť o<br>vydanie licencie<br>AGRIM (verzia<br>2.0)           | Podávanie žiadostí o licencie a certifikáty s vopred stanovenou<br>sadzbou náhrady pre poľnohospodárske výrobky                                                         | Pôdohospodárska<br>platobná agentúra                    | <   |
| Žiadosť o<br>vydanie<br>duplikátu<br>licencie                    | Podávanie oznámení súvisiacich s obchodovaním s výrobkami<br>obranného priemyslu, tovarom a technológiami dvojakého použitia a<br>zbraňami, strelivom alebo výbušninami | Ministerstvo<br>hospodárstva<br>Slovenskej<br>republiky | -0  |
| Späť<br>Obrázok: Vyhľ<br>Alebo je mož                            | adanie formulárov s výsledkom vyhľadania<br>né vyhľadávať priamo podľa celého názvu žiadosti f                                                                          | ormulára, napr.                                         | "Ži |
| Spat<br>Obrázok: Vyhľ<br>Alebo je mož<br>o vydanie lice          | adanie formulárov s výsledkom vyhľadania<br>né vyhľadávať priamo podľa celého názvu žiadosti f<br>encie AGRIM".                                                         | ormulára, napr.                                         | "Ži |
| Spat<br>Obrázok: Vyhľ<br>Alebo je mož<br>o vydanie lice<br>Názov | adanie formulárov s výsledkom vyhľadania<br>né vyhľadávať priamo podľa celého názvu žiadosti f<br>encie AGRIM".                                                         | örmulára, napr.                                         | "Ži |

| Žiadosť o certifikáciu hnojiva                                                                                                    | Podávanie žiadostí o ce                                                                         | rtifikáciu hnojiva                                                                                                    | Ústredný<br>kontrolný a<br>skúšobný ústav<br>poľnohospodársky                                                        | Ŷ |
|----------------------------------------------------------------------------------------------------|-------------------------------------------------------------------------------------------------|----------------------------------------------------------------------------------------------------|----------------------------------------------------------------------------------------------------|---|
| Žiadosť o povolenie na<br>veľkodistribúciu liekov                                                                                                    | Podávanie žiadostí o vy<br>obchodovanie s veterin<br>veterinárnymi zdravotn                     | danie povolenia na<br>árnymi liekmi a<br>íckymi pomôckami                                                                                                    | Ústav štátnej<br>kontroly<br>veterinárnych<br>biopreparátov a<br>liečiv                                              | Ŷ |
| Žiadosť o vydanie certifikátu s<br>vopred stanovenou sadzbou<br>náhrady AGREX                                                                                                    | Podávanie žiadostí o vý                                                                         | vozné náhrady                                                                                                    | Pôdohospodárska<br>platobná agentúra                                                                                 | ¢ |
| Žiadosť o registráciu výrobcu a<br>dovozcu rastlinného tovaru -<br>Spoločná časť                                                                                                    | Podávanie žiadostí o vy<br>obchodovanie s rastlinr                                              | danie povolenia na<br>vým tovarom                                                                                                    | Ústredný<br>kontrolný a<br>skúšobný ústav<br>poľnohospodársky                                                        | Ŷ |
| Žiadosť o vydanie povolenia na<br>dočasný vývoz národnej kultúrnej<br>pamiatky mimo EÚ                                                                                                    | Podávanie žiadostí o vy<br>predmetov kultúrneho                                                 | danie povolenia na vývoz<br>dedičstva                                                                                                    | Ministerstvo<br>kultúry Slovenskej<br>republiky                                                                      | ¢ |
| Žiadosť o vydanie osvedčenia o<br>odbornej spôsobilosti dodávateľa                                                                                                    | Podávanie žiadostí o vy<br>obchodovanie s osivom<br>materiálom                                  | danie povolenia na<br>a množiteľským                                                                                                    | Ústredný<br>kontrolný a<br>skúšobný ústav                                                                            | ¢ |
|                                                                                                    |                                                                                                 |                                                                                                    | poľnohospodársky                                                                                                    |   |
| Žiadosť o povolenie paralelného<br>obchodu s prípravkom na ochranu<br>rastlín<br>Obrázok: Výsledkom vyhľadan                                                                                                    | Podávanie žiadostí o vy<br>obchodovanie s príprav<br>a pre širší výber                          | danie povolenia na<br>ikami na ochranu rastlín                                                                                                    | poľnohospodárský<br>Ústredný<br>kontrolný a<br>skúšobný ústav<br>poľnohospodárský                                    | Ŷ |
| Žiadosť o povolenie paralelného<br>obchodu s prípravkom na ochranu<br>rastlín<br>brázok: Výsledkom vyhľadan<br>.2. Pokračovať na založeni<br><b>Nové podani</b><br>Značka obchodníka:                                                                                                    | Podávanie žiadostí o vy<br>obchodovanie s príprav<br>a pre širší výber<br>e podania<br><b>e</b> | danie povolenia na<br>rkami na ochranu rastlín<br>Žiadosť o vydanie licenci                                                                                       | poľnohospodársky<br>Ústredný<br>kontrolný a<br>skúšobný ústav<br>poľnohospodársky                                    | Ê |
| Žiadosť o povolenie paralelného<br>obchodu s prípravkom na ochranu<br>rastlín<br>Dbrázok: Výsledkom vyhľadan<br>2.2. Pokračovať na založeni<br><b>Nové podani</b><br>Značka obchodníka:<br>Typ podania:                                                                                                    | Podávanie žiadostí o vy<br>obchodovanie s príprav<br>a pre širší výber<br>e podania<br><b>e</b> | danie povolenia na<br>rkami na ochranu rastlín<br>Žiadosť o vydanie licenci<br>Žiadosť o vydanie licenci                                                          | poľnohospodársky<br>Ústredný<br>kontrolný a<br>skúšobný ústav<br>poľnohospodársky<br>e AGRIM                         |   |
| Žiadosť o povolenie paralelného<br>obchodu s prípravkom na ochranu<br>rastlín<br>Dbrázok: Výsledkom vyhľadani<br>2.2. Pokračovať na založeni<br><b>Nové podani</b><br>Značka obchodníka:<br>Typ podania:<br>* evidenčné číslo podania je genero                                                             | Podávanie žiadostí o vy<br>obchodovanie s príprav<br>a pre širší výber<br>e podania<br>C        | danie povolenia na<br>rkami na ochranu rastlín<br>Žiadosť o vydanie licenci<br>Žiadosť o vydanie licenci                                                          | poľnohospodársky<br>Ústredný<br>kontrolný a<br>skúšobný ústav<br>poľnohospodársky<br>e AGRIM<br>e AGRIM (verzia 2.0) |   |
| Žiadosť o povolenie paralelného<br>obchodu s prípravkom na ochranu<br>rastlín<br>Obrázok: Výsledkom vyhľadani<br>2.2. Pokračovať na založeni<br><b>Nové podani</b><br>Značka obchodníka:<br>Typ podania:<br>* evidenčné číslo podania je genero<br>Zahranično-obchodná transakcia:                          | Podávanie žiadostí o vy<br>obchodovanie s príprav<br>a pre širší výber<br>e podania<br><b>e</b> | danie povolenia na<br>rkami na ochranu rastlín<br>Žiadosť o vydanie licenci<br>Žiadosť o vydanie licenci<br>Nová<br>Vybrať existujúcu                             | e AGRIM<br>e AGRIM (verzia 2.0)                                                                                      |   |
| Žiadosť o povolenie paralelného<br>obchodu s prípravkom na ochranu<br>rastlín<br>Dbrázok: Výsledkom vyhľadan<br>2.2. Pokračovať na založeni<br><b>Nové podani</b><br>Značka obchodníka:<br>Typ podania:<br>* evidenčné číslo podania je genero<br>Zahranično-obchodná transakcia:<br>Značka obchodníka ZOT: | Podávanie žiadostí o vy<br>obchodovanie s príprav<br>a pre širší výber<br>e podania<br><b>e</b> | danie povolenia na<br>kami na ochranu rastlín<br>Žiadosť o vydanie licenci<br>Žiadosť o vydanie licenci<br>Nová<br>Vybrať existujúcu<br>Žiadosť o vydanie licenci | e AGRIM<br>e AGRIM                                                                                                   |   |

| Evidenčné číslo podania                                                                                                    | a: P190215-000012                                                                                                    |                                                                                                    |        |
|----------------------------------------------------------------------------------------------------|----------------------------------------------------------------------------------------------------|----------------------------------------------------------------------------------------------------|--------|
| Značka obchodníka:                                                                                                    | Žiadosť - licencia AG                                                                                                    | RIM                                                                                                    |        |
| Dátum podania:                                                                                                    | 19.2.2015 15:41:04                                                                                                    |                                                                                                    |        |
| Dátum doručenia:                                                                                                    | -                                                                                                    |                                                                                                    |        |
| Stav podania:                                                                                                    | Nevybavené                                                                                                    |                                                                                                    |        |
| Názov subjektu:                                                                                                    | AGREXIM, s.r.o.                                                                                                    |                                                                                                    |        |
| IČO subjektu:                                                                                                    | 43771530                                                                                                    |                                                                                                    |        |
| DIČ subjektu:                                                                                                    | 2022479150                                                                                                    |                                                                                                    |        |
| IČ DPH subjektu:                                                                                                    | SK2022479151                                                                                                    |                                                                                                    |        |
| Sídlo subjektu:                                                                                                    | J. Hagaru 9, Bratislav                                                                                                    | /a 83151                                                                                                    |        |
| Žiadosť o vydanie licen<br>• Elektronické podpi:                                                                                                    | cie AGRIM<br>Sy                                                                                                    |                                                                                                    |        |
| <sup>spat</sup><br>brázok: Detail vytv<br>o kliknutí na sym                                                                                                    | roreného podania<br>bol lupy si používateľ n                                                                                                    | nôže pozrieť detai                                                                                                    | l žiad |
| spat<br>brázok: Detail vytv<br>o kliknutí na sym<br>Identifikátor -<br>Názov                                                                                                    | roreného podania<br>Ibol lupy si používateľ n                                                                                                    | nôže pozrieť detai                                                                                                    | l žiad |
| spat<br>brázok: Detail vytv<br>o kliknutí na sym<br>Identifikátor •                                                                                                    | roreného podania<br>bol lupy si používateľ n<br>doc110a<br>Žiadosť o l                                                                                                    | nôže pozrieť detai<br><sup>/erzia -</sup>                                                                                     | l žiad |
| spát<br>prázok: Detail vytv<br>p kliknutí na sym<br>dentifikátor -<br>tázov                                                                                                    | roreného podania<br>Ibol lupy si používateľ n<br>I <sup>doc110a</sup><br>Žiadosť o I                                                                                                    | nôže pozrieť detai<br><sup>Jerzia -</sup><br>icenciu AGRIM                                                                    | l žiad |
| spat<br>brázok: Detail vytv<br>o kliknutí na sym<br>Identifikátor -<br>Názov<br>EURÓPSKE SPOLOČENSTVO -<br>1. Agentúra vydávajúca li<br>Počnovščova 12<br>815 26 Bratislava 1                                                                                                    | roreného podania<br>bol lupy si používateľ n<br>doc110a<br>Žiadosť o l<br>Dovozná LICENCIA A G R I M<br>cenclu (názov a adresa) -<br>obná agentúra                                                                                                    | nôže pozrieť detai<br>/erzia ·<br>icenciu AGRIM<br>sκ ·                                                                       | l žiad |
| spat<br>brázok: Detail vytv<br>o kliknutí na sym<br>Identifikátor -<br>Názov<br>EURÓPSKE SPOLOČENSTVO -<br>1. Agentúra vydávajúca li<br>Pôdohospodárska plato<br>Dobrovičova 12<br>815 26 Bratislava 1                                                                                                    | roreného podania<br>Ibol lupy si používateľ n<br>doc110a<br>Žiadosť o l<br>DOVOZNÁ LICENCIA A G R I M<br>cenciu (názov a adresa) -<br>ubná agentúra                                                                                                    | nôže pozrieť detai<br><sup>/erzia -</sup><br>icenciu AGRIM                                                                    | l žiad |
| spat<br>brázok: Detail vytv<br>o kliknutí na sym<br>Identifikátor -<br>Názov<br>EURÓPSKE SPOLOČENSTVO -<br>1. Agentúra vydávajúca lik<br>Dobrospodárska plato<br>Dódohospodárska plato<br>Dódohospodárska plato<br>Dídateľ (meno, úpiná adr | roreného podania<br>Ibol lupy si používateľ n<br>doc110a<br>Žiadosť o l<br>DOVOZNÁ LICENCIA A G R I M<br>cenciu (názov a adresa) -<br>ibná agentúra<br>esa a členský štát) -                                                                            | nôže pozrieť detai<br>/erzia -<br>icenciu AGRIM<br>sk -                                                                       | l žiad |
| spat<br>brázok: Detail vytv<br>o kliknutí na sym<br>Identifikátor -<br>Názov<br>EURÓPSKE SPOLOČENSTVO-<br>1. Agentúra vydávajúca li<br>Pôdohospodárska plato<br>Dobrovičova 12<br>815 26 Bratislava 1<br>4. Žiadateľ (meno, úplná adr<br>ž<br>Žiadateľ<br>i<br>a                                                                                                    | roreného podania<br>Ibol lupy si používateľ n<br>doc110a<br>Žiadosť o l<br>DOVOZNÁ LICENCIA A G R I M<br>cenciu (názov a adresa) -<br>Johná agentúra<br>resa a členský štát) -                                                                          | nôže pozrieť detai<br>/erzia -<br>icenciu AGRIM<br>sk -                                                                       | žiad   |
| spat<br>brázok: Detail vytv<br>o kliknutí na sym<br>Identifikátor -<br>Názov<br>EURÓPSKE SPOLOČENSTVO -<br>1. Agentúra vydávajúca li<br>Pôdohospodárska plato<br>Dôdovšova 12<br>815 26 Bratislava 1<br>4. Žiadateľ (meno, úplná adr<br>Žiadateľ (meno, úplná adr<br>žiadateľ (meno, úplná adr                                                                                                    | roreného podania<br>Ibol lupy si používateľ n<br>doc110a<br>Žiadosť o l<br>DOVOZNÁ LICENCIA A G R I M<br>cenciu (názov a adresa) -<br>ubná agentúra<br>esa a členský štát) -<br>7. Vývozná krajina                                                      | nôže pozrieť detai<br>/erzia ·<br>icenciu AGRIM<br>sk ·<br>Povinný údaj ·<br>o Áno ® Nie                                      | l žiad |
| spat<br>brázok: Detail vytv<br>o kliknutí na sym<br>Identifikátor -<br>Názov<br>EURÓPSKE SPOLOČENSTVO -<br>1. Agentúra vydávajúca li<br>Počohosjcodárska plato<br>Dočnovičova 12<br>815 26 Bratislava 1<br>4. Žiadateľ (meno, úplná adr<br>Žiadateľ (                                                                                                    | roreného podania<br>Ibol lupy si používateľ n<br>doc110a<br>Žiadosť o l<br>DOVOZNÁ LICENCIA A G R I M<br>cenclu (názov a adresa) -<br>ibná agentúra<br>esa a členský štát) -<br>7. Vývozná krajina<br>8. Krajina pôvodu                                 | nôže pozrieť detai<br>/erzia -<br>icenciu AGRIM<br>SK -<br>SK -<br>Povinný údaj -<br>Ó Áno ® Nie<br>Povinný údaj -            | l žiad |
| spat<br>brázok: Detail vytv<br>o kliknutí na sym<br>Identifikátor -<br>Názov<br>EURÓPSKE SPOLOČENSTVO -<br>1. Agentúra vydávajúca li<br>Pôdohospodárska plato<br>Dobrovičova 12<br>815 26 Bratislava 1<br>4. Žiadateľ (meno, úpiná adr<br>ž<br>i<br>a<br>d<br>o<br>s<br>ť                                                                                                    | roreného podania<br>Ibol lupy si používateľ n<br>doc110a<br>Žiadosť o l<br>DOVOZNÁ LICENCIA A G R I M<br>cenciu (názov a adresa) -<br>vbná agentúra<br>esa a členský štát) -<br>. Vývozná krajina<br>8. Krajina pôvodu                                  | nôže pozrieť detai<br>/erzia -<br>icenciu AGRIM<br>SK -<br>SK -<br>Povinný údaj -<br>Ano ® Nie<br>Povinný údaj -<br>Nie       | p      |
| spat<br>brázok: Detail vytv<br>o kliknutí na sym<br>Identifikátor -<br>Názov<br>EURÓPSKE SPOLOČENSTVO -<br>1. Agentúra vydávajúca li<br>Dobrosičova 12<br>815 26 Bratislava 1<br>4. Žiadateľ<br>i<br>a<br>d<br>o<br>s                                                                                                    | roreného podania<br>Ibol lupy si používateľ n<br>doc110a<br>Žiadosť o l<br>DOVOZNÁ LICENCIA A G R I M<br>cenciu (názov a adresa) -<br>ibná agentúra<br>esa a členský štát) -<br>7. Vývozná krajina<br>8. Krajina pôvodu<br>11. Celková suma zábezpeky - | nôže pozrieť detai<br>/erzia -<br>icenciu AGRIM<br>SK -<br>SK -<br>Povinný údaj -<br>Ano ® Nie<br>Povinný údaj -<br>Ano % Nie | l žiad |
| spat<br>brázok: Detail vytv<br>o kliknutí na sym<br>Identifikátor -<br>Názov<br>EURÓPSKE SPOLOČENSTVO -<br>1. Agentúra vydávajúca li<br>Pôdohospodárska plato<br>Dobrovičova 12<br>815 26 Bratislava 1<br>4. Žiadateľ (meno, úplná adr<br>Žiadateľ (meno, úplná adr<br>žiadateľ (meno, úplná adr                                                                                                    | roreného podania<br>ibol lupy si používateľ n<br>doc110a<br>Žiadosť o l<br>DOVOZNÁ LICENCIA A G R I M<br>cenciu (názov a adresa) *<br>vbná agentúra<br>esa a členský štát) *                                                                            | nôže pozrieť detai<br>/erzia -<br>icenciu AGRIM<br>SK -<br>SK -<br>Povinný údaj -<br>Ano ® Nie<br>Povinný údaj -<br>Nie       | ) žiad |
| spat<br>brázok: Detail vytv<br>o kliknutí na sym<br>Identifikátor -<br>Názov<br>URÓPSKE SPOLOČENSTVO -<br>1. Agentúra vydávajúca lik<br>Počohospodárska plato<br>Dočovičova 12<br>815 26 Bratislava 1<br>4. Žiadateľ<br>i a<br>d<br>o s<br>s<br>ť                                                                                                    | roreného podania<br>ibol lupy si používateľ n<br>doc110a<br>Žiadosť o l<br>DOVOZNÁ LICENCIA A G R I M<br>cenciu (názov a adresa) -<br>ibná agentúra<br>esa a členský štát) -                                                                            | nôže pozrieť detai<br>/erzia -<br>icenciu AGRIM<br>SK -<br>Povinný údaj -<br>Ano ® Nie<br>Povinný údaj -<br>Nie               | l žiad |

| Názov:<br>Umiestnenie:<br>Vytorat súbol e je vybratý žladny súbor<br>Utóží dokument spot<br>Obrázok: Pridanie dokumentu pre opakované použitie<br>3.2. Vyber dokumentu na opakované použitie<br>Odeovadať súbol (State Name Date modified Type Arobas D., 473 KB<br>V Secon Priode Arobas D., 473 KB<br>P Robanie State Stat                                                                                                    | Názov:<br>Umiestnenie:<br>Vybrať súbori e je vybratý žladny súbor<br>Uložíť dokument spáť<br>Obrázok: Pridanie dokumentu pre opakované použitie<br>3.2. Vyber dokumentu na opakované použitie<br>Sterent súbor<br>Priote modified Type Sie Sie Sie Sie Sie Sie Sie Sie Sie Si                                                                                                    |                                                                                                    | na opakovane                           |
|----------------------------------------------------------------------------------------------------|----------------------------------------------------------------------------------------------------|----------------------------------------------------------------------------------------------------|----------------------------------------|
| Názov:<br>Umiestnenie:<br>Vybrat súbor e je vybratý žiadny súbor<br>Uložiť dokument spat<br>Dorázok: Pridanie dokumentu pre opakované použitie<br>3.2. Vyber dokumentu na opakované použitie<br>Colovadeť súbor<br>Priohy<br>Organize: Niew felder<br>Priohy<br>Sizedosť - priobe.xma<br>24. 11. 2002 21.03<br>dobe Acrobat 0 473 kš<br>Recert Places<br>Niew felder<br>Size dosť - priobe.xma<br>Kinne<br>Computer<br>Size dosť - priobe.xma<br>Kinne<br>Computer<br>Size dosť - priobe.xma<br>Kinne<br>Piketky súbory<br>Ferenets<br>Niew felder<br>Size dosť - priobe.xma                                                                                                    | Názov:<br>Umiestnenie:<br>Vytrať súbori e je vybratý žladny súbor<br>Uložíť dokument spať<br>Obrázok: Pridanie dokumentu pre opakované použitie<br>3.2. Vyber dokumentu na opakované použitie<br>Size vyber dokumentu na opakované použitie<br>Versete size vyber vyber súbor<br>Versete size vyber vyber súboru<br>Obrázok: Pridanie dokumentu pre opakované použitie – výber súboru                                                                                                    |                                                                                                    |                                        |
| Uniestnenie:<br>Vybrat súbor e je vybratý žladny súbor<br>Utóží dokument spat<br>Dorázok: Pridanie dokumentu pre opakované použitie<br>3.2. Vyber dokumentu na opakované použitie<br>Schoordest súbor event na opakované použitie<br>Schoordest súbor event na opakované                                                                                                    | Umiestnenie:<br>Vybrat súbor e je vybratý žladny súbor<br>Uložit dokument spot<br>Dorázok: Pridanie dokumentu pre opakované použitie<br>3.2. Vyber dokumentu na opakované použitie<br>S.2. Vyber dokumentu na opakované použitie<br>S.2. Vyber dokumentu na opakované použitie<br>S.2. Vyber dokumentu na opakované použitie<br>S.2. Vyber dokumentu na opakované použitie<br>S.2. Vyber dokumentu na opakované použitie<br>S.2. Vyber dokumentu na opakované použitie<br>S.2. Vyber dokumentu na opakované použitie<br>S.2. Vyber dokumentu na opakované použitie<br>S.2. Vyber dokumentu pre opakované použitie – výber súboru<br>S.2. Vyber dokumentu pre opakované použitie – výber súboru                                                                                                    | Názov:                                                                                                    |                                        |
| Uniestnene:<br>Vybrat súbor i e je vybratý žladny súbor<br>Uložiť dokument i späť<br>Obrázok: Pridanie dokumentu pre opakované použitie<br>3.2. Vyber dokumentu na opakované použitie<br>S.2. Vyber dokumentu na opakované použitie<br>S.2. Vyber dokumentu na                                                                                                    | Uniestnene:<br>Vybrat súbor je je vybratý žladny súbor<br>Uložiť dokument pre opakované použitie<br>3.2. Vyber dokumentu na opakované použitie<br>3.2. Vyber dokumentu na opakované použitie<br>Corocadať súbor<br>Prioby<br>Prioby                                                                                                    |                                                                                                    |                                        |
| Uložiť dokument spat<br>Dbrázok: Pridanie dokumentu pre opakované použitie<br>3.2. Vyber dokumentu na opakované použitie<br>3.2. Vyber dokumentu na opakované použitie                                                                                                    | Uložiť dokument spať<br>Obrázok: Pridanie dokumentu pre opakované použitie<br>3.2. Vyber dokumentu na opakované použitie<br>Corocidať súbor<br>Coganize New folde<br>New folde<br>New f | Umiestnenie:<br>Vybrať súbor Nie je vybratý žiadny súbor                                                       |                                        |
| Ulóžiť dokumentu pre opakované použitie<br>3.2. Vyber dokumentu na opakované použitie<br>3.2. Vyber dokumentu na opakované použitie                                                                                                    | Uložiť dokument v pre opakované použitie<br>3.2. Vyber dokumentu na opakované použitie<br>3.2. Vyber dokumentu na opakované použitie<br>Vereste vereste vere                                                                                                    |                                                                                                    |                                        |
| 3.2. Vyber dokumentu na opakované použitie<br>3.2. Vyber dokumentu na opakované použitie<br>Codovadeť súbor<br>Verse favorites<br>Verse favorites<br>Downloads<br>Recent Places<br>Videos<br>Computer<br>Computer<br>Filotures<br>Videos<br>Filotures<br>Videos<br>Filotures<br>Videos<br>Filotures<br>Videos<br>Filotures<br>Videos<br>Computer<br>Filotures<br>Videos<br>Filotures<br>Videos<br>Filotures<br>Videos<br>Computer<br>Filotures<br>Videos<br>Computer<br>Filotures<br>Videos<br>Computer<br>Computer<br>Com | 3.2. Vyber dokumentu na opakované použitie<br>3.2. Vyber dokumentu na opakované použitie                                                                                                    | Uložiť dokument Spät                                                                                           |                                        |
| 3.2. Vyber dokumentu na opakované použitie                                                                                                    | 3.2. Vyber dokumentu na opakované použitie          Statu       Statu                                                                                                    | Obrazok: Pridanie dokumentu pre opakov                                                                         | vane pouzitie                          |
| Odovzdať súbor         Image: Spice Spice Spi                                                                                                    | Odovzásť súbor       Poľohy         Organize       New folder         Polohy       Polohy         Desktop       Žisdosť - prilohe amil         Downloads       2002 21/03         Recent Places       471 K8         Downloads       471 K8         Downloads       471 K8         Downloads       11. 2002 21/03         Adobe Acrobet D       471 K8         Downloads       11. 2002 21/03         Network       Ecent Places         Videos       Ecent Dlaces         Videos       Ecent Dlaces         Videos       Ecent Dlaces         Videos       Ecent Dlaces         Videos       Ecent Dlaces         Videos       Ecent Dlaces         Videos       Ecent Dlaces         Videos       Ecent Dlaces         Videos       Ecent Dlaces         Videos       Ecent Dlaces         Videos       Ecent Dlaces         Videos       Ecent Dlaces         Videos       Ecent Dlaces         Videos       Ecent Dlaces         Ecent Dlaces       Ecent Dlaces         Ecent Dlaces       Ecent Dlaces         Dotacal Disk (Cast Dlaces       Ecent Dlac                                                                                                    | 3.2. Vyber dokumentu na opakované                                                                              | použitie                               |
| Colouzaer subor  Criganize  New folder  Criganize  New folder  New folder  Criganize  New folder  Criganize  New folder  Criganize  New folder  New folder                                                                                                    | Covardat súbor       Image: Search Prisone         Criganize New folder       Image: Size         Dektop       Image: Size         Dektop       Image: Size         Downloads       Image: Size         Downloads       Image: Size         Image: Downloads       Image: Size         Image: Do                                                                                                    | Constant and the second second second second second second second second second second second second second se |                                        |
| Organize       New folder       Image: Compute state       Date modified       Type       Size         Image: Desktop       Image: Desktop       Image: Desk                                                                                                    | Organize • New folder       Image: Computer Places         • Documents       • Documents         • Music       • Occuments         • Music       • Occuments         • Occuments       • Occuments         • Occuments       • Occuments         • Occuments       • Occuments         • Occuments       • Occuments         • Occuments       • Occuments         • Occuments       • Occuments         • Occuments       • Occuments         • Occuments       • Occuments         • Occuments                                                                                                    | Odovzdat súbor     Odvzdat súbor     Prilohy                                                                   | + 4 Searth Prilohy                     |
| Name     Date modified     Type     Size       Desktop     26,11,2002 21:03     Adobe Acrobat 0     471 k8       Recent Places     Documents     Music     Pictures       Network     Stees     Stees     File name                                                                                                    | Vietky       Name       Date modified       Type       Size         Desktop       Toownloads       Toownloads       Adobe Acrobet D       471 KB         Downloads       Recent Places       Documents       Music       Documents       Adobe Acrobet D       471 KB         Documents       Music       Documents       Documents       Used Dick (Ci)       DATA (D)       Too DATA (D)         Network       File name:       Vietky subory       Open  Cancel                                                                                                    | Organize • New folder                                                                                          | E • 01 •                               |
| E Desktop       2 žisdosť - priloha xmil       26, 11, 2002 21.03       Adobe Acrobat D       471 KB         B Downloads       Recent Places       Ibiraries       Documents       Ibiraries       Ibiraries<                                                                                                    | Desktop       26.11.20022103       Adobe Acrobat D       471 KB         Downloads       Recent Places       Image: Computer       Image: Computer       Image: Computer         Image: Computer       Image: Computer       Image: Computer       Image: Computer       Image: Computer         Image: Computer       Image: Computer       Image: Computer       Image: Computer       Image: Computer         Image: Computer       Image: Computer       Image: Computer       Image: Computer       Image: Computer         Image: Computer       Image: Computer       Image: Computer       Image: Computer       Image: Computer         Image: Computer       Image: Computer       Image: Computer       Image: Computer       Image: Computer         Image: Computer       Image: Computer       Image: Computer       Image: Computer       Image: Computer         Image: Computer       Image: Computer       Image: Computer       Image: Computer       Image: Computer         Image: Computer       Image: Computer       Image: Computer       Image: Computer       Image: Computer         Image: Computer       Image: Computer       Image: Computer       Image: Computer       Image: Computer         Image: Computer       Image: Computer       Image: Computer       Image: Computer       Image: Computer                                                                                                    | ◆☆ Favorites                                                                                                   | Date modified Type Size                |
| Recent Places  Libraries  Documents  Nisic  File name  Vietky subory  Cancel  Cancel Cancel  Cancel  Cancel                                                                                                    | Ibraries         Documents         Music         Pictures         Ical Disk (C:)         Datta (D)         Network         File name:         Viseky súbory         Obrázok: Pridanie dokumentu pre opakované použitie – výber súboru                                                                                                    | Desktop 74 Žiadosť - priloha.xml                                                                               | 26.11.200221.03 Adobe Acrobat 0 471 KB |
|                                                                                                    | Staries         Documents         Nuisic         Pictures         Staries         Staries         <                                                                                                    | 1 Recent Places                                                                                                |                                        |
| Pictures         Wideos         Wideos         Music         Wideos         Wideos         Main         Main         Main         Main         Main         Main         Wideos         Main         Main                                                                                                    | Pictures         Videos         Incal Disk (Ci)         Data (Disk)         Data (Disk)         Network         File name:         Videos         Obrázok: Pridanie dokumentu pre opakované použitie – výber súboru                                                                                                    | - 😂 Libraries                                                                                                  |                                        |
| >       Music         >       Pictures         >       Videos         >       Local Disk (C:)         >                                                                                                    | Image: Pictures         Image: Pictures                                                                                                    | Documents                                                                                                    |                                        |
| Videos         Computer         E Local Disk (C:)         DATA (D:)         Network                                                                                                    | Videos<br>Computer<br>Local Disk (C)<br>DATA (D)<br>Network<br>File name<br>Vietky súbory<br>Copen Cancel<br>Obrázok: Pridanie dokumentu pre opakované použitie – výber súboru                                                                                                    | Music     Pictures                                                                                             |                                        |
|                                                                                                    | Computer         Local Disk (Ci)         DATA (D)         Network         File name:         Všetky súbory         Open )         Cancel         Obrázok: Pridanie dokumentu pre opakované použitie – výber súboru                                                                                                    | E Videos                                                                                                    |                                        |
|                                                                                                    | Coral Disk (C)         DATA (D)         Network         File name:         Vietky súbory         Open          Cancel         Obrázok: Pridanie dokumentu pre opakované použitie – výber súboru                                                                                                    | 1. Committee                                                                                                   |                                        |
| <ul> <li>▶ DATA (D.)</li> <li>▶ Network</li> <li>File name:</li> <li>▼ Vietky súbory</li> <li>Open ▼ Cancel</li> </ul>                                                                                                    | Pier DATA (D)         Pier Network         File name         Vietky súbory         Open •         Cancel                                                                                                    | Computer     ELL Local Disk (C:)                                                                               |                                        |
| File name:<br>Vietky súbory<br>Open V Cancel                                                                                                    | File name v Vletky súbory<br>Copen v Cancel<br>Obrázok: Pridanie dokumentu pre opakované použitie – výber súboru                                                                                                    | > Can DATA (D:)                                                                                                |                                        |
| File name:                                                                                                    | File name:<br>Všetky súbory<br>Copen Cancel<br>Obrázok: Pridanie dokumentu pre opakované použitie – výber súboru                                                                                                    | Network                                                                                                    |                                        |
| File name: • Všetky súbory<br>Open • Cancel                                                                                                    | File name: Všetky súbory<br>Open 💌 Cancel<br>Obrázok: Pridanie dokumentu pre opakované použitie – výber súboru                                                                                                    |                                                                                                    |                                        |
| File name:                                                                                                    | File name:       •       Vletky súbory         Open       •       Cancel         Obrázok: Pridanie dokumentu pre opakované použitie – výber súboru                                                                                                    |                                                                                                    |                                        |
| Open 👻 Cancel                                                                                                    | Open Cancel                                                                                                    | File name:                                                                                                    | Vietky súbory                          |
|                                                                                                    | Dbrázok: Pridanie dokumentu pre opakované použitie – výber súboru                                                                                                    |                                                                                                    | Open 👻 Cancel                          |
|                                                                                                    |                                                                                                    |                                                                                                    | ,,                                     |

| Názov: Formát:<br>licenc Všetky Vyhľada Vyhľada Názov Formát Žiadosť o vydanie licencie AGRIM vml | – Vyhľadávacie kritériá      |      |         |        |
|---------------------------------------------------------------------------------------------------|------------------------------|------|---------|--------|
| licenc Všetky Vsetky Vyhľada                                                                      | Názov:                       |      | Formát: |        |
| Vyhľada<br>Názov Formát<br>Žiadosť o vydanie licencie AGRIM xml                                   | licenc                       |      | Všetky  |        |
| Názov     Formát       Žiadosť o vydanie licencie AGRIM     xml                                   |                              |      |         | Vyhľad |
| Žiadosť o vydanie licencie AGRIM xml                                                              | Názov                        |      |         | Formát |
|                                                                                                   | Žiadosť o vydanie licencie A | GRIM |         | xml    |
|                                                                                                   | Zobraziť stránku: << < 1 >   | >>   |         |        |
| Zobrazii stránku: << < 1 > >>                                                                     | Vymazať Pridať Späť          |      |         |        |
| Zobrazujem záznamy<br>Vymazať Pridať Spať                                                         |                              |      | ····    |        |

| ZOT:                            | KZ_Agrim_0811209 (nová ZO     | T) |
|---------------------------------|-------------------------------|----|
| Značka obchodníka:              | KZ_Agrim_0811209              |    |
| Názov subjektu:                 | AGREXIM, s.r.o.               |    |
| IČO subjektu:                   | 43771530                      |    |
| DIČ subjektu:                   | 2022479150                    |    |
| IČ DPH subjektu:                | SK2022479151                  |    |
| Sídlo subjektu:                 | J. Hagaru 9, Bratislava 83151 |    |
|                                 |                               |    |
|                                 |                               |    |
| Elektronické podpisy (povinný p | odpis)                        |    |
|                                 | Podpis                        |    |
| Podpísať skupinu dokumento      | νv.                           |    |
| Spāť Odoslať podanie Od         | lstrániť podanie              |    |
|                                 |                               |    |

| Značka obchodníka                                                                                                    |                                                                                  | KZ_Agrim_0811209_v2                                                                                                    |                    |      |
|----------------------------------------------------------------------------------------------------|----------------------------------------------------------------------------------|----------------------------------------------------------------------------------------------------|--------------------|------|
| Názov subjektu:                                                                                                    |                                                                                  | AGREXIM, s.r.o.                                                                                                    |                    |      |
| IČO subjektu:                                                                                                    |                                                                                  | 43771530                                                                                                    |                    |      |
| DIČ subjektu:                                                                                                    |                                                                                  | 2022479150                                                                                                    |                    |      |
| IČ DPH subjektu:                                                                                                    |                                                                                  | SK2022479151                                                                                                    |                    |      |
| Sídlo subjektu:                                                                                                    |                                                                                  | J. Hagaru 9, Bratislava 8                                                                                                    | 3151               |      |
| 🛏 Žiadosť o vydar                                                                                                    | ie licencie AG                                                                   | RIM (verzia 2.0)                                                                                                    |                    |      |
| Hlavný dokument (                                                                                                    | oovinný)                                                                         |                                                                                                    |                    |      |
|                                                                                                    |                                                                                  | Názov formulára                                                                                                    |                    |      |
| Žiadosť o vydanie                                                                                                    | icencie AGRIM                                                                    | (verzia 2.0)                                                                                                    | Podpísaný          |      |
|                                                                                                    | Správa z we                                                                      | ebu www.tcep.financnasprava.sk                                                                                               |                    |      |
| Elektronické podpi                                                                                                    | Po odoslaní u<br>si želáte odos                                                  | už nie je možná žiadna zmena vložený:<br>slať podanie?                                                                       | h údajov, skutočne |      |
|                                                                                                    |                                                                                  |                                                                                                    |                    |      |
|                                                                                                    |                                                                                  |                                                                                                    | OK Zrušiť          |      |
| CN=Cepovic Obch<br>Podpísať skupinu<br>späť Odoslať po<br>prázok: Detail r<br>3. Zobrazenie                                                                                      | dokumentov<br>Janie Odstr<br>pzpracovani<br>odoslanéh                            | r <mark>ániť podanie</mark><br>ého podania – po podpísar<br>no podania                                                       | OK Zrušit          |      |
| CN=Cepovic Obch<br>Podpísať skupinu<br>Späť Odoslať po<br>Obrázok: Detail re<br>.3. Zobrazenie<br>Odosla                                                                         | dokumentov<br>danie Odstr<br>ozpracovani<br>odoslanéh<br>né po                   | rániť podanie<br>ého podania – po podpísar<br>no podania<br><b>odania</b>                                                    | ок Zrušit          |      |
| CN=Cepovic Obch<br>Podpísať skupinu<br>Späť Odoslať po<br>Obrázok: Detail m<br>.3. Zobrazenie<br>Odosla<br>Odosla                                                                | dokumentov<br>danie Odstr<br>ozpracovani<br>odoslanéh<br><b>né po</b><br>ritériá | rániť podanie<br>ého podania – po podpísar<br>no podania<br><b>odania</b>                                                    | οκ Zrušiť          |      |
| CN=Cepovic Obch<br>Podpísať skupinu<br>Späť Odoslať po<br>Dbrázok: Detail m<br>.3. Zobrazenie<br>Odosla<br>Odosla<br>Odosla                                                      | dokumentov<br>danie Odstr<br>ozpracovano<br>odoslanéh<br>né po<br>ritériá        | rániť podanie<br>ého podania – po podpísar<br>no podania<br><b>Ddania</b><br>Značka obchodníka:                              | οκ Zrušit          |      |
| CN=Cepovic Obch<br>Podpísať skupinu<br>Späť Odoslať po<br>Obrázok: Detail r<br>.3. Zobrazenie<br>Odosla<br>- Vyhľadávacie ľ<br>Dátum podania o                                   | dokumentov<br>danie Odstr<br>ozpracovano<br>odoslanéh<br><b>né po</b><br>ritériá | rániť podanie<br>ého podania – po podpísar<br>no podania<br><b>DODANIA</b><br>Značka obchodníka:                             | οκ zrušit          |      |
| CN=Cepovic Obch<br>Podpísať skupinu<br>Späť Odoslať po<br>Obrázok: Detail ru<br>.3. Zobrazenie<br>Odoslať<br>- Vyhľadávacie I<br>Dátum podania o<br>Dátum podania d              | dokumentov<br>danie Odstr<br>ozpracovani<br>odoslanéh<br>né po<br>ritériá        | rániť podanie<br>ého podania – po podpísar<br>no podania<br><b>DOCIANIA</b><br>Značka obchodníka:<br>licenc<br>Stav:         | OK Zrušit          |      |
| CN=Cepovic Obch<br>Podpísať skupinu<br>Späť Odoslať po<br>Obrázok: Detail r<br>A.3. Zobrazenie<br>Odoslač<br>Odoslač<br>Odoslač<br>Odoslač<br>Dátum podania o<br>Dátum podania d | dokumentov<br>danie Odstr<br>ozpracovani<br>odoslanéh<br>né po<br>ritériá        | rániť podanie<br>ého podania – po podpísar<br>no podania<br><b>odania</b><br>Značka obchodníka:<br>licenc<br>stav:<br>všetky | ox Zrušiť          |      |
| CN=Cepovic Obch<br>Podpísať skupint<br>Späť Odoslať po<br>Obrázok: Detail m<br>.3. Zobrazenie<br>Odoslač<br>- Vyhľadávacie I<br>Dátum podania o<br>Dátum podania d               | dokumentov<br>danie Odstr<br>ozpracovana<br>odoslanéh<br>né po<br>ritériá<br>f:  | rániť podanie<br>ého podania – po podpísar<br>no podania<br>DCCANIA<br>Značka obchodníka:<br>licenc<br>Stav:<br>všetky       | OK Zrušiť          | VyhI |
| CN=Cepovic Obch<br>Podpísať skupint<br>Späť Odoslať po<br>Obrázok: Detail m<br>.3. Zobrazenie<br>Odosla<br>Odosla<br>Odosla<br>Dátum podania o<br>Dátum podania d<br>19.03.2015  | dokumentov<br>danie Odstr<br>ozpracovano<br>odoslanéh<br>né po<br>ritériá        | rániť podanie<br>ého podania – po podpísar<br>no podania<br>DCCANIA<br>Značka obchodníka:<br>licenc<br>Stav:<br>Všetky       | OK Zrušiť          | Vyhi |

| Detail rozpracovaného podania         ZOT:       KZ_Agrim_0811209 (nová ZOT)         Značka obchodníka:       KZ_Agrim_0811209         Názov subjektu:       AGREXIM, s.r.o.         IČO subjektu:       43771530         Dič subjektu:       2022479150         IČ DPH subjektu:       SK2022479151         Sídlo subjektu:       J. Hagaru 9, Bratislava 83151    Havný dokument (povinný)          Názov formulára         Žiadosť o vydanie licencie AGRIM (verzia 2.0)    Elektronické podpisy (povinný podpis)          Podpisať skupinu dokumentov                                                                                                    | Dotail rozn                                                                                                    |                                                                                                    |
|----------------------------------------------------------------------------------------------------|----------------------------------------------------------------------------------------------------|----------------------------------------------------------------------------------------------------|
| ZOT: KZ_Agrim_0811209 (nová ZOT)<br>Značka obchodníka: KZ_Agrim_0811209 (nová ZOT)<br>Názov subjektu: AGREXIM, s.r.o.<br>IČO subjektu: 2022479150<br>IČ DPH subjektu: SK2022479151<br>SK2022479151<br>SK2022479151<br>J. Hagaru 9, Bratislava 83151<br>SK202479151<br>SK2022479151<br>SK2022479150<br>SK2022479150<br>SK2024<br>SK202479150<br>SK2024<br>SK2024<br>SK2024<br>SK2024<br>SK2024<br>SK2024<br>SK2024<br>SK2024<br>SK2024<br>SK2024<br>SK2024<br>SK2024<br>SK2024<br>SK2024<br>SK2024<br>SK204<br>SK204<br>SK204<br>SK204<br>SK204<br>SK204<br>SK204<br>S | Decan rozp                                                                                                    | racovaného podania                                                                                                  |
| Značka obchodníka:       KZ_Agrim_0811209         Názov subjektu:       AGREXIM, s.r.o.         IČO subjektu:       43771530         DiČ subjektu:       2022479150         IČO PH subjektu:       SK2022479151         Sídlo subjektu:       J. Hagaru 9, Bratislava 83151         T         V Vaganie licencie AGRIM (verzia 2.0)         Názov formulára         Zladosť o vydanie licencie AGRIM (verzia 2.0)         Lektronické podpisy (povinný podpis)         Elektronické podpisy (povinný podpis)                                                                                                    | ZOT:                                                                                                    | KZ_Agrim_0811209 (nová ZOT)                                                                                         |
| Názov subjektu: AGREXIM, s.r.o. AGREXIM, s.r.o. AGREXIM, s.r.                                                                                                    | Značka obchodníka:                                                                                                    | KZ_Agrim_0811209                                                                                                    |
| ičO subjektu: 43771530<br>DIČ subjektu: 2022479150<br>SK2022479151<br>Sídlo subjektu: J. Hagaru 9, Bratislava 83151<br><b>- Žiadosť o vydanie licencie AGRIM (verzia 2.0)</b><br>Hlavný dokument (povinný)<br>Názov formulára<br>Žiadosť o vydanie licencie AGRIM (verzia 2.0)<br>Elektronické podpisy (povinný podpis)<br>Elektronické podpisy (povinný podpis)                                                                                                    | Názov subjektu:                                                                                                    | AGREXIM, s.r.o.                                                                                                    |
| DIČ subjektu: 2022479150<br>IČ DPH subjektu: J. Hagaru 9, Bratislava 83151<br>- Žiadosť o vydanie licencie AGRIM (verzia 2.0)<br>Hlavný dokument (povinný)<br>Zladosť o vydanie licencie AGRIM (verzia 2.0)<br>Elektronické podpisy (povinný podpis)<br>Elektronické podpisy (povinný podpis)                                                                                                    | IČO subjektu:                                                                                                    | 43771530                                                                                                    |
| IČ DPH subjektu: SK2022479151<br>Sidlo subjektu: J. Hagaru 9, Bratislava 83151<br>- Žiadosť o vydanie licencie AGRIM (verzia 2.0)<br>Hlavný dokument (povinný)<br>Kázov formulára<br>Žiadosť o vydanie licencie AGRIM (verzia 2.0)<br>Elektronické podpisy (povinný podpis)<br>Elektronické podpisy (povinný podpis)                                                                                                    | DIČ subjektu:                                                                                                    | 2022479150                                                                                                    |
| Sídlo subjektu: J. Hagaru 9, Bratislava 83151<br>Žiadosť o vydanie licencie AGRIM (verzia 2.0)<br>Hlavný dokument (povinný)<br>Názov formulára<br>Žiadosť o vydanie licencie AGRIM (verzia 2.0)<br>Elektronické podpisy (povinný podpis)<br>Podpis<br>Podpis                                                                                                    | IČ DPH subjektu:                                                                                                    | SK2022479151                                                                                                    |
| <ul> <li>Žiadosť o vydanie licencie AGRIM (verzia 2.0)</li> <li>Hlavný dokument (povinný)</li> <li>Názov formulára</li> <li>Žiadosť o vydanie licencie AGRIM (verzia 2.0)</li> <li>Elektronické podpisy (povinný podpis)</li> <li>Podpísať skupinu dokumentov</li> </ul>                                                                                                    | naio subjektu.                                                                                                    | J. Hagara S, Bratislava (STST                                                                                       |
| Nazov formulara         Žiadosť o vydanie licencie AGRIM (verzia 2.0)         Elektronické podpisy (povinný podpis)         Podpísať skupinu dokumentov                                                                                                    | Žiadosť o vydanie licencie                                                                                                    | AGRIM (verzia 2.0)                                                                                                  |
| Ziadosť o vydanie licencie AGRIM (verzia 2.0)                                                                                                    | — Žiadosť o vydanie licencie<br>Hlavný dokument (povinný)                                                                                                    | AGRIM (verzia 2.0)                                                                                                  |
| Elektronické podpisy (povinný podpis)<br>Podpis<br>Podpísať skupinu dokumentov                                                                                                    | — Žiadosť o vydanie licencie<br>Hlavný dokument (povinný)                                                                                                    | AGRIM (verzia 2.0)<br>Názov formulára                                                                               |
| Podpis<br>Podpísať skupinu dokumentov                                                                                                    | <ul> <li>Žiadosť o vydanie licencie</li> <li>Hlavný dokument (povinný)</li> <li>Žiadosť o vydanie licencie AG</li> </ul>                                                                          | RIM (verzia 2.0)<br>Názov formulára                                                                                 |
| Podpísať skupinu dokumentov                                                                                                    | <ul> <li>Žiadosť o vydanie licencie</li> <li>Hlavný dokument (povinný)</li> <li>Žiadosť o vydanie licencie AG</li> <li>Elektronické podpisy (povinný)</li> </ul>                                  | : AGRIM (verzia 2.0)<br>Názov formulára<br>:RIM (verzia 2.0)                                                        |
|                                                                                                    | <ul> <li>Žiadosť o vydanie licencie</li> <li>Hlavný dokument (povinný)</li> <li>Žiadosť o vydanie licencie AG</li> <li>Elektronické podpisy (povinný)</li> </ul>                                  | AGRIM (verzia 2.0) Názov formulára RIM (verzia 2.0) Podpis Podpis                                                   |
|                                                                                                    | <ul> <li>Žiadosť o vydanie licencie</li> <li>Hlavný dokument (povinný)</li> <li>Žiadosť o vydanie licencie AG</li> <li>Elektronické podpisy (povinný</li> <li>Podpísať skupinu dokumen</li> </ul> | AGRIM (verzia 2.0)          Názov formulára         iRIM (verzia 2.0)         * podpis         * podpis         tov |

| Značka obchodníka:                                                                                                    | K7 Agrim 0811209 v2                                                                                                    |                     |          |
|----------------------------------------------------------------------------------------------------|----------------------------------------------------------------------------------------------------|---------------------|----------|
|                                                                                                    | KZ_Agrini_0011209_V2                                                                                                    |                     |          |
| Názov subjektu:                                                                                                    | AGREXIM, s.r.o.                                                                                                    |                     |          |
| IČO subjektu:                                                                                                    | 43771530                                                                                                    |                     |          |
| DIČ subjektu:                                                                                                    | 2022479150                                                                                                    |                     |          |
| IČ DPH subjektu:                                                                                                    | SK2022479151                                                                                                    |                     |          |
| Sídlo subjektu:                                                                                                    | J. Hagaru 9, Bratislava 8                                                                                                    | 3151                |          |
| – Žiadosť o vydanie lice                                                                                                    | ncie AGRIM (verzia 2.0)                                                                                                    |                     |          |
| Hlavný dokument (povinn                                                                                                    | ý)                                                                                                    |                     |          |
|                                                                                                    | Názov formulára                                                                                                    |                     |          |
| Žiadosť o vydanie licencie                                                                                                    | e AGRIM (verzia 2.0)                                                                                                    | Podpísaný           | <u>_</u> |
| Spr                                                                                                    | áva z webu www.tcep.financnasprava sk                                                                                                    |                     |          |
| Elektronické podpis                                                                                                    | odoslaní už nie je možná žiadna zmena vložený                                                                                                    | ch údajov, skutočne |          |
|                                                                                                    |                                                                                                    |                     |          |
| si že                                                                                                    | eláte odoslať podanie?                                                                                                    |                     |          |
| CN=Cepovic Obchc<br>Podpísať skupinu doku<br>Späť Odoslať podanie<br>prázok: Detail rozpra<br>3. Zobrazenie odos                                                                                                    | láte odoslať podanie?<br>mentov<br>Odstrániť podanie<br>covaného podania – po podpísai<br>slaného podania                                                                                       | OK Zrušiť           |          |
| Spät Odoslaf podanie<br>Odoslaf podanie<br>Obrázok: Detail rozpra<br>.3. Zobrazenie odos<br>Odoslané                                                                                                    | Idite odoslať podanie?<br>Dodstrániť podanie<br>covaného podania – po podpísan<br>slaného podania<br><b>podania</b>                                                                             | OK Zrušiť           |          |
| Späť Odoslať podanie<br>Odoslať podanie<br>Obrázok: Detail rozpra<br>.3. Zobrazenie odos<br>Odoslané                                                                                                    | Iláte odoslať podanie?<br>Odstrániť podanie<br>covaného podania – po podpísan<br>slaného podania<br>podania                                                                                     | ок Zrušit           |          |
| si že<br>CN=Cepovic Obchc<br>Podpísať skupinu doku<br>Späť<br>Odoslať podanie<br>Obrázok: Detail rozpra<br>.3. Zobrazenie odos<br>Odoslané<br>Odoslané                                                                                                    | eláte odoslať podanie?<br>mentov<br>Odstrániť podanie<br>covaného podania – po podpísal<br>slaného podania<br><b>podania</b><br>Značka obchodníka:                                              | OK Zrušiť           |          |
| si že<br>CN=Cepovic Obchc<br>Podpísať skupinu doku<br>Späť<br>Odoslať podanie<br>Obrázok: Detail rozpra<br>.3. Zobrazenie odos<br>Odoslané<br>Odoslané                                                                                                    | eláte odoslať podanie?<br>mentov<br>Odstrániť podanie<br>covaného podania – po podpísan<br>slaného podania<br><b>podania</b><br>Značka obchodníka:<br>licenc                                    | OK Zrušiť           |          |
| si že<br>CN=Cepovic Obchc<br>Podpísať skupinu doku<br>Spať<br>Odoslať podanie<br>Odoslať podanie<br>Obrázok: Detail rozpra<br>.3. Zobrazenie odos<br>Odoslané<br>Odoslané<br>Dátum podania od:<br>Dátum podania do:                                       | eláte odoslať podanie?<br>Dodstrániť podanie<br>covaného podania – po podpísan<br>slaného podania<br>podania<br>Značka obchodníka:<br>licenc<br>Stav:                                           | ок Zrušit           |          |
| si že<br>CN=Cepovic Obchc<br>Podpísať skupinu doku<br>Späť<br>Odoslať podanie<br>Dorázok: Detail rozpra<br>.3. Zobrazenie odos<br>Odoslaťno<br>Odoslať podanie<br>.3. Zobrazenie odos<br>Odoslané<br>Dátum podania od:<br>Dátum podania do:<br>19.03.2015 | eláte odoslať podanie?<br>mentov<br>Odstrániť podanie<br>covaného podania – po podpísan<br>slaného podania<br><b>podania</b><br>Značka obchodníka:<br>licenc<br>Stav:<br>Všetky                 | ок Zrušit           |          |
| si že<br>CN=Cepovic Obchc<br>Podpísať skupinu doku<br>Späť<br>Odoslať podanie<br>Obrázok: Detail rozpra<br>.3. Zobrazenie odos<br>Odoslané<br>Odoslané<br>Dátum podania od:<br>Dátum podania do:<br>19.03.2015                                            | nentov<br>Odstrániť podanie<br>covaného podania – po podpísan<br>slaného podania<br>podania<br>Značka obchodníka:<br>licenc<br>Stav:<br>Všetky                                                  | OK Zrušiť           | Vyhi     |
| si že<br>CN=Cepovic Obchc<br>Podpísať skupinu doku<br>Späť<br>Odoslať podanie<br>Ubrázok: Detail rozpra<br>.3. Zobrazenie odos<br>Odoslané<br>Odoslané<br>Dátum podania od:<br>19.03.2015<br>Značka obchodníka                                            | eláte odoslať podanie?<br>Odstrániť podanie<br>covaného podania – po podpísau<br>slaného podania<br>podania<br>podania<br>Značka obchodníka:<br>licenc<br>Stav:<br>Všetky<br>Názov typu podania | OK Zrušiť           | Vyh      |

| V prípade potreby môže           | e používateľ realizovať krok týkajúci sa poc      |
|----------------------------------|---------------------------------------------------|
| prostriedku voci rozhodnu        | utiu o vydani licencie nasledovnym postupom.      |
| 6.1. Podpísanie opravnéh         | no prostriedku voči rozhodnutiu o vydaní licencie |
|                                  |                                                   |
| Detail rozpr                     | racovaného podania                                |
| •                                | •                                                 |
| ZOT:                             | KZ_Agrim_0811209 (nová ZOT)                       |
| Značka obchodníka:               | KZ_Agrim_0811209                                  |
| Názov subjektu:                  | AGREXIM, s.r.o.                                   |
| IČO subjektu:                    | 43771530                                          |
| DIČ subjektu:                    | 2022479150                                        |
| IČ DPH subjektu:                 | SK2022479151                                      |
| Sídlo subjektu:                  | J. Hagaru 9, Bratislava 83151                     |
| – Žiadosť o vydanie licencie A   | GRIM (verzia 2.0)                                 |
| Hlavný dokument (povinný)        |                                                   |
|                                  | Názov formulára                                   |
| Žiadosť o vydanie licencie AGRII | M (verzia 2.0) 🔍 🔍 🕎 💳 😣                          |
|                                  |                                                   |
|                                  |                                                   |
| Elektronické podpisy (povinný po | odpis)                                            |
|                                  | Podpis                                            |
| Podpísať skupinu dokumento       | N N                                               |
|                                  |                                                   |
|                                  |                                                   |
|                                  | - <i>1</i> - <i>1</i> 1 1 1 1 1 1 1 1 1           |
| Spat Odoslat podanie Ods         | stranit podanie                                   |
|                                  |                                                   |

| Zpačka obchodníka                                                                                                    |                                                                                                    |                     |          |
|----------------------------------------------------------------------------------------------------|----------------------------------------------------------------------------------------------------|---------------------|----------|
| ZHACKA ODCHOUHIKA.                                                                                                    | KZ_Agrim_0811209_v2                                                                                                    |                     |          |
| Názov subjektu:                                                                                                    | AGREXIM, s.r.o.                                                                                                    |                     |          |
| IČO subjektu:                                                                                                    | 43771530                                                                                                    |                     |          |
| DIČ subjektu:                                                                                                    | 2022479150                                                                                                    |                     |          |
| IČ DPH subjektu:                                                                                                    | SK2022479151                                                                                                    |                     |          |
| Sídlo subjektu:                                                                                                    | J. Hagaru 9, Bratislava 8                                                                                                    | 3151                |          |
| – Žiadosť o vydanie lice                                                                                                    | ncie AGRIM (verzia 2.0)                                                                                                    |                     |          |
| Hlavný dokument (povinn                                                                                                    | ý)                                                                                                    |                     |          |
|                                                                                                    | Názov formulára                                                                                                    |                     |          |
| Žiadosť o vydanie licencie                                                                                                    | e AGRIM (verzia 2.0)                                                                                                    | Podpísaný           | <u>_</u> |
| Spr                                                                                                    | áva z webu www.tcep.financnasprava.sk                                                                                                    |                     |          |
| Elektronické podpis                                                                                                    | odoslaní už nie je možná žiadna zmena vložený                                                                                                    | ch údajov, skutočne |          |
|                                                                                                    | láte edeclať podanie?                                                                                                    |                     |          |
| si že                                                                                                    |                                                                                                    |                     |          |
| CN=Cepovic Obchc<br>Podpísať skupinu doku<br>Späť Odoslať podanie<br>Prázok: Detail rozpra<br>3. Zobrazenie odos                                                                                                    | nentov<br>Odstrániť podanie<br>covaného podania – po podpísar<br>slaného podania                                                                                                    | ок Zrušit           |          |
| Spät Odoslať podanie<br>Odoslať podanie<br>Obrázok: Detail rozpra<br>.3. Zobrazenie odos                                                                                                    | nentov<br>Odstrániť podanie<br>covaného podania – po podpísar<br>slaného podania                                                                                                    | ok Zrušit           |          |
| Spät Odoslať podanie<br>Odoslať podanie<br>Obrázok: Detail rozpra<br>.3. Zobrazenie odos<br>Odoslané                                                                                                    | Odstrániť podanie<br>covaného podania – po podpísar<br>slaného podania                                                                                                    | oK Zrušit           |          |
| si žé<br>CN=Cepovic Obchc<br>Podpísať skupinu doku<br>Späť<br>Odoslať podanie<br>Obrázok: Detail rozpra<br>.3. Zobrazenie odos<br>Odoslané<br>Odoslané                                                                            | nentov<br>Odstrániť podanie<br>covaného podania – po podpísar<br>slaného podania<br><b>podania</b><br>Značka obchodníka:                                                                           | ok Zrušit           |          |
| si žé<br>CN=Cepovic Obchc<br>Podpísať skupinu doku<br>Späť<br>Odoslať podanie<br>Obrázok: Detail rozpra<br>.3. Zobrazenie odos<br>Odoslané<br>Odoslané                                                                            | nentov<br>Odstrániť podanie<br>covaného podania – po podpísar<br>slaného podania<br>podania<br>Značka obchodníka:<br>licenc                                                                        | OK Zrušit           |          |
| si že<br>CN=Cepovic Obchc<br>Podpísať skupinu doku<br>Späť Odoslať podanie<br>brázok: Detail rozpra<br>.3. Zobrazenie odos<br>Odoslané<br>Odoslané<br>Dátum podania od:<br>Dátum podania do:                                      | nentov<br>Odstrániť podanie<br>covaného podania – po podpísar<br>slaného podania<br>podania<br>značka obchodníka:<br>licenc<br>Stav:                                                               | oK Zrušit           |          |
| si že<br>CN=Cepovic Obchc<br>Podpísať skupinu doku<br>Späť<br>Odoslať podanie<br>Obrázok: Detail rozpra<br>.3. Zobrazenie odos<br>Odoslané<br>Odoslané<br>Dátum podania od:<br>Dátum podania do:<br>19.03.2015                    | nentov Odstrániť podanie covaného podania – po podpísar slaného podania podania Cznačka obchodníka: Licenc Stav: Všetky Všetky                                                                     | oK Zrušit           |          |
| si že<br>CN=Cepovic Obchc<br>Podpísať skupinu doku<br>Späť<br>Odoslať podanie<br>Odoslať podanie<br>Obrázok: Detail rozpra<br>.3. Zobrazenie odos<br>Odoslané<br>Odoslané<br>Dátum podania od:<br>Dátum podania do:<br>19.03.2015 | nentov<br>Odstrániť podanie<br>covaného podania – po podpísar<br>slaného podania<br><b>podania</b><br>Značka obchodníka:<br>licenc<br>Stav:<br>Všetky                                              | OK Zrušit           | Vyhľ     |
| si žé<br>CN=Cepovic Obchc<br>Podpísať skupinu doku<br>Späť<br>Odoslať podanie<br>Obrázok: Detail rozpra<br>.3. Zobrazenie odos<br>Odoslané<br>Odoslané<br>Dátum podania od:<br>19.03.2015                                         | nentov          Odstrániť podanie         covaného podania         covaného podania         slaného podania         podania         Značka obchodníka:         licenc         Stav:         Všetky | OK Zrušit           | Vyhl     |
| ovaného podania               |
|-------------------------------|
| ovaneno podania               |
|                               |
| KZ_Agrim_0811209 (nová ZOT)   |
| KZ_Agrim_0811209              |
| AGREXIM, s.r.o.               |
| 43771530                      |
| 2022479150                    |
| SK2022479151                  |
| J. Hagaru 9, Bratislava 83151 |
| Názov formulára               |
| a 2.0) 🔍 📢 🖬 😒                |
|                               |
| Podnis                        |
| гоция                         |
| odanie                        |
|                               |

| Značka obchodníka:       KZ_Agrim_0811209_v2         Názov subjektu:       AGREXIM, s.r.o.         IČO subjektu:       43771530         DIČ subjektu:       2022479150         IČ DPH subjektu:       SK2022479151         Sídlo subjektu:       J. Hagaru 9, Bratislava 83151              AGRIM (verzia 2.0)         Hlavný dokument (povinný)       Názov formulára         Žiadosť o vydanie licencie AGRIM (verzia 2.0)       Podpísany            Správa z webu www.tcep.financnasprava.sk          Po odoslaní už nie je možná žiadna zmena vložených údajov, skutočne si želáte odoslať podanie? | ný 🗨          |
|----------------------------------------------------------------------------------------------------|---------------|
| Názov subjektu:       AGREXIM, s.r.o.         IČO subjektu:       43771530         DIČ subjektu:       2022479150         IČ DPH subjektu:       SK2022479151         Sídlo subjektu:       J. Hagaru 9, Bratislava 83151         Žiadosť o vydanie licencie AGRIM (verzia 2.0)       Hlavný dokument (povinný)         IL I I I I I I I I I I I I I I I I I I                                                                                                    | ný 🗣          |
| IČO subjektu: 43771530<br>DIČ subjektu: 2022479150<br>IČ DPH subjektu: SK2022479151<br>Sídlo subjektu: J. Hagaru 9, Bratislava 83151<br>                                                                                                    | ný 🗣          |
| DIČ subjektu:       2022479150         IČ DPH subjektu:       SK2022479151         Sídlo subjektu:       J. Hagaru 9, Bratislava 83151                                                                                                    | ný 🗨          |
| IČ DPH subjektu: SK2022479151<br>Sídlo subjektu: J. Hagaru 9, Bratislava 83151<br>Žiadosť o vydanie licencie AGRIM (verzia 2.0)<br>Hlavný dokument (povinný)<br>Ilázov formulára<br>Žiadosť o vydanie licencie AGRIM (verzia 2.0)<br>Podpísany<br>Elektronické podpis<br>Po odoslaní už nie je možná žiadna zmena vložených údajov, skutočne<br>si želáte odoslať podanie?                                                                                                    | ný 🗣          |
| Sídlo subjektu: J. Hagaru 9, Bratislava 83151  - Žiadosť o vydanie licencie AGRIM (verzia 2.0)  Hlavný dokument (povinný)  I Vázov formulára  Žiadosť o vydanie licencie AGRIM (verzia 2.0)  Podpísany  Správa z webu www.tcep.financnasprava.sk  Elektronické podpis Po odoslaní už nie je možná žiadna zmena vložených údajov, skutočne si želáte odoslať podanie?                                                                                                    | ný 💁          |
| <ul> <li>Žiadosť o vydanie licencie AGRIM (verzia 2.0)</li> <li>Hlavný dokument (povinný)</li> <li>Názov formulára</li> <li>Žiadosť o vydanie licencie AGRIM (verzia 2.0)</li> <li>Podpísany</li> <li>Správa z webu www.tcep.financnasprava.sk</li> <li>Elektronické podpis</li> <li>Po odoslaní už nie je možná žiadna zmena vložených údajov, skutočne si želáte odoslať podanie?</li> </ul>                                                                                                    | ný 🔍          |
| Hlavný dokument (povinný)         Názov formulára         Žiadosť o vydanie licencie AGRIM (verzia 2.0)         Podpísany         Správa z webu www.tcep.financnasprava.sk         Elektronické podpis         Po odoslaní už nie je možná žiadna zmena vložených údajov, skutočne si želáte odoslať podanie?                                                                                                    | ný 🗨          |
| Názov formulára         Žiadosť o vydanie licencie AGRIM (verzia 2.0)       Podpísany         Správa z webu www.tcep.financnasprava.sk         Elektronické podpis       Po odoslaní už nie je možná žiadna zmena vložených údajov, skutočne si želáte odoslať podanie?                                                                                                    | ný 💁          |
| Žiadosť o vydanie licencie AGRIM (verzia 2.0) Podpísany<br>Správa z webu www.tcep.financnasprava.sk<br>Elektronické podpis<br>si želáte odoslať podanie?                                                                                                    | ný 🔍          |
| Správa z webu www.tcep.financnasprava.sk           Elektronické podpis         Po odoslaní už nie je možná žiadna zmena vložených údajov, skutočne si želáte odoslať podanie?                                                                                                    |               |
| Elektronické podpis<br>si želáte odoslať podanie?                                                                                                    |               |
| si želáte odoslať podanie?                                                                                                    |               |
|                                                                                                    |               |
| OK Zrušiť                                                                                                    |               |
|                                                                                                    |               |
|                                                                                                    |               |
| Odoslané podania                                                                                                    |               |
| Odoslané podania<br>Vyhľadávacie kritériá                                                                                                    |               |
| Odoslané podania<br>Vyhľadávacie kritériá<br>Dátum podania od: Značka obchodníka:                                                                                                    |               |
| Odoslané podania<br>- Vyhľadávacie kritériá<br>Dátum podania od: Značka obchodníka:<br>licenc                                                                                                    |               |
| Odoslané podania         Vyhľadávacie kritériá         Dátum podania od:       Značka obchodníka:         Iicenc         Dátum podania do:       Stav:                                                                                                    |               |
| Odoslané podania         - Vyhľadávacie kritériá         Dátum podania od:       Značka obchodníka:         Dátum podania do:       Stav:         19.03.2015       Všetky                                                                                                    |               |
| Odoslané podania         - Vyhľadávacie kritériá         Dátum podania od:       Značka obchodníka:         Dátum podania do:       Stav:         19.03.2015       Všetky                                                                                                    | Vyhľa         |
| Odoslané podania         - Vyhľadávacie kritériá         Dátum podania od:       Značka obchodníka:         Dátum podania do:       Stav:         19.03.2015       Všetky                                                                                                    | Vyhľa         |
| Odoslané podania         - Vyhľadávacie kritériá         Dátum podania od:       Značka obchodníka:         Dátum podania do:       Stav:         19.03.2015       Všetky         Značka obchodníka       Názov typu podania         Značka obchodníka       Názov typu podania                                                                                                    | Vyhľa<br>Stav |

|                                                                               | Krok 8. Vydanie licencie pre realizáciu ZOT                                                                                                    |
|-------------------------------------------------------------------------------|----------------------------------------------------------------------------------------------------|
|                                                                               | Výsledok súvisiaci s vydaním licencie pre ZOT si používateľ môže pozrieť v časti portálu Zásielka, alebo prostredníctvom vyhľadania ZOT, kde sa postupne dostane k informácií týkajúcej sa vydanej licencie. Ako bolo uvedené v kroku 6. v prípade, že používateľ nesúhlasí s vydaným rozhodnutím, je mu umožnené elektronicky realizovať <b>Podanie opravného prostriedku voči rozhodnutiu o vydaní licencie</b> . |
|                                                                               | Samotný postup získanie výsledku rozhodnutia je popísaný v tejto príručke v službách<br>Informovanie sa o stave konania pri vydávaní licencie ZOT, alebo Informovanie sa o<br>vydaných licenciách ZOT:<br><u>6.8 Informovanie sa o stave konania pri vydávaní licencie pre zahraničnoobchodnú</u>                                                                                                    |
|                                                                               | transakciu<br>6.9 Informovanie sa o vydaných licenciách pre zahraničnoobchodné transakcie                                                                                                    |
|                                                                               | Bližšie informácie k detailom tejto služby obsahuje používateľská príručka pre WorkDesk<br>obchodníka (WDO), kapitola <b>Katalóg formulárov</b> a <b>Vytvorenie nového podania</b> ,<br><b>Podpisovanie dokumentov elektronickým podpisom</b> , elektronicky dostupná na<br><u>https://www.cep.financnasprava.sk/sk/prirucky/prirucka-pre-workdesk-obchodni</u> .                                                   |
| 6.6 Súvisiace služby<br>a nutné prílohy pre<br>komplexné vybavenie<br>služby: |                                                                                                    |

#### 6.8. Informovanie sa o stave konania pri vydávaní licencie pre zahraničnoobchodnú transakciu

| 6.1 Názov<br>elektronickej služby:                        | Informovanie sa o stave konania pri vydávaní licencie pre zahraničnoobchodnú transakciu                                                                                                    |
|-----------------------------------------------------------|----------------------------------------------------------------------------------------------------|
| 6.2 Používatelia<br>elektronickej služby:                 | <ul> <li>občan (G2C),</li> <li>podnikateľ (G2B)</li> </ul>                                                                                                    |
| 6.3 Možnosti prístupu<br>k službe:                        | Pre používanie služby je nutné prihlásenie (autentifikácia) do webového sídla finančnej<br>správy portálu CEP. Po autentifikácií je možné pracovať v prostredí portálu.<br><u>Navigácia k službe:</u><br>Titulná stránka                                                                                                    |
|                                                           | <u>URL adresa služby:</u><br>https://www.cep.financnasprava.sk/sk/cep-wo/zot-a-licencie/zahranicno-obchodne-<br>transakcie<br>Služba je dostupná od 15.12.2014                                                                                                    |
| 6.4 Odkaz na video<br>príp. audio návod:                  |                                                                                                    |
| 6.5 Stručný popis<br>a zoznam krokov<br>vybavenia služby: | Služba poskytuje informácie o stave konania pri vydávaní licencie pre<br>zahraničnoobchodnú transakciu, možnosť na vyhľadávanie a zobrazenie informácie o<br>stave konania pri vydávaní licencie prijatých zahraničnoobchodných transakcií (ZOT) pre<br>používateľa portálu CEP. Ak licencia už bola vydaná, používateľ si môže zároveň túto<br>licenciu zobraziť. |
|                                                           | Na portáli CEP samotná vyhľadanie stavu a zobrazenie licencie prebieha nasledovne:                                                                                                    |
|                                                           | ZOT a licencie<br>Zahranično-obchodné transakcie<br>(ZOT)                                                                                                    |
|                                                           | Licencie         Systém zobrazí používateľovi obrazovku pre zadanie           Výmery         Systém zobrazí používateľovi obrazovku pre zadanie           vyhľadávacích kritérií pre vyhľadanie ZOT.         Strukture                                                                                                    |
|                                                           | Pre odoslanie formulára pre vyhľadanie správ stlačí používateľ <b>Vyhľadať</b> .                                                                                                    |
|                                                           | <ul> <li>ZOT a licencie</li> <li>Zahranično-obchodné<br/>transakcie (ZOT)</li> <li>Licencie</li> <li>Výmery</li> <li>Obrázok: Ľavé menu WDO</li> </ul>                                                                                                    |
|                                                           | Po zvolení možnosti <b>vyhľadať</b> , systém skontroluje či boli všetky povinné polia vyplnené a<br>formulár odošle. Systém vyhľadané výsledky zobrazí pod vyhľadávacím formulárom vo                                                                                                    |

|                                                                                                    | Icho-obchoc                                                                                                    | dha transak                                                                                                    | cia                                                            |
|----------------------------------------------------------------------------------------------------|----------------------------------------------------------------------------------------------------|----------------------------------------------------------------------------------------------------|----------------------------------------------------------------|
| - Vyhľadávacie k                                                                                                    | ritériá                                                                                                    |                                                                                                    |                                                                |
| Evidenčné číslo:                                                                                                    | Stav:                                                                                                    | Dátum                                                                                                    | založenia od:                                                  |
|                                                                                                    | Vybavovaná                                                                                                    | ~                                                                                                    |                                                                |
| Značka obchodník                                                                                                    | a:                                                                                                    | Dátum                                                                                                    | založenia do:                                                  |
| ME_agrex_29051                                                                                                    | 8_v02                                                                                                    |                                                                                                    |                                                                |
|                                                                                                    |                                                                                                    |                                                                                                    |                                                                |
|                                                                                                    |                                                                                                    |                                                                                                    | Vyhľ                                                           |
| Evidenčné číslo                                                                                                    | Dátum a čas založenia                                                                                                    | Značka obchodníka                                                                                                    | Stav                                                           |
| 20180529000002                                                                                                    | 29.05.2018 07:44:03                                                                                                    | ME_agrex_290518_v02                                                                                                    | vybavovaná                                                     |
| Zobraziť stránku:<br>Zobrazujem záznam<br>Spať                                                                                                    | << < 1 > >><br>ny 1 - 1 z celkového počtu 1 záznar                                                                                                    | mov.                                                                                                    |                                                                |
| Zobraziť stránku:<br>Zobrazujem záznam<br>Späť<br>Obrázok: Výsledo<br>Používateľ má<br>zadaným vyhľa<br>hlášku: "Vyhľad                                                          | << 1 > >> by 1 - 1 z celkového počtu 1 záznar bk vyhľadávania ZOT možnosť vstupu do de dávacím kritériám nezod                                                                                                    | <sup>mov.</sup><br>tailu ZOT kliknutím n<br>dpovedá ani jeden záz<br>povedá žiaden záznan                                  | a evidenčné čís<br>znam potom sys<br>n".                       |
| Zobraziť stránku:<br>Zobrazujem záznam<br>Späť<br>Obrázok: Výsledo<br>Používateľ má<br>zadaným vyhľa<br>hlášku: "Vyhľad                                                          | <          <              1                                                                                                    | mov.<br>tailu ZOT kliknutím n<br>dpovedá ani jeden záz<br>povedá žiaden záznan<br>značka obchodníka                        | a evidenčné čís<br>znam potom sys<br>n".                       |
| Zobraziť stránku:<br>Zobrazujem záznam<br>Späť<br>Obrázok: Výsledo<br>Používateľ má<br>zadaným vyhľa<br>hlášku: "Vyhľad<br>Evidenčné číslo<br>2018052900002                      | < <ul> <li>&gt; &gt;&gt;</li> <li>&gt; &gt;&gt;</li> <li>&gt; &gt;&gt;</li> <li>&gt; &gt;&gt;</li> <li>&gt; &gt;&gt;</li> <li>&gt; &gt;&gt;</li> </ul> <ul> <li>&gt; &gt;&gt;</li> <li>&gt; &gt;&gt;</li> </ul> <ul> <li>&gt; &gt;&gt;</li> <li>&gt; &gt;&gt;</li> </ul> <ul> <li>&gt; &gt;&gt;</li> <li>&gt; &gt;&gt;</li> <li>&gt; &gt;&gt;</li> <li>&gt; &gt;&gt;</li> </ul> <ul> <li>&gt; &gt;&gt;</li> <li>&gt; &gt;&gt;</li> <li></li></ul>                              | tailu ZOT kliknutím n<br>dpovedá ani jeden záz<br>povedá žiaden záznan<br>Značka obchodníka<br>ME_agrex_290518_v02         | a evidenčné čís<br>znam potom sys<br>n".<br>Stav<br>vybavovaná |
| Zobraziť stránku:<br>Zobrazujem záznam<br>Späť<br>Obrázok: Výsledo<br>Používateľ má<br>zadaným vyhľa<br>hlášku: "Vyhľad<br>Evidenčné číslo<br>20180529000002<br>Obrázok: Vstup o | < <ul> <li>&gt;&gt;&gt;</li> <li>&gt;&gt;&gt;</li> <li>&gt;&gt;&gt;</li> <li>&gt;&gt;&gt;</li> <li>&gt;&gt;&gt;</li> <li>&gt;&gt;&gt;</li> </ul> <ul> <li>&gt;&gt;&gt;</li> <li>&gt;&gt;&gt;</li> </ul> <ul> <li>&gt;&gt;&gt;</li> <li>&gt;&gt;&gt;</li> </ul> <ul> <li>&gt;&gt;&gt;</li> <li>&gt;&gt;&gt;</li> <li>&gt;&gt;</li> <li>&gt;&gt;</li> <li>&gt;&gt;<td>mov.<br/>tailu ZOT kliknutím n<br/>dpovedá ani jeden záz<br/>povedá žiaden záznan<br/>Značka obchodníka<br/>ME_agrex_290518_v02</td><td>a evidenčné čís<br/>znam potom sys<br/>n".<br/>Stav<br/>vybavovaná</td></li></ul> | mov.<br>tailu ZOT kliknutím n<br>dpovedá ani jeden záz<br>povedá žiaden záznan<br>Značka obchodníka<br>ME_agrex_290518_v02 | a evidenčné čís<br>znam potom sys<br>n".<br>Stav<br>vybavovaná |

| Evidenčné číslo zah                                                                                                    | iranično-obchodnej tran                                                                                                    | sakcie:                                                                                                    | 20180529000002                                                                                                    |                                                                                                    |
|----------------------------------------------------------------------------------------------------|----------------------------------------------------------------------------------------------------|----------------------------------------------------------------------------------------------------|----------------------------------------------------------------------------------------------------|----------------------------------------------------------------------------------------------------|
| Dátum a čas založe                                                                                                    | nia ZOT:                                                                                                    |                                                                                                    | 29. 5. 2018 7:44:03                                                                                                    |                                                                                                    |
| Značka obchodníka                                                                                                    | Značka obchodníka ZOT:                                                                                                    |                                                                                                    |                                                                                                    |                                                                                                    |
| Stav ZOT v systéme CEP:                                                                                                    |                                                                                                    |                                                                                                    | vybavovaná                                                                                                    |                                                                                                    |
| Uložiť Späť                                                                                                    |                                                                                                    |                                                                                                    |                                                                                                    |                                                                                                    |
| — Vyhľadávanie p                                                                                                    | odaní/zásielok v ZOT                                                                                                    |                                                                                                    |                                                                                                    |                                                                                                    |
| Fulltextové vyhľada                                                                                                    | ávacie pole:                                                                                                    |                                                                                                    |                                                                                                    | Vyhľa                                                                                                    |
| Evidenčné číslo                                                                                                    | Dátum podania                                                                                                    | Názov typu podania/zá                                                                                                    | sielky                                                                                                    | Druh                                                                                                    |
| Z290518-000003                                                                                                    | 29. 5. 2018 7:55:28                                                                                                    | Vydanie licencie AGREX                                                                                                    | (                                                                                                    | Zásielk                                                                                                    |
| P290518-000002                                                                                                    | 29. 5. 2018 7:43:42                                                                                                    | Žiadosť o vydanie licen                                                                                                    | cie AGREX (verzia 2.0)                                                                                                    | Podani                                                                                                    |
| obraziť stránku:<br>obrazujem záznam<br>rípade, že<br>ydanie licen<br>hu Zásielka<br>dne spravov<br>pr. bude potr<br>ormovaný iný                                                                                                    | << < 1 > >><br>yy 1 - 2 z celkového počtí<br>OT s atribútmi<br>k žiadosti o vyda<br>cie", znamená to<br>- "Vydanie licen<br>vaná a licencia l<br>ebné doplniť info<br>m príslušným drul                                                                                                    | anie licencie nee<br>o, že žiadosť je v<br>cie" existuje, zna<br>bola žiadateľovi<br>rmácie k žiadosti<br>hom Zásielky.                                                                                                    | existuje záznam o<br>procese spracová<br>amená to, že žiados<br>vydaná. Môžu nas<br>apod., v tom prípad                                                                | Iruhu Z<br>vania. /<br>sť o licc<br>tať aj ir<br>e bude                                                                 |
| Zobraziť stránku:<br>Zobrazujem záznam<br>brázok: Detail Z<br>prípade, že<br>Vydanie licen<br>ruhu Zásielka<br>ladne spravov<br>apr. bude potr<br>lformovaný iný<br>la obrazovke s<br>bsiahnuté v d<br>ulltextového vyl                                                                                       | << < 1 > >><br>yy 1 - 2 z celkového počtí<br>OT s atribútmi<br>k žiadosti o vyda<br>cie", znamená to<br>- "Vydanie licen<br>vaná a licencia l<br>ebné doplniť infoi<br>m príslušným drul<br>a zobrazí sekcia s<br>anej ZOT. Zozna<br>nľadávacieho poľa                                                                                                    | anie licencie nee<br>o, že žiadosť je v<br>cie" existuje, zna<br>bola žiadateľovi<br>rmácie k žiadosti<br>hom Zásielky.<br>so zoznamom, kto<br>am bude obsaho<br>a.                                                                                | existuje záznam c<br>procese spracová<br>amená to, že žiados<br>vydaná. Môžu nas<br>apod., v tom prípad<br>rý obsahuje všetky s<br>vať možnosť vyhľa                   | Iruhu z<br>vania. ,<br>sť o lic<br>tať aj ir<br>e bude<br>zásielky<br>dávania                                           |
| Zobraziť stránku:<br>Zobrazujem záznam<br>brázok: Detail Z<br>prípade, že<br>/ydanie licem-<br>ruhu Zásielka<br>adne spravov<br>apr. bude potr<br>formovaný iný<br>a obrazovke s<br>osiahnuté v d<br>litextového vyl<br>- Vyhľadávanie                                                                        | << 1 > >><br>yy 1 - 2 z celkového počtí<br>OT s atribútmi<br>k žiadosti o vyda<br>cie", znamená to<br>- "Vydanie licen<br>vaná a licencia l<br>ebné doplniť info<br>m príslušným drul<br>a zobrazí sekcia s<br>anej ZOT. Zozna<br>nľadávacieho poľa                                                                                                    | anie licencie nee<br>o, že žiadosť je v<br>cie" existuje, zna<br>bola žiadateľovi<br>rmácie k žiadosti<br>hom Zásielky.<br>so zoznamom, kto<br>am bude obsaho<br>a.                                                                                | existuje záznam o<br>procese spracová<br>amená to, že žiados<br>vydaná. Môžu nas<br>apod., v tom prípad<br>rý obsahuje všetky s<br>vať možnosť vyhľa                   | Iruhu z<br>vania<br>sť o lic<br>tať aj ir<br>e bude<br>zásielky<br>dávania                                              |
| Zobraziť stránku:<br>Zobrazujem záznam<br>Obrázok: Detail Z<br>V prípade, že<br>Vydanie licen-<br>ruhu Zásielka<br>Iadne spravov<br>apr. bude potr<br>nformovaný iný<br>la obrazovke s<br>bsiahnuté v d<br>ulltextového vyl<br>- Vyhľadávanie<br>Fulltextové vyhľa                                            | << < 1 > >><br>y 1 - 2 z celkového počtí<br>OT s atribútmi<br>k žiadosti o vyda<br>cie", znamená to<br>- "Vydanie licen<br>vaná a licencia l<br>ebné doplniť info<br>m príslušným dru<br>a zobrazí sekcia s<br>anej ZOT. Zozna<br>hľadávacieho poľa<br>podaní/zásielok v Z<br>idávacie pole:                                                                | anie licencie nee<br>o, že žiadosť je v<br>cie" existuje, zna<br>bola žiadateľovi<br>rmácie k žiadosti<br>hom Zásielky.<br>so zoznamom, kto<br>am bude obsaho<br>a.                                                                                | existuje záznam o<br>procese spracová<br>amená to, že žiados<br>vydaná. Môžu nas<br>apod., v tom prípad<br>orý obsahuje všetky s<br>vať možnosť vyhľa                  | Iruhu i<br>vania i<br>sť o lic<br>tať aj ir<br>e bude<br>zásielky<br>dávania                                            |
| Zobraziť stránku:<br>Zobrazujem záznam<br>Obrázok: Detail Z<br>/ prípade, že<br>Vydanie licen-<br>Iruhu Zásielka<br>sladne spravov<br>apr. bude potr<br>nformovaný iný<br>Ja obrazovke s<br>obsiahnuté v d<br>ulltextového vyl                                                                                | << 1 > >><br>yy 1 - 2 z celkového počtí<br>OT s atribútmi<br>k žiadosti o vyda<br>cie", znamená to<br>- "Vydanie licen<br>vaná a licencia l<br>ebné doplniť info<br>m príslušným dru<br>a zobrazí sekcia s<br>anej ZOT. Zozna<br>hľadávacieho poľa<br>podaní/zásielok v Z<br>idávacie pole:                                                                 | anie licencie nee<br>o, že žiadosť je v<br>cie" existuje, zna<br>bola žiadateľovi<br>rmácie k žiadosti<br>hom Zásielky.<br>so zoznamom, kto<br>am bude obsaho<br>a.<br>OT                                                                          | existuje záznam o<br>procese spracová<br>amená to, že žiados<br>vydaná. Môžu nas<br>apod., v tom prípad<br>rý obsahuje všetky :<br>vať možnosť vyhľa                   | Iruhu<br>vania.<br>sť o lic<br>tať aj ir<br>e bude<br>zásielky<br>dávania<br>vyhľac<br>Druh                             |
| Zobraziť stránku:<br>Zobrazujem záznam<br>/brázok: Detail Z<br>/ prípade, že<br>Vydanie licem<br>ruhu Zásielka<br>ladne spravov<br>apr. bude potr<br>iformovaný iný<br>la obrazovke s<br>bsiahnuté v d<br>ulltextového vyl<br>- Vyhľadávanie<br>Fulltextové vyhľa<br>Evidenčné číslo<br>Z290518-000003        | << < 1 > >><br>y 1 - 2 z celkového počtí<br>OT s atribútmi<br>k žiadosti o vyda<br>cie", znamená to<br>- "Vydanie licen<br>vaná a licencia l<br>ebné doplniť info<br>m príslušným dru<br>a zobrazí sekcia s<br>anej ZOT. Zozna<br>hľadávacieho poľa<br>podaní/zásielok v Z<br>dávacie pole:<br>Dátum podania<br>29. 5. 2018 5:55:28                         | anie licencie nee<br>o, že žiadosť je v<br>cie" existuje, zna<br>bola žiadateľovi<br>rmácie k žiadosti<br>hom Zásielky.<br>so zoznamom, kto<br>am bude obsaho<br>a.<br>OT                                                                          | existuje záznam o<br>procese spracová<br>amená to, že žiados<br>vydaná. Môžu nas<br>apod., v tom prípad<br>orý obsahuje všetky s<br>vať možnosť vyhľa<br>zásielky      | Iruhu st<br>vania.<br>sť o lic<br>tať aj ir<br>e bude<br>zásielky<br>dávania<br>vyhľad<br>Druh<br>Zasielka              |
| Zobraziť stránku:<br>Zobrazujem záznam<br>Obrázok: Detail Z<br>/ prípade, že<br>Vydanie licen-<br>Iruhu Zásielka<br>Idadne spravov<br>Japr. bude potr<br>nformovaný iný<br>Ja obrazovke s<br>obsiahnuté v d<br>ulltextového vyl<br>- Vyhľadávanie<br>Fulltextové vyhľa<br>Z290518-000003<br>P290518-000002    | << < 1 > >><br>yy 1 - 2 z celkového počtí<br>OT s atribútmi<br>k žiadosti o vyda<br>cie", znamená tc<br>- "Vydanie licen<br>vaná a licencia l<br>ebné doplniť info<br>m príslušným dru<br>a zobrazí sekcia s<br>anej ZOT. Zozna<br>hľadávacieho poľa<br>podaní/zásielok v Z<br>dávacie pole:<br>Dátum podania<br>29. 5. 2018 5:55:28<br>29. 5. 2018 5:43:42 | anie licencie nee<br>o, že žiadosť je v<br>cie" existuje, zna<br>bola žiadateľovi<br>rmácie k žiadosti<br>hom Zásielky.<br>so zoznamom, kto<br>am bude obsaho<br>a.<br>OT<br>Názov typu podania/<br>Vydanie licencie AGR<br>Žiadosť o vydanie lice | existuje záznam o<br>procese spracová<br>amená to, že žiados<br>vydaná. Môžu nas<br>apod., v tom prípad<br>rý obsahuje všetky z<br>vať možnosť vyhľa<br>zásielky<br>EX | Iruhu 2<br>vania. 2<br>sť o lice<br>tať aj ir<br>e bude<br>zásielky<br>dávania<br>vyhľad<br>Druh<br>Zasielka<br>Podanie |
| Zobraziť stránku:<br>Zobrazujem záznam<br>Zobrázok: Detail Z<br>/ prípade, že<br>Vydanie licen-<br>iruhu Zásielka<br>Iadne spravov<br>apr. bude potr<br>nformovaný iný<br>Na obrazovke s<br>ulitextového vyl<br>- Vyhľadávanie<br>Fulltextové vyhľa<br>Evidenčné číslo<br>Z290518-000002<br>Zobraziť stránku: | << < 1 > >> yy 1 - 2 z celkového počtí OT s atribútmi k žiadosti o vyda cie", znamená to - "Vydanie licen vaná a licencia l ebné doplniť info m príslušným dru a zobrazí sekcia s anej ZOT. Zozna hľadávacieho poľa podaní/zásielok v Z dávacie pole: Dátum podania 29. 5. 2018 5:55:28 29. 5. 2018 5:43:42 << < 1 > >>                                     | anie licencie nee<br>o, že žiadosť je v<br>cie" existuje, zna<br>bola žiadateľovi<br>rmácie k žiadosti<br>hom Zásielky.<br>so zoznamom, kto<br>am bude obsaho<br>a.<br>OT                                                                          | existuje záznam o<br>procese spracová<br>amená to, že žiados<br>vydaná. Môžu nas<br>apod., v tom prípad<br>rý obsahuje všetky s<br>vať možnosť vyhľa<br>zásielky<br>EX | Iruhu<br>vania.<br>sť o lic<br>tať aj ii<br>e bude<br>zásielky<br>dávania<br>vyhľad<br>Druh<br>Zasielki<br>Podani       |

| Evidenčné číslo     | Dátum podania            | Názov typu podania/zásielky                   | Druh   |
|---------------------|--------------------------|-----------------------------------------------|--------|
| Z290518-000003      | 29. 5. 2018 5:55:28      | Vydanie licencie AGREX                        | Zasiel |
| P290518-000002      | 29. 5. 2018 5:43:42      | Žiadosť o vydanie licencie AGREX (verzia 2.0) | Podar  |
| Detail žiado        | sti o vydanie lice       | encie                                         |        |
| Evidenčné číslo po  | dania: P0811             | 19-000022                                     |        |
| Značka obchodníka   | a: KZ_AG                 | RIM_08112019_v3                               |        |
| Dátum podania:      | 8.11.20                  | 019 11:32:12                                  |        |
| Dátum doručenia:    | -                        |                                               |        |
| Stav podania:       | Nevyba                   | avené                                         |        |
| Názov subjektu:     | AGREX                    | (IM, s.r.o.                                   |        |
| IČO subjektu:       | 437715                   | 530                                           |        |
| DIČ subjektu:       | 202247                   | 79150                                         |        |
| IČ DPH subjektu:    | SK2022                   | 2479151                                       |        |
| Sídlo subjektu:     | J. Haga                  | aru 9, Bratislava 83151                       |        |
| 🗕 Hlavný dokum      | ient                     |                                               |        |
| Názov dokumentu     |                          |                                               |        |
| Žiadosť o vydanie l | icencie AGRIM (verzia 2. | 0)                                            |        |
| Ziadost o vydanie i |                          | 0)                                            |        |
| + Elektronické po   | dpisy                    |                                               |        |

| Organizácia:                                                                                                    | Pôdohospo<br>Bratislava, D                                                                                                    | dárska platobná<br>Dobrovičova ulica                                                                                           | agentúra<br>12                                                                                                  |                                                       |
|----------------------------------------------------------------------------------------------------|----------------------------------------------------------------------------------------------------|----------------------------------------------------------------------------------------------------|----------------------------------------------------------------------------------------------------|-------------------------------------------------------|
| Zahranično-obchodná transakcia:                                                                                                    | 2019110800                                                                                                    | 00006                                                                                                    | 112                                                                                                    |                                                       |
| Evidenčné číslo zásielky:                                                                                                    | Z010420-00                                                                                                    | 0004                                                                                                    |                                                                                                    |                                                       |
| Dátum prijatia zásielky:                                                                                                    | 1.4.2020 7:5                                                                                                    | 51:48                                                                                                    |                                                                                                    |                                                       |
| Dátum a čas doručenia:                                                                                                    |                                                                                                    |                                                                                                    |                                                                                                    |                                                       |
| Podanie:                                                                                                    | P081119-00                                                                                                    | 0022                                                                                                    |                                                                                                    |                                                       |
| Hlavný dokument                                                                                                    |                                                                                                    |                                                                                                    |                                                                                                    |                                                       |
| Názov dokumentu                                                                                                    |                                                                                                    | Formát                                                                                                    |                                                                                                    |                                                       |
| Dovozná licencia AGRIM                                                                                                    |                                                                                                    | XML                                                                                                    | 0                                                                                                    | 2                                                     |
| Elektronické podpisy                                                                                                    |                                                                                                    |                                                                                                    |                                                                                                    |                                                       |
| Reakcia na zásielku                                                                                                    |                                                                                                    |                                                                                                    |                                                                                                    |                                                       |
|                                                                                                    |                                                                                                    |                                                                                                    |                                                                                                    |                                                       |
| Späť                                                                                                    |                                                                                                    |                                                                                                    |                                                                                                    |                                                       |
| spať<br>brázok: Detail zásielky vydávajúci<br>a obrazovke sa zobrazia<br>Elektronické podpisy" a "Reakc<br>o rozkliknutí sekcie "Hlavný o<br>iknutí na symbol lupy.                                                                                                    | ej licenciu<br>informácie o za<br>ia na zásielku" (v<br>dokument" môže                                                                                  | ásielke a s<br>závislosti oc<br>používateľ :                                                                                   | sekcie "Hlav<br>I typu zásielk<br>zobraziť dany                                                                 | ný d<br>y).<br>ý dok                                  |
| Spať<br>Dorázok: Detail zásielky vydávajúc<br>Ja obrazovke sa zobrazia<br>Elektronické podpisy" a "Reakc<br>Po rozkliknutí sekcie "Hlavný c<br>liknutí na symbol lupy.                                                                                                    | ej licenciu<br>informácie o za<br>ia na zásielku" (v<br>dokument" môže                                                                                  | ásielke a s<br>závislosti oc<br>používateľ :                                                                                   | sekcie "Hlav<br>I typu zásielk<br>zobraziť dany                                                                 | ný d<br>y).<br>ý dok                                  |
| <ul> <li>Spať</li> <li>Obrázok: Detail zásielky vydávajúci</li> <li>la obrazovke sa zobrazia</li> <li>Elektronické podpisy" a "Reakc</li> <li>Po rozkliknutí sekcie "Hlavný c</li> <li>liknutí na symbol lupy.</li> <li>Hlavný dokument</li> <li>Názov dokumentu</li> </ul>                                                                                                    | ej licenciu<br>informácie o za<br>ia na zásielku" (v<br>dokument" môže                                                                                  | ásielke a s<br>závislosti oc<br>používateľ :                                                                                   | sekcie "Hlav<br>I typu zásielk<br>zobraziť dany                                                                 | ný d<br>y).<br>ý doł                                  |
| <ul> <li>Spať</li> <li>Obrázok: Detail zásielky vydávajúce</li> <li>Ia obrazovke sa zobrazia</li> <li>Elektronické podpisy" a "Reakc</li> <li>Po rozkliknutí sekcie "Hlavný c</li> <li>Iiknutí na symbol lupy.</li> <li>Hlavný dokument</li> <li>Názov dokumentu</li> </ul>                                                                                                    | ej licenciu<br>informácie o za<br>ia na zásielku" (v<br>dokument" môže                                                                                  | ásielke a s<br>závislosti oc<br>používateľ :<br>Formát                                                                         | sekcie "Hlav<br>I typu zásielk<br>zobraziť dany                                                                 | ný d<br>y).<br>ý dok                                  |
| Spať<br>Dbrázok: Detail zásielky vydávajúc<br>Na obrazovke sa zobrazia<br>Elektronické podpisy" a "Reakc<br>Po rozkliknutí sekcie "Hlavný c<br>diknutí na symbol lupy.                                                                                                    | ej licenciu<br>informácie o za<br>ia na zásielku" (v<br>dokument" môže                                                                                  | ásielke a s<br>závislosti oc<br>používateľ :<br>Formát<br>XML                                                                  | sekcie "Hlav<br>I typu zásielk<br>zobraziť dany                                                                 | ný d<br>y).<br>ý dok                                  |
| Spať<br>Dbrázok: Detail zásielky vydávajúc<br>Va obrazovke sa zobrazia<br>Elektronické podpisy" a "Reakc<br>Po rozkliknutí sekcie "Hlavný c<br>diknutí na symbol lupy.<br>Hlavný dokument<br>Názov dokumentu<br>Vývozná licencia AGREX<br>Dbrázok: Detail zásielky vydávajúc                                                                                                    | ej licenciu<br>informácie o za<br>ia na zásielku" (v<br>dokument" môže<br>ej licenciu – hlavný                                                          | ásielke a s<br>závislosti oc<br>používateľ :<br>Formát<br>XML<br>dokument                                                      | sekcie "Hlav<br>I typu zásielk<br>zobraziť dany                                                                 | ný c<br>y).<br>ý doł                                  |
| Spať<br>Dbrázok: Detail zásielky vydávajúc<br>Na obrazovke sa zobrazia<br>Elektronické podpisy" a "Reakc<br>Po rozkliknutí sekcie "Hlavný c<br>diknutí na symbol lupy.<br>- Hlavný dokument<br>Názov dokumentu<br>Vývozná licencia AGREX<br>Dbrázok: Detail zásielky vydávajúc<br>Po rozkliknutí sekcie "Elektror                                                                                                    | ej licenciu<br>informácie o za<br>ia na zásielku" (v<br>dokument" môže<br>ej licenciu – hlavný<br>nické podpisy" sa                                     | ásielke a s<br>závislosti oc<br>používateľ :<br>Formát<br>XML<br>dokument<br>a zobrazí e                                       | sekcie "Hlav<br>I typu zásielk<br>zobraziť dany                                                                 | ný d<br>y).<br>ý dok                                  |
| Spať<br>Dbrázok: Detail zásielky vydávajúci<br>Na obrazovke sa zobrazia<br>Elektronické podpisy" a "Reakc<br>Po rozkliknutí sekcie "Hlavný c<br>diknutí na symbol lupy.<br>Hlavný dokument<br>Názov dokumentu<br>Vývozná licencia AGREX<br>Dbrázok: Detail zásielky vydávajúci<br>Po rozkliknutí sekcie "Elektror<br>lokumentu.                                                                                                    | ej licenciu<br>informácie o za<br>ia na zásielku" (v<br>dokument" môže<br>ej licenciu – hlavný<br>nické podpisy" sa                                     | ásielke a s<br>závislosti oc<br>používateľ :<br>Formát<br>XML<br>dokument<br>a zobrazí e                                       | sekcie "Hlav<br>I typu zásielk<br>zobraziť dany                                                                 | ný d<br>y).<br>ý dok                                  |
| Spať<br>Dbrázok: Detail zásielky vydávajúc<br>Na obrazovke sa zobrazia<br>Elektronické podpisy" a "Reakc<br>Po rozkliknutí sekcie "Hlavný c<br>diknutí na symbol lupy.<br>- Hlavný dokument<br>Názov dokumentu<br>Vývozná licencia AGREX<br>Dbrázok: Detail zásielky vydávajúc<br>Po rozkliknutí sekcie "Elektror<br>lokumentu.                                                                                                    | ej licenciu<br>informácie o za<br>ia na zásielku" (v<br>dokument" môže<br>ej licenciu – hlavný<br>nické podpisy" sa                                     | ásielke a s<br>závislosti oc<br>používateľ :<br>Formát<br>XML<br>dokument<br>a zobrazí e                                       | sekcie "Hlav<br>I typu zásielk<br>zobraziť dany<br>elektronický p                                               | ný d<br>y).<br>ý dok                                  |
| Spať<br>Dbrázok: Detail zásielky vydávajúc<br>Na obrazovke sa zobrazia<br>Elektronické podpisy" a "Reakc<br>Po rozkliknutí sekcie "Hlavný c<br>diknutí na symbol lupy.<br>- Hlavný dokument<br>Názov dokumentu<br>Vývozná licencia AGREX<br>Dbrázok: Detail zásielky vydávajúc<br>Po rozkliknutí sekcie "Elektror<br>lokumentu.<br>- Elektronické podpisy<br>Vydavateľ certifikátu                                                                            | ej licenciu<br>informácie o za<br>ia na zásielku" (v<br>dokument" môže<br>ej licenciu – hlavný<br>nické podpisy" sa                                     | ásielke a s<br>závislosti oc<br>používateľ :<br>Formát<br>XML<br>dokument<br>a zobrazí e                                       | sekcie "Hlav<br>I typu zásielk<br>zobraziť dany<br>elektronický pelektronický pečiatka                          | ný d<br>y).<br>ý doł<br>vodpi                         |
| Spať<br>Dbrázok: Detail zásielky vydávajúci<br>Va obrazovke sa zobrazia<br>Elektronické podpisy" a "Reakc<br>Po rozkliknutí sekcie "Hlavný c<br>diknutí na symbol lupy.<br>- Hlavný dokument<br>Názov dokumentu<br>Vývozná licencia AGREX<br>Dbrázok: Detail zásielky vydávajúci<br>Po rozkliknutí sekcie "Elektror<br>lokumentu.<br>- Elektronické podpisy<br>Vydavateľ certifikátu<br>E=ditec@ditec.sk,C=SK,O=Ditec,CN=MDA                                  | ej licenciu<br>informácie o za<br>ia na zásielku" (v<br>dokument" môže<br>ej licenciu – hlavný<br>nické podpisy" sa                                     | ásielke a s<br>závislosti oc<br>používateľ :<br>Formát<br>XML<br>dokument<br>a zobrazí e                                       | sekcie "Hlav<br>I typu zásielk<br>zobraziť dany<br>elektronický pečiatka                                        | ný d<br>y).<br>ý dok<br>vok<br>stav<br>overe<br>valid |
| Spať<br>Dbrázok: Detail zásielky vydávajúci<br>Va obrazovke sa zobrazia<br>Elektronické podpisy" a "Reakc<br>Po rozkliknutí sekcie "Hlavný c<br>liknutí na symbol lupy.<br>- Hlavný dokument<br>Názov dokumentu<br>Vývozná licencia AGREX<br>Dbrázok: Detail zásielky vydávajúci<br>Po rozkliknutí sekcie "Elektror<br>lokumentu.<br>- Elektronické podpisy<br>Vydavateľ certifikátu<br>E=ditec@ditec.sk,C=SK,O=Ditec,CN=MDA (<br>sha512,L=Bratislava,OU=Alfa | ej licenciu<br>informácie o za<br>ia na zásielku" (v<br>dokument" môže<br>ej licenciu – hlavný<br>nické podpisy" sa                                     | ásielke a s<br>závislosti oc<br>používateľ :<br>Formát<br>XML<br>dokument<br>a zobrazí e<br>Podpisovateľ<br>NTRSK-<br>43771531 | sekcie "Hlav<br>I typu zásielk<br>zobraziť dany<br>elektronický pečiatka<br>13. 9. 2018<br>12:46:00             | ný d<br>y).<br>ý dok<br>vok<br>stav<br>overe<br>valid |
| Spať<br>Dbrázok: Detail zásielky vydávajúci<br>Va obrazovke sa zobrazia<br>Elektronické podpisy" a "Reakc<br>Po rozkliknutí sekcie "Hlavný c<br>diknutí na symbol lupy.<br>- Hlavný dokument<br>Názov dokumentu<br>Vývozná licencia AGREX<br>Dbrázok: Detail zásielky vydávajúci<br>Po rozkliknutí sekcie "Elektror<br>lokumentu.<br>- Elektronické podpisy<br>Vydavateľ certifikátu<br>E=ditec@ditec.sk,C=SK,O=Ditec,CN=MDA<br>sha512,L=Bratislava,OU=Alfa   | ej licenciu<br>informácie o za<br>ia na zásielku" (v<br>dokument" môže<br>ej licenciu – hlavný<br>nické podpisy" sa<br>ca Alfa<br>ei licenciu – podpisy | ásielke a s<br>závislosti od<br>používateľ :<br>komát<br>xML<br>dokument<br>a zobrazí e<br>Podpisovateľ<br>NTRSK-<br>43771531  | sekcie "Hlav<br>I typu zásielk<br>zobraziť dany<br>elektronický p<br>časová pečiatka<br>13. 9. 2018<br>12:46:00 | ný (<br>y).<br>ý do<br>ý do<br>Stav<br>over<br>Valid  |

|                                                     | – Reakcia na zásielku 🗸 🗸 🗸                                                                                                    |
|-----------------------------------------------------|----------------------------------------------------------------------------------------------------|
|                                                     | – Existuliúce reakcie                                                                                                    |
| ž                                                   |                                                                                                    |
| 21                                                  |                                                                                                    |
| -                                                   | ⊩ Možné reakcie                                                                                                    |
|                                                     |                                                                                                    |
| Ob                                                  | orazok: Detali zasielky vydavajucej licenciu – existujuce reakcie                                                                                                    |
| ۱a                                                  | vytvorenie vybranej reakcie.                                                                                                    |
| na                                                  | vytvorenie vybranej reakcie.                                                                                                    |
| na<br>-                                             | <ul> <li>vytvorenie vybranej reakcie.</li> <li>Reakcia na zásielku</li> <li>Existujúce reakcie</li> </ul>                                                                                                    |
| na<br>                                              | <ul> <li>vytvorenie vybranej reakcie.</li> <li>Reakcia na zásielku</li> <li>Existujúce reakcie</li> <li>Možné reakcie</li> </ul>                                                                                                    |
| na<br>-<br>-<br>ži                                  | <ul> <li>vytvorenie vybranej reakcie.</li> <li>Reakcia na zásielku</li> <li>Existujúce reakcie</li> <li>Možné reakcie</li> <li>iadosť o náhradnú licenciu</li> </ul>                                                                                                    |
| na<br>+<br>ži                                       |                                                                                                    |
| na<br>ži<br>ži<br>ži                                |                                                                                                    |
| na<br>ži.<br>ži.<br>ži.<br>ži.                      |                                                                                                    |
| na<br>*<br>Ži<br>Ži<br>Ži<br>Ži<br>Ži               |                                                                                                    |
| na                                                  | <ul> <li>vytvorenie výbranej reakcie.</li> <li>Reakcia na zásielku</li> <li>Existujúce reakcie</li> <li>Možné reakcie</li> <li>Možné reakcie</li> <li>iadosť o náhradnú licenciu</li> <li>iadosť o predĺženie platnosti licencie / výpisu z licencie AGREX</li> <li>iadosť o prevod práv z licencie AGREX</li> <li>iadosť o vrátenie blokovej hotovostnej zábezpeky (licencia AGRIM / licencia AGREX)</li> <li>iadosť o vrátenie záručnej listiny (licencia AGRIM / licencia AGREX)</li> <li>iadosť o vydanie duplikátu licencie (PPA)</li> </ul> |
| na<br>ži.<br>ži.<br>ži.<br>ži.<br>ži.<br>ži.<br>ži. |                                                                                                    |

| Evidenčné čísle lie       | Vydavatel licencie: |            |                          | ka platobná agentúra            |
|---------------------------|---------------------|------------|--------------------------|---------------------------------|
| Evidenčné číslo licencie: |                     |            | 11112222                 |                                 |
| Názov typu licenci        | ie:                 |            | Vývozná licencia AGF     | REX                             |
| Názov subjektu:           |                     |            | AGREXIM, s.r.o.          |                                 |
| Dátum vydania licencie:   |                     | -          |                          |                                 |
| Platnosť od:              |                     | -          |                          |                                 |
| Platnosť do:              |                     |            | -                        |                                 |
| Povolený počet čerpaní:   |                     |            |                          |                                 |
| Zostávajúci počet         | čerpaní:            |            |                          |                                 |
| Stav licencie:            |                     |            | Platná                   |                                 |
| Rozhodnutie o vyo         | daní licencie:      |            | Z210113-000003           |                                 |
| Žiadosť o vydanie         | licencie:           |            | P170113-000008           |                                 |
| Postúpená:                |                     |            | Nie                      |                                 |
| Výpis:                    |                     |            | Nie                      |                                 |
| Nomenklatúry:             |                     |            |                          |                                 |
| Kódy<br>nomenklatúr       | Merná<br>jednotka   | Pov<br>čer | rolené množstvo<br>pania | Zostávajúce množstv<br>čerpania |
| 11112222                  | kg                  | 200        |                          | 200                             |

|                                                                               | Prijaté zásielky                                                                                                    |                                                                                                    |                                                                                 |                                          |  |
|-------------------------------------------------------------------------------|----------------------------------------------------------------------------------------------------|----------------------------------------------------------------------------------------------------|---------------------------------------------------------------------------------|------------------------------------------|--|
|                                                                               | - Vyhľadávacie kritériá                                                                                                    |                                                                                                    |                                                                                 | ~                                        |  |
|                                                                               | Organizácia:                                                                                                    | Organizácia:                                                                                              |                                                                                 |                                          |  |
|                                                                               | Všetky                                                                                                    | •                                                                                                    |                                                                                 |                                          |  |
|                                                                               | Organizačná zložka:                                                                                                    | Dátum prijatia do:                                                                                        |                                                                                 |                                          |  |
|                                                                               | Všetky                                                                                                    | T                                                                                                    |                                                                                 |                                          |  |
|                                                                               | Fulltextové vyhľadávacie pol                                                                                                    | Fulltextové vyhľadávacie pole:                                                                            |                                                                                 |                                          |  |
|                                                                               |                                                                                                    |                                                                                                    | Z130918-000066                                                                  |                                          |  |
|                                                                               | Evidenčné číslo zásielky                                                                                                    | Názov typu zásielky                                                                                       | Dátum a čas prijatia                                                            | /yhľadať                                 |  |
|                                                                               | Z130918-000066                                                                                                    | Vydanie licencie AGREX                                                                                    | 13.09.2018 14:45:56                                                             |                                          |  |
|                                                                               | Zobraziť stránku: << < 1<br>Späť<br>Obrázok: Zoznam prijatýc<br>Bližšie informácie k deť<br>obchodníka (WDO),<br>https://www.cep.financr | ch zásielok<br>tailom tejto služby obsahuje<br>kapitola <b>ZOT a lice</b><br>nasprava.sk/sk/prirucky/prir | e používateľská príručka p<br>encie, elektronicky do<br>ucka-pre-workdesk-obcho | re WorkDes<br>ostupná r<br>d <u>ni</u> . |  |
| 6.6 Súvisiace služby<br>a nutné prílohy pre<br>komplexné vybavenie<br>služby: |                                                                                                    |                                                                                                    |                                                                                 |                                          |  |

# 6.9. Informovanie sa o vydaných licenciách pre zahraničnoobchodné transakcie

| 6.1 Názov<br>elektronickej služby:                        | Informovanie sa o vydaných lio                                                                                                    | cenciách pre zahraničnoobchodné transakcie                                                                            |  |  |  |
|-----------------------------------------------------------|----------------------------------------------------------------------------------------------------|----------------------------------------------------------------------------------------------------|--|--|--|
| 6.2 Používatelia<br>elektronickej služby:                 | <ul><li>občan (G2C),</li><li>podnikateľ (G2B)</li></ul>                                                                                                    |                                                                                                    |  |  |  |
| 6.3 Možnosti prístupu<br>k službe:                        | Pre používanie služby je nutné prihlásenie (autentifikácia) do webového sídla finančnej správy portálu CEP. Po autentifikácií je možné pracovať v prostredí portálu.                                |                                                                                                    |  |  |  |
|                                                           | Navigácia k službe:<br>Titulná stránka<br>➤ CEP Workdesk obche<br>➤ ZOT a licene<br>➤ Lice                                                                                                    | odníka<br>cie<br>encie                                                                                                |  |  |  |
|                                                           | URL adresa služby:                                                                                                    |                                                                                                    |  |  |  |
|                                                           | https://www.cep.financnasprava.sk/sk/cep-wo/zot-a-licencie/licencie<br>Služba je dostupná od 15.12.2014                                                                                             |                                                                                                    |  |  |  |
| 6.4 Odkaz na video<br>príp. audio návod:                  |                                                                                                    |                                                                                                    |  |  |  |
| 6.5 Stručný popis<br>a zoznam krokov<br>vybavenia služby: | Služba poskytne informácie súvisiace s vydanou licenciou, možnosť na vyhľadávanie a zobrazenie vydaných licencií pre používateľa portálu CEP. Služba poskytne tieto informácie držiteľovi licencie. |                                                                                                    |  |  |  |
|                                                           | Samotná vyhľadanie licencie p                                                                                                    | prebieha nasledovne:                                                                                                  |  |  |  |
|                                                           | ZOT a licencie<br>Zahranično-obchodné transakcie                                                                                                    | Používateľ po prihlásení v menu "ZOT a licencie" klikne na možnosť "Licencie".                                        |  |  |  |
|                                                           | (201)<br>Licencie<br>Výmery                                                                                                    | Systém zobrazí používateľovi obrazovku pre zadanie vyhľadávacích kritérií pre vyhľadanie vydaných licencií.           |  |  |  |
|                                                           |                                                                                                    | Pre odoslanie formulára pre vyhľadanie formulárov stlačí používateľ Vyhľadať.                                         |  |  |  |
|                                                           | <ul> <li>ZOT a licencie</li> <li>Zahranično-obchodné<br/>transakcie (ZOT)</li> <li>Licencie</li> <li>Výmery</li> <li>Obrázok: Ľavé menu WDO</li> </ul>                                              |                                                                                                    |  |  |  |
|                                                           | Po zvolení možnosti <b>vyhľadat</b><br>formulár odošle. Systém vyhľ<br>forme zoznamu.                                                                                                    | , systém skontroluje či boli všetky povinné polia vyplnené a<br>adané výsledky zobrazí pod vyhľadávacím formulárom vo |  |  |  |
|                                                           | 1. Vyhľadanie licencie                                                                                                    |                                                                                                    |  |  |  |

| Dátum vydania od                                                                                                    | i:                                                                                                    | Dátum vyda                                               | inia do:                                                           | Evi                                                                      | denčné číslo:                                   |                                         |
|----------------------------------------------------------------------------------------------------|----------------------------------------------------------------------------------------------------|----------------------------------------------------------|--------------------------------------------------------------------|--------------------------------------------------------------------------|-------------------------------------------------|-----------------------------------------|
|                                                                                                    |                                                                                                    |                                                          |                                                                    | R                                                                        | ef. num.                                        |                                         |
| Platnosť od:                                                                                                    |                                                                                                    | Platnosť do:                                             | :                                                                  | Sta                                                                      | v licencie:                                     |                                         |
|                                                                                                    |                                                                                                    |                                                          |                                                                    | V                                                                        | etky                                            |                                         |
| Druh tovaru:                                                                                                    |                                                                                                    | Názov typu                                               | licencie:                                                          |                                                                          |                                                 |                                         |
| Výber druhu tova                                                                                                    | ru z číselníka                                                                                          |                                                          |                                                                    |                                                                          |                                                 | Vyhľad                                  |
| Evidenčné číslo<br>licencie                                                                                                    | Názov typu lic                                                                                          | cencie                                                   | Stav                                                               | Subjekt                                                                  | Dátum<br>vydania                                | Platnosť<br>do                          |
| Ref. num.                                                                                                    | OECD certifika                                                                                          | át (repka                                                | zamietnutá                                                         | AGREXIM,                                                                 | 20.09.2013                                      |                                         |
|                                                                                                    |                                                                                                    |                                                          |                                                                    |                                                                          |                                                 |                                         |
| Spat<br>Obrázok: Zoznan<br>Ak systém nena<br><i>Vyhľadávacím</i><br>Používateľ má<br>ktoré obsahuje<br>Evidenčné číslo<br>licencie | n licencií<br>ájde podľa za<br><i>kritériám nezo</i><br>možnosť vstu<br>kompletný del<br>Názov typu lic | adaných p<br>odpovedá<br>pu do <b>de</b><br>tail licenci | parametrov<br>a žiaden zá<br>etailu licen<br>ie s atribúti<br>stav | v žiadnu lid<br><i>znam</i> ".<br>I <b>cie</b> , kde r<br>mi.<br>Subjekt | cenciu, syst<br>nu systém z<br>Dátum<br>vydania | ém zobra<br>zobrazí n<br>Platnosť<br>do |

|                                                                               | Detail lice                                                                                                    | ncie                                                                                                    |                                                                  |                                                                                             |                                                                                                    |          |
|-------------------------------------------------------------------------------|----------------------------------------------------------------------------------------------------|----------------------------------------------------------------------------------------------------|------------------------------------------------------------------|---------------------------------------------------------------------------------------------|----------------------------------------------------------------------------------------------------|----------|
|                                                                               | Vydavateľ licencie:                                                                                                    |                                                                                                    |                                                                  | PPA Pôdohospodárska platobná agentúra                                                       |                                                                                                    |          |
|                                                                               | Evidenčné číslo licencie:                                                                                                    |                                                                                                    |                                                                  | 11112222                                                                                    |                                                                                                    |          |
|                                                                               | Názov typu licencie:                                                                                                    |                                                                                                    |                                                                  | Vývozná licencia AGREX                                                                      |                                                                                                    |          |
|                                                                               | Názov subjektu:                                                                                                    |                                                                                                    |                                                                  | AGREXIM, s.r.o.                                                                             |                                                                                                    |          |
|                                                                               | Dátum vydania lir                                                                                                    | tencie:                                                                                                    |                                                                  |                                                                                             |                                                                                                    |          |
|                                                                               | Platnosť od:                                                                                                    |                                                                                                    |                                                                  |                                                                                             |                                                                                                    |          |
|                                                                               | Platnosť do:                                                                                                    |                                                                                                    |                                                                  |                                                                                             |                                                                                                    |          |
|                                                                               | Povolený počet č                                                                                                    | erpaní:                                                                                                    |                                                                  |                                                                                             |                                                                                                    |          |
|                                                                               | Zostávajúci počet                                                                                                    | čerpaní:                                                                                                    |                                                                  |                                                                                             |                                                                                                    |          |
|                                                                               | Stav licencie:                                                                                                    |                                                                                                    |                                                                  | Platná                                                                                      |                                                                                                    |          |
|                                                                               | Rozhodnutie o vy                                                                                                    | daní licencie:                                                                                                    |                                                                  | Z210113-000003                                                                              |                                                                                                    |          |
|                                                                               | Žiadosť o vydanie                                                                                                    | licencie:                                                                                                    |                                                                  | P170113-000008                                                                              |                                                                                                    |          |
|                                                                               | Postúpená:                                                                                                    |                                                                                                    |                                                                  | Nie                                                                                         |                                                                                                    |          |
|                                                                               | Výpis:                                                                                                    |                                                                                                    |                                                                  | Nie                                                                                         |                                                                                                    |          |
|                                                                               | Nomenklatúry:                                                                                                    |                                                                                                    |                                                                  |                                                                                             |                                                                                                    |          |
|                                                                               | Kódy                                                                                                    | Merná                                                                                                    | Pov                                                              | olené množstvo                                                                              | Zostávajúce množstvo                                                                                 |          |
|                                                                               | nomenklatur                                                                                                    | jednotka                                                                                                    | čerj                                                             | pania                                                                                       | čerpania                                                                                             |          |
|                                                                               | 11112222                                                                                                    | kg                                                                                                    | 200                                                              | 1                                                                                           | 200                                                                                                  |          |
|                                                                               | Obrázok: Detail lic<br>Používateľ si mô<br>lupy, ktorý k nem<br>Rozhodnutie o vydar<br>Obrázok: Vstup do<br>, alebo detail žia<br>prislúcha.<br>Žiadosť o vydanie lik<br>Obrázok: Vstup do<br>Bližšie informáci | encie<br>že zobraziť d<br>10 prislúcha<br>11 licencie:<br>12 detailu rozhoc<br>dosti o vyda<br>tencie:<br>12 detailu žiados<br>14 detailu žiados<br>14 detailom †<br>14 detailom † | etail ro<br>z210<br>dnutia<br>nie lico<br>P17<br>sti<br>tejto sl | ozhodnutia o vyda<br>D113-000003<br>encie po kliknutí n<br>0113-000008<br>užby obsahuje por | aní licencie po kliknutí na symbol<br>a symbol lupy, ktorý k nemu<br>užívateľská príručka pre WorkDe | l<br>esk |
|                                                                               | https://www.cep.                                                                                                    | financnasprav                                                                                                    | va.sk/s                                                          | k/prirucky/prirucka                                                                         | a-pre-workdesk-obchodni.                                                                             |          |
| 6.6 Súvisiace služby<br>a nutné prílohy pre<br>komplexné vybavenie<br>služby: |                                                                                                    |                                                                                                    |                                                                  |                                                                                             |                                                                                                    |          |

### 6.10. Získavanie štatistických prehľadov o zahraničnoobchodných transakciách

| 6.1 Názov<br>elektronickej služby:                        | Získavanie štatistických prehľadov o zahraničnoobchodných transakciách                                                                                                    |
|-----------------------------------------------------------|----------------------------------------------------------------------------------------------------|
| 6.2 Používatelia<br>elektronickej služby:                 | <ul> <li>podnikateľ (G2B)</li> </ul>                                                                                                    |
| 6.3 Možnosti prístupu<br>k službe:                        | Pre používanie služby nie je dostupné GUI (grafické rozhranie). Pre používanie služby je potrebná systémová integrácia.                                                                                                    |
|                                                           | Navigácia k službe k získaniu informácií k integrácii:<br>Titulná stránka                                                                                                    |
|                                                           | URL adresa služby k získaniu informácií k integrácii:<br>https://www.cep.financnasprava.sk/sk/ako-pouzivat-cep/podklady-pre-dodavatelov                                                                                                    |
|                                                           | Služba je dostupná od 15.12.2014                                                                                                    |
| 6.4 Odkaz na video<br>príp. audio návod:                  |                                                                                                    |
| 6.5 Stručný popis<br>a zoznam krokov<br>vybavenia služby: | Služba umožní získať štatistické prehľady z údajovej základne informačného systému<br>Centrálny elektronický priečinok, ktoré sa týkajú zahraničnoobchodných transakcií (ZOT).                                                                                                    |
|                                                           | Výstupom tejto služby sú reporty, ktoré sa generujú na základe zadaných vstupných<br>parametrov. Systém poskytuje reporty vo formáte html, xml, pdf, excel, csv, rtf.<br>Požadovaný formát reportu si používateľ zadáva pri požiadavke na report.                                                                                                    |
|                                                           | Pre používanie služby nie je dostupné GUI (grafické používateľské rozhranie). Pre používanie služby je potrebná systémová integrácia. Bližšie informácie o integrácií a používaní služby sú uvedené v dokumente "Integračný manuál IS podnikateľa a ES CEP", ktorý je dostupný na stránke <u>www.cep.financnasprava.sk</u> v časti "Ako používať CEP" > <u>"Podklady pre dodávateľov vašich informačných systémov</u> " |

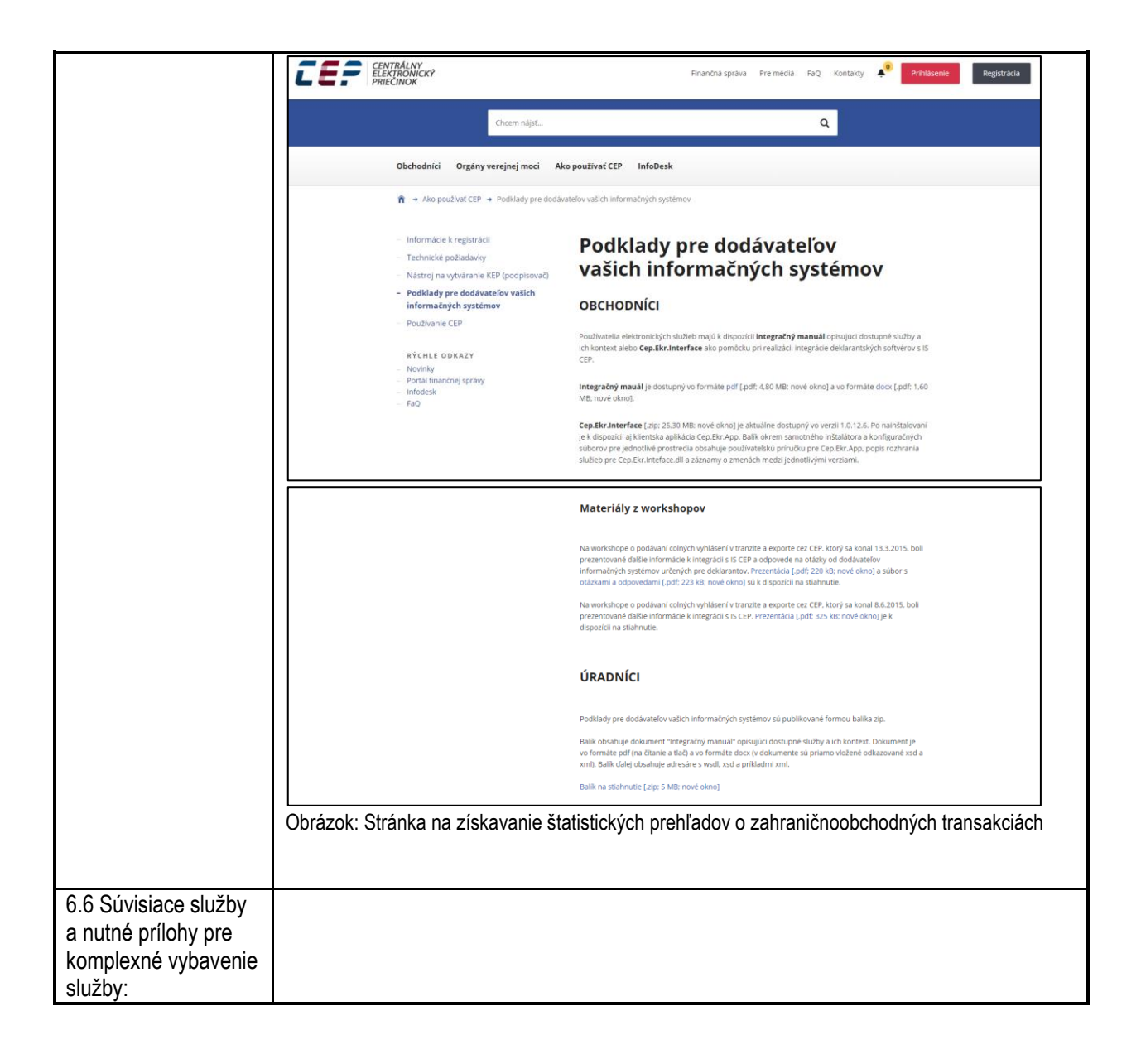

# 6.11. Registrovanie v informačnom systéme Centrálny elektronický priečinok

| 6.1 Názov<br>elektronickej služby:                        | Registrovanie v informačnom systéme Centrálny elektronický priečinok                                                                                                    |
|-----------------------------------------------------------|----------------------------------------------------------------------------------------------------|
| 6.2 Používatelia<br>elektronickej služby:                 | <ul> <li>občan (G2C),</li> <li>podnikateľ (G2B)</li> </ul>                                                                                                    |
| 6.3 Možnosti prístupu<br>k službe:                        | Predmetná služba je aj verejne dostupná, to znamená, že pre prístup k službe nie je<br>potrebné autentifikovať sa na webovom sídle finančnej správy CEP.                                                                                                    |
|                                                           | <ul> <li><u>Navigácia k službe:</u></li> <li>Titulná stránka</li> <li>➢ Registrácia         <ul> <li>(úvodná stránka - horná pravá časť a "Registrácia", úvodná stránka, časť "Ako používať CEP" a prvá položka "Informácie k registrácii". Na konci informačného obsahu je text "Pre zaregistrovanie/zmenu údajov pokračujte na <u>registračný formulár</u>." s odkazom na registračný formulár)</li> </ul> </li> </ul>                                                                        |
|                                                           | URL adresa služby:                                                                                                    |
|                                                           | https://www.cep.financnasprava.sk/sk/registracia/registracia-presmerovanie                                                                                                    |
|                                                           | Služba je dostupná od 15.12.2014                                                                                                    |
| 6.4 Odkaz na video<br>príp. audio návod:                  |                                                                                                    |
| 6.5 Stručný popis<br>a zoznam krokov<br>vybavenia služby: | <ul> <li>Služba slúži na registrácia subjektov v rámci elektronickej komunikácie v colnom konaní.</li> <li>V rámci colného konania je možné využívanie vybraných elektronických služieb, a to</li> <li>podávanie colných vyhlásení pri dovoze a vývoze a predbežných colných vyhlásení pri dovoze a vývoze tovaru,</li> <li>podávanie colných vyhlásení do colného režimu tranzit, správa záruky pre colný režim tranzit a ukončovanie colného režimu tranzit (ďalej len "Tranzit").</li> </ul> |
|                                                           | Registrovať pre elektronickú komunikáciu sa môžu právnické aj fyzické osoby, pre ktoré                                                                                                    |
|                                                           | <ul> <li>Registrácia pre právnické osoby – hospodárske subjekty</li> <li>Okrem základných údajov požadovaných pri registrácií je nutné uviesť číslo<br/>EORI. Ak hospodársky subjekt ešte nebol registrovaný, teda nemá<br/>pridelené číslo EORI, je potrebné sa zaregistrovať v zmysle postupov<br/>publikovaných na PFS <u>https://www.financnasprava.sk/sk/podnikatelia/clo-<br/>obchodny-tovar/EORI</u></li> </ul>                                                                          |
|                                                           | <ul> <li>Registrácia pre fyzické osoby – nepodnikateľ</li> <li>Okrem základných údajov požadovaných pri registrácií je nutné uviesť rodné číslo fyzickej osoby (nevyžaduje sa číslo EORI).</li> </ul>                                                                                                    |
|                                                           | Registráciu fyzickej osoby nepodnikateľa do CRegu (centrálneho registra pre colné systémy), ktorá je povinná pre podávanie vyššie uvedených colných vyhlásení, zabezpečí registrátor pre CEP na základe prijatej žiadosti o registráciu do IS CEP.                                                                                                    |
|                                                           | V prípade, že fyzická osoba – nepodnikateľ bude v colnom konaní zastupovaná, napr. pri                                                                                                    |

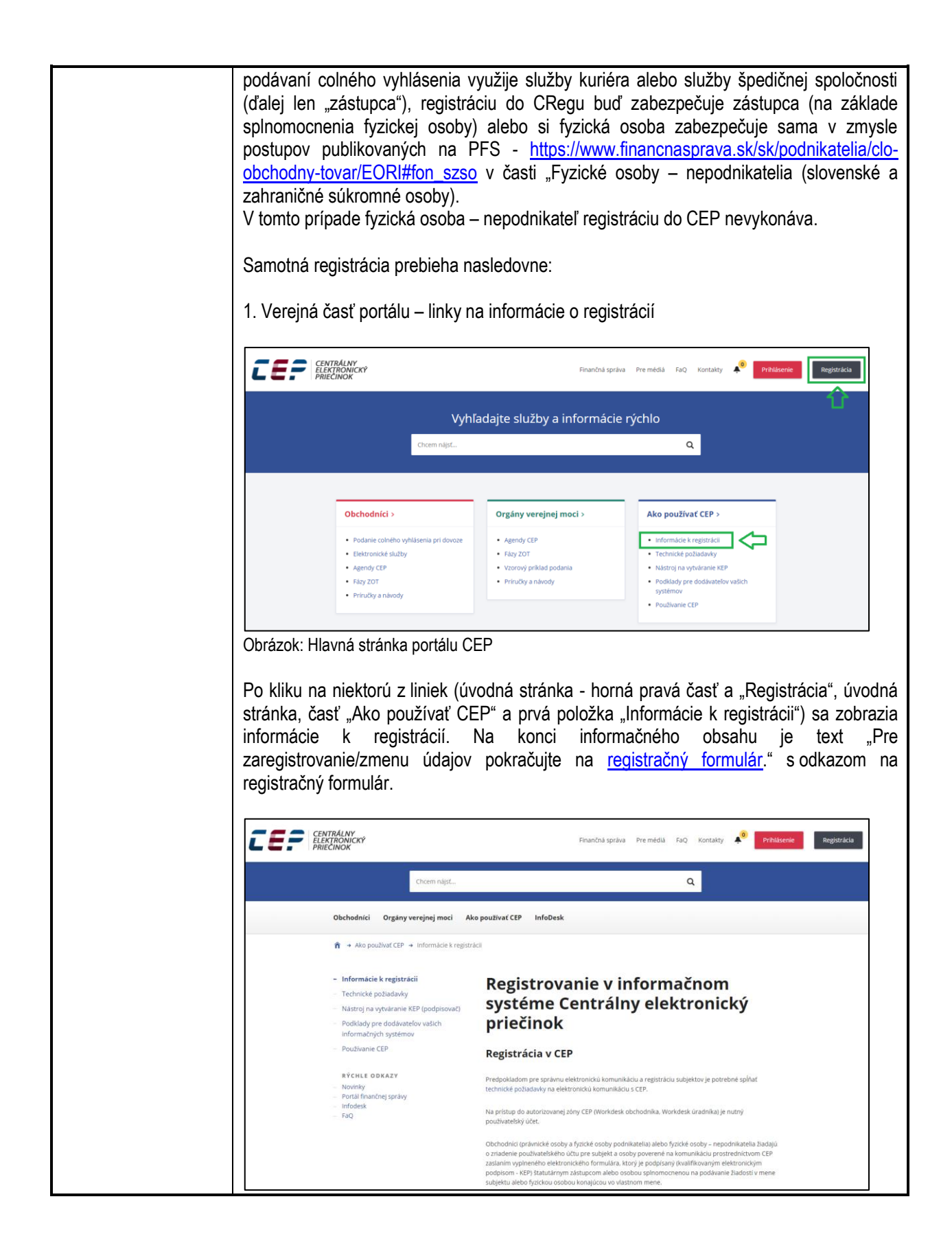

|                                                                               | Continuents learned a more exhibiting                                                                                                    |
|-------------------------------------------------------------------------------|----------------------------------------------------------------------------------------------------|
|                                                                               | Opravnenie Kolac V mene subjektu                                                                                                    |
|                                                                               |                                                                                                    |
|                                                                               | Rozsah opravnenia konat v mene subjektu •                                                                                                    |
|                                                                               | Všeobecné (oprávnenie na všetky právne úkony bez obmedzení)     Špeciálne                                                                                                    |
|                                                                               | Rozsah oprávnení a obmedzení                                                                                                    |
|                                                                               |                                                                                                    |
|                                                                               | Platnosť oprávnenia od *                                                                                                    |
|                                                                               | Pidat                                                                                                    |
|                                                                               | <ol> <li>Spracovanie osobných údajov získaných Informačným systémom Centrálny elektronický priečinok (ďalej len "IS CEP") sa riadi ustanoveniami nariadenia<br/>Európskeho parlamentu a Rady (EÚ) 2016/679 z 27. apríla 2016 o ochrane fyzických osôb pri spracúvaní osobných údajov a o voľnom pohybe takýchto údajov,<br/>ktorým sa zrušuje smernica 95/46/ES (všeobecné nariadenie o ochrane údajov) a súčasne zákonom č. 18/2018 Z. z. o ochrane osobných údajov a o zmene a<br/>doplnení niektorých zákonov, zákona č. 214/2014 Z. z. o správe, prevádzke a používaní informačného systému Centrálny elektronický priečinok pri dovoze, vývoze<br/>a tranzite tovaru a o doplnení zákona č. 305/2013 Z. Z. o elektronickej podobe výkonu pôsobnosti orgánov verejnej moci a o zmene a doplnení niektorých zákonov<br/>(zákon o e-Governmente). Blížšie informácie nájdete <u>tu</u>.</li> <li>Používateľ IS CEP je povinný dodržiavať pravidlá týkajúce sa technických podmienok a spôsobu použítla služieb IS CEP zverejnené na webovom sídle IS CEP.</li> <li>Používateľ IS CEP je povinný mať pri elektronickej pomulikácii prostredníctvom IS CEP aktivovanú elektronickú schránku a možnosť prístupu a disponovania s</li> </ol> |
|                                                                               | ňou podľa zákona č. 305/2013 Z. z. o elektronickej podobe výkonu pôsobnosti orgánov verejnej moci a o zmene a doplnení niektorých zákonov (zákon o e-<br>Governmente) v znení zákona č. 214/2014 Z. z.                                                                                                    |
|                                                                               | Voľbou 'Uložit" sa krátkodobo (po dobu podpisovania) uložia Vami zadané údaje vo formulári. Po tejto voľbe bude spustený podpisovač. Následne po<br>podpísaní bude Vaša žiadosť odoslaná na spracovanie.                                                                                                    |
|                                                                               | Uložť Žrušiť Uložiť dáta do súboru Načitať dáta zo súboru                                                                                                    |
|                                                                               | Obrázak: Pogistražný formulár uložonio                                                                                                    |
|                                                                               | Obrazok. Registracity formular - ulozenie                                                                                                    |
|                                                                               | 4. Odoslanie registračného formulára                                                                                                    |
|                                                                               | Výsledok registrácie                                                                                                    |
|                                                                               | Registrácia bola úspešne odoslaná.                                                                                                    |
|                                                                               | Obrázok: Výsledok registrácie                                                                                                    |
| 6.6 Súvisiace služby<br>a nutné prílohy pre<br>komplexné vybavenie<br>služby: |                                                                                                    |

#### 6.12. Hodnotenie spokojnosti používateľov s informačným systémom Centrálny elektronický priečinok

| 6.1 Názov                          |                                                                                                    |
|------------------------------------|----------------------------------------------------------------------------------------------------|
| elektronickej služby:              | Hodnotenie spokojnosti používateľov s informačným systémom Centrálny elektronický<br>priečinok                                                                       |
| 6 2 Používatelia                   |                                                                                                    |
| elektronickej služby:              | <ul> <li>občan (G2C),</li> <li>podnikateľ (G2B)</li> </ul>                                                                                                    |
| 6.3 Možnosti prístupu<br>k službe: | Pre používanie služby je nutné prihlásenie (autentifikácia) do webového sídla finančnej správy portálu CEP. Po autentifikácií je možné pracovať v prostredí portálu. |
|                                    | <u>Navigácia k službe:</u><br>Titulná stránka                                                                                                    |
|                                    | CEP Workdesk obchodníka                                                                                                    |
|                                    | Pomoc                                                                                                    |
|                                    | Prieskum spokojnosti                                                                                                    |
|                                    | LIRL adresa služby:                                                                                                    |
|                                    | https://www.cep.financnasprava.sk/sk/cep-wo/pomoc/prieskum-spokojnosti/                                                                                              |
|                                    |                                                                                                    |
|                                    | Služba je dostupná od 15.12.2014                                                                                                    |
| 6.4 Odkaz na video                 |                                                                                                    |
| príp. audio návod:                 |                                                                                                    |
| 6.5 Stručný popis                  | Služba poskytuje možnosť pre podanie hodnotenia spokojnosti obchodníka s                                                                                             |
| a zoznam krokov                    | elektronickými službami IS CEP a to formou vyplnenia dotazníka prieskumu spokojnosti                                                                                 |
| vybavenia sluzby:                  | pre prihlasenych pouzivateľov portalu CEP.                                                                                                    |
|                                    | Samotné hodnotenie prebieha nasledovne                                                                                                    |
|                                    | Pomoc<br>Prieskum spokojnosti<br>Nápoveda<br>Elektronická verzia<br>PDF verzia PDF verzia PDF verzia PDF verzia                                                      |
|                                    |                                                                                                    |
|                                    | × Pomor                                                                                                    |
|                                    | <ul> <li>Prieskum spokojnosti</li> </ul>                                                                                                    |
|                                    | » Elektronická verzia pomoci                                                                                                    |
|                                    | » PDF verzia pomoci                                                                                                    |
|                                    | Obrázok: Ľavé menu WDO                                                                                                    |
|                                    | 1. Vyplnenie hodnotenia spokojnosti                                                                                                    |
|                                    |                                                                                                    |
|                                    |                                                                                                    |

| Prieskum spokojnosti s portálom<br>CEP                                                                                                    |
|----------------------------------------------------------------------------------------------------|
| Otázky                                                                                                    |
| <ul> <li>1. Máte skúsenosť s iným colníckym portálom?</li> <li>Áno Nie</li> <li>2. Ako hodnotíte grafickú stránku portálu?</li> <li>Výborne Veľmi dobre Priemerne Uspokojivo Neuspokojivo</li> <li>3. Ako hodnotite portál po funkčnej stránke?</li> <li>Výborne Veľmi dobre Priemerne Uspokojivo Neuspokojivo</li> <li>4. Chcete nám niečo povedať?</li> <li>Odoslať Späť</li> <li>Dbrázok: Obrazovka na zaznamenanie spokojnosti s portálom CEP</li> <li>Po vyplnení prieskumu môže používateľ formulár odoslať na spracovanie pomocou tlačidla Odoslať. Po úspešnom odoslaní sa zobrazí hláška Údaje boli úspešne odoslané.</li> <li>2. Odoslanie hodnotenia</li> </ul> |

|                                                                               | Prieskum spokojnosti s portálom<br>CEP                                                                                                    |
|-------------------------------------------------------------------------------|----------------------------------------------------------------------------------------------------|
|                                                                               | Otázky                                                                                                    |
|                                                                               | <ol> <li>Máte skúsenosť s iným colníckym portálom?         <ul> <li>Áno</li> <li>Nie</li> </ul> </li> <li>Ako hodnotíte grafickú stránku portálu?             <ul></ul></li></ol>                                                                         |
|                                                                               |                                                                                                    |
|                                                                               | Späť                                                                                                    |
|                                                                               | Údaje boli úspešne odoslané.                                                                                                    |
|                                                                               | Obrázok: Obrazovka na zaznamenanie spokojnosti s portálom CEP – po úspešnom odoslaní                                                                                                    |
|                                                                               | Bližšie informácie k detailom tejto služby obsahuje používateľská príručka pre WorkDesk obchodníka, kapitola <b>Prieskum spokojnosti</b> , elektronicky dostupná na <u>https://www.cep.financnasprava.sk/sk/prirucky/prirucka-pre-workdesk-obchodni</u> . |
| 6.6 Súvisiace služby<br>a nutné prílohy pre<br>komplexné vybavenie<br>služby: |                                                                                                    |

#### 7. Kontaktujte nás

| Kontaktujte nás | Call centrum: +421 (48) 4317 222                                                                                                    |
|-----------------|----------------------------------------------------------------------------------------------------|
|                 | <b>Sídlo Finančného riaditeľstva SR</b><br>Finančné riaditeľstvo SR<br>Lazovná č. 63<br>974 01 Banská Bystrica<br>IČO: 42499500                                                                                                    |
|                 | Banská Bystrica - tel.: +421 (48) 4393111<br>Bratislava - tel.: +421 (2) 48273111, 112, 115; fax: +421 (2) 43421879<br>https://www.cep.financnasprava.sk/sk/kontakty                                                                                                    |
|                 | Ostatné Kontakty na organizačné útvary Finančného riaditeľstva SR sú dostupné na webovej adrese:<br>https://www.financnasprava.sk/sk/kontakt/financne-riaditelstvo-sr                                                                                                    |
|                 | Ako komunikovať s finančnou správou<br>V hlavnom menu položka "Kontakty", kde sa po kliknutí zobrazia<br>informácie o možných komunikačných kanáloch (telefonicky, mailom,<br>online chat, kontaktný formulár) s finančnou správou. Uvedené sú aj kontakty<br>nahlasovanie sťažnosti, podnety týkajúce sa trestnej činnosti.<br>https://www.financnasprava.sk/sk/kontakt/_1#AkoKomunikovat |
|                 | Ďalšie možnosti komunikácie                                                                                                    |
|                 | Kontakty na úrady<br>Kontaktné informácie pre jednotlivé colné a daňové úrady a ich pobočky sú uvedené na<br>adrese: <u>https://www.financnasprava.sk/sk/kontakt/kontakty-na-urady</u> . Na stránke sa<br>zobrazujú údaje o adresách, e-mailovej adrese a telefonických kontaktoch, úradné hodiny<br>pre príslušný úrad a prípadne pre podateľňu úradu.                                    |
|                 | Telefonicky cez infolinku                                                                                                    |
|                 | Po skončení komunikácie na informačnej linke s operátorom finančnej správy je umožnené ohodnotiť operátora prostredníctvom aplikácie <u>Staffino</u> .                                                                                                    |
|                 | Elektronicky mailom<br>Mailová komunikácia<br>clá a spotrebné dane<br>z príjmov FO, atď.).<br>Mailová komunikácia je zabezpečovaná prostredníctvom<br>aplikácie Live Agent, kde je umožnené vybrať konkrétnu<br>tému dopytu (napr.: Technická podpora, DPH, Daň                                                                                                    |
|                 | Online chat       Online komunikácia je zabezpečovaná prostredníctvom aplikácie Live Chat.                                                                                                    |
|                 | <b>Opýtajte sa finančnej správy</b><br>Komunikácia prebieha prostredníctvom <b>Kontaktného formulára</b> , na adrese:<br><u>https://www.financnasprava.sk/sk/opytajte-sa-financnej-spravy</u>                                                                                                    |